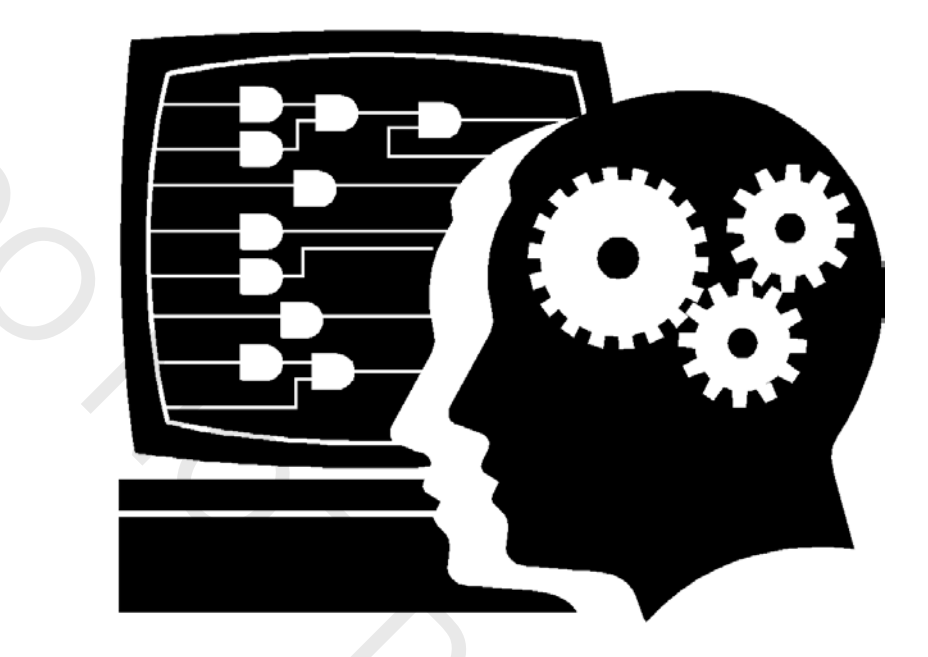

## Customer Training

# Designing with an ARM-based SoC

A-MNL-HW-SoC-15-0-v2

http://www.altera.com/customertraining/ILT/P-CSTN-HW-SOC-15-0-v2.zip

| Table of Contents                          |       |
|--------------------------------------------|-------|
| Designing with an ARM-based SoC            | PAGES |
| SoC Overview                               | 2     |
| HPS Overview                               | 10    |
| Exercise 1: Instantiating an HPS Component | 52    |
| Hardware Design Flow                       | 52    |
| HPS Component Configuration                | 60    |
| Software Handoff                           | 77    |
| Avalon/AXI overview                        | 81    |
| Exercise 2: Completing the HPS Qsys System | 91    |
| HPS Simulation                             | 92    |
| SoC FPGA Configuration and Booting         | 99    |
| Hardware Debug                             | 108   |
| Conclusion                                 | 125   |
| Exercise 3: Debugging an SoC               | 129   |

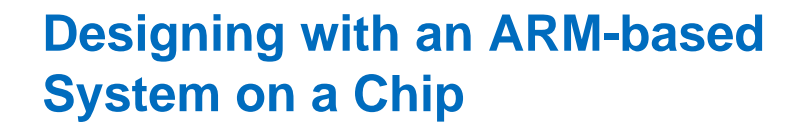

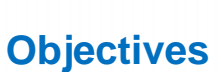

© 2015 Altera Corporation—Confidential

- Explain the components that make up the SoC
- Create a Hard Processor System based Qsys system
- Control Control Con
- ✓ Explain the Avalon® and AXI<sup>™</sup> interface protocols
- Simulating an HPS-based Qsys system
- C Debug an SoC with various Quartus® II tools

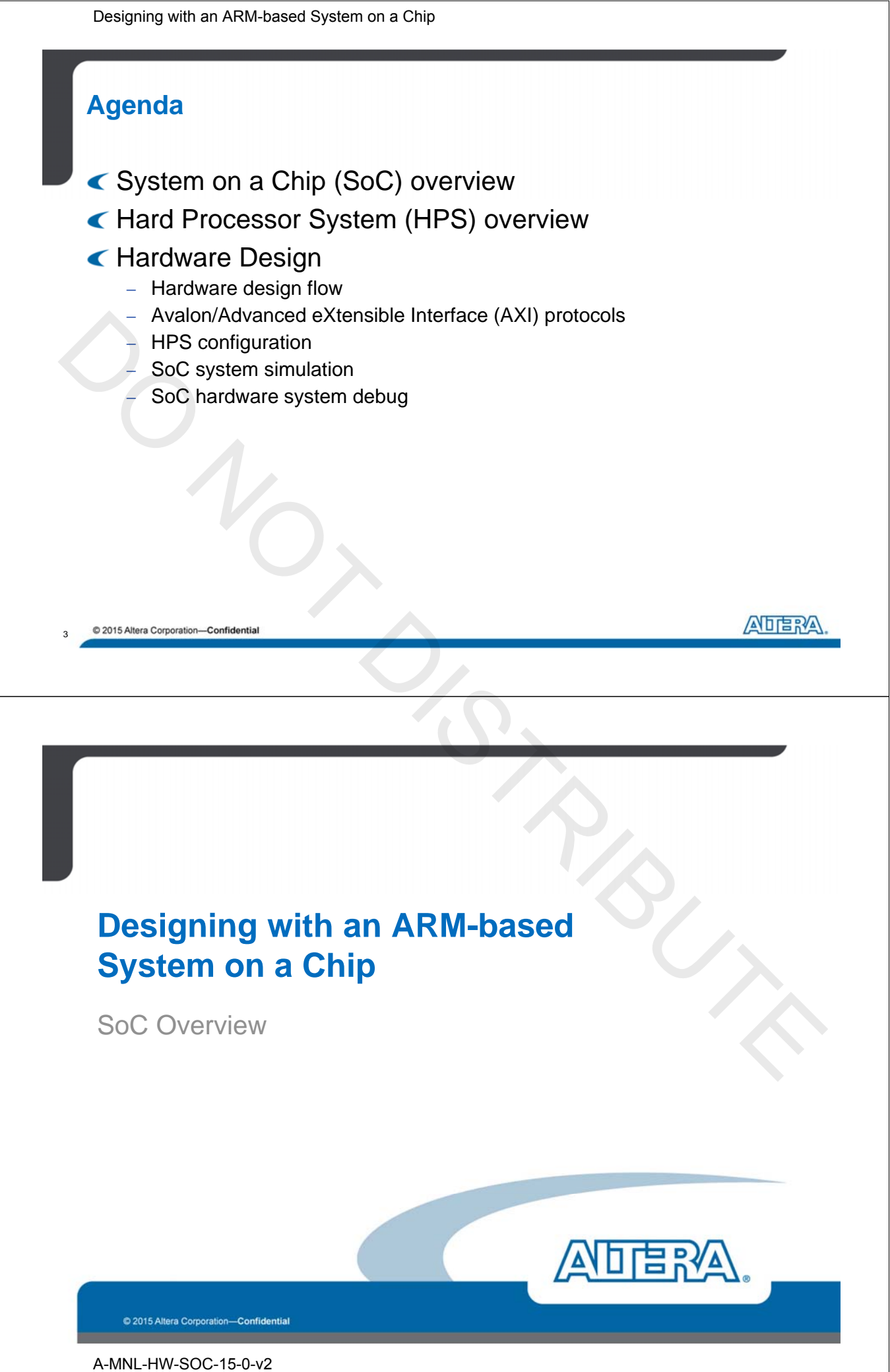

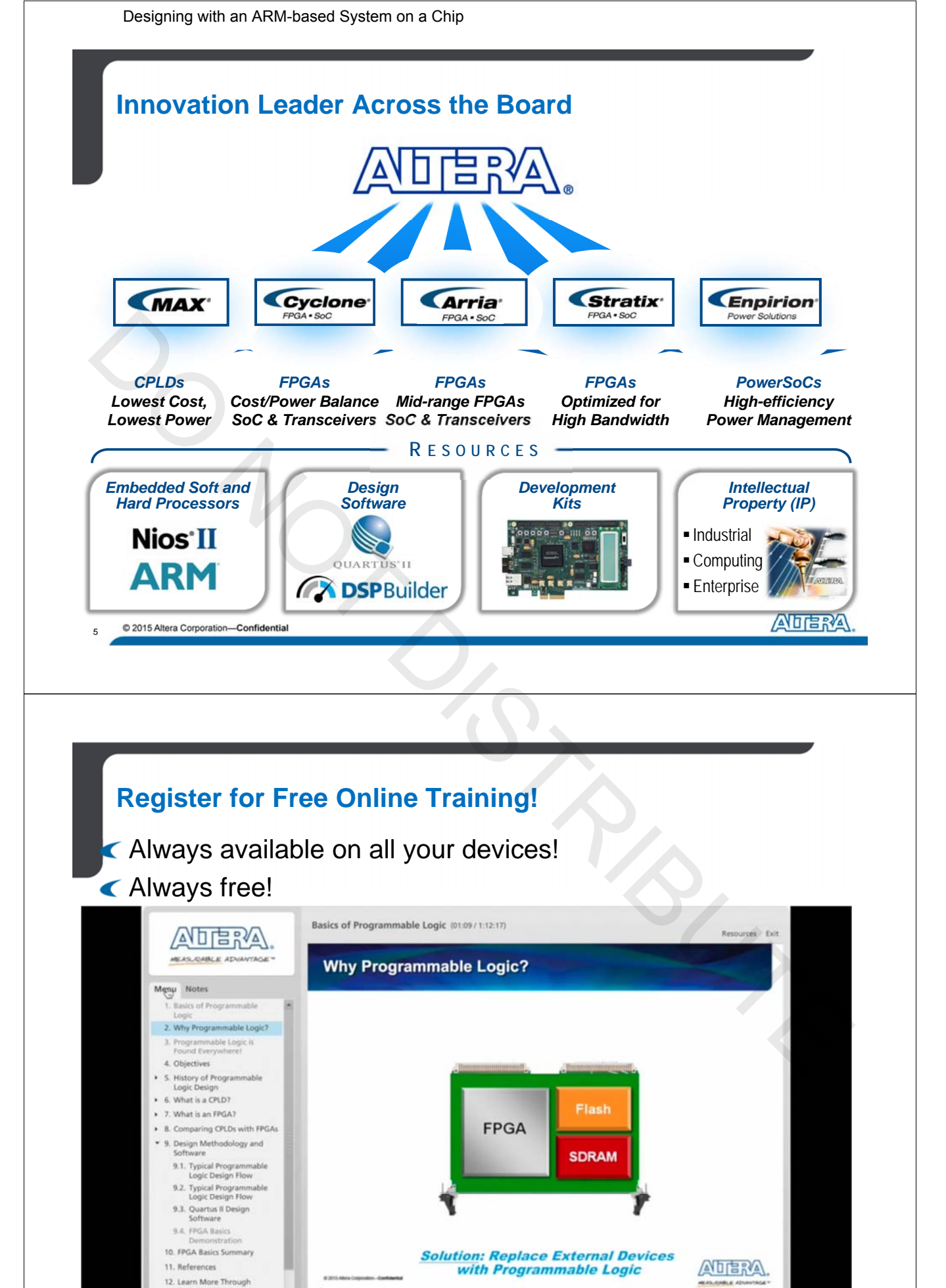

9

• 11

Technical Training

0

REV NEXT >

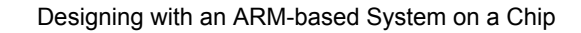

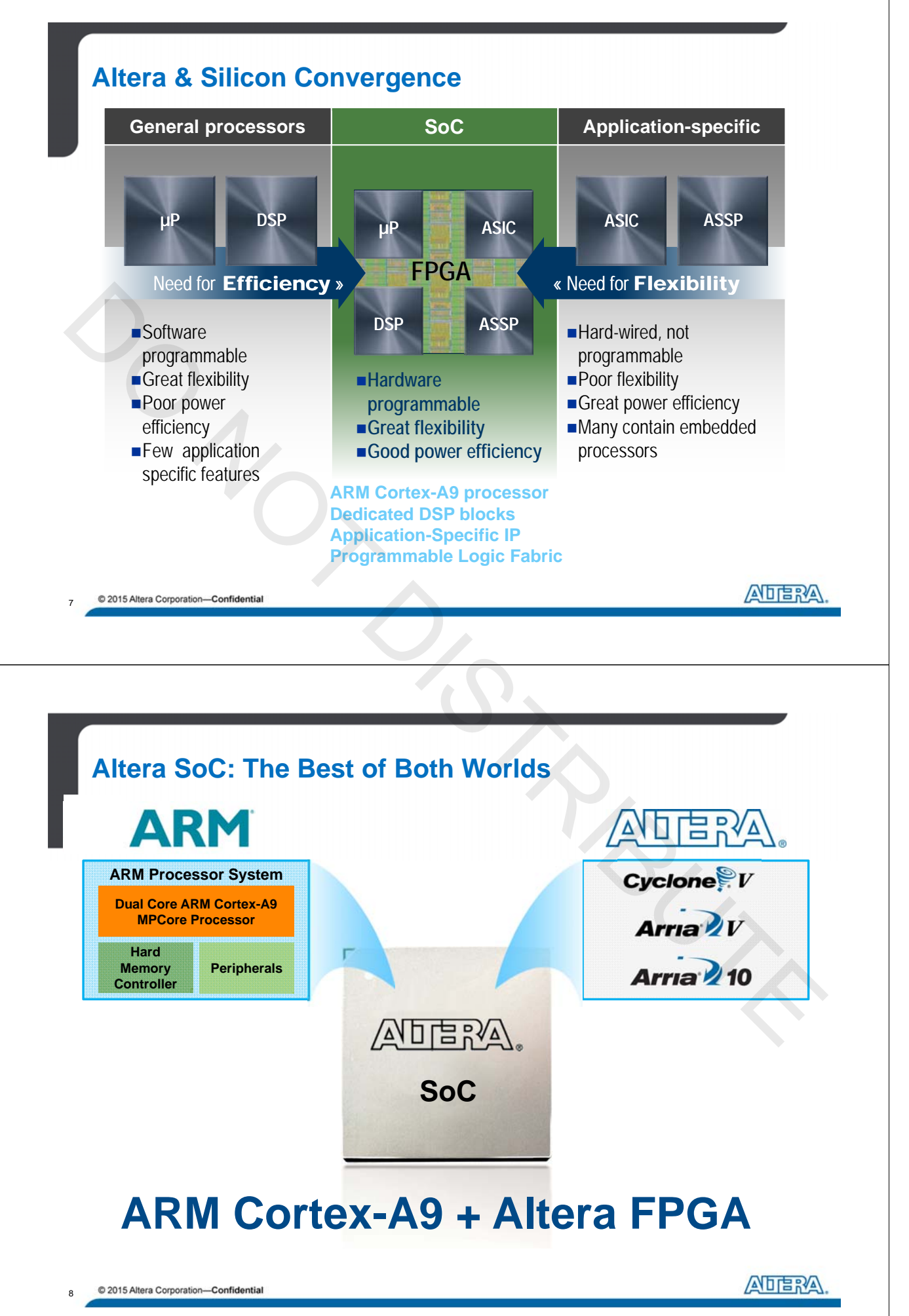

## **Quick Summary**

## FPGA:

- Looks like an FPGA
- Works like an FPGA
- Standard FPGA development flow
- Standard FPGA development tools
  - Quartus II, Qsys, SignalTap™ II Logic Analyser, System Console, USB-Blaster™, Programmer...

## ARM® HPS:

- Looks like an ARM processor system
- Works like an ARM processor system
- Typical ARM processor development flow
- Typical ARM processor development tools
  - ARM Cortex®-A9 compiler/debugger, JTAG tools, program trace...

© 2015 Altera Corporation—Confidential

## System-Level Benefits of SoC

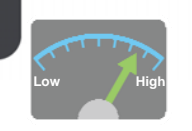

#### Increased system performance

- Over 4,000 DMIPS for under 1.8W
- Up to 1,600 GMACS, 300 GFLOPS DSP
- >120 Gbps processor to FPGA interconnect
- Cache coherent hardware accelerators

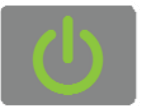

#### Reduced power consumption

- 28nm & 20nm process (processor+FPGA)
- Significant power savings vs. 2-chip solution

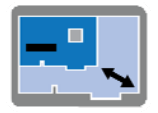

#### Reduced board size

Up to 60% form factor reduction

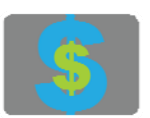

10

#### Reduced system costs

- Lower component cost
- Reduction in PCB complexity and cost
  Less routing with fewer layers

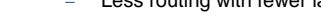

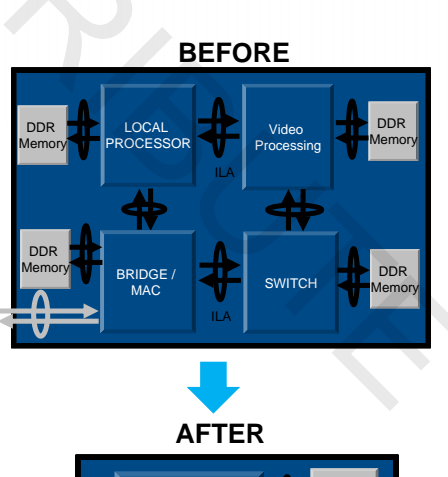

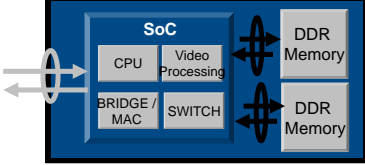

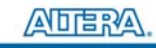

ANDERA

© 2015 Altera Corporation—Confidential A-MNL-HW-SOC-15-0-v2

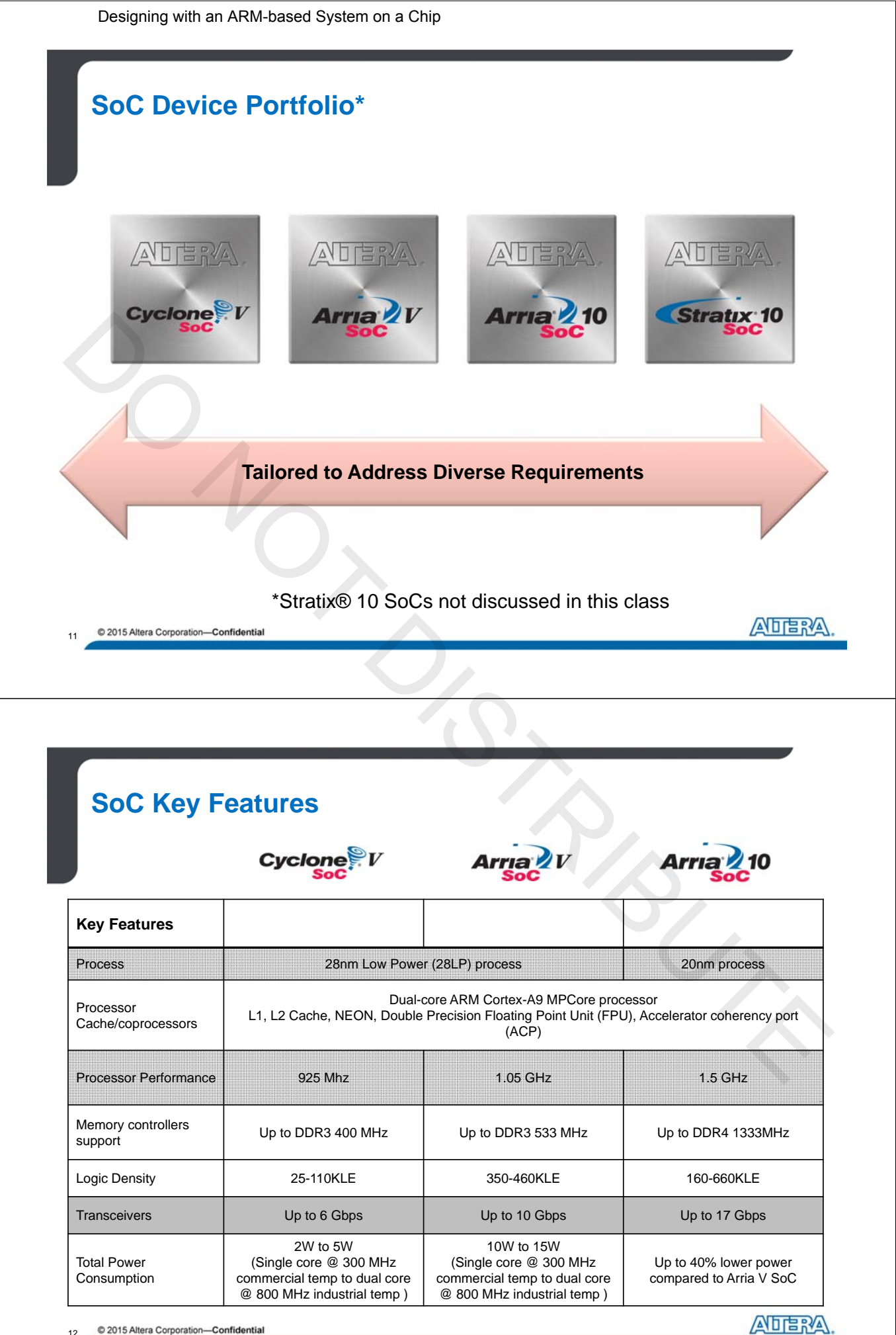

© 2015 Altera Corporation—Confidential 12

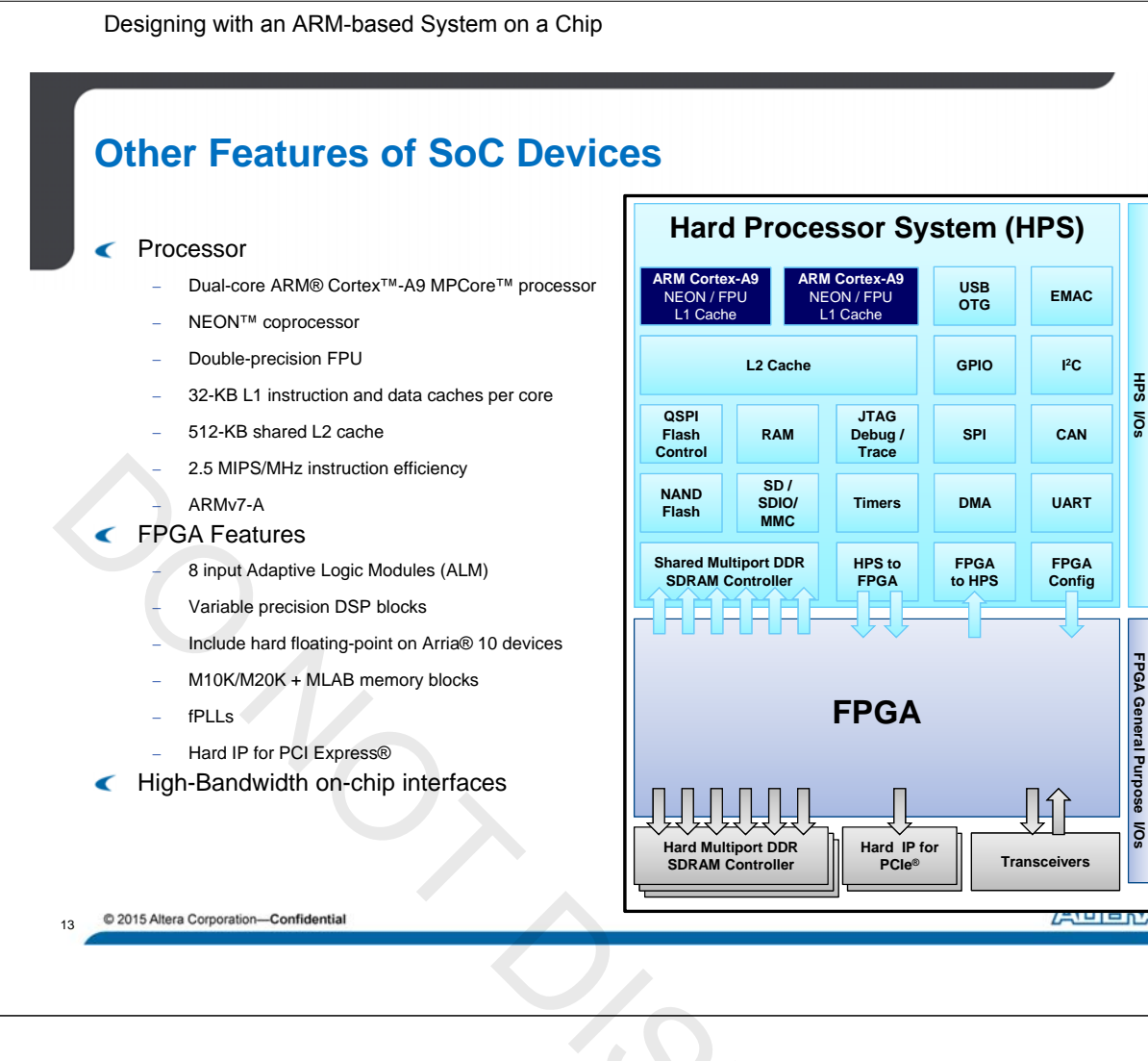

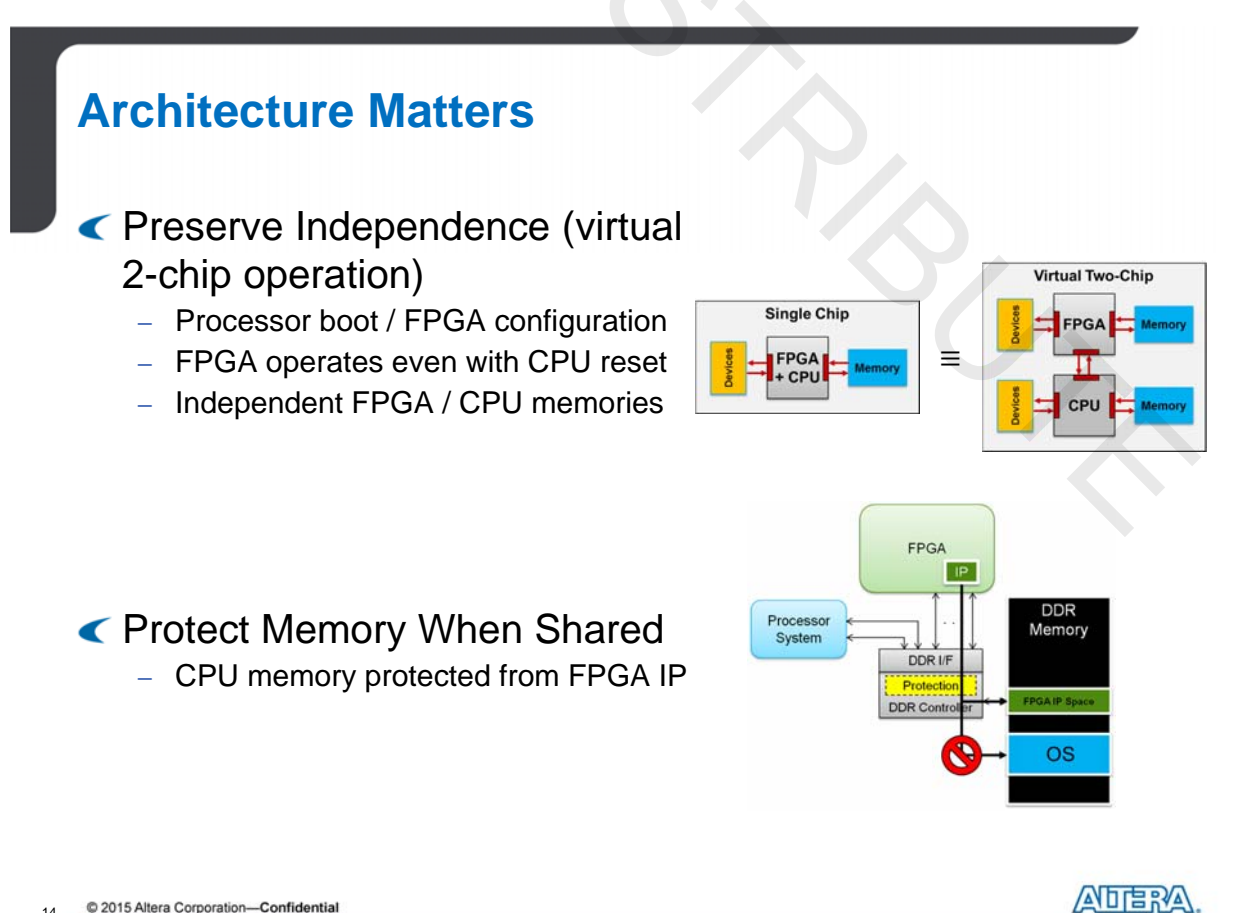

© 2015 Altera Corporation-Confidential 14

Designing with an ARM-based System on a Chip

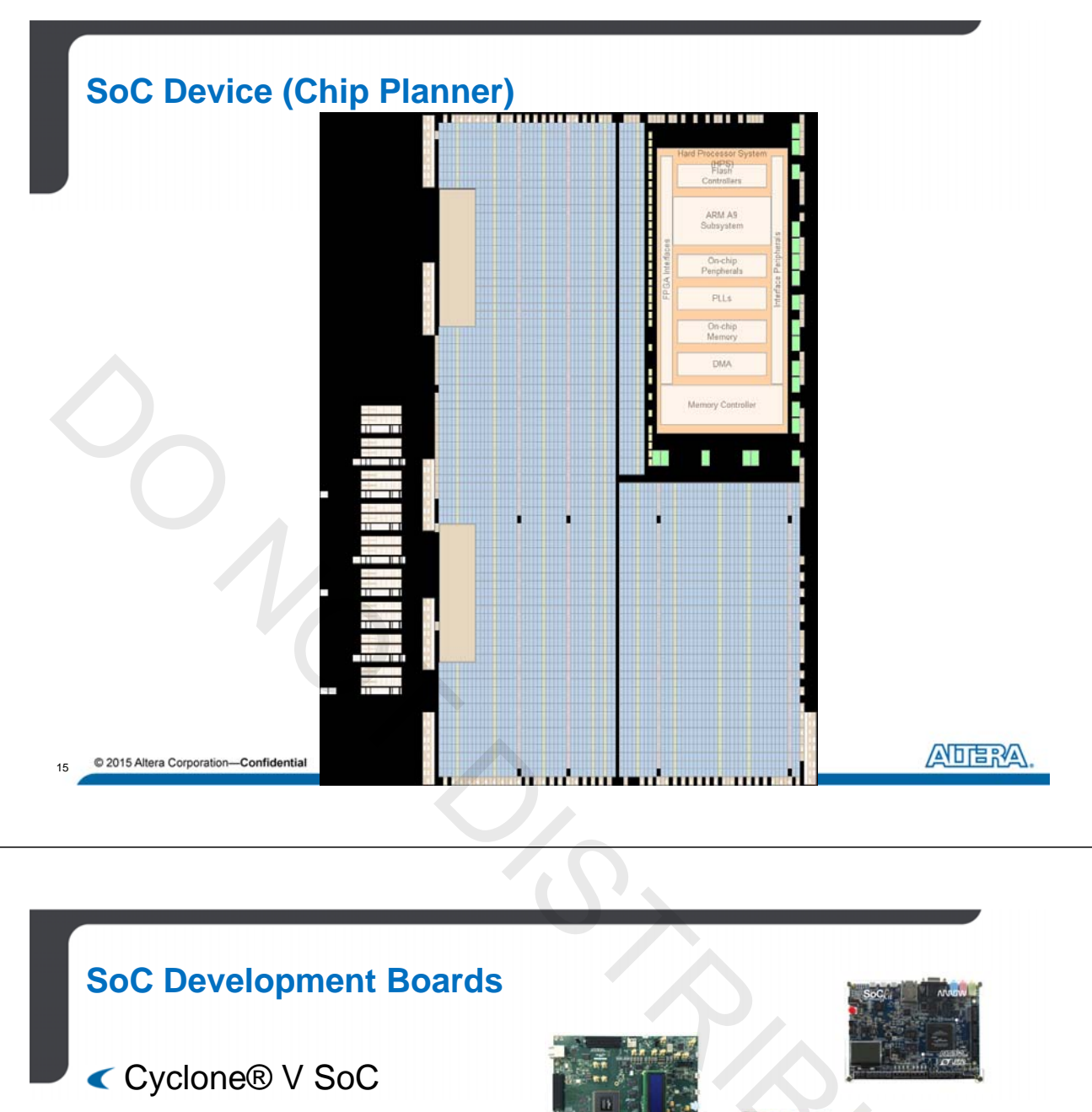

- < Arria V SoC
- < Arria 10 SoC
- C DE1-SoC education board
- Arrow SOCKit
- < Macnica Helio Board
- < EBV SoCrates
- < and many others

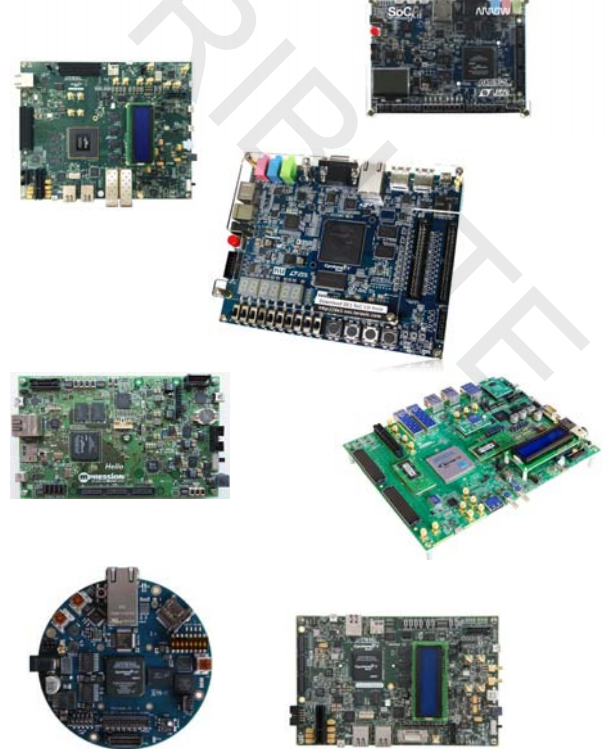

6 © 2015 Altera Corporation—Confidential

ADERA

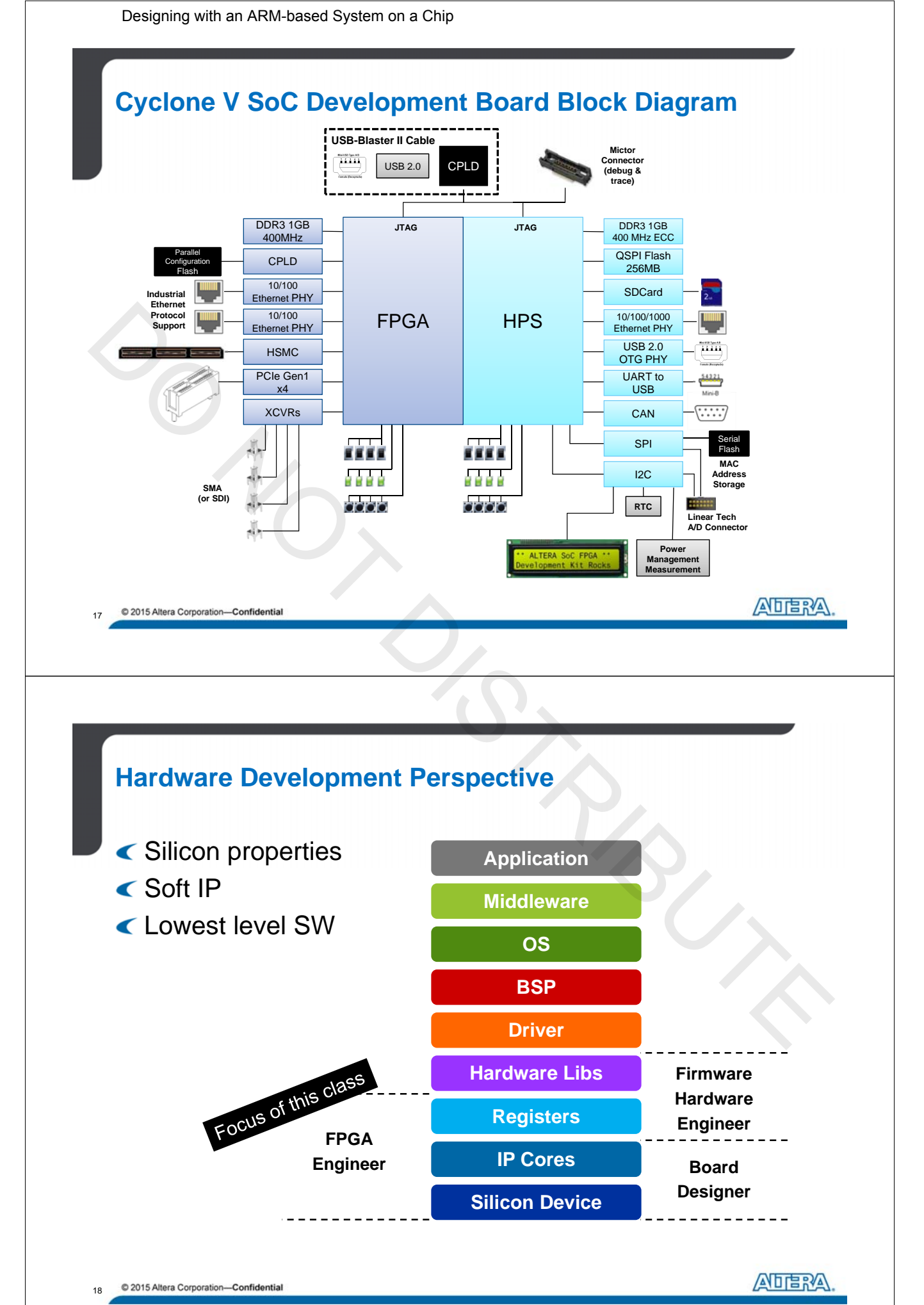

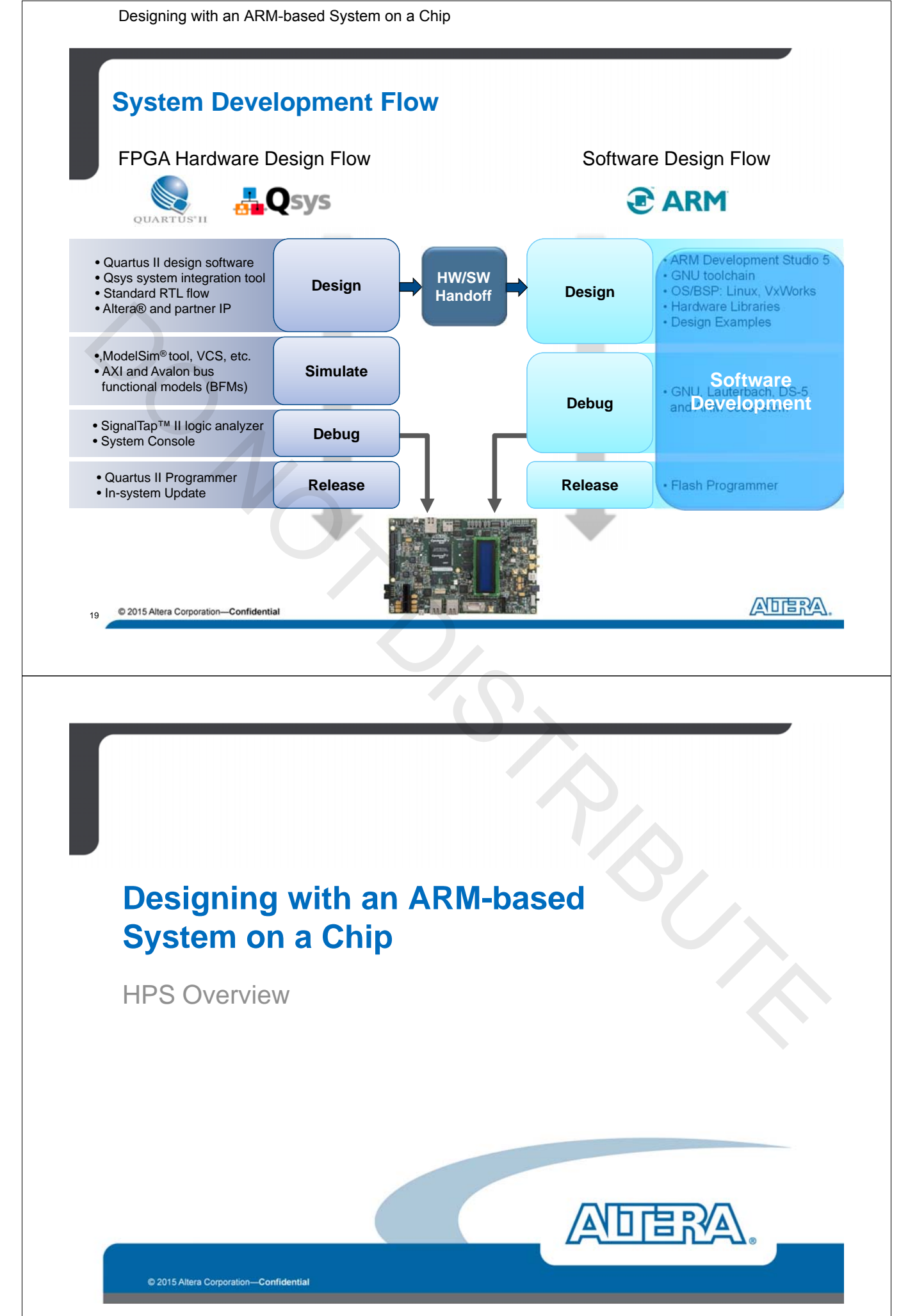

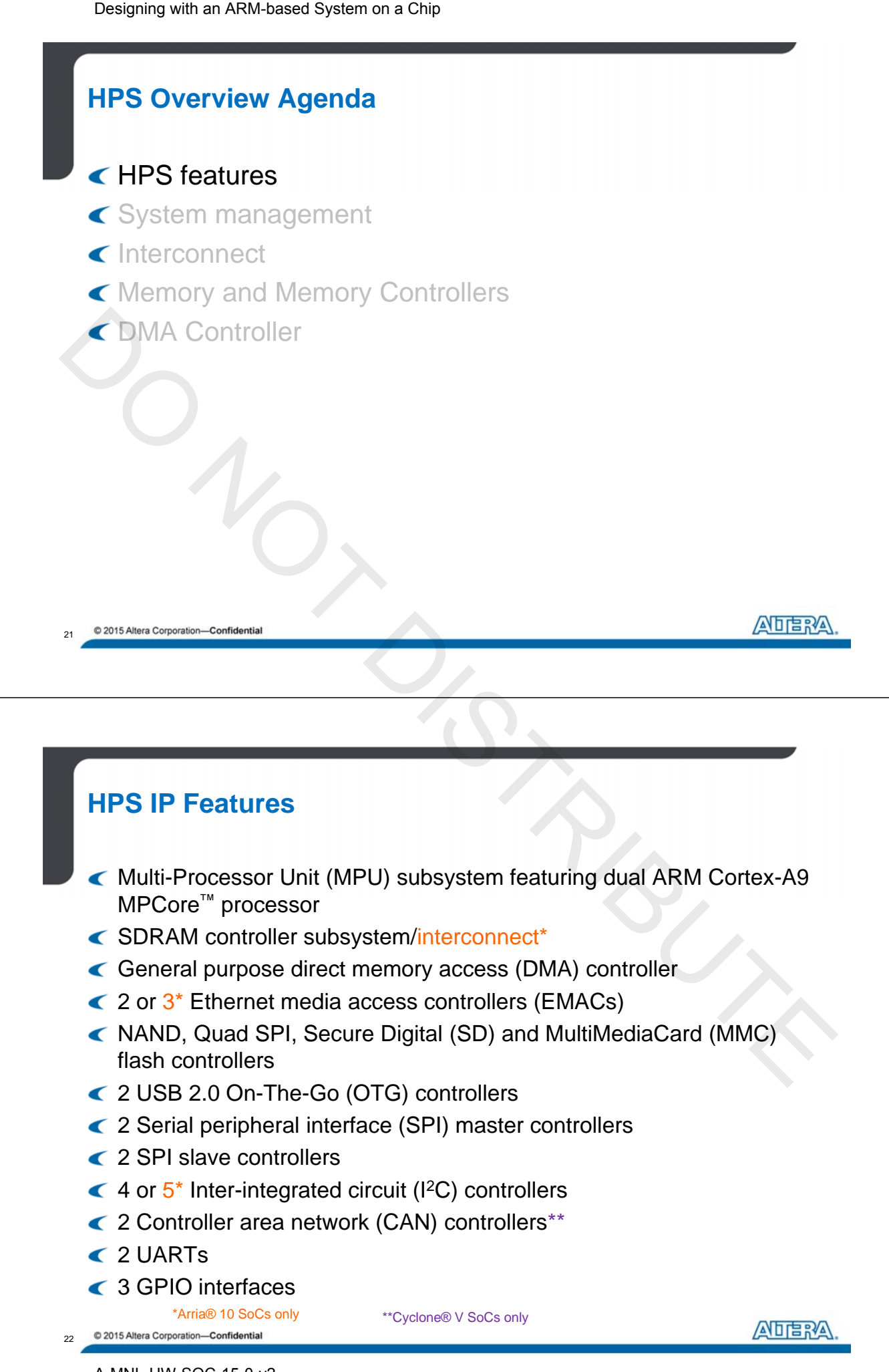

11

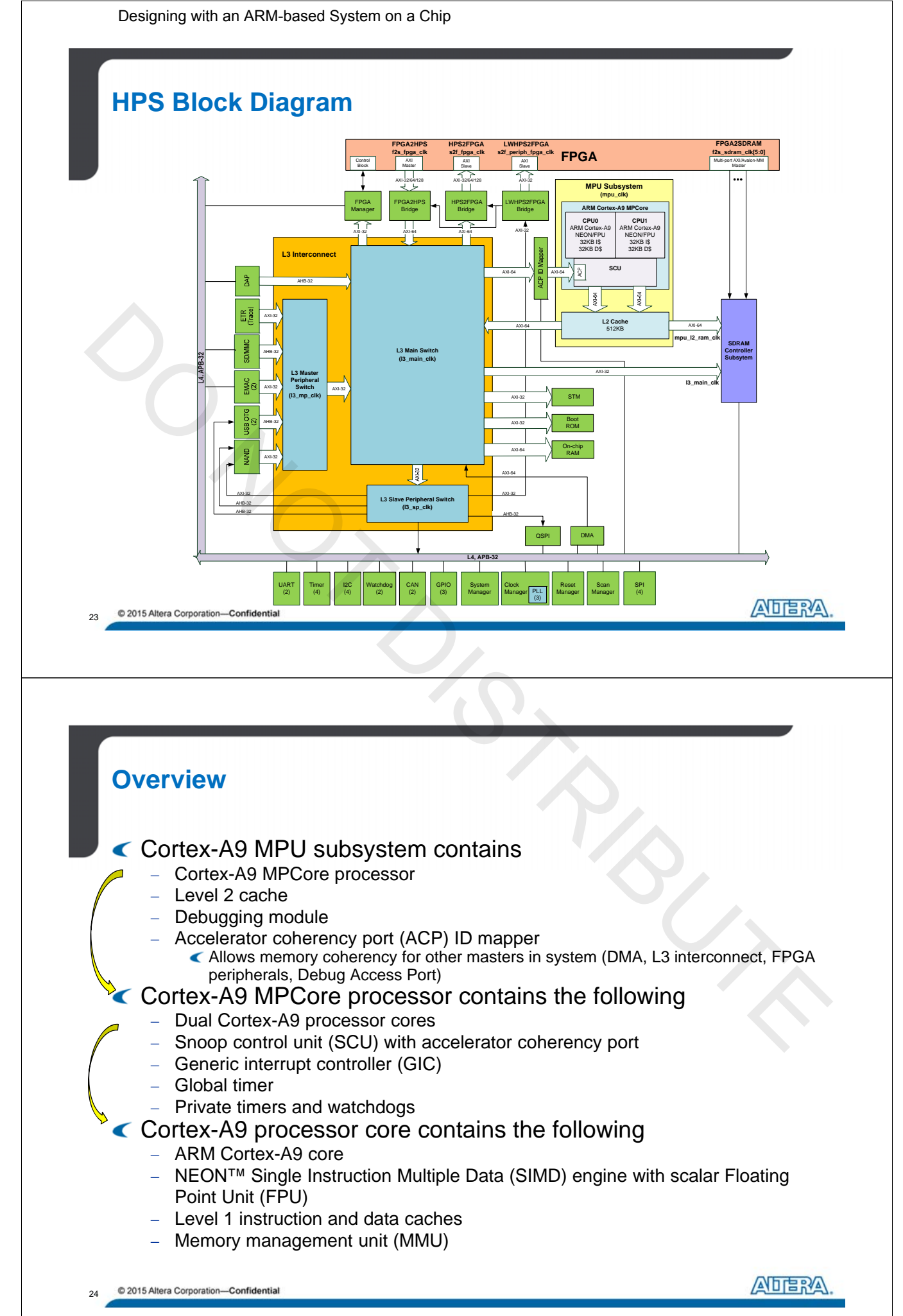

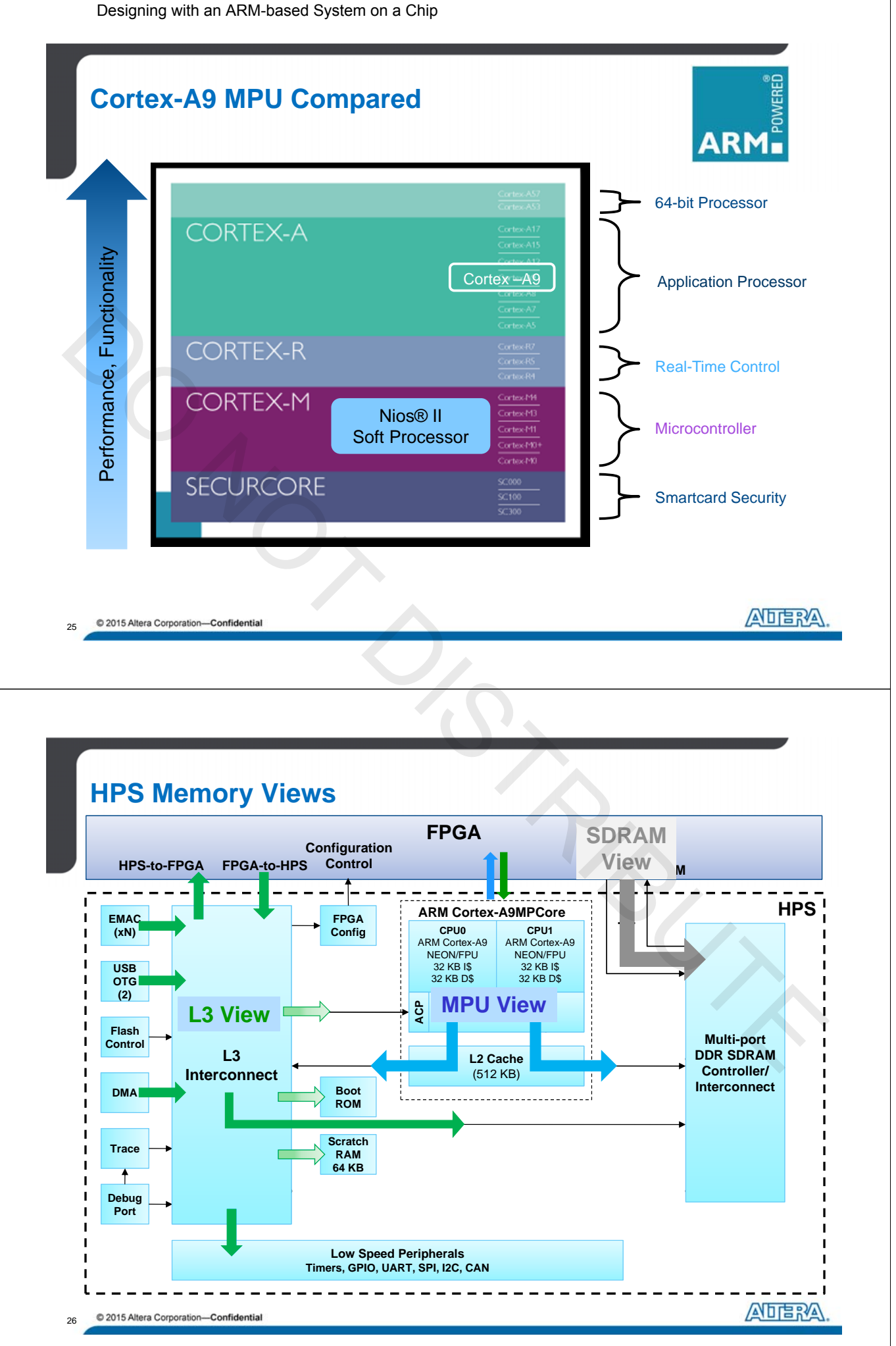

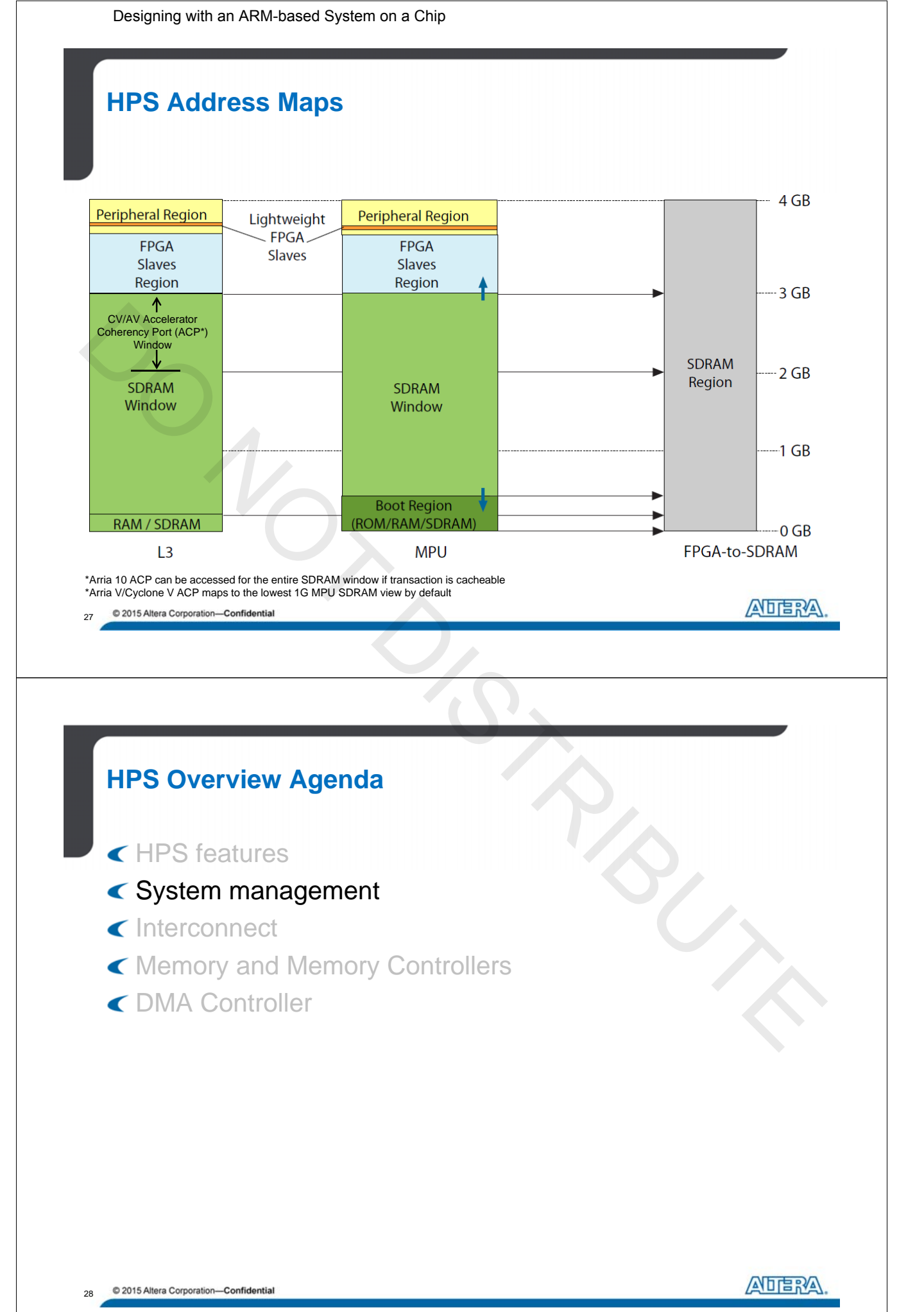

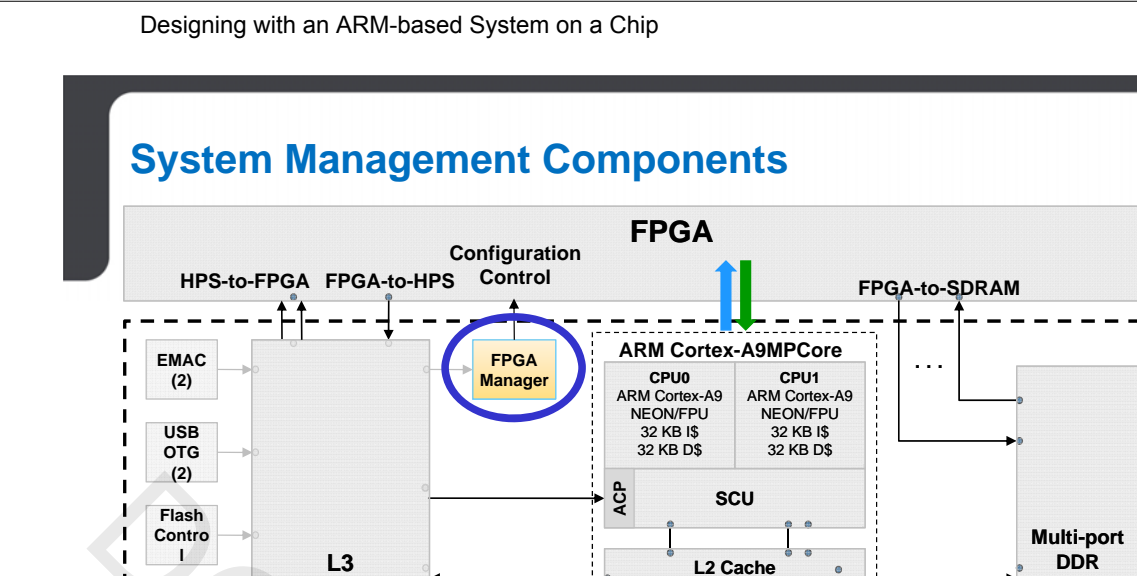

Boot

ROM

Scratch

RAM

64 KB

Clock

Manager

Reset

Manager

Low Speed Peripherals

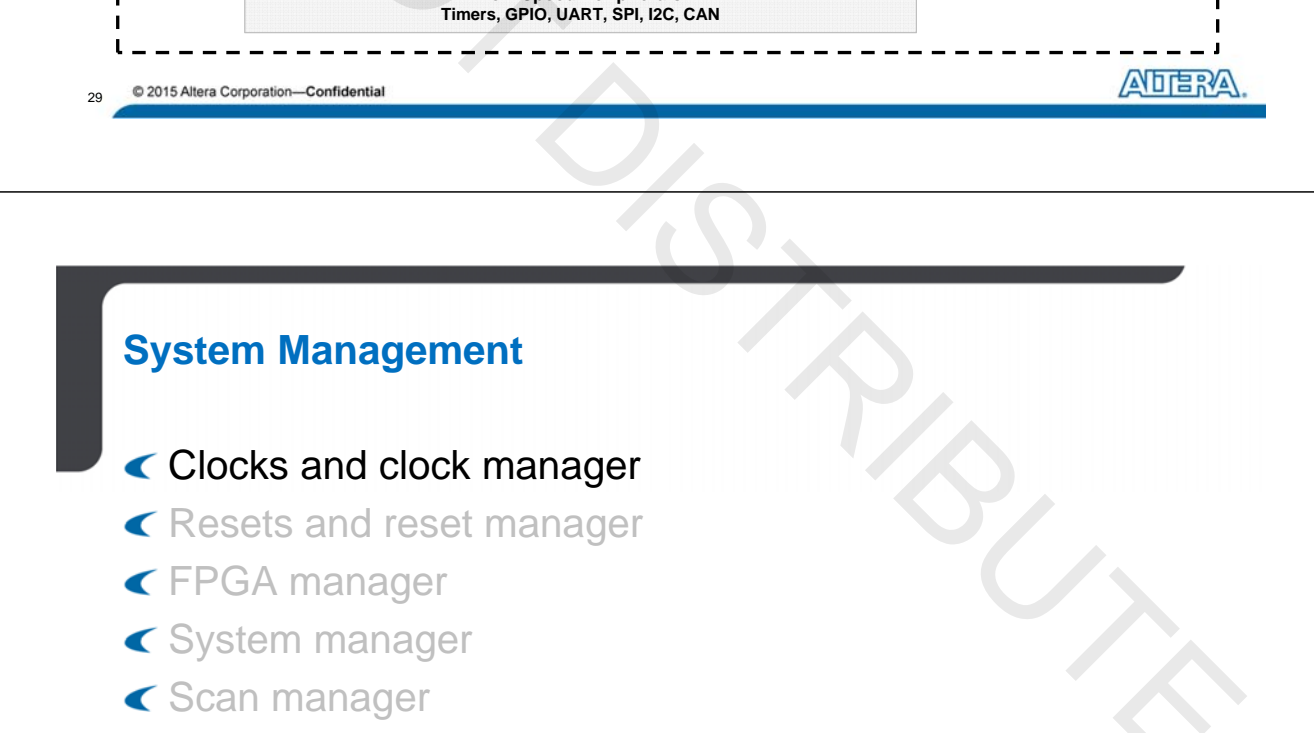

(512 KB)

Scan

Manager

System

Manager

Security

Manager

< Security manager

Interconnect

DMA

тмс

(Trace)

Debug

Port

30 © 2015 Altera Corporation—Confidential

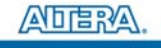

HPS i

SDRAM

Controller

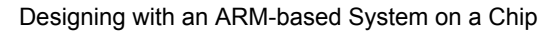

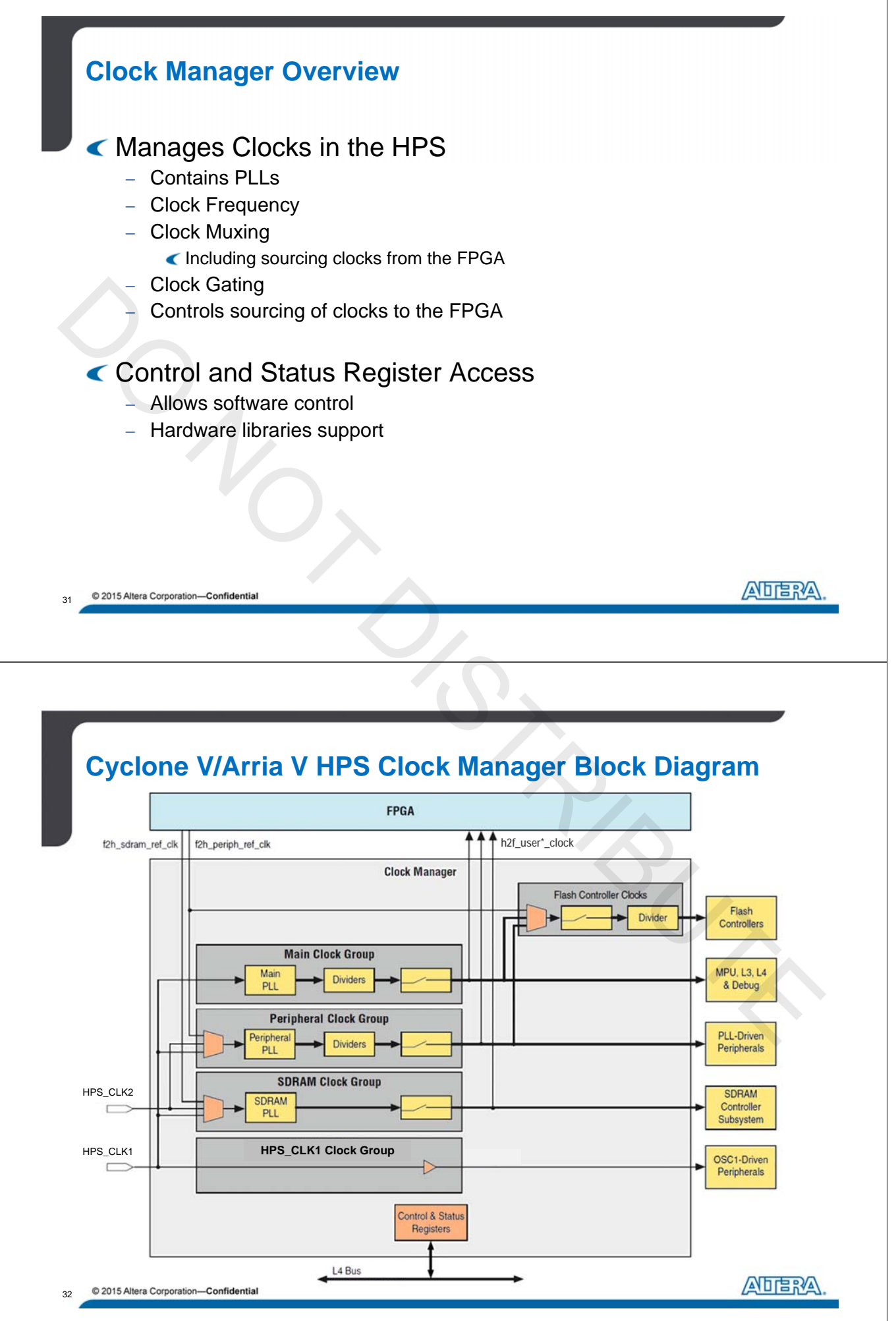

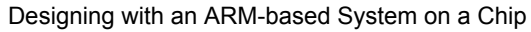

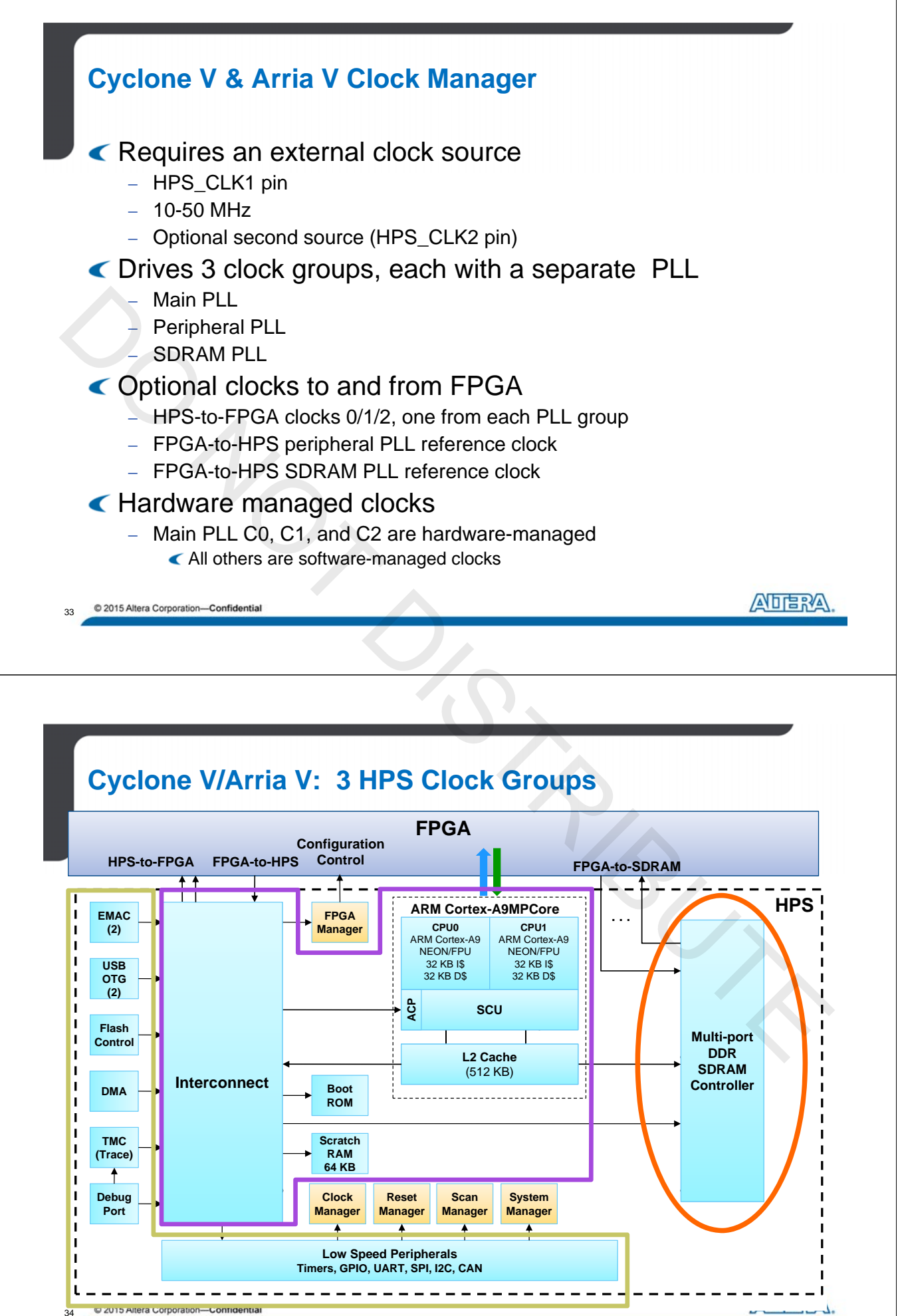

A-MNL-HW-SOC-15-0-v2

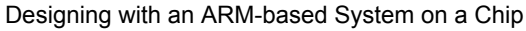

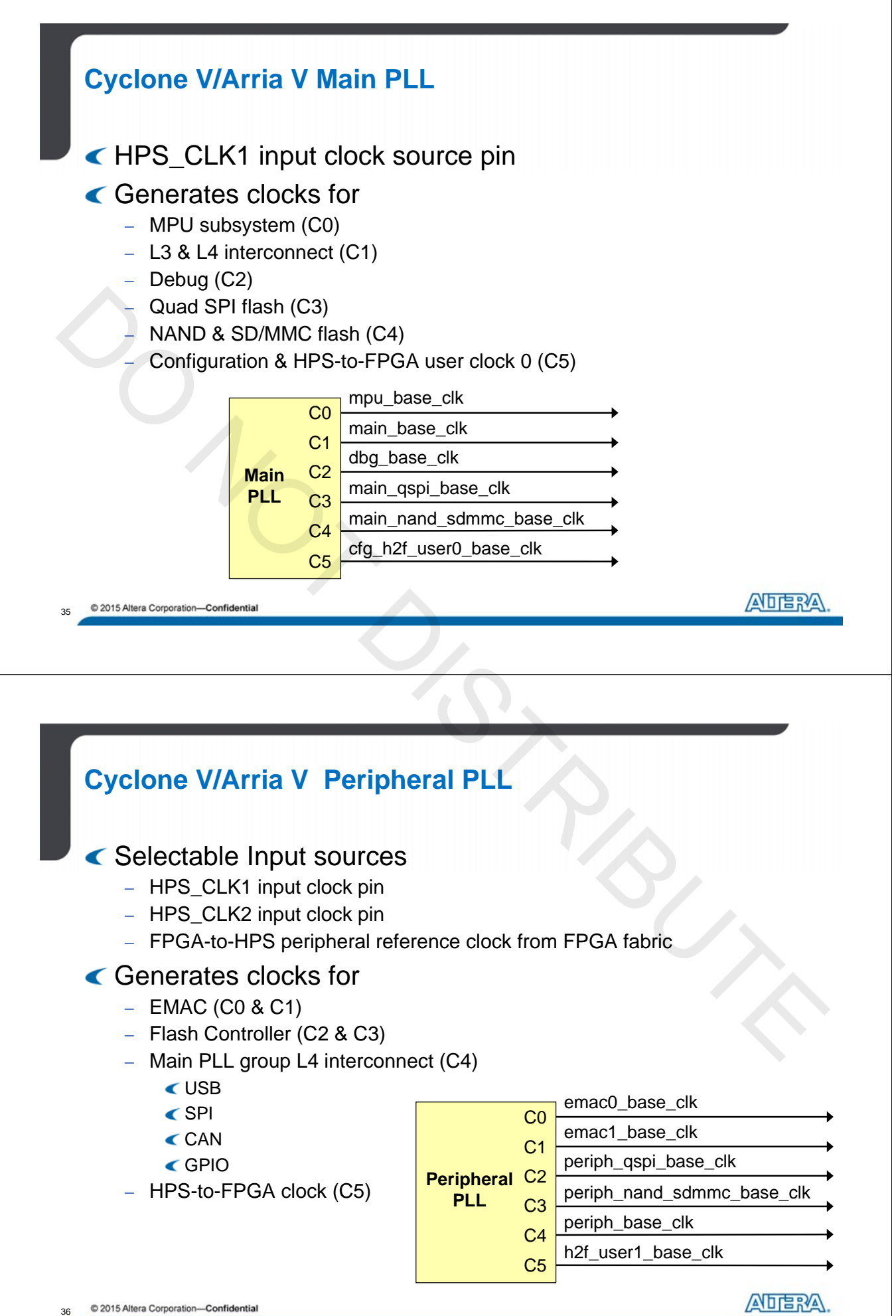

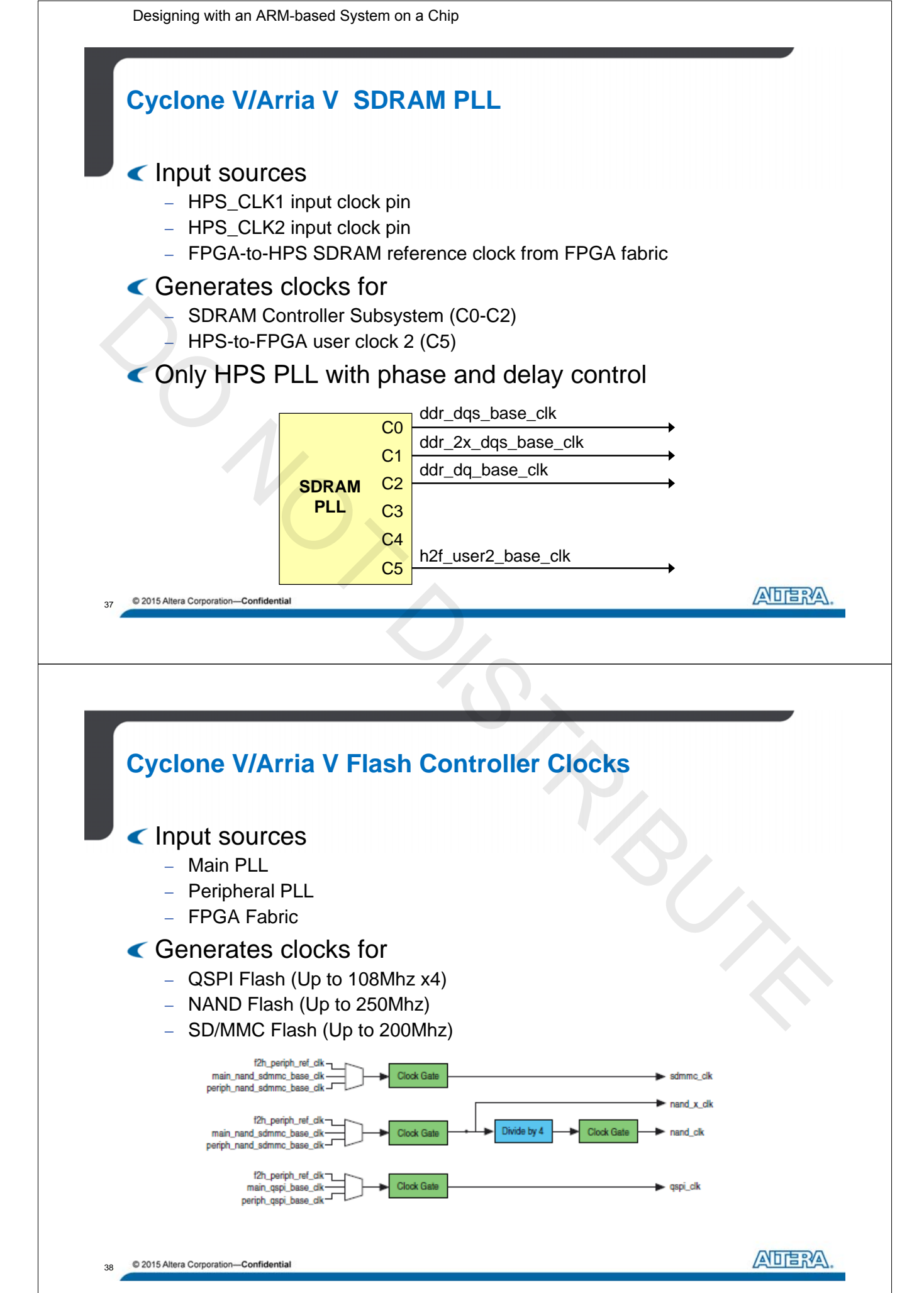

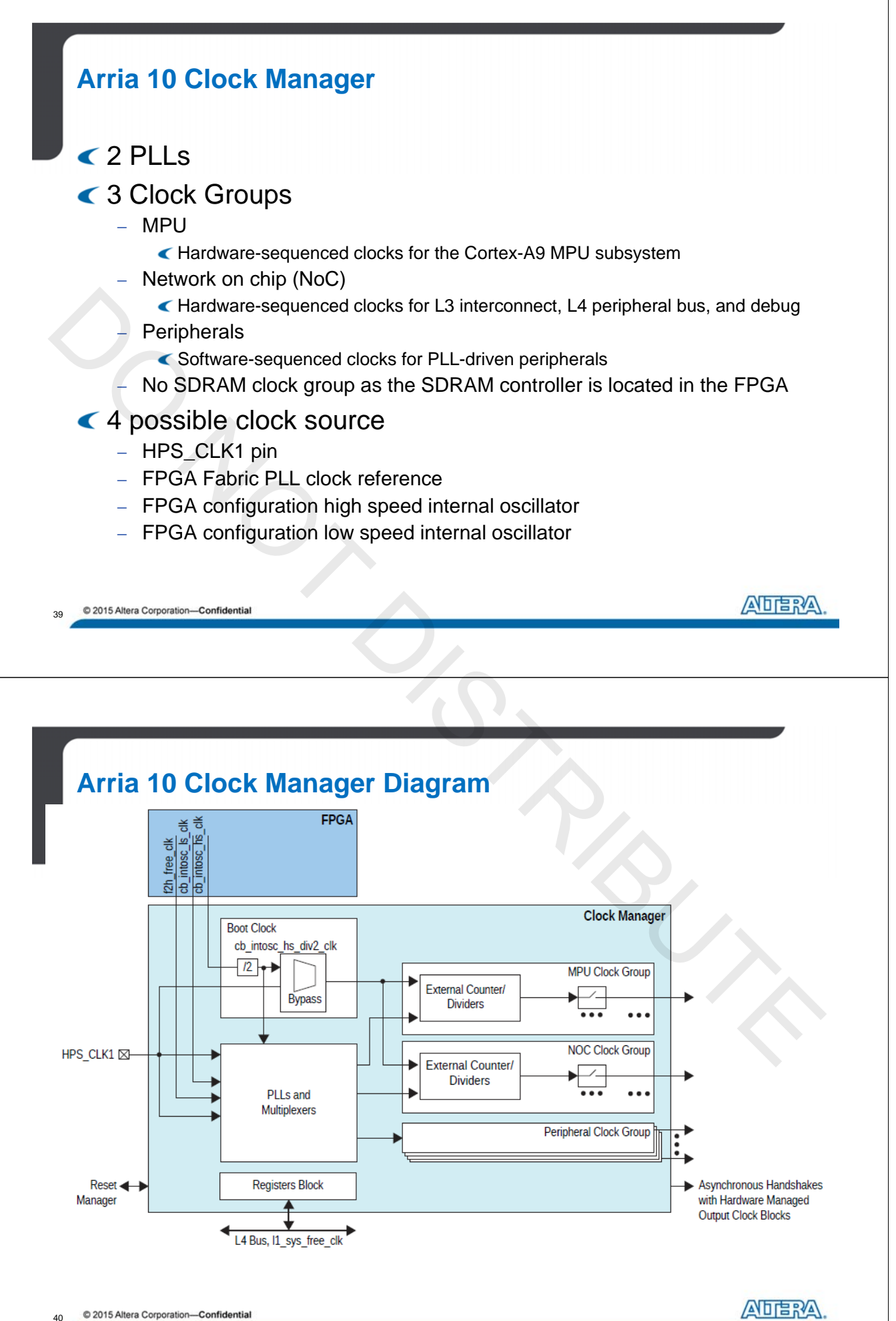

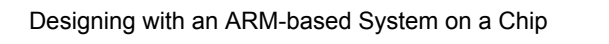

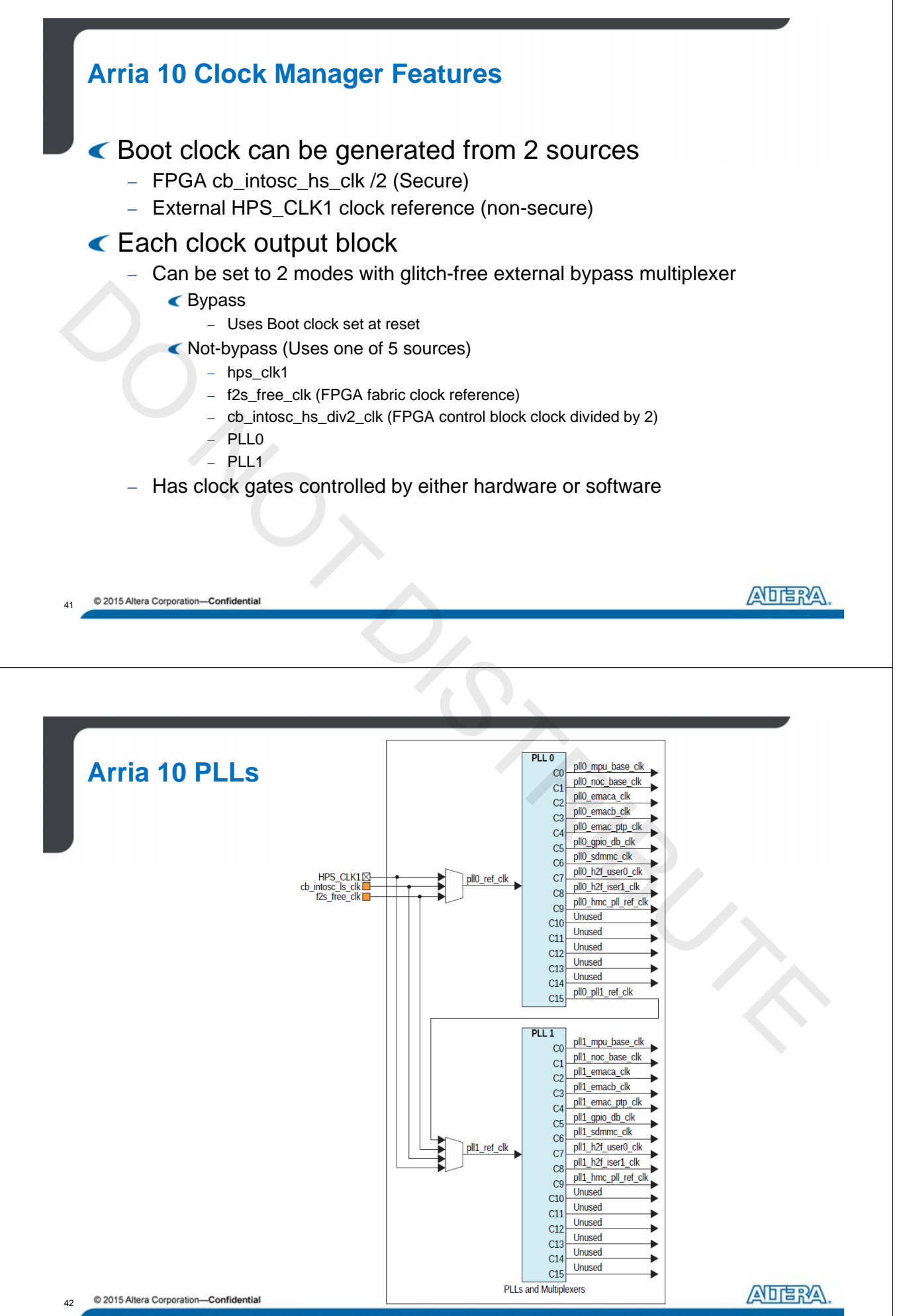

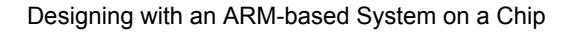

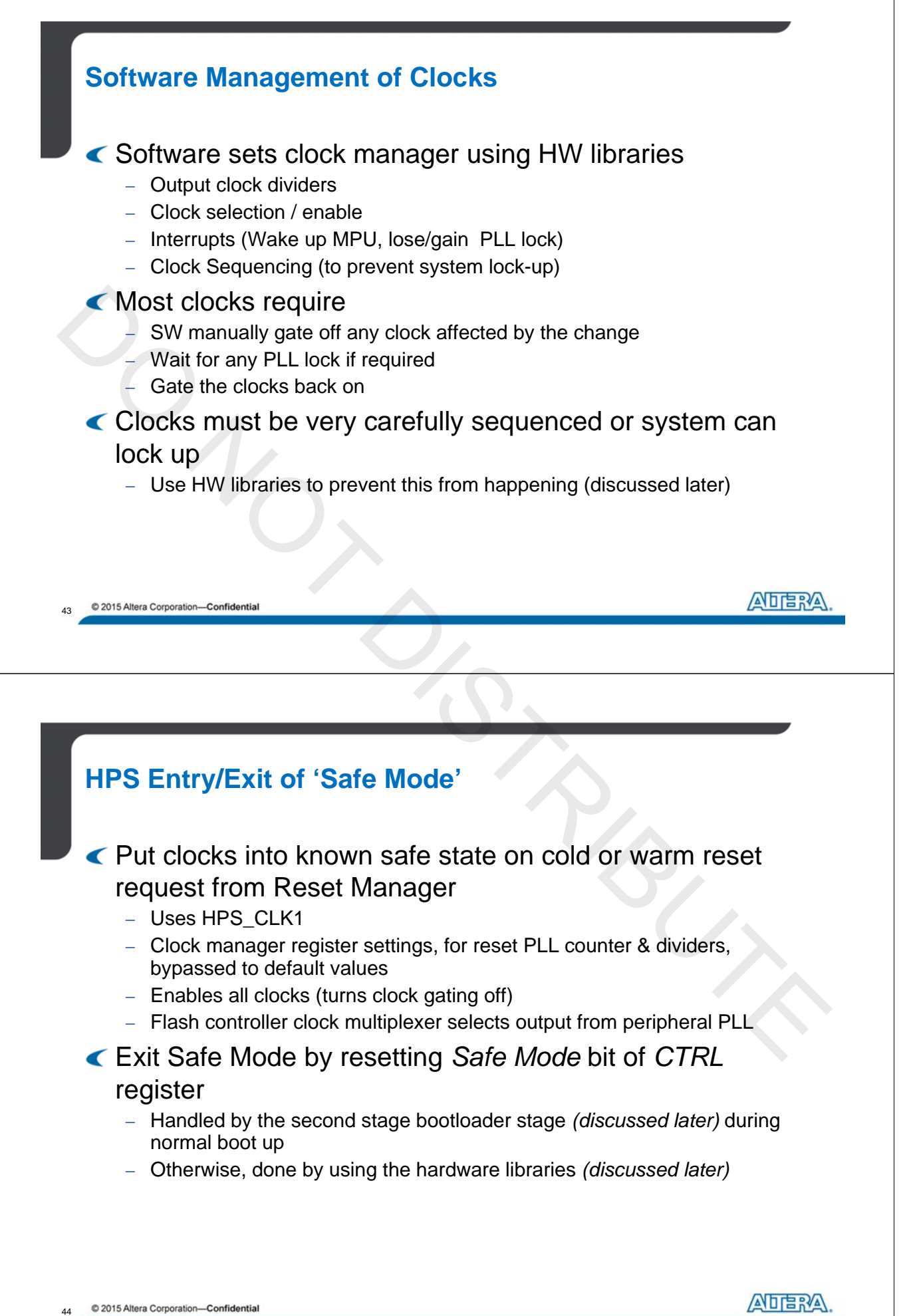

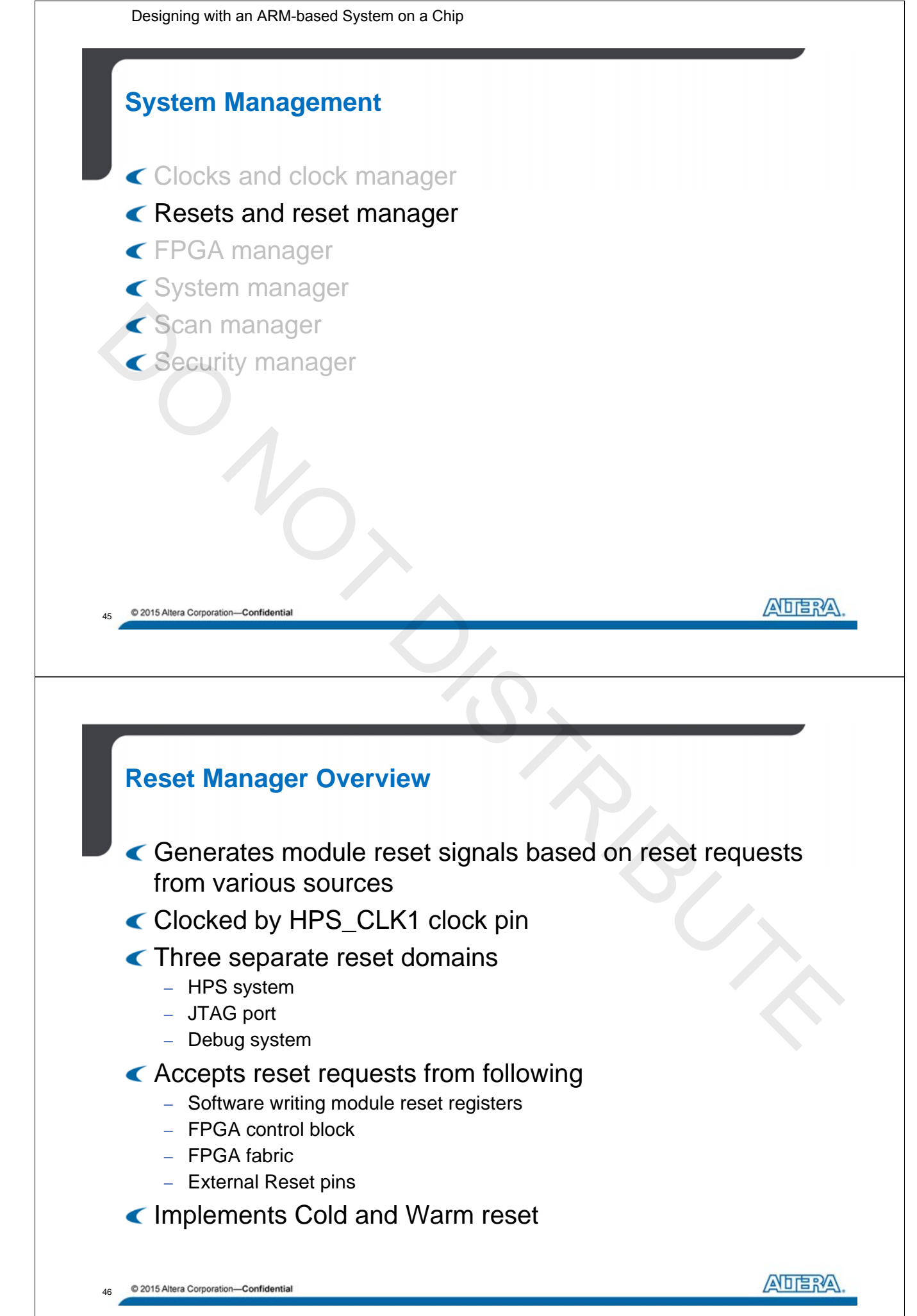

Designing with an ARM-based System on a Chip

## Cold / Warm / Debug Resets

| Cold Reset                                                     | Warm Reset                                                   | Debug Reset                        |
|----------------------------------------------------------------|--------------------------------------------------------------|------------------------------------|
| Affects all reset domains (JTAG, Debug, System)                | Happens after HPS has already been cold reset                | Only affects debug reset<br>domain |
| Places hardware-<br>managed clocks into safe<br>mode           | Used to recover system<br>from a non-responsive<br>condition |                                    |
| Places software<br>managed clocks into their<br>default states | Resets a subset of the<br>HPS                                |                                    |
| Asynchronously resets all registers in the clock manager       | Debug & JTAG reset<br>domain unaffected                      |                                    |
| Resets SDRAM so<br>memory contents and<br>setup lost           | SDRAM unaffected so<br>memory contents<br>preserved          |                                    |

47 © 2015 Altera Corporation—Confidential

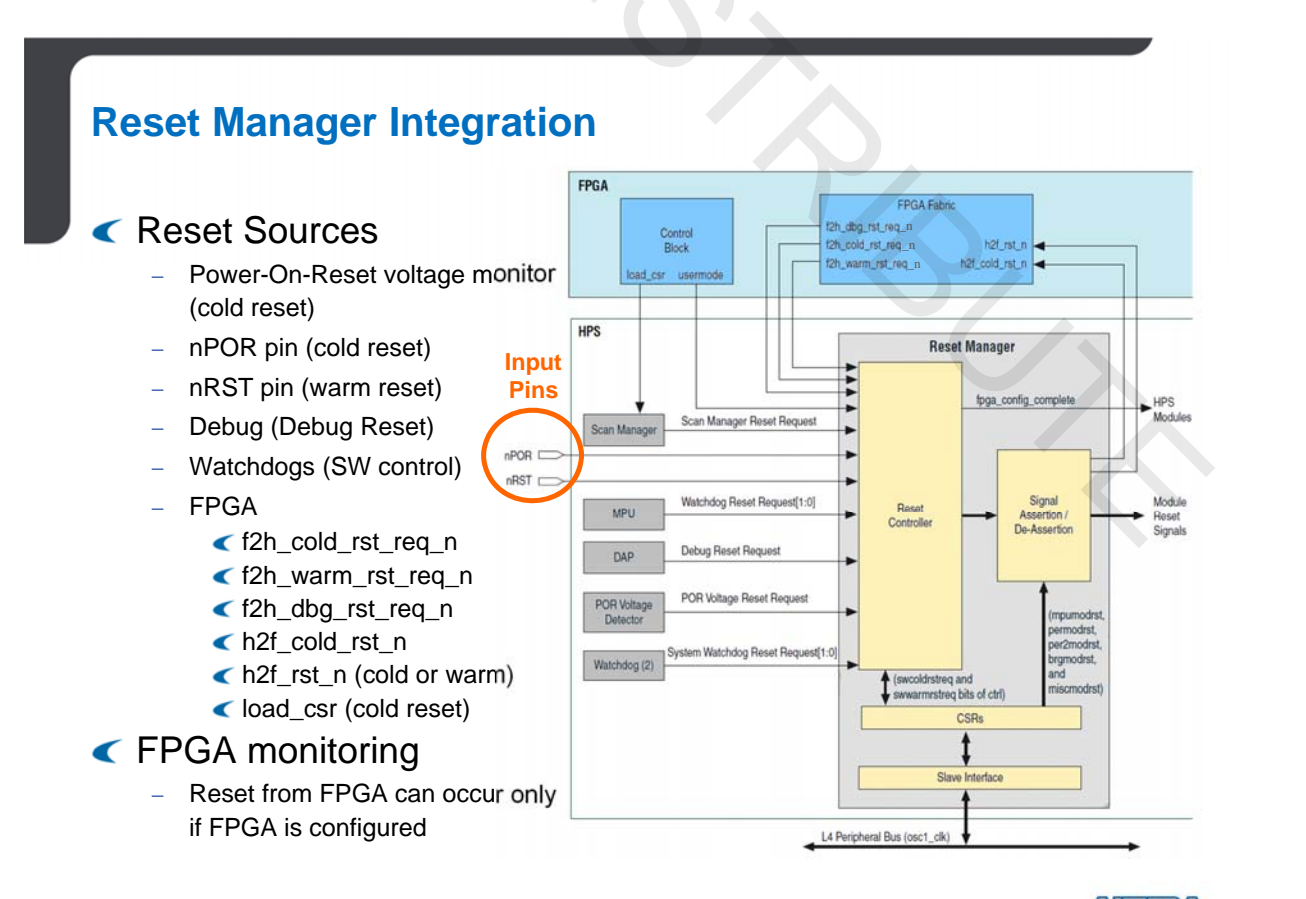

© 2015 Altera Corporation—Confidential

ATTERA.

ALERA

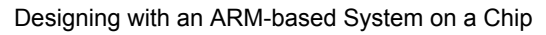

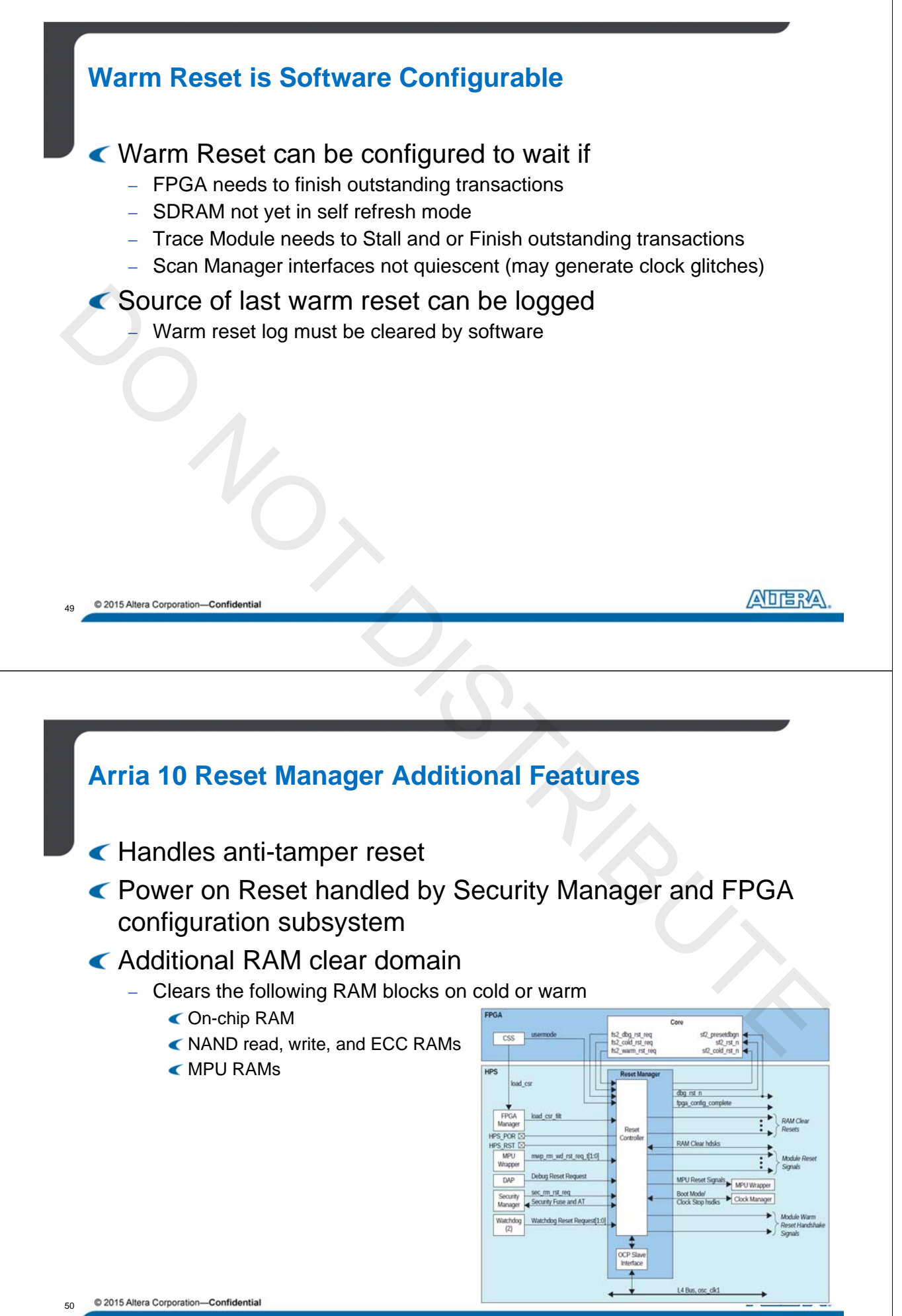

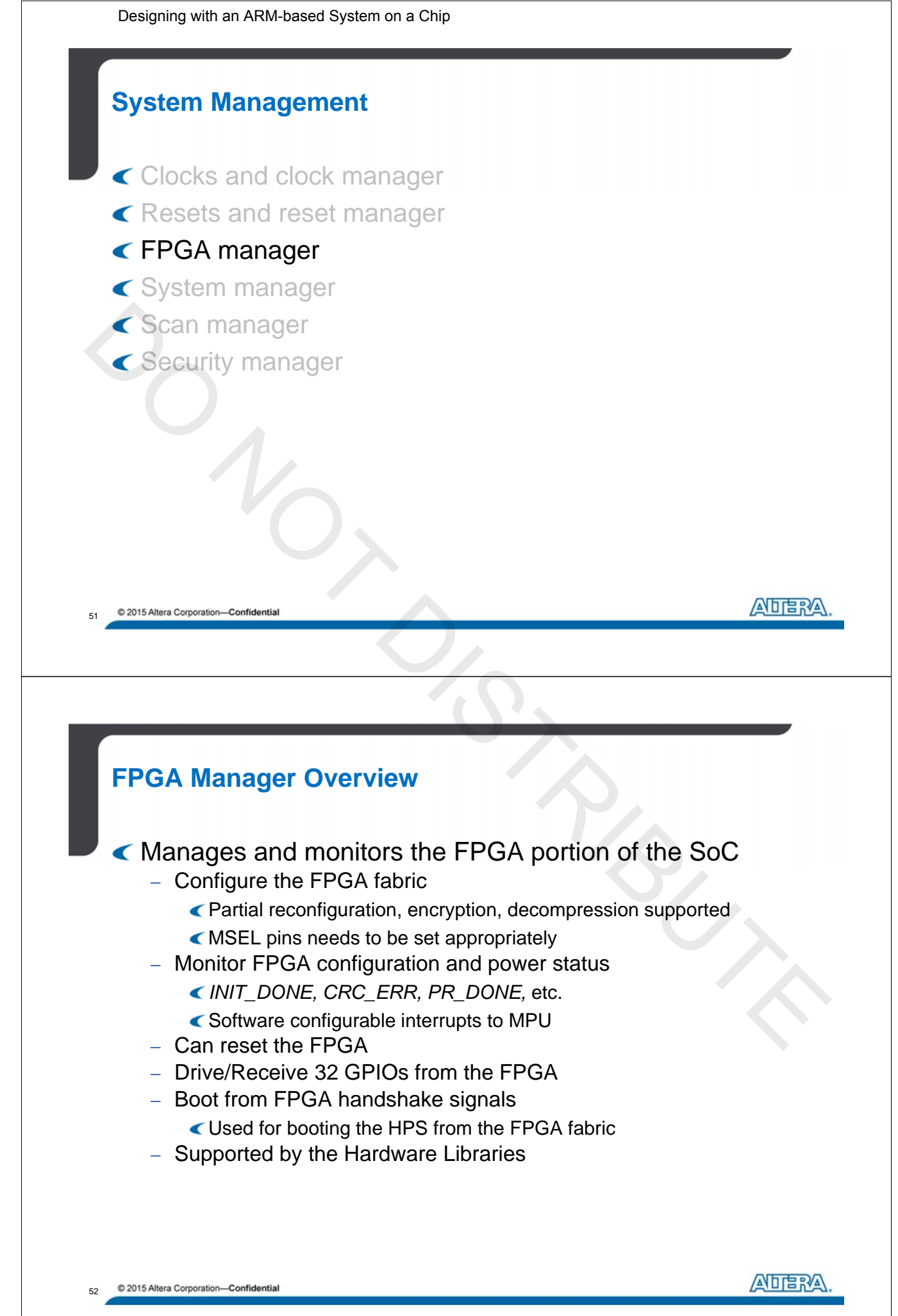

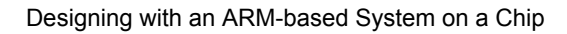

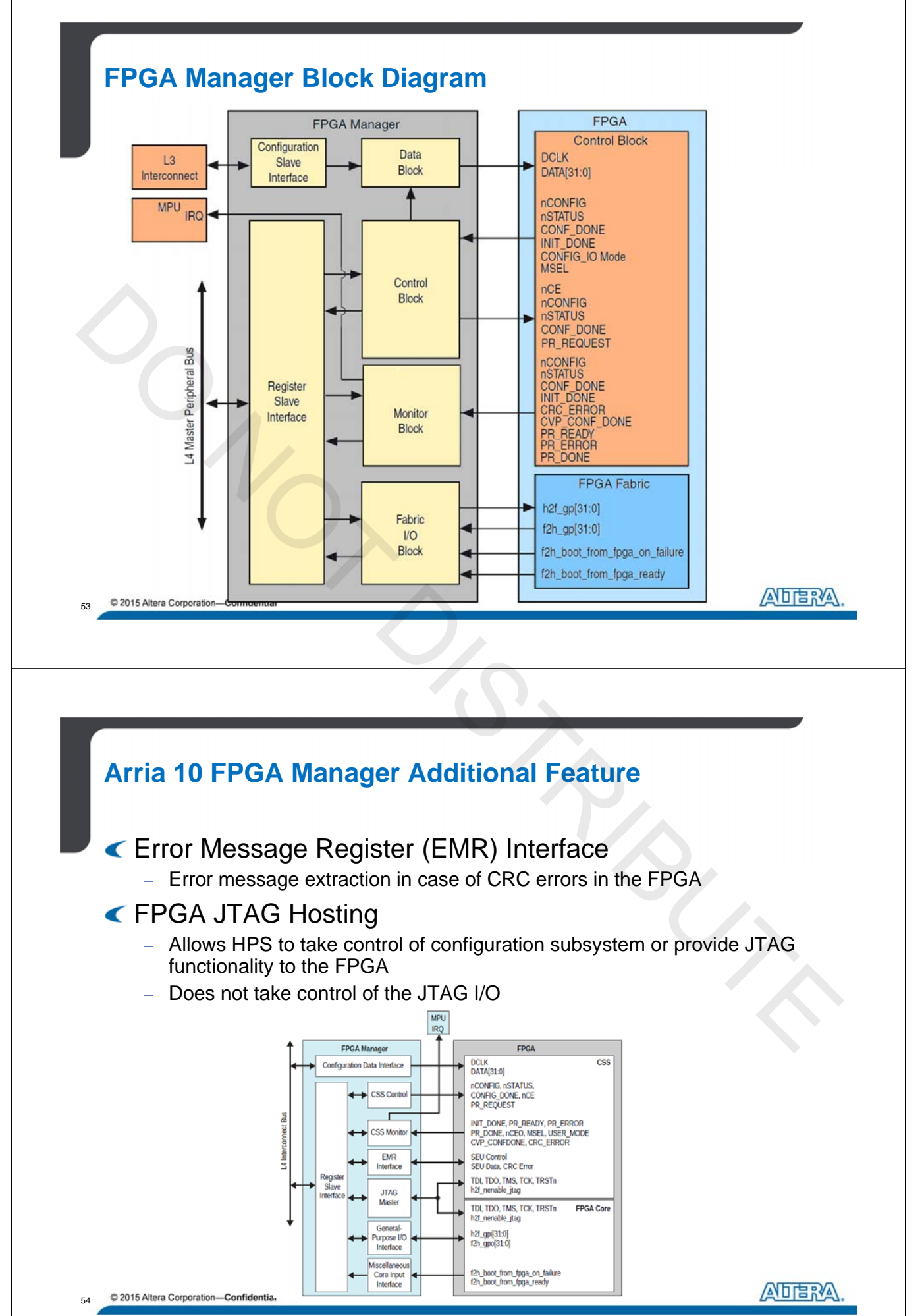

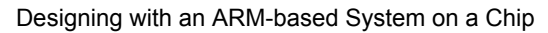

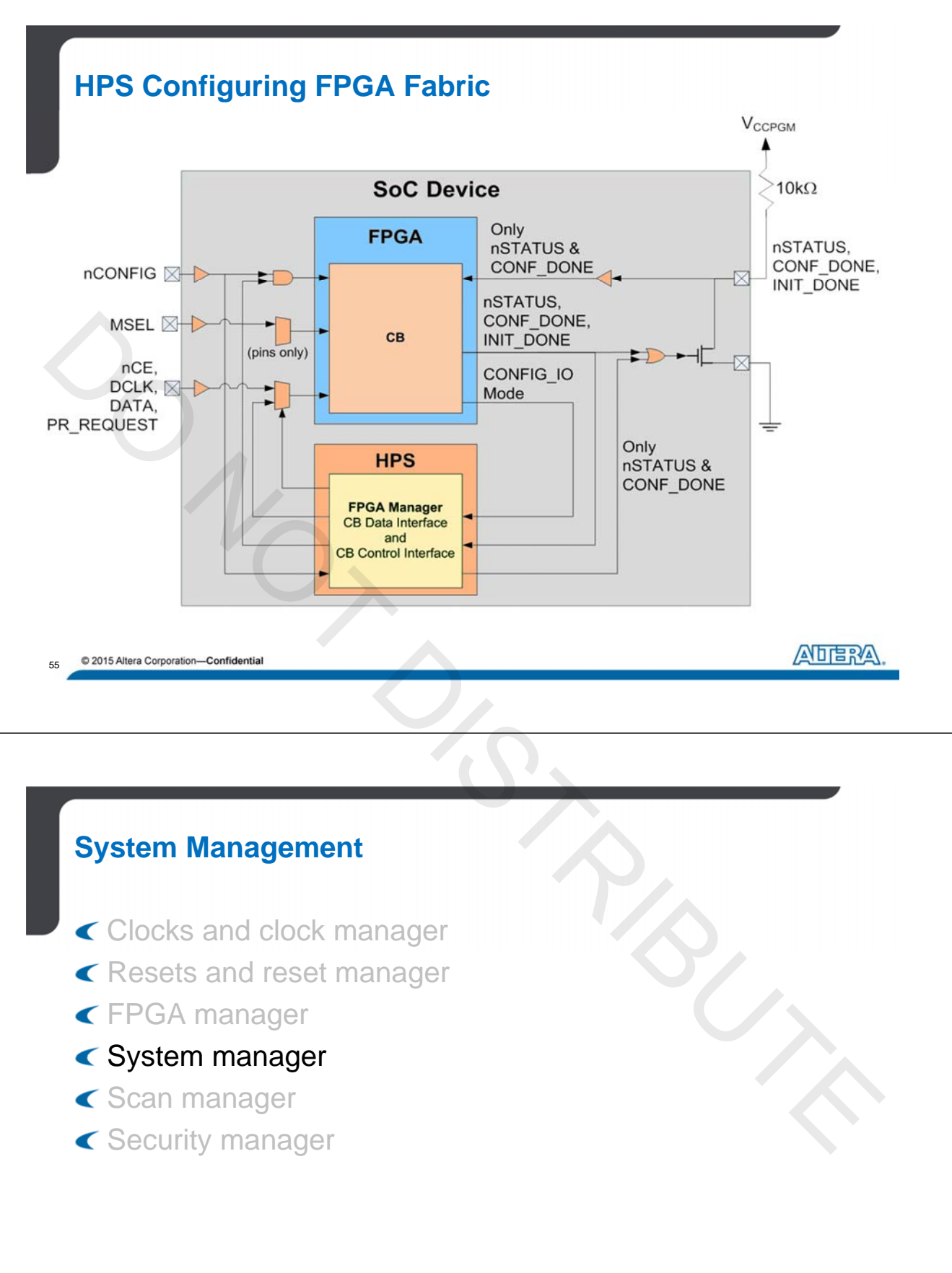

56 © 2015 Altera Corporation—Confidential

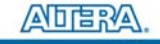

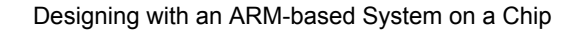

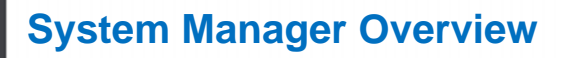

- Contains memory-mapped control and status registers
- Manage HPS I/O features
- Enable/disable other HPS peripherals
- Provide access to boot configuration information
- Provide access to status signals in other HPS modules
- Enable and controls ECC and parity in HPS modules
- Provide registers to pass information between warm boots
- Pause watchdog timers during debug mode

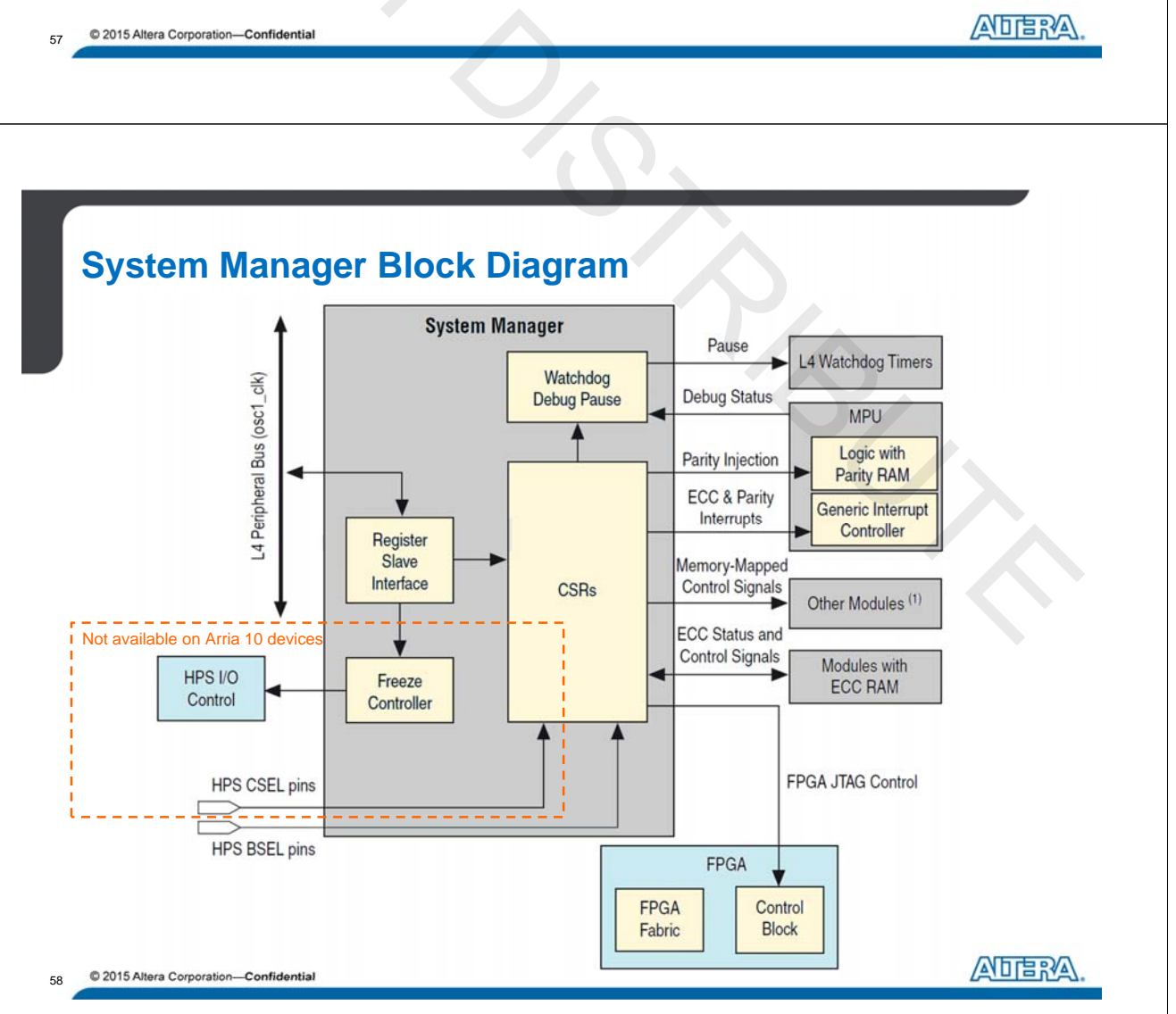

A-MNL-HW-SOC-15-0-v2

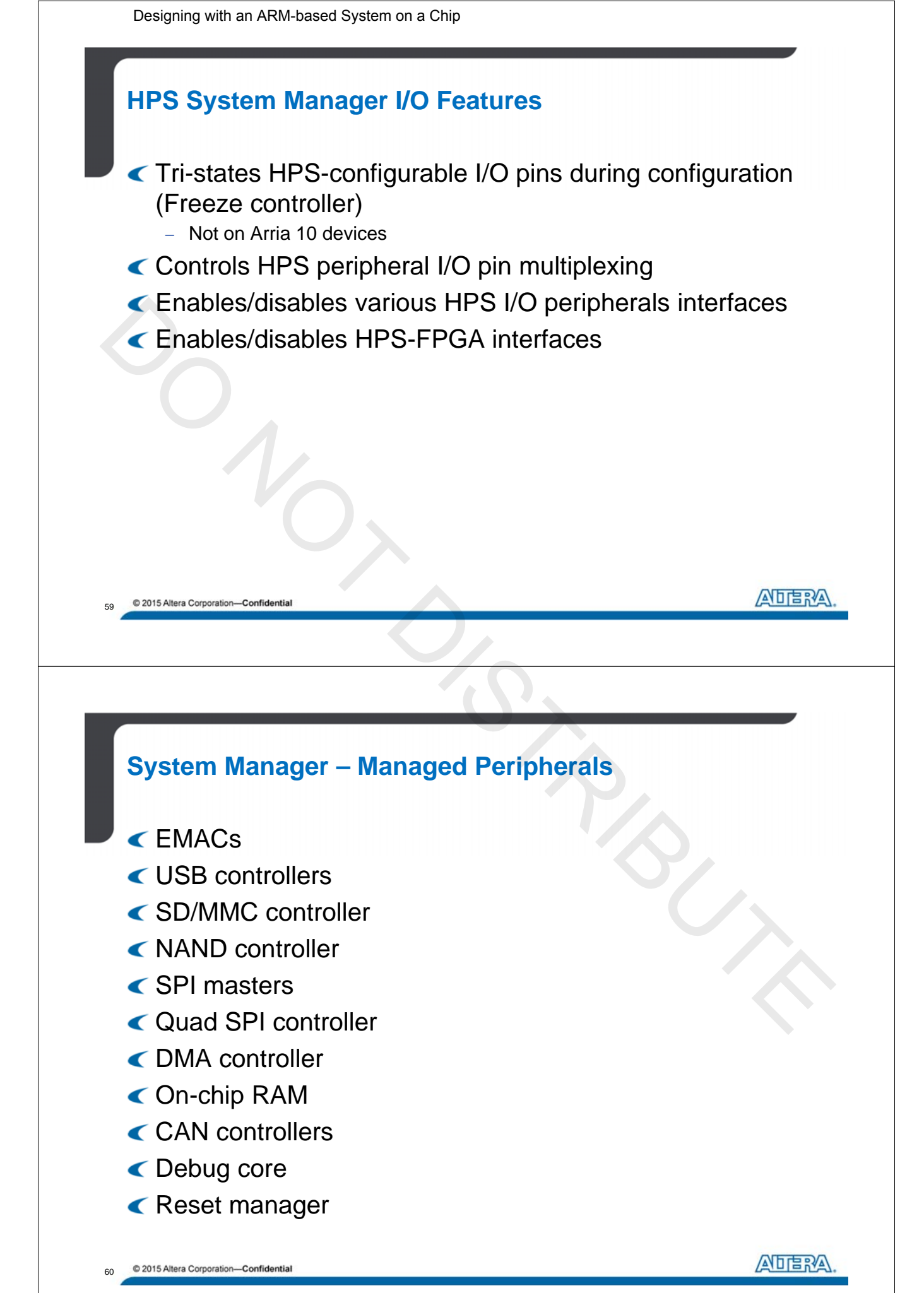

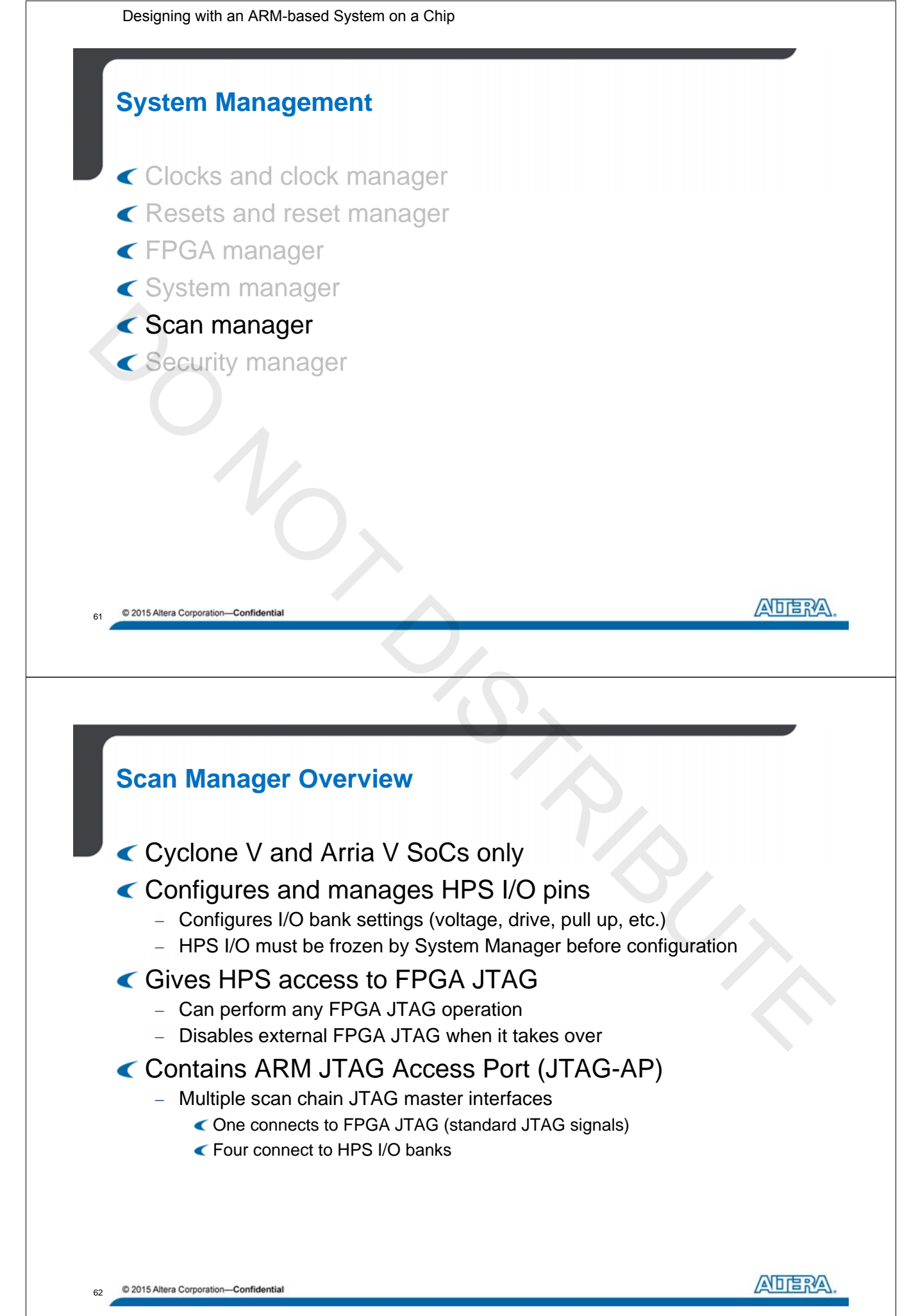

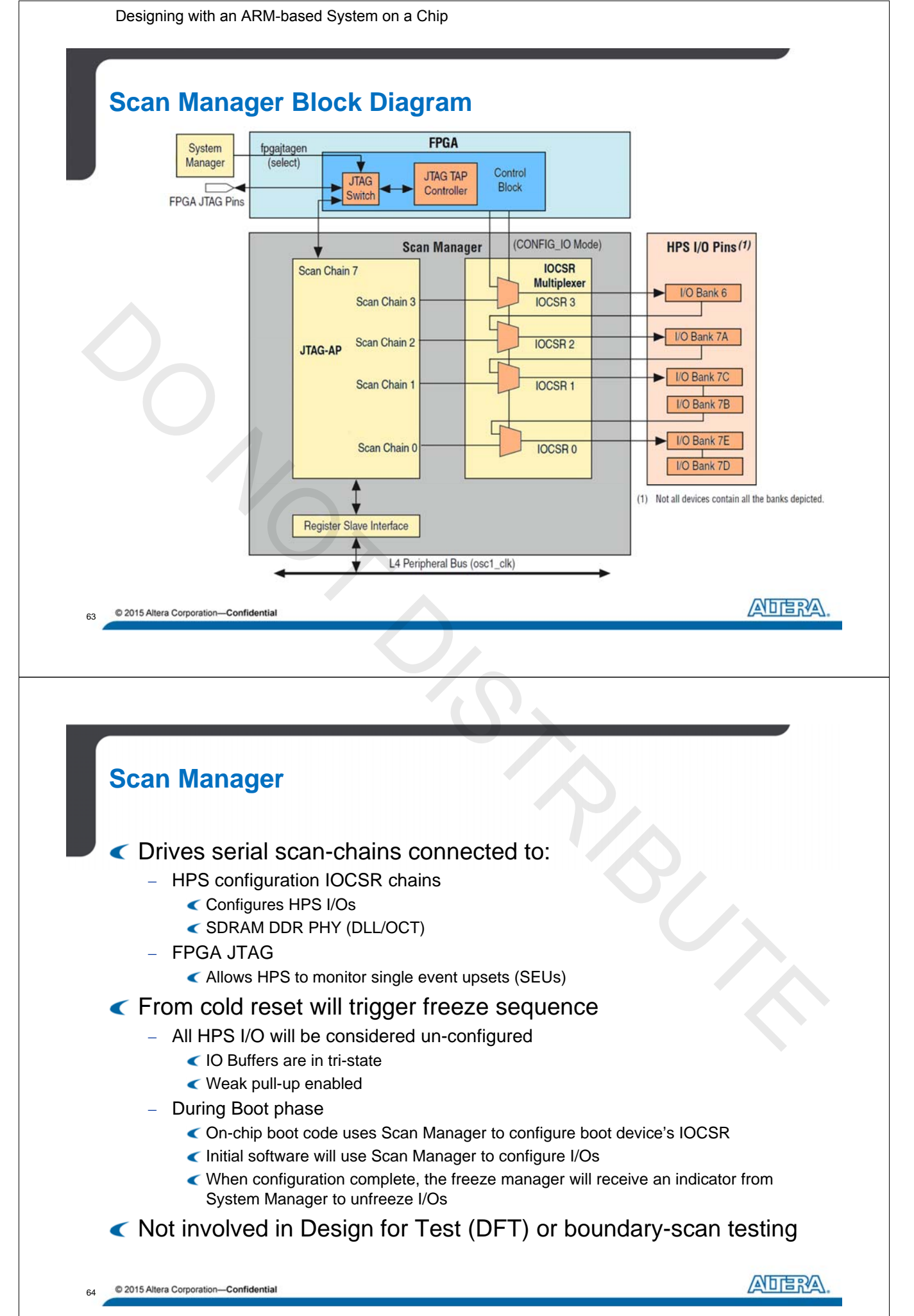
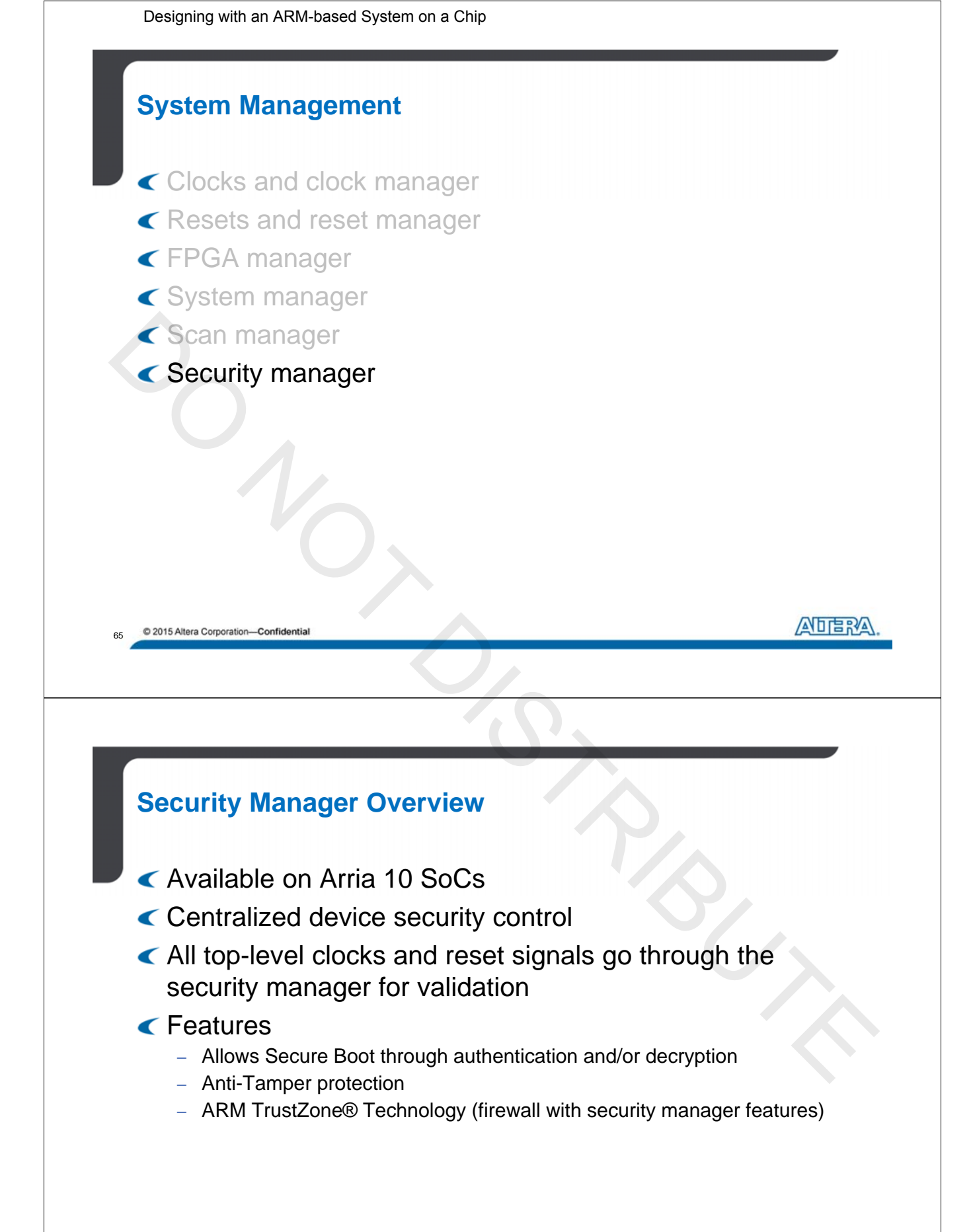

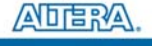

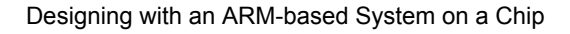

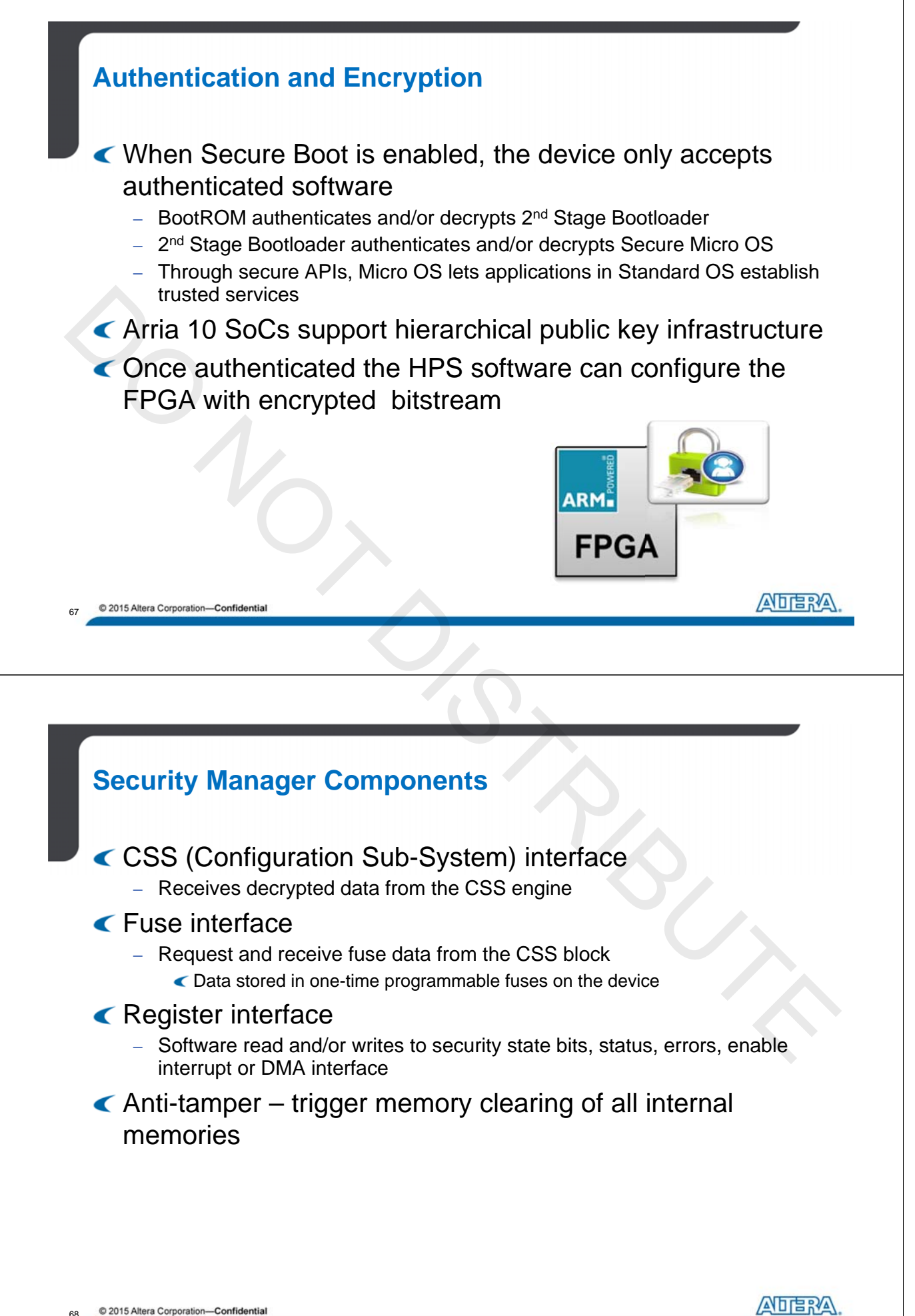

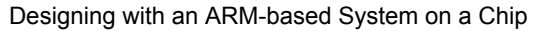

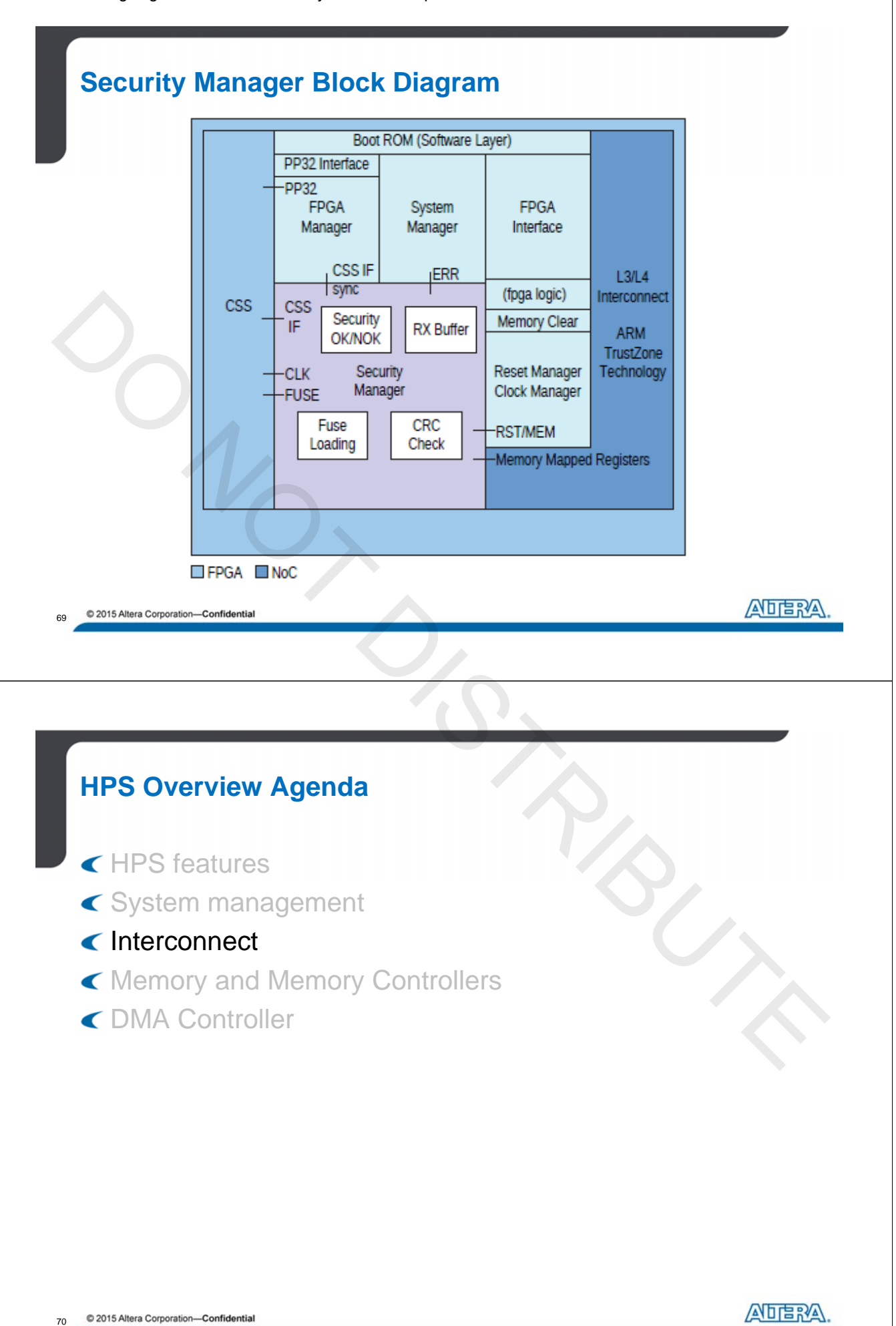

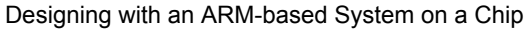

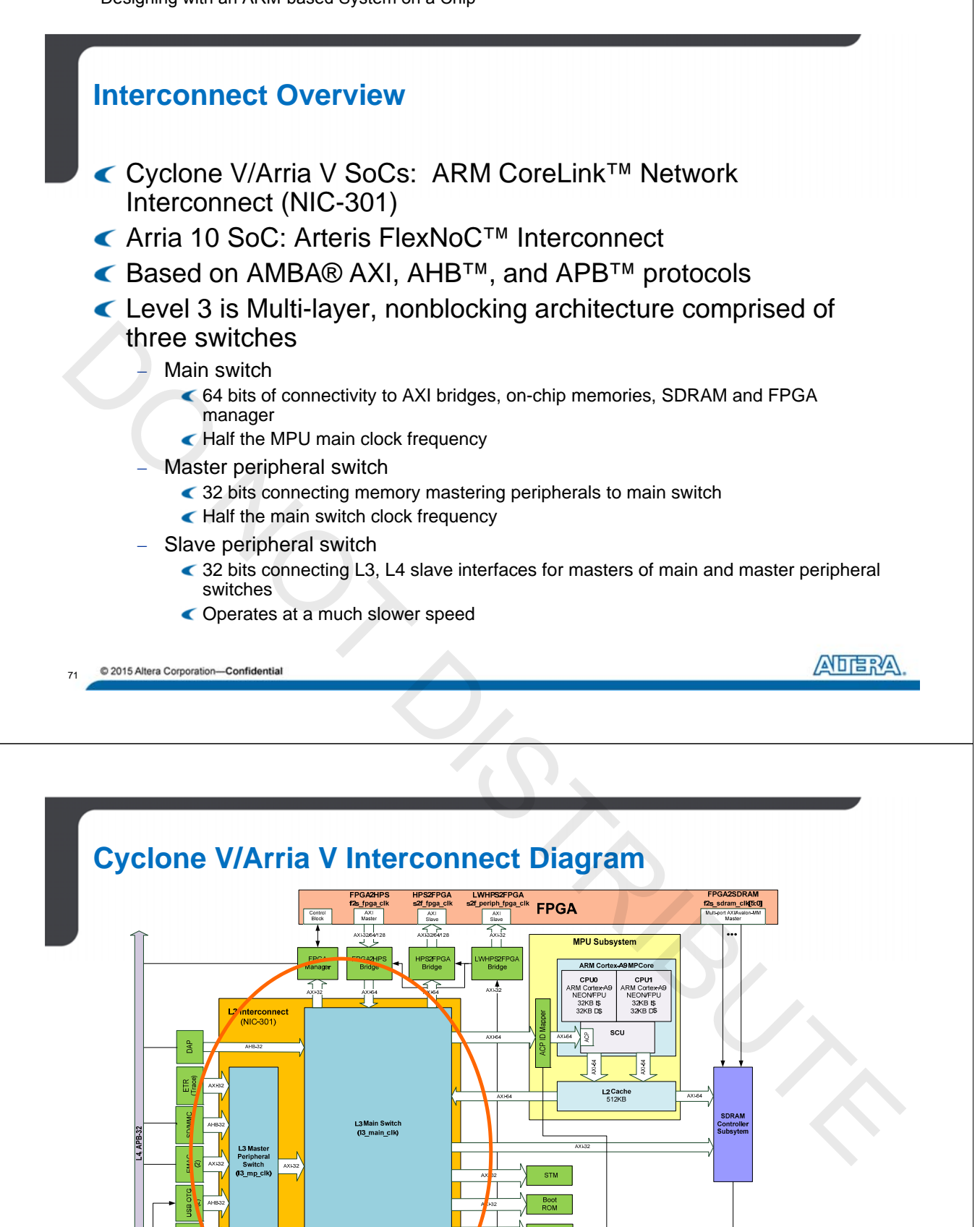

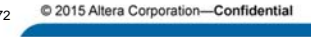

UAR (2) e Periphera

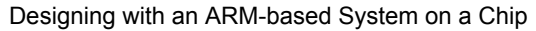

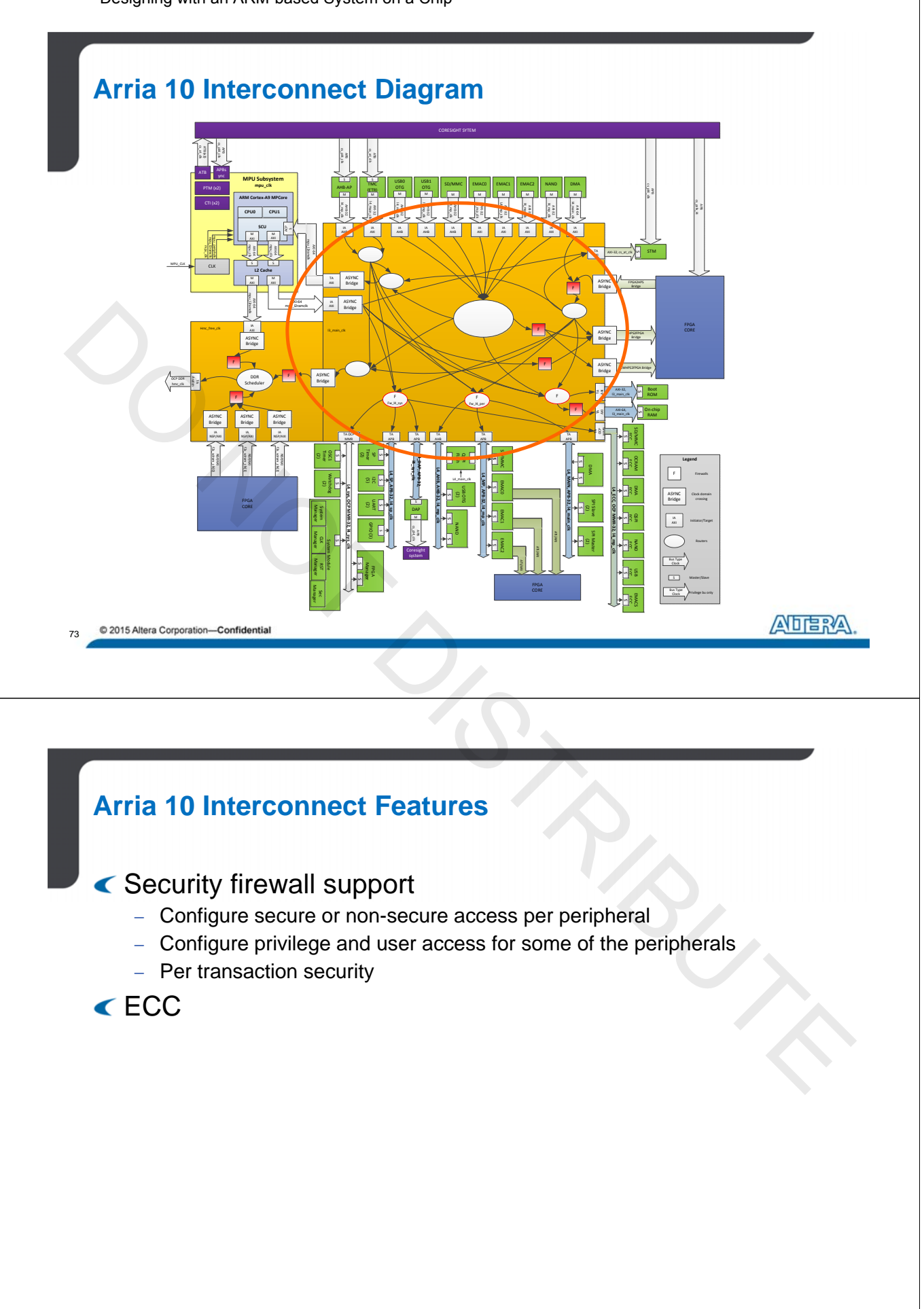

74 © 2015 Altera Corporation—Confidential

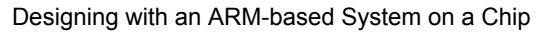

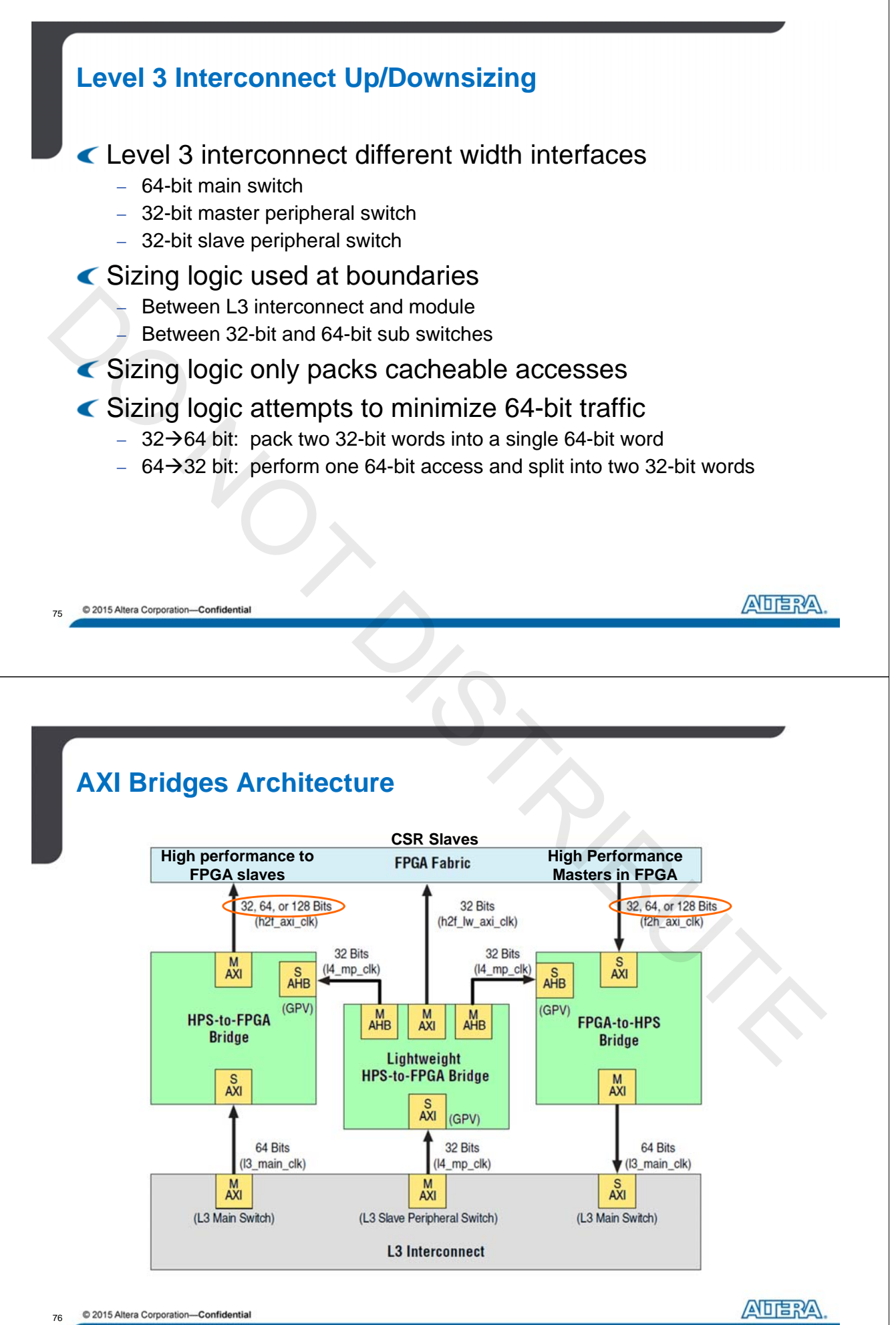

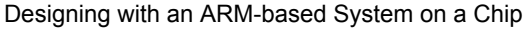

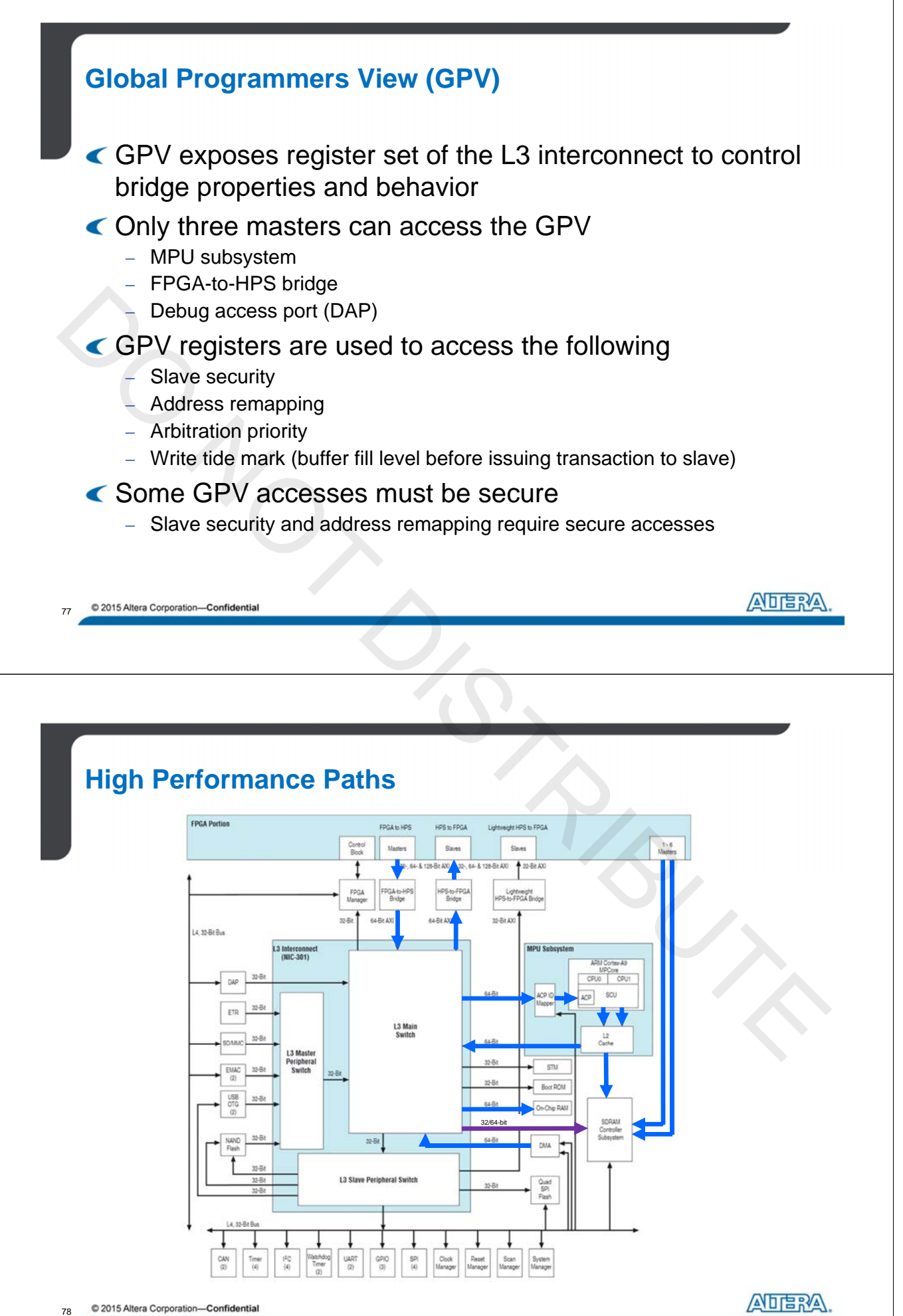

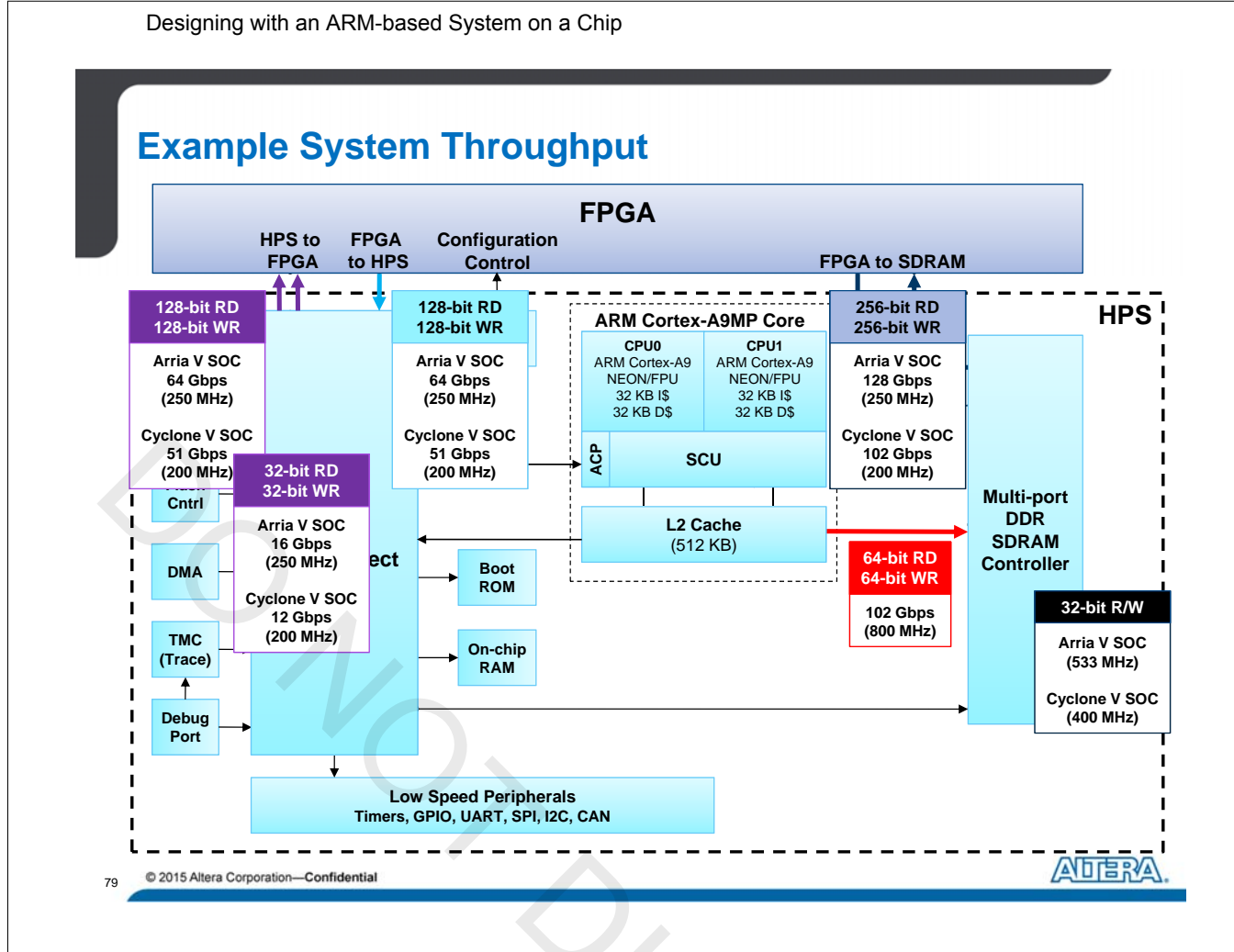

## **FPGA-to-HPS Bridge Drawbacks**

- < Additional latency through the L3 interconnect
- Access to HPS SDRAM interface is only 32-bit
  - On Cyclone V and Arria V SoCs
- Access to ACP is throughput limited
  - Due to cache coherency logic
- Access to secure slaves require FPGA master to support security
  - Built into the AXI protocol
  - For Avalon masters, Qsys supports hard coded security scheme
- Use direct FPGA-to-SDRAM interface instead of FPGA-to-HPS bridge when cache coherency is not needed
  - Minimize latency
  - Improve throughput

© 2015 Altera Corporation—Confidential

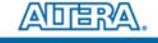

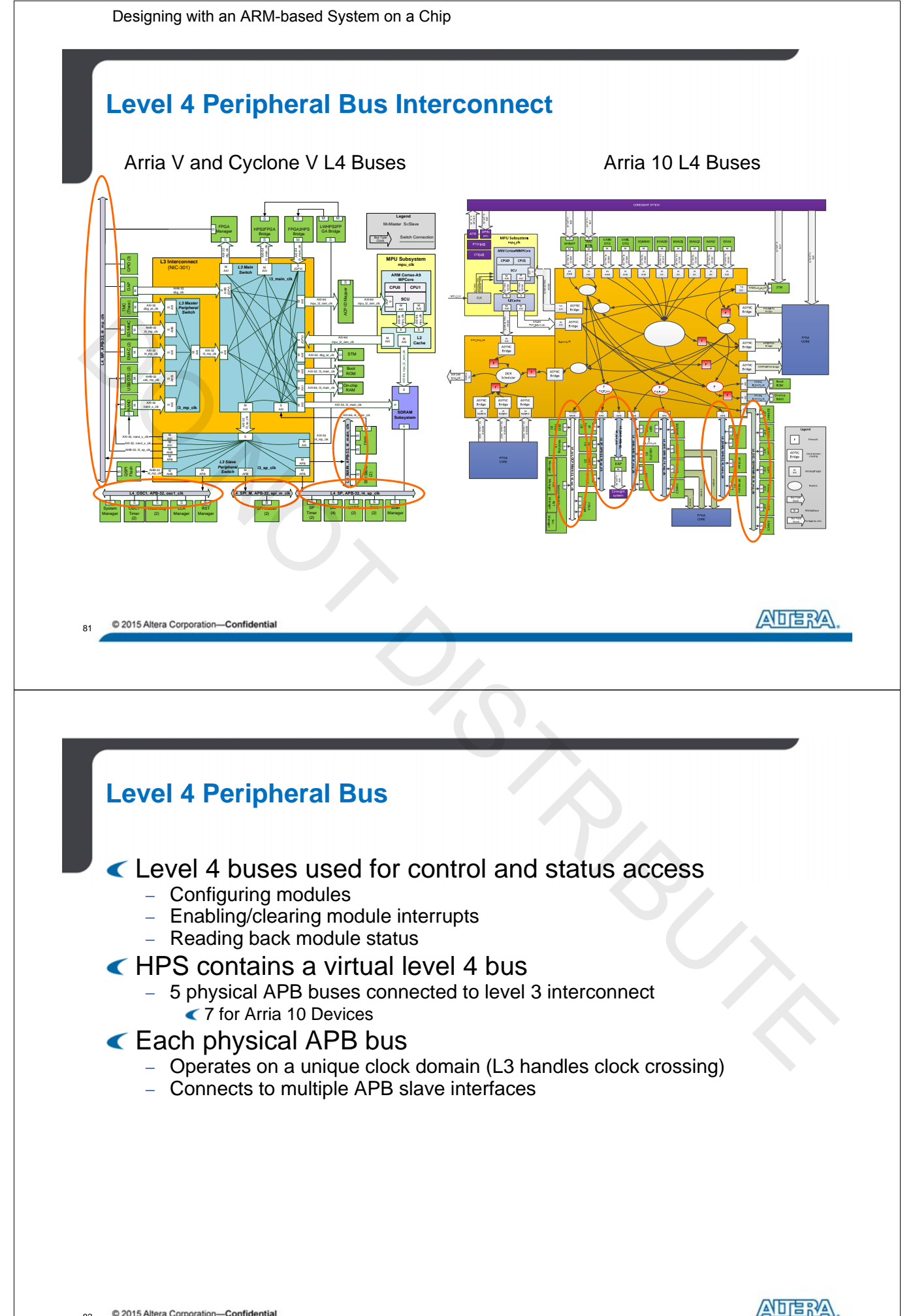

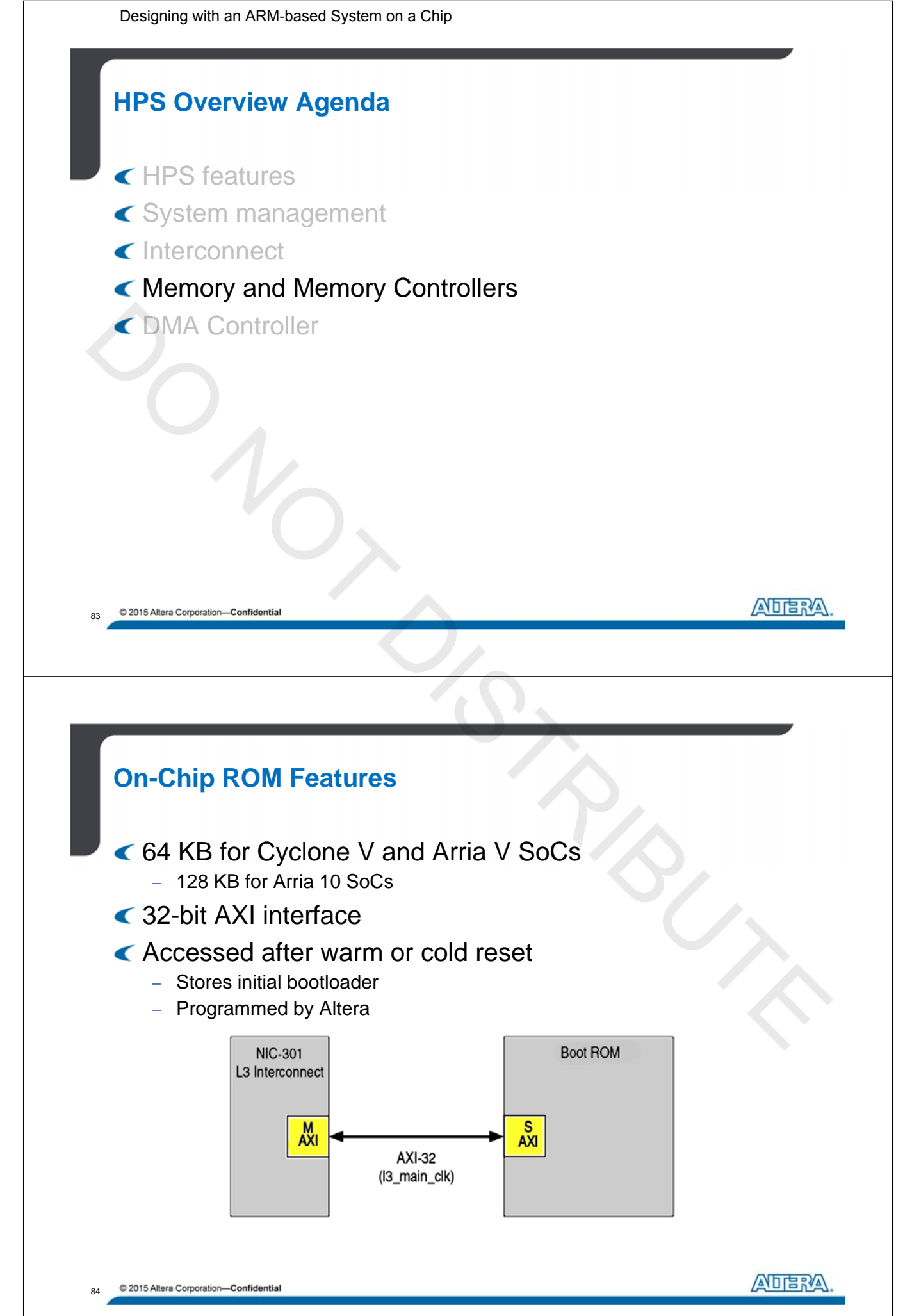

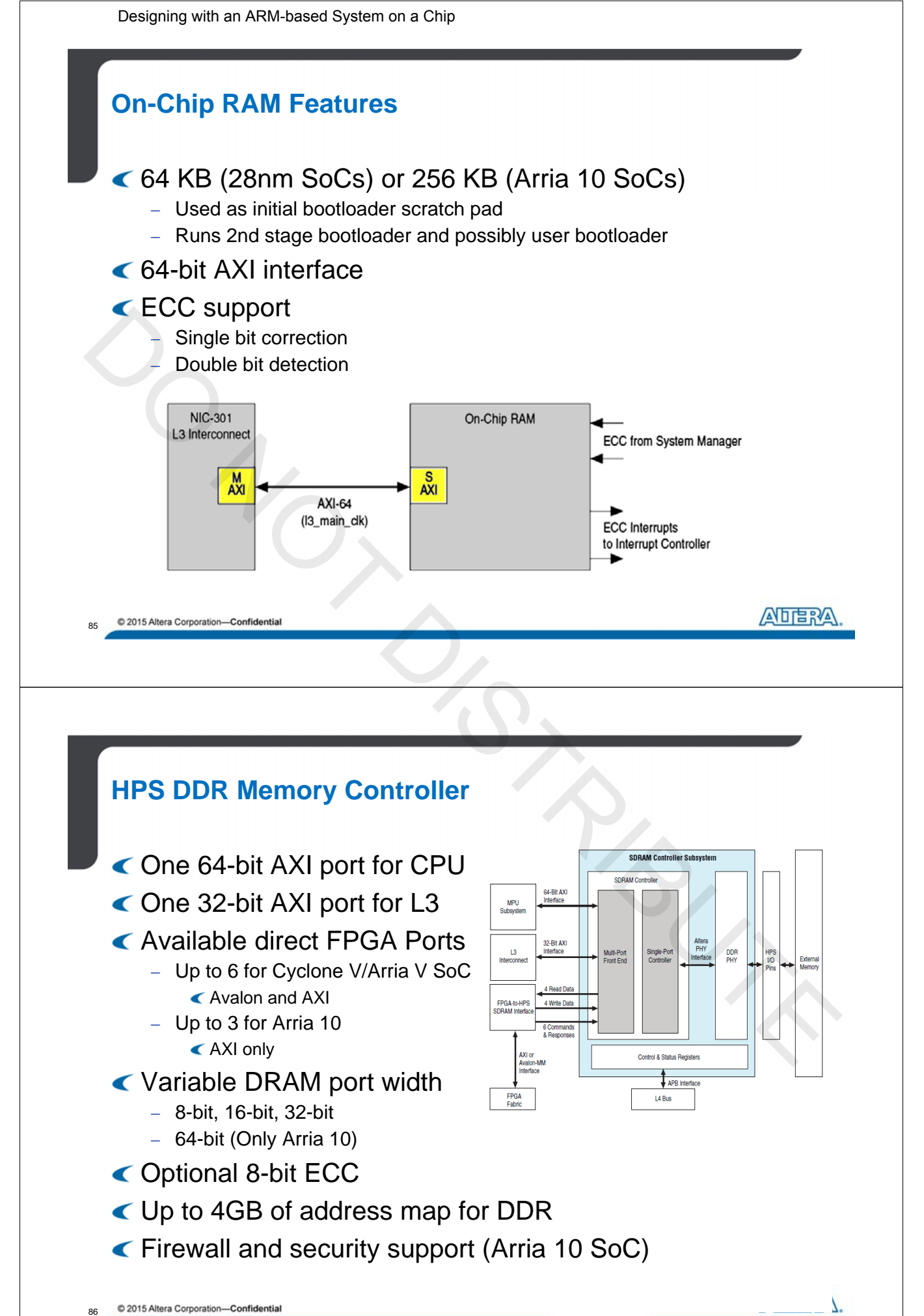

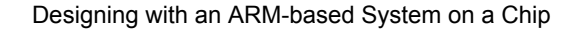

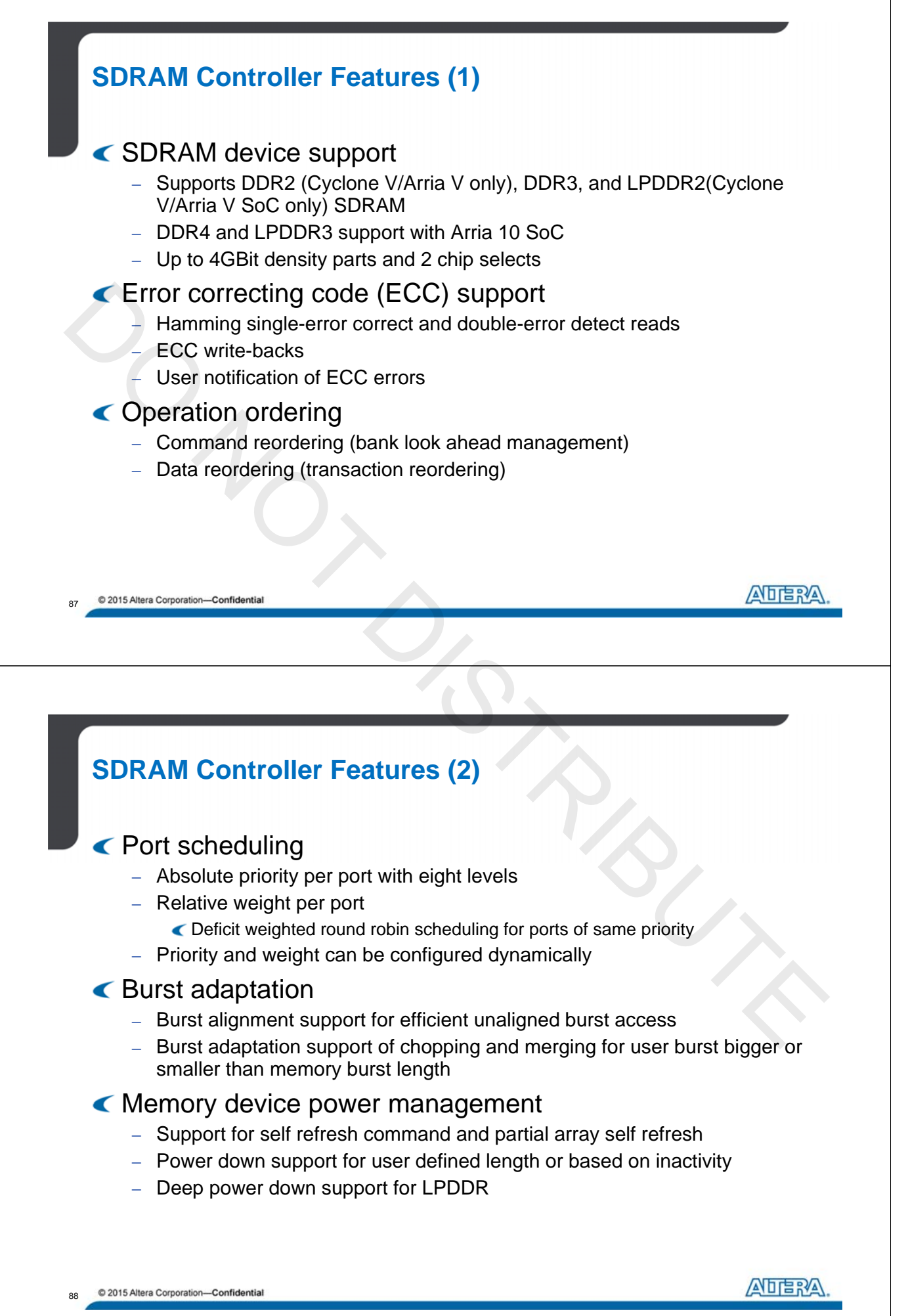

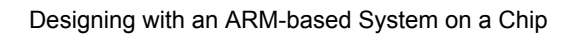

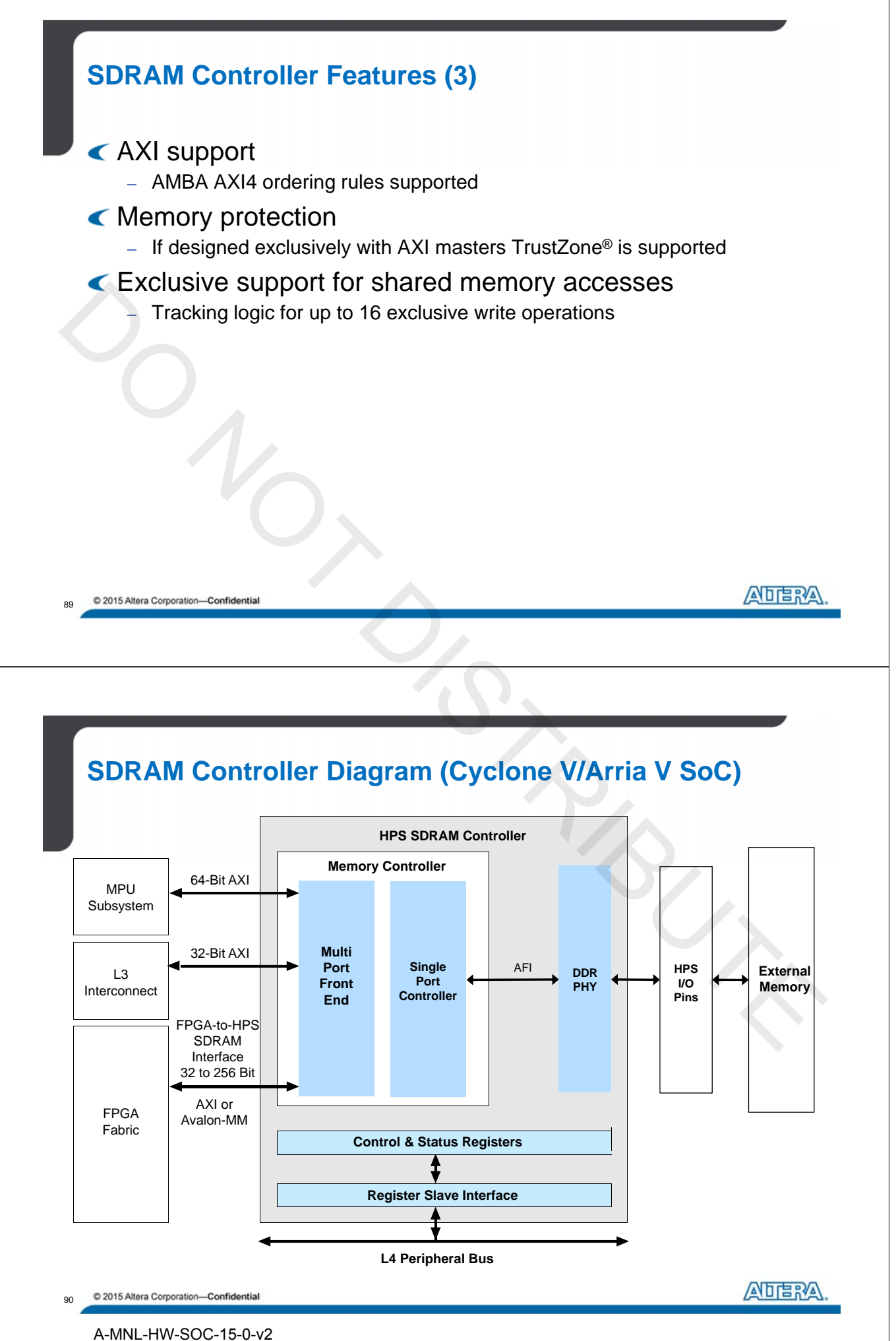

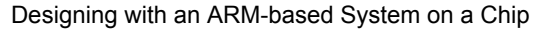

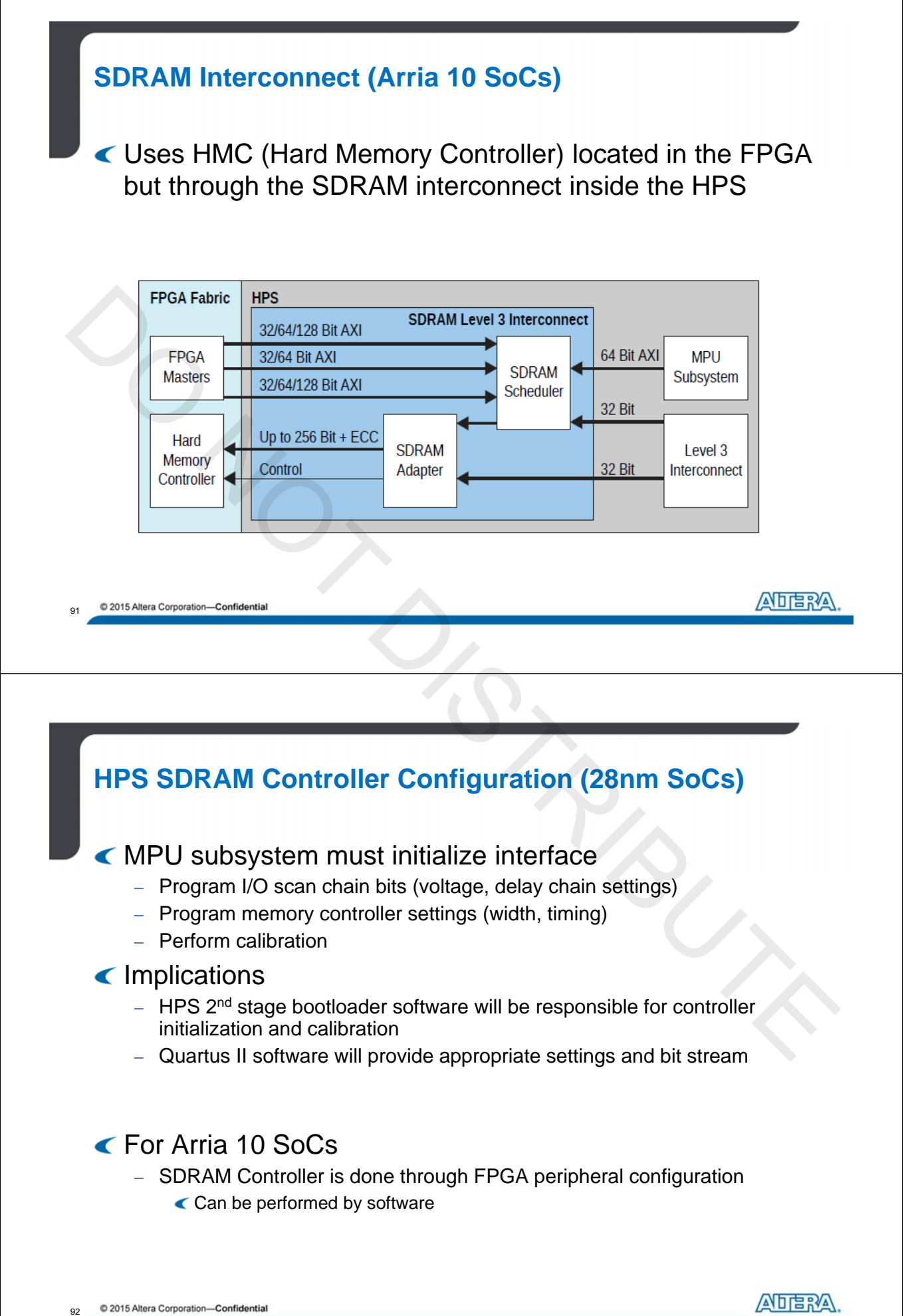

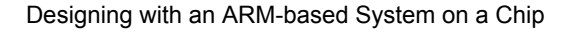

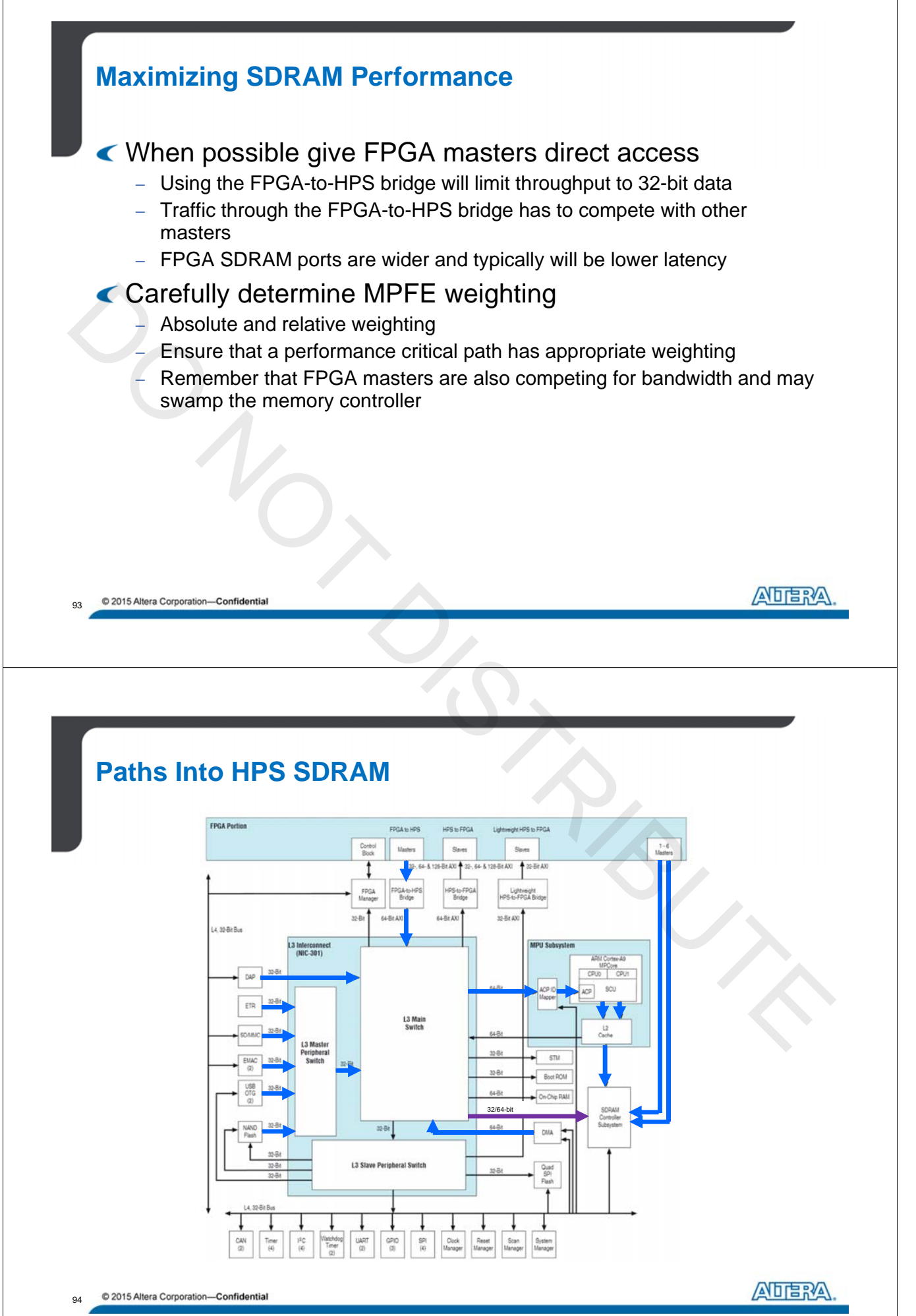

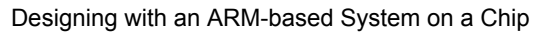

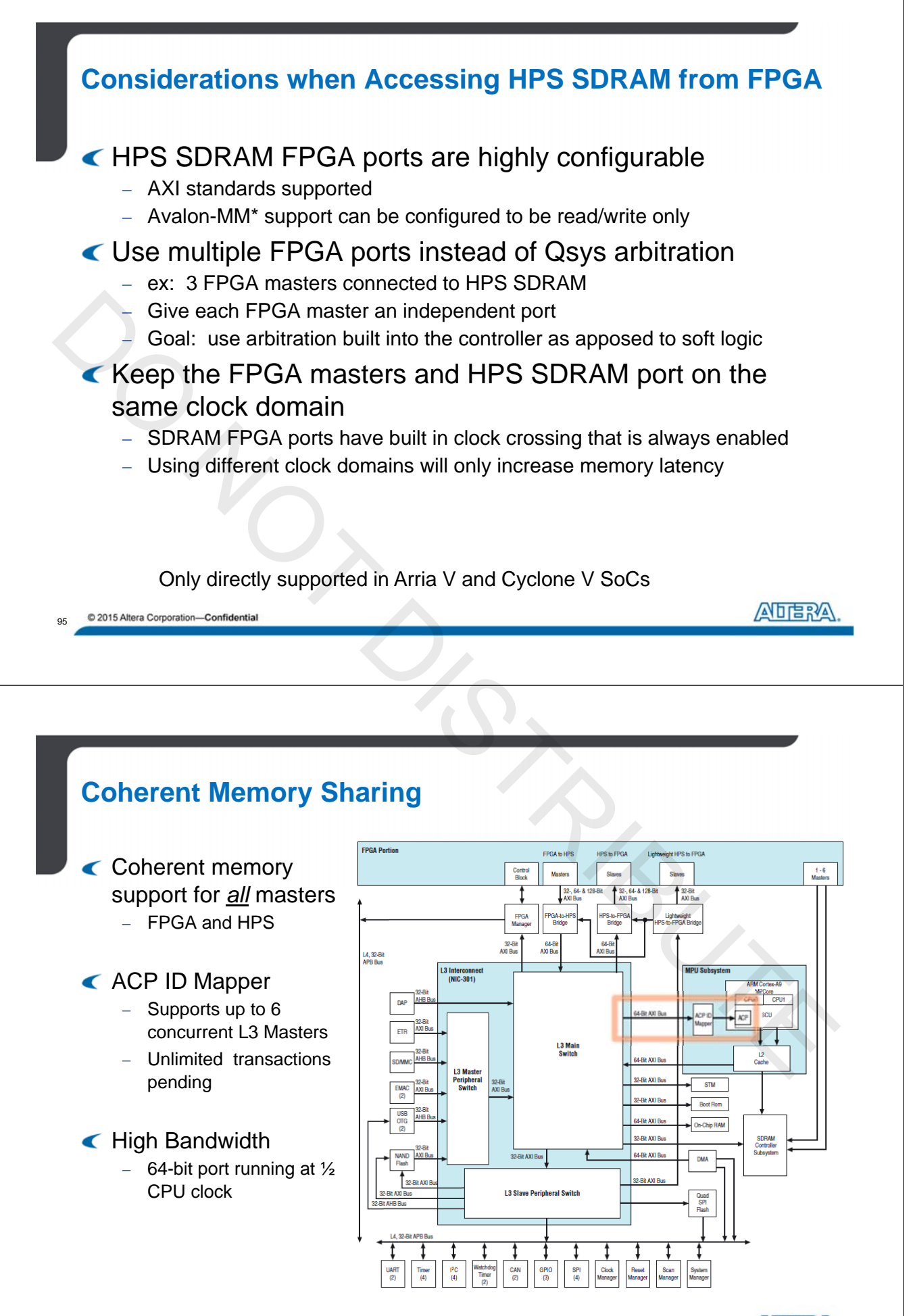

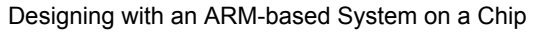

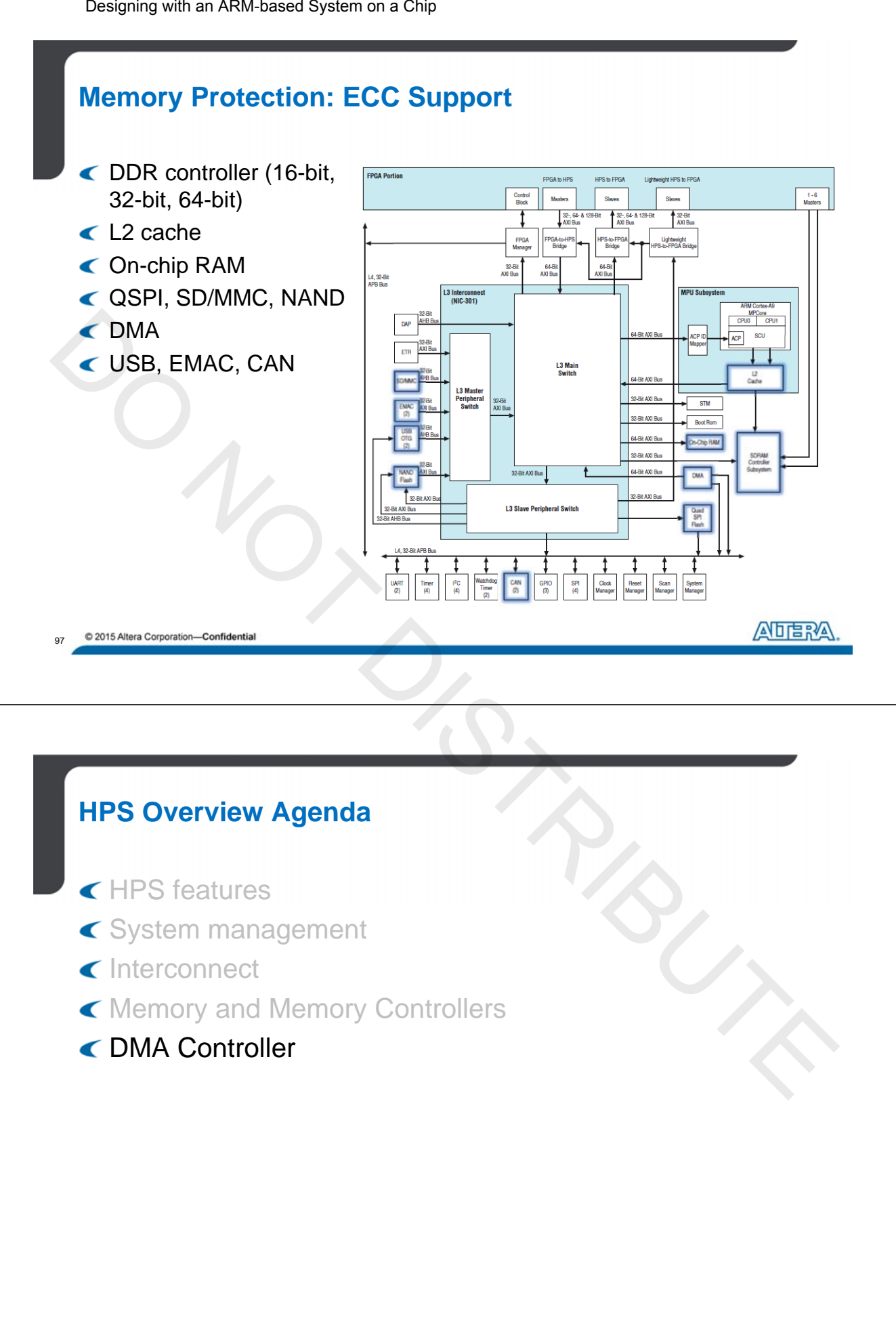

© 2015 Altera Corporation—Confidential

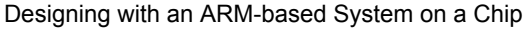

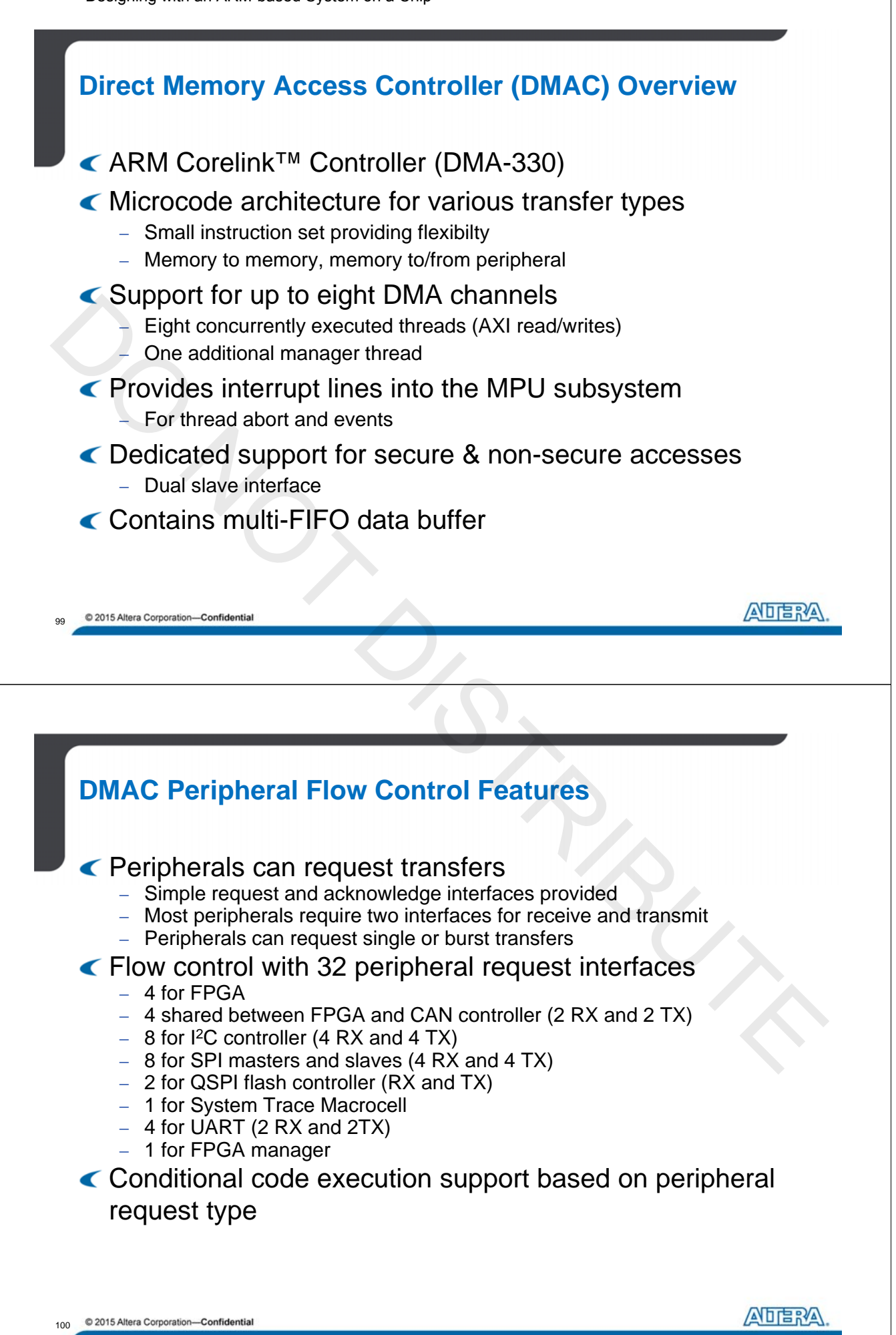

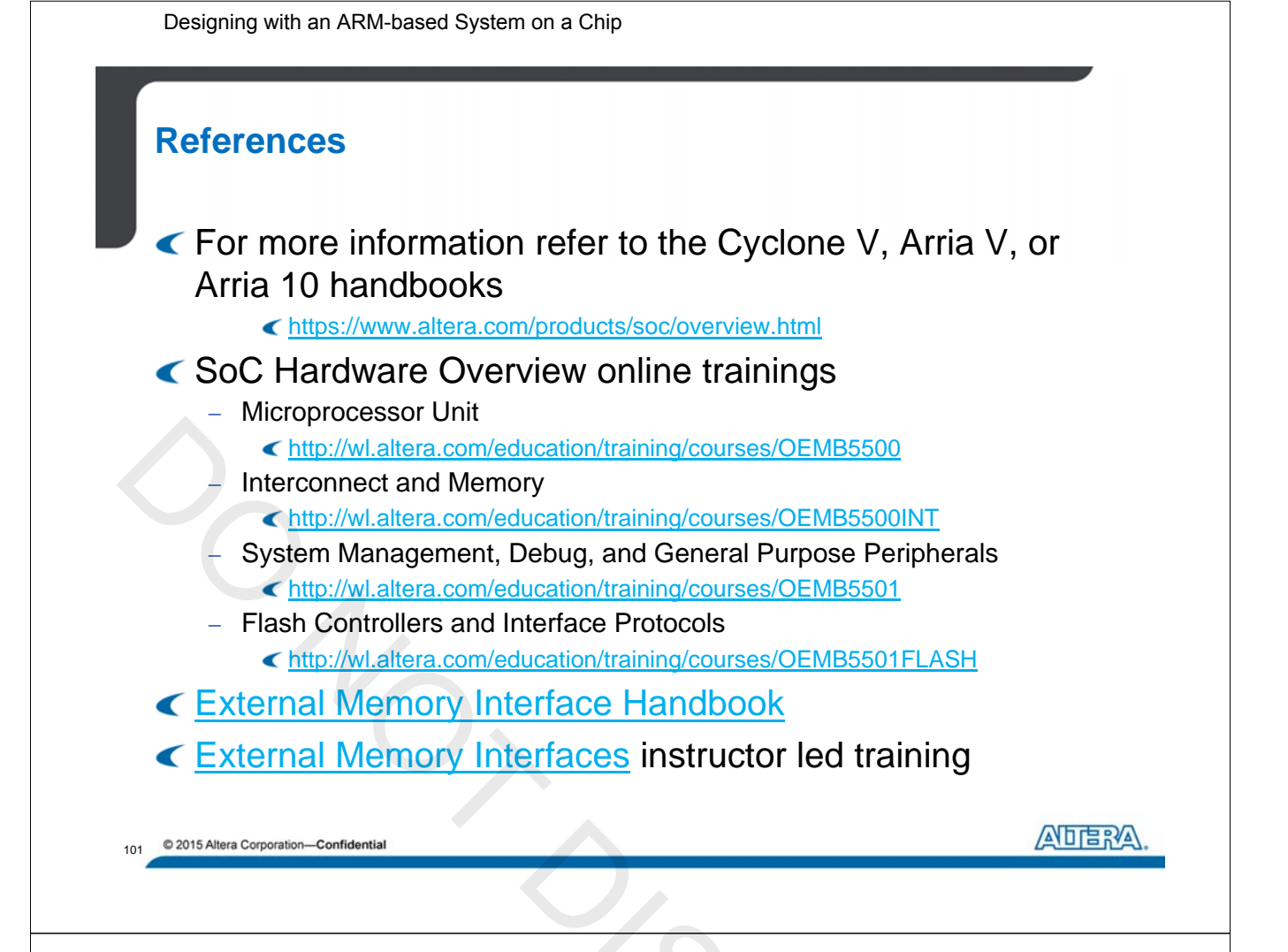

## **Quiz: Appropriate Bridge to Use**

| Scenario                                             | Which Bridge? |
|------------------------------------------------------|---------------|
| ARM MPU accessing FPGA SGDMA status register         |               |
| ARM MPU writing to FPGA SGDMA descriptor memory      |               |
| FPGA SGDMA master access to HPS memory               |               |
| HPS writing a character to the FPGA JTAG UART        |               |
| ARM MPU reading the FPGA System ID                   |               |
| HPS DMA transfer to FPGA SDRAM                       | ľ l           |
| ARM MPU executing code from FPGA SDRAM               |               |
| Nios MPU writing to HPS SDRAM to share data with HPS |               |

Depending on the cache coherency needs of the access, either the FPGAto-HPS bridge or the FPGA-to-SDRAM interface will be accessed.

102 © 2015 Altera Corporation—Confidential

ADERA.

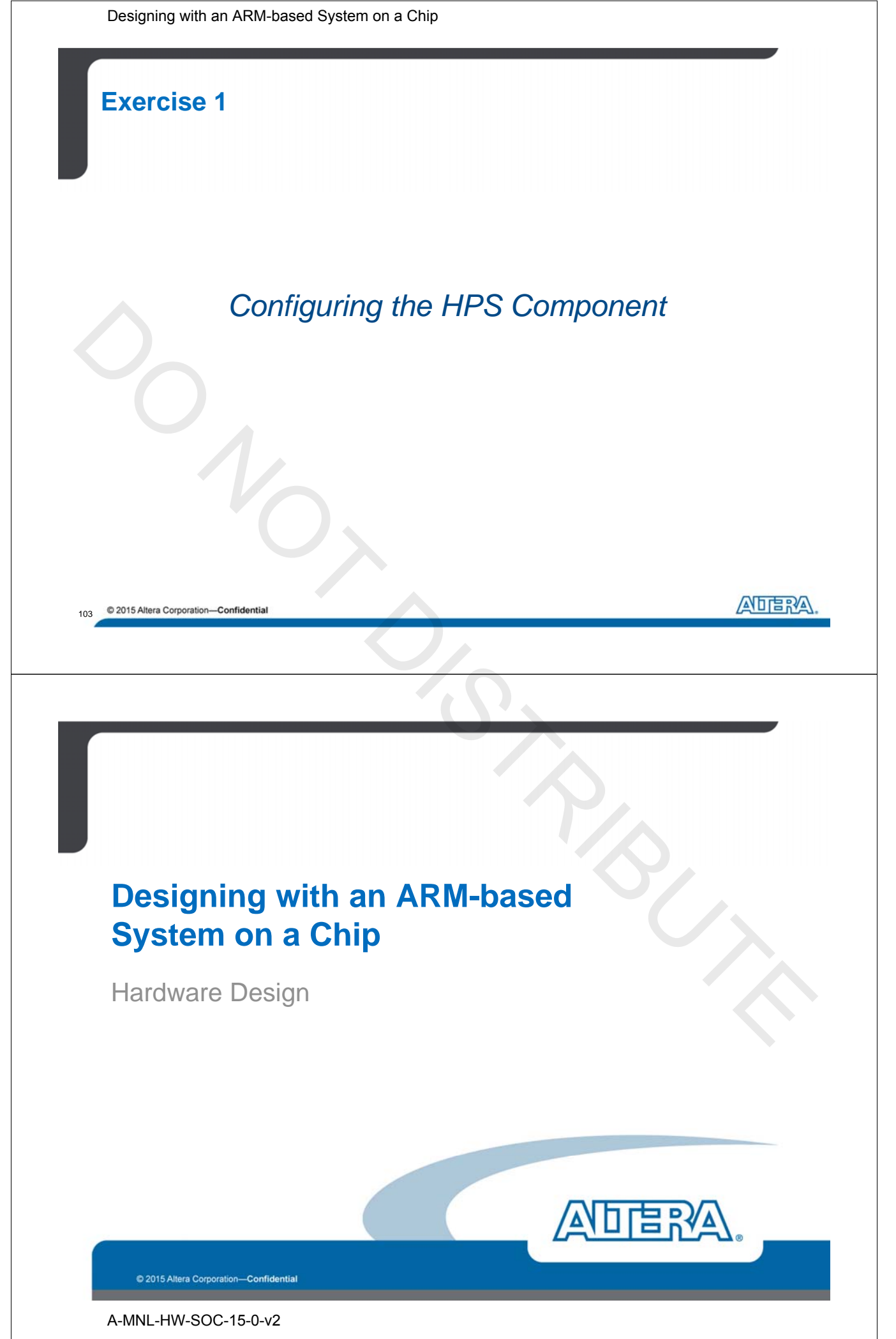

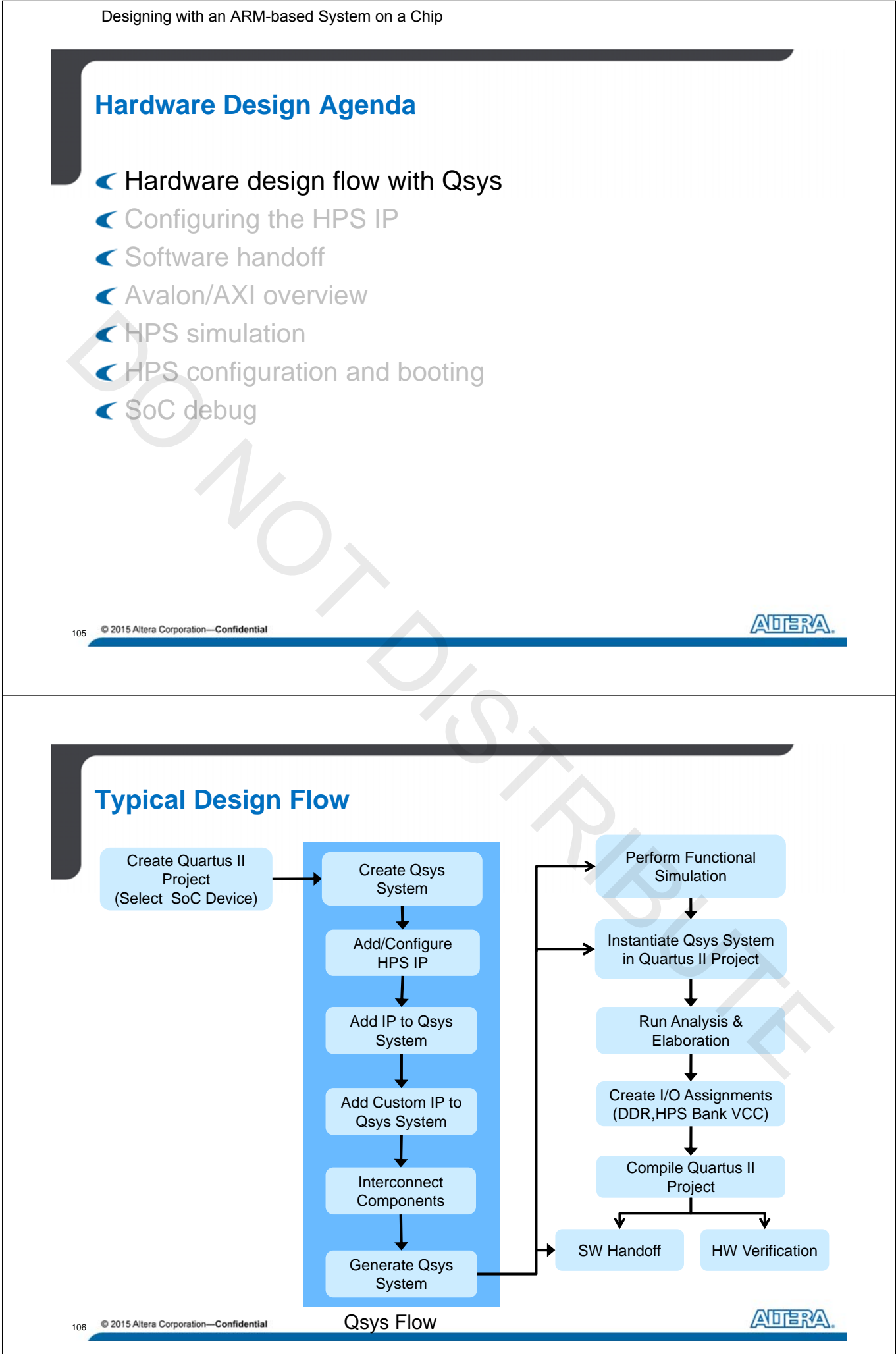

A-MNL-HW-SOC-15-0-v2

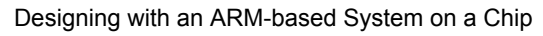

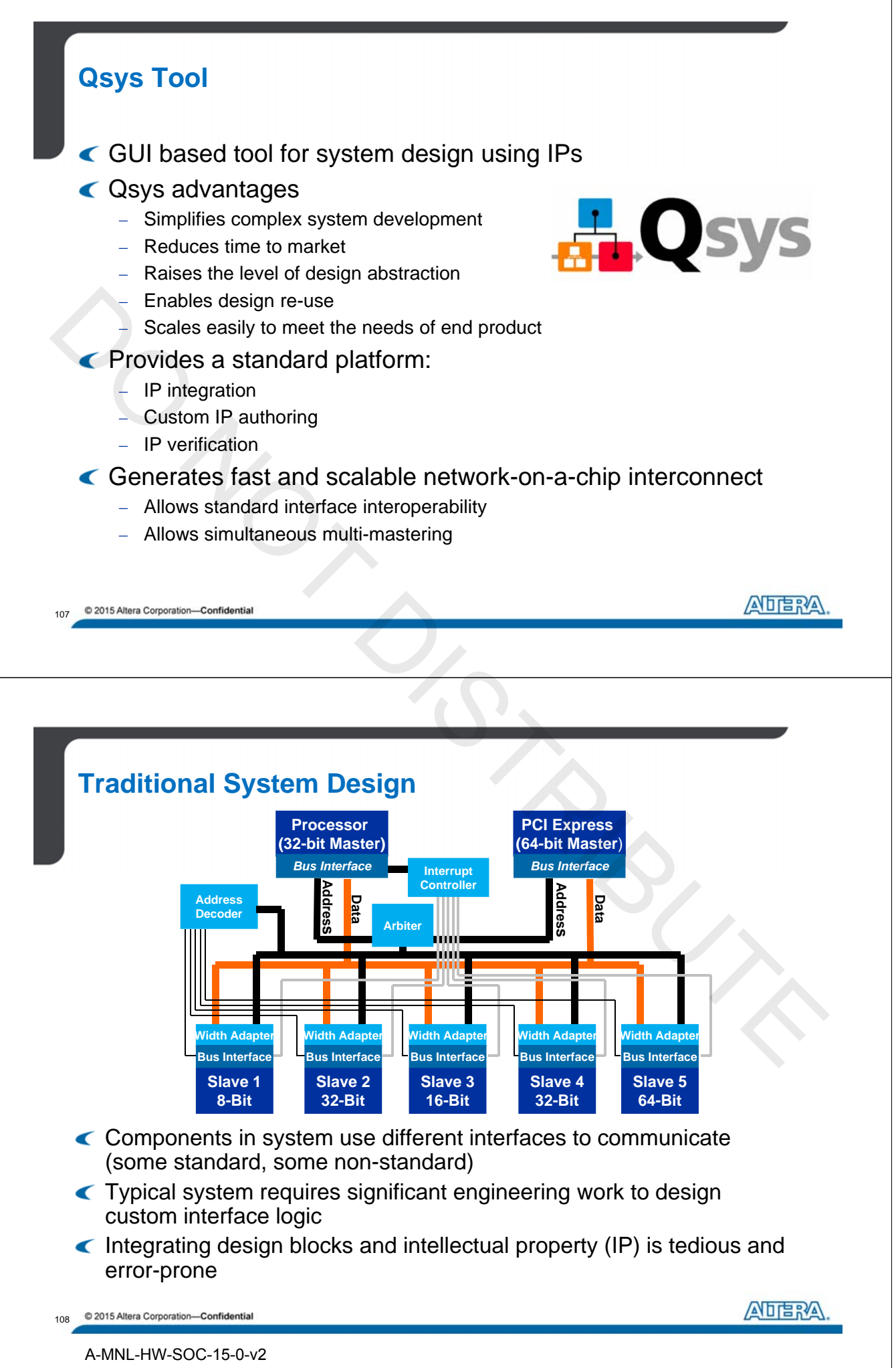

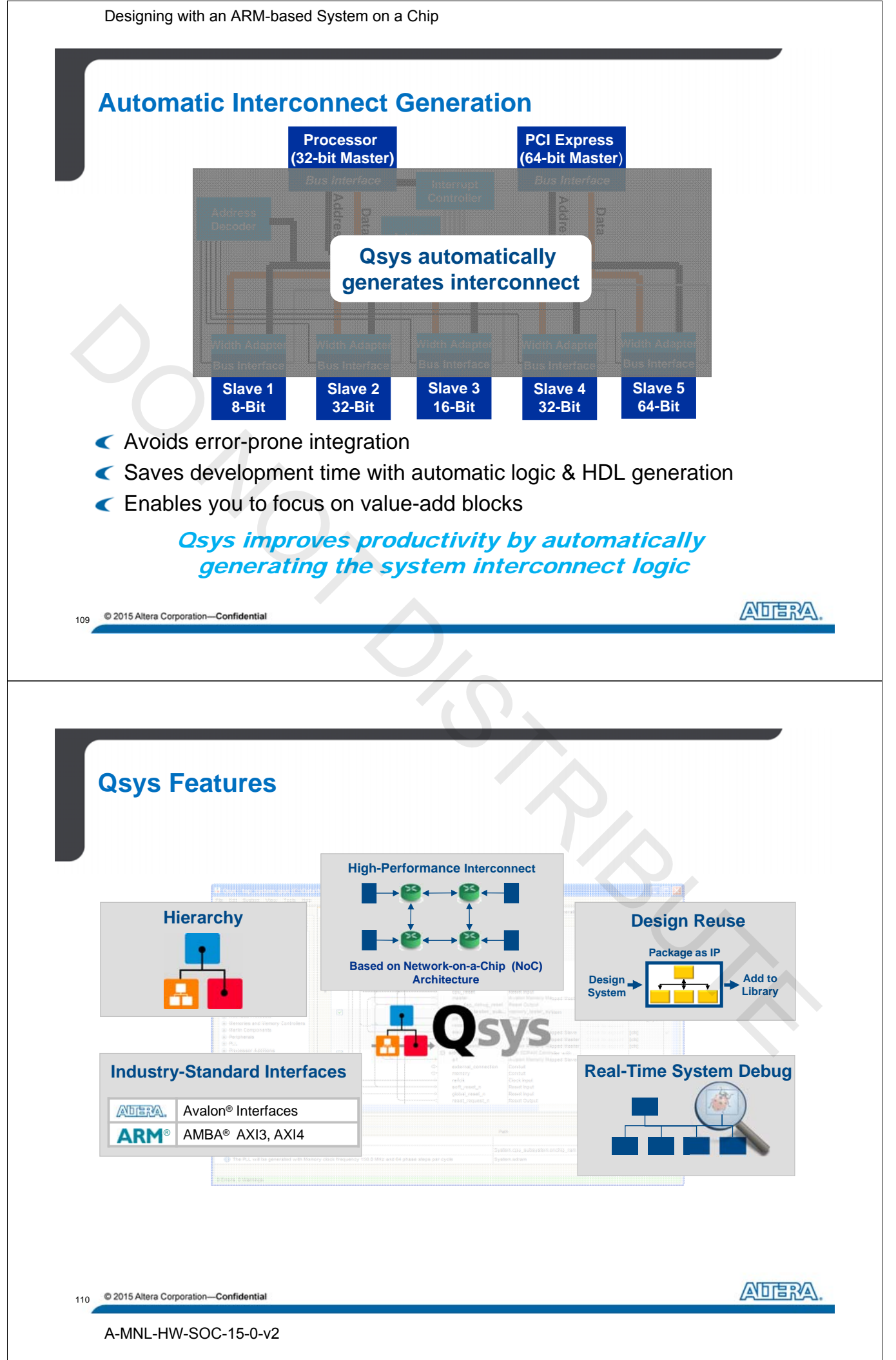

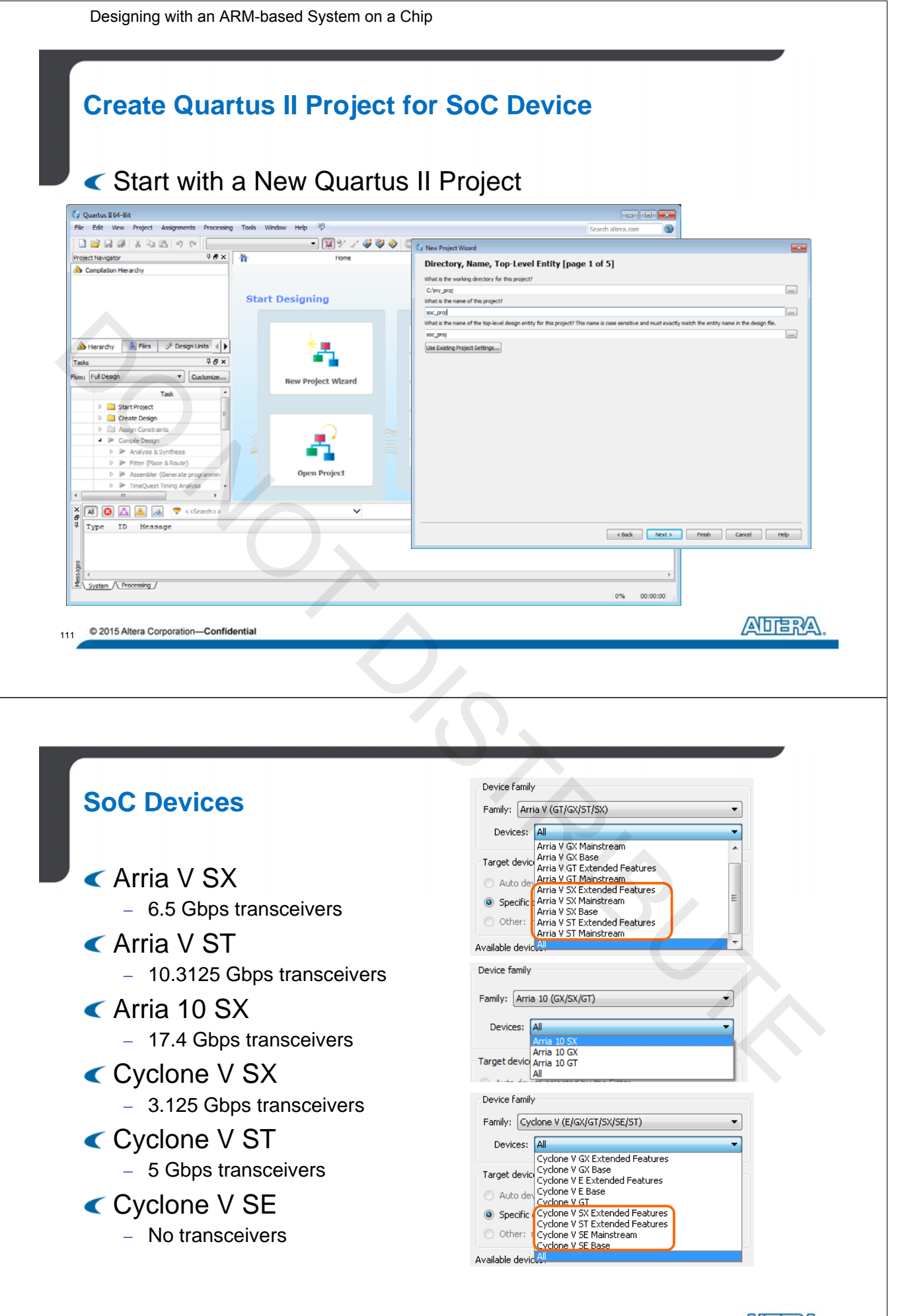

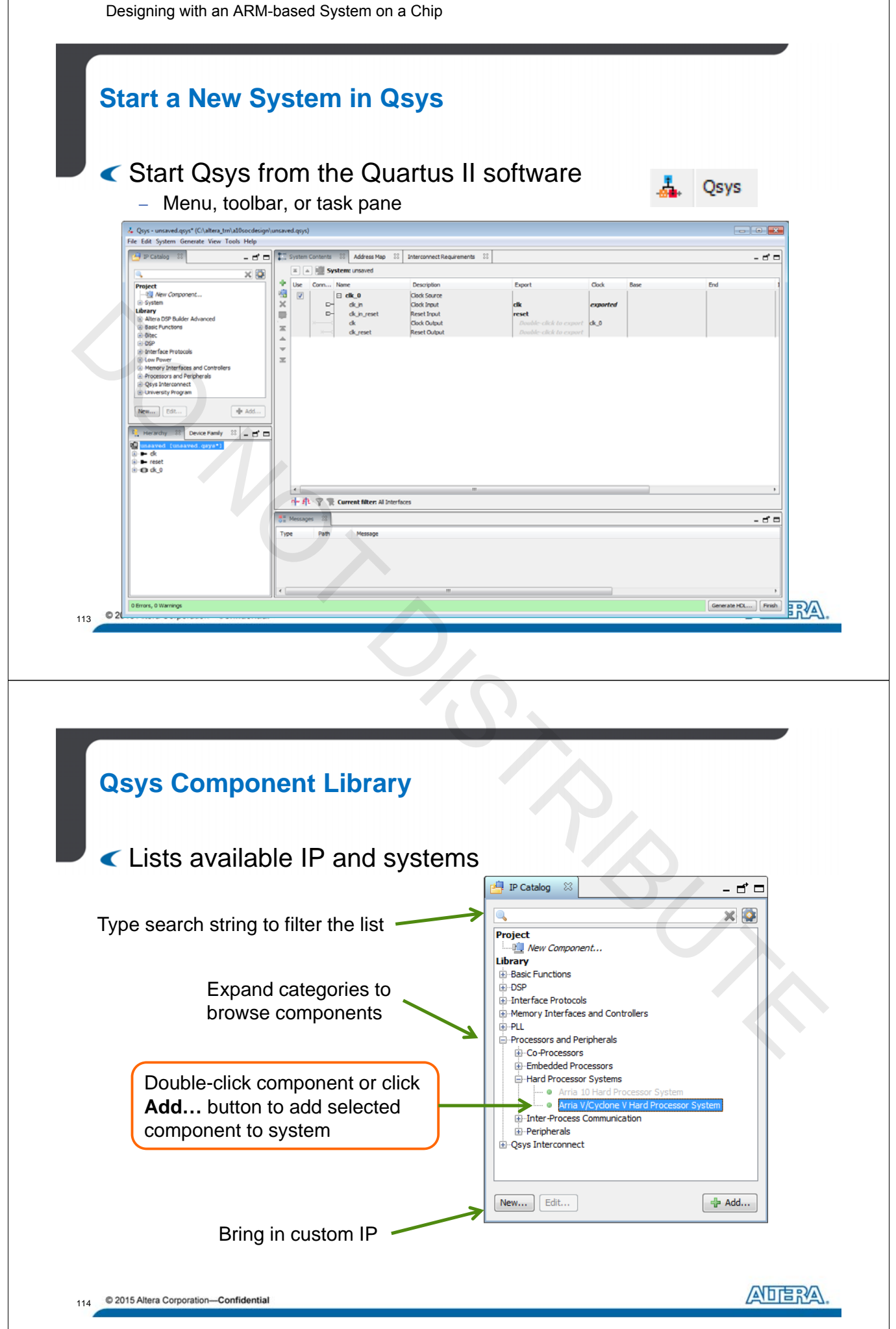

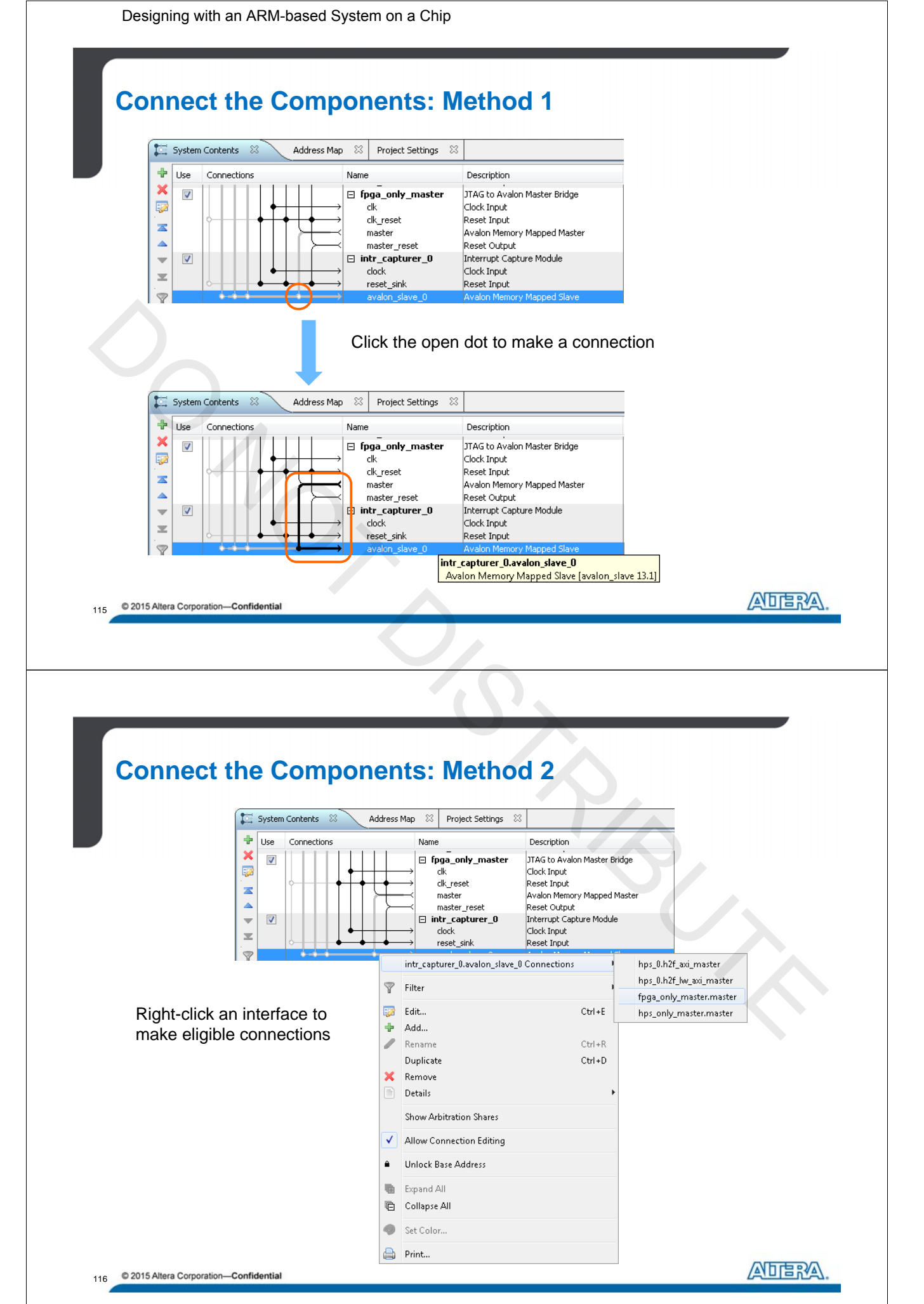

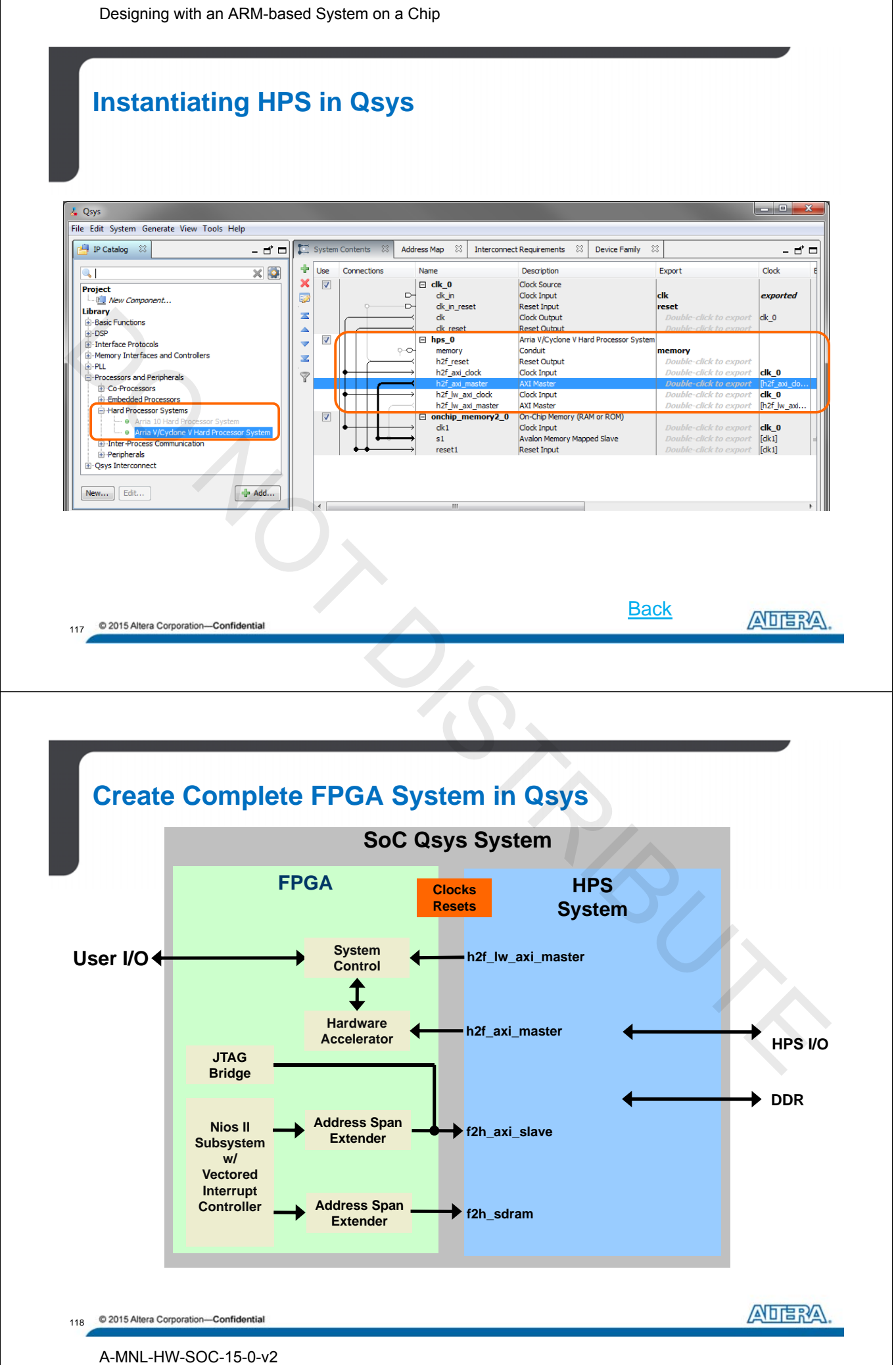

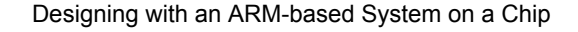

## **Generate Completed Qsys System**

- Creates the Qsys interconnect
- Generates source files for synthesis and/or simulation
- Creates software handoff files

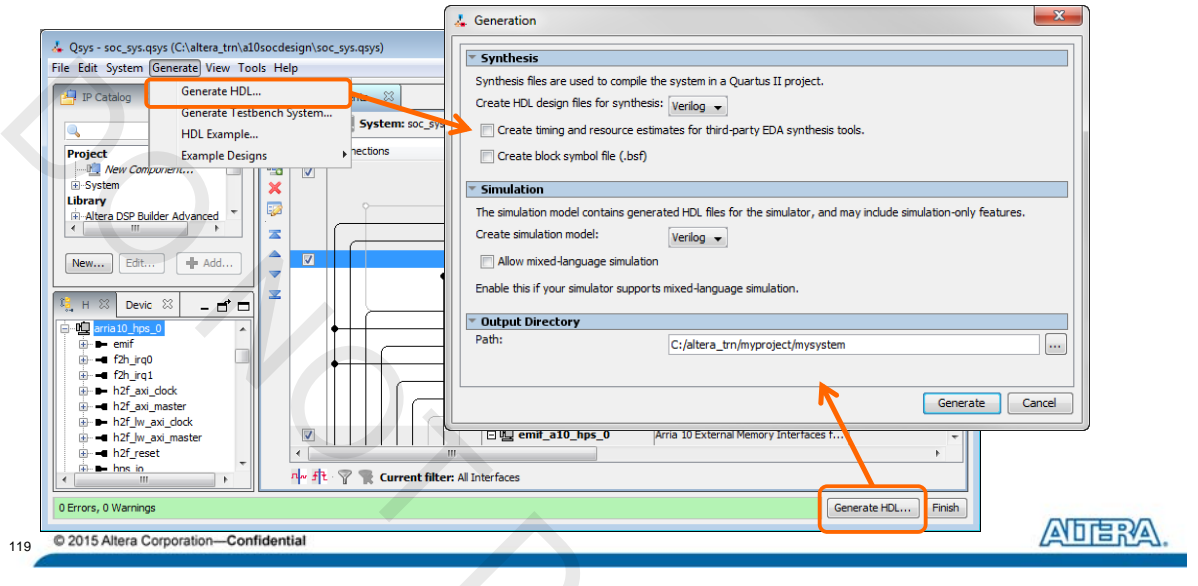

## Hardware Design Agenda

- Hardware design flow with Qsys
- Configuring the HPS IP
- Software handoff
- Avalon/AXI overview
- HPS simulation
- HPS configuration and booting
- < SoC debug

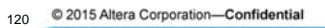

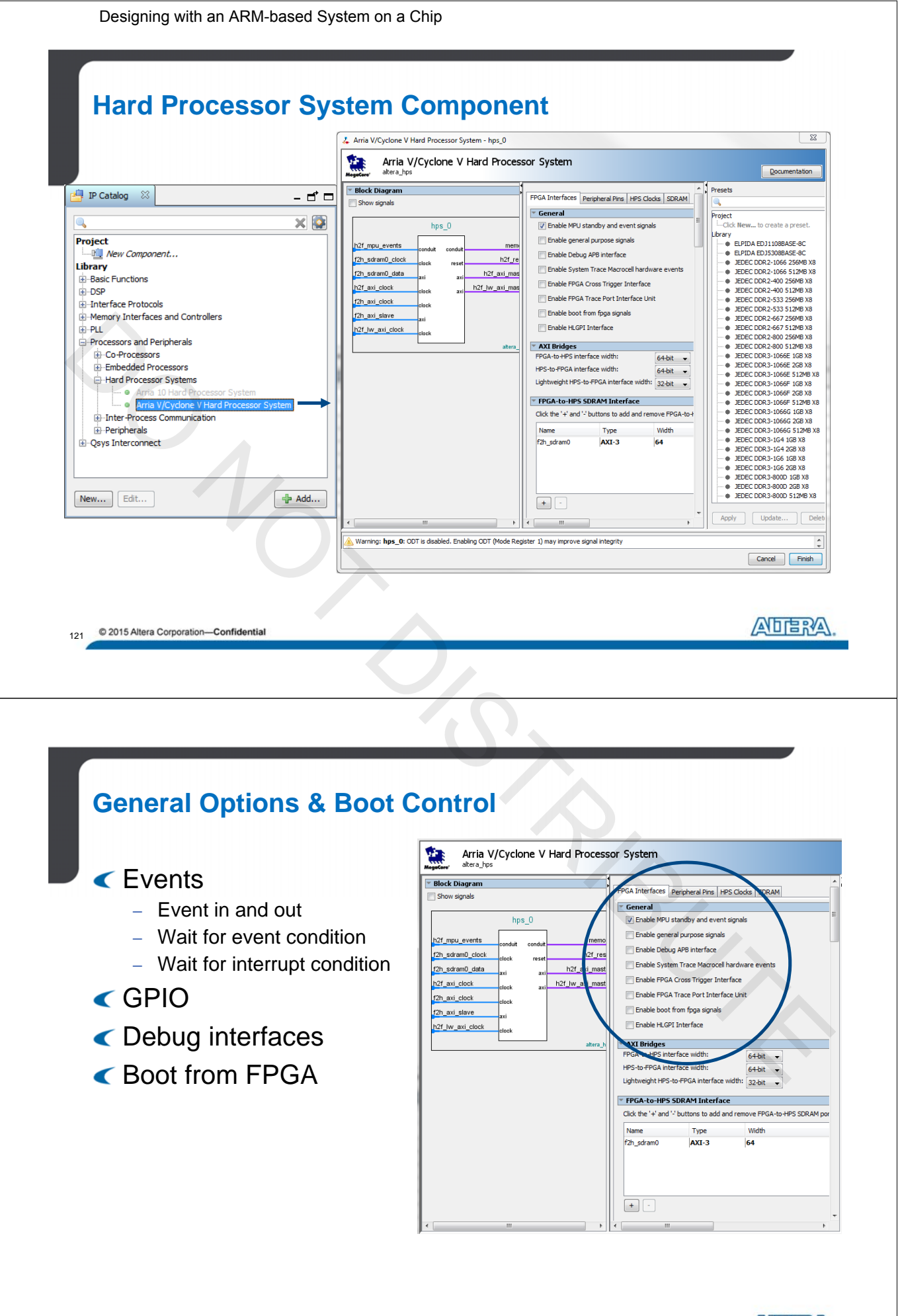

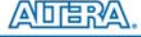

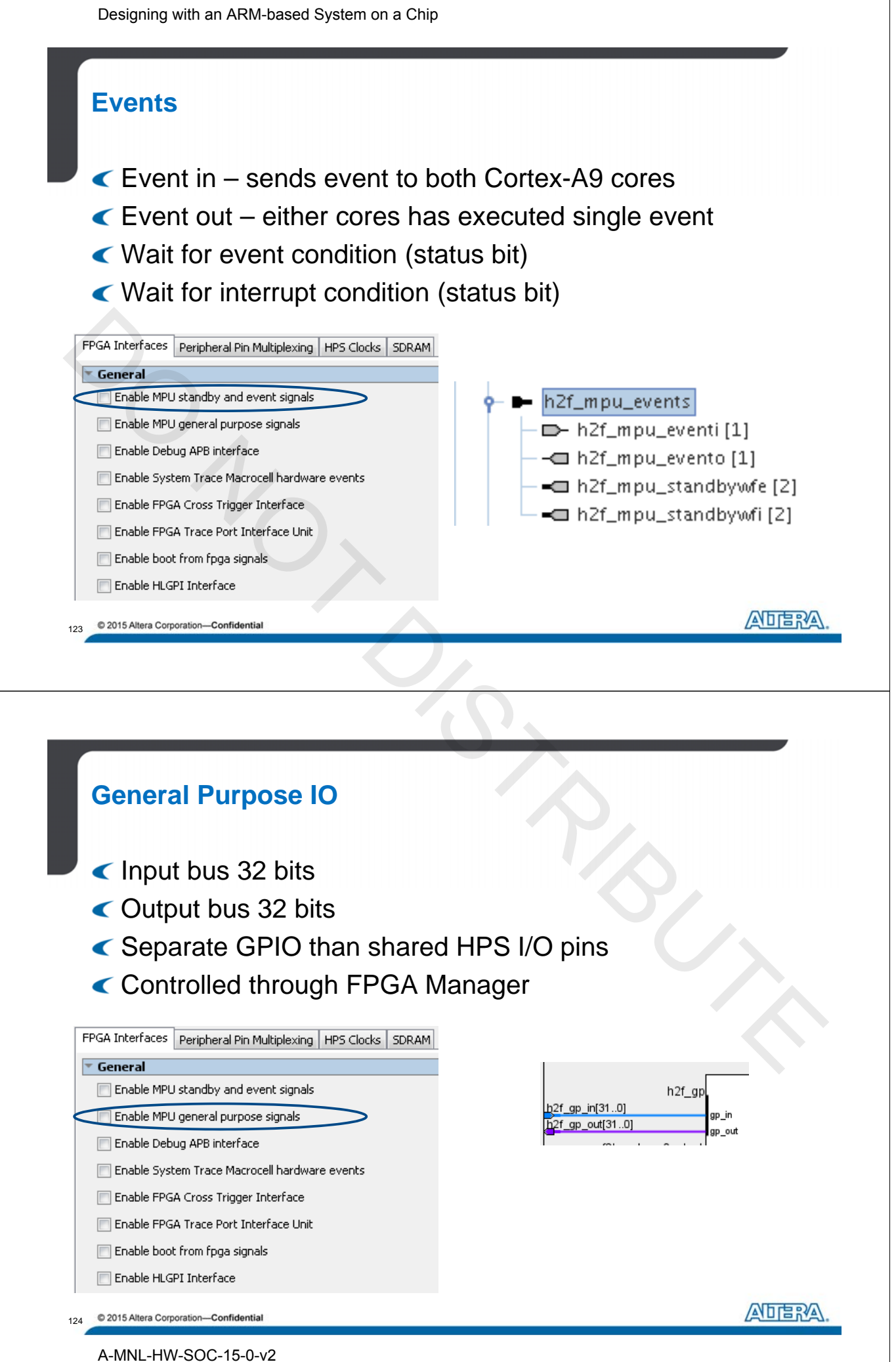

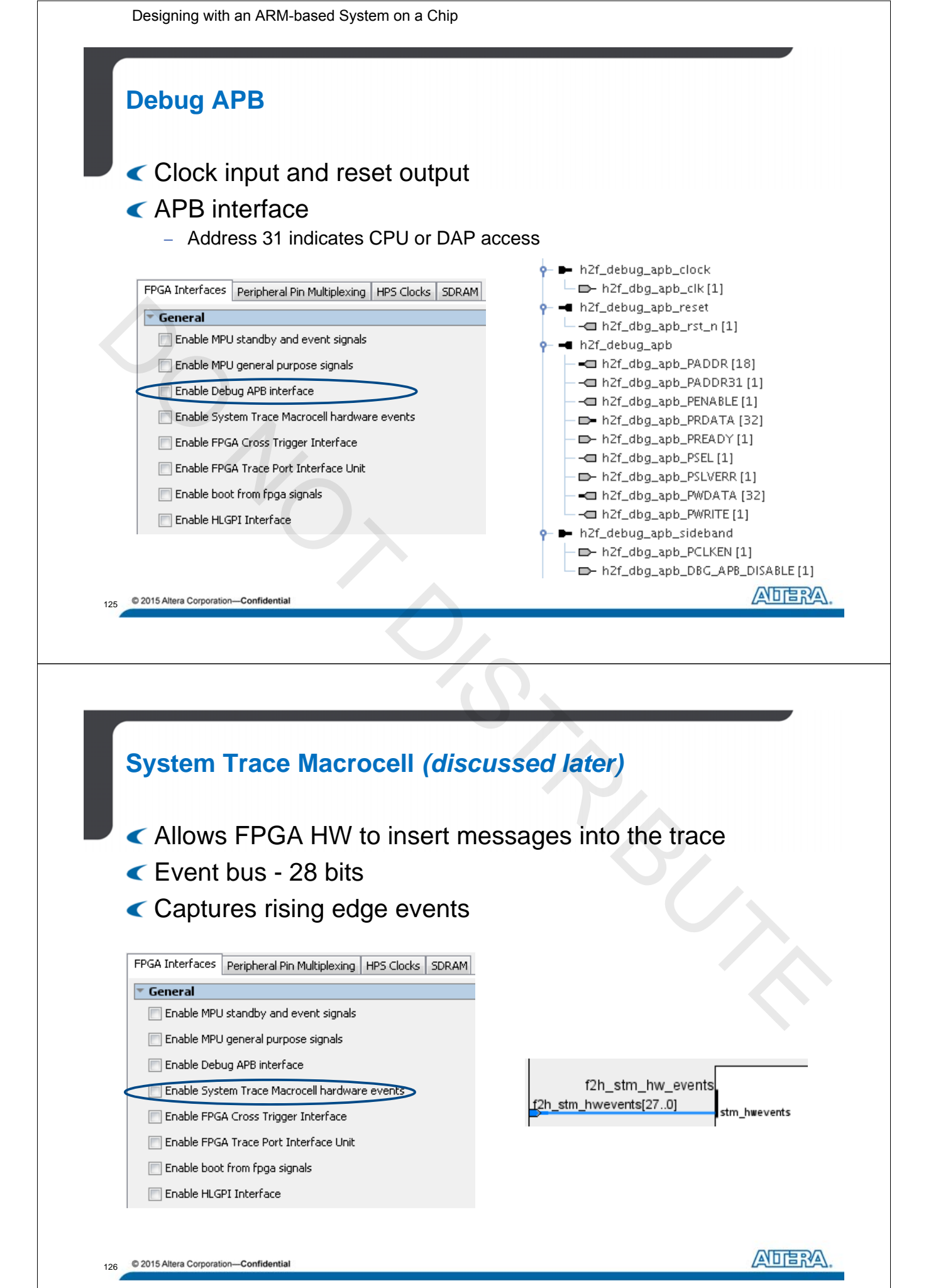

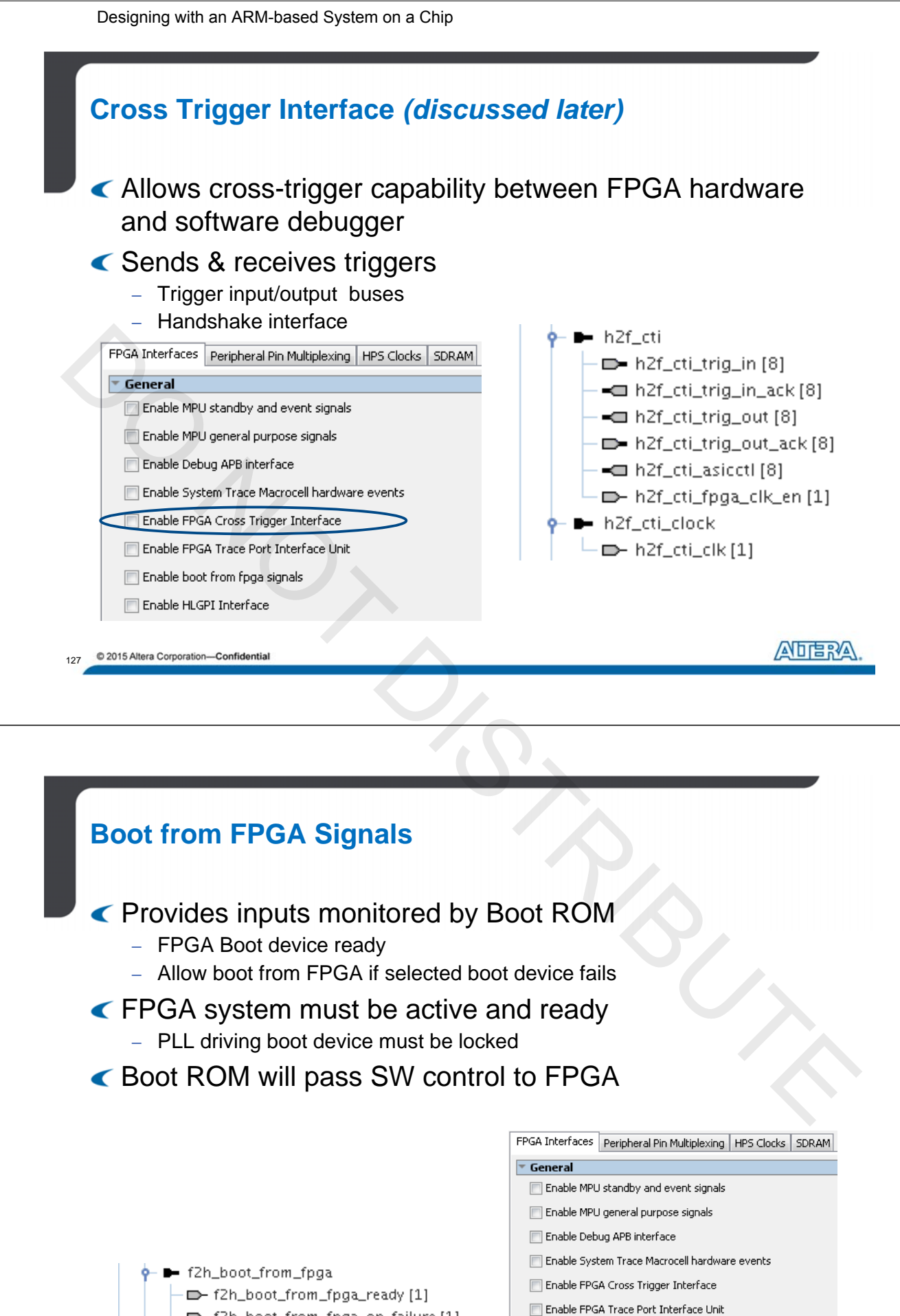

− 🕞 f2h\_boot\_from\_fpga\_on\_failure [1]

Enable boot from fpga signals

28 © 2015 Altera Corporation—Confidential

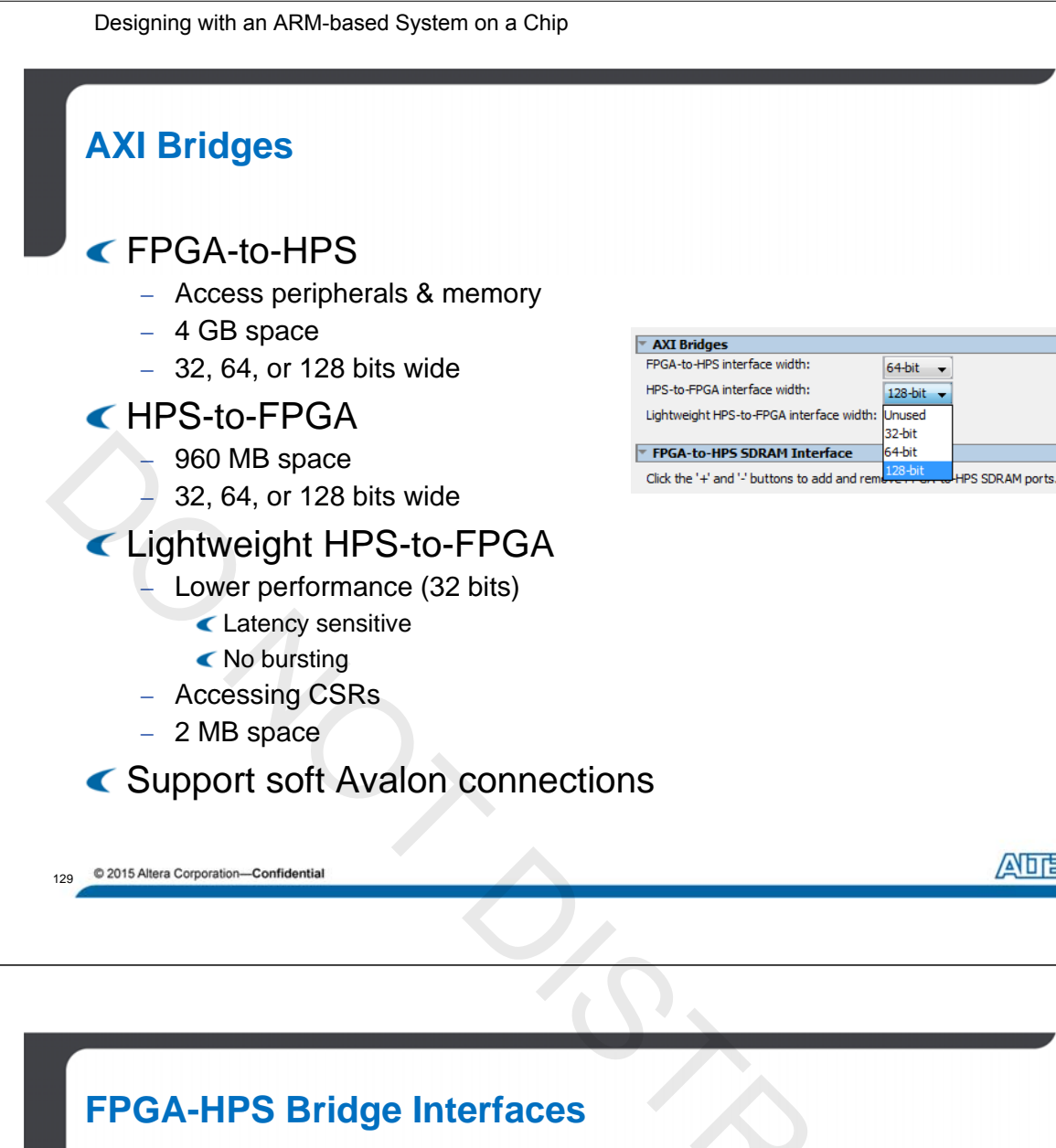

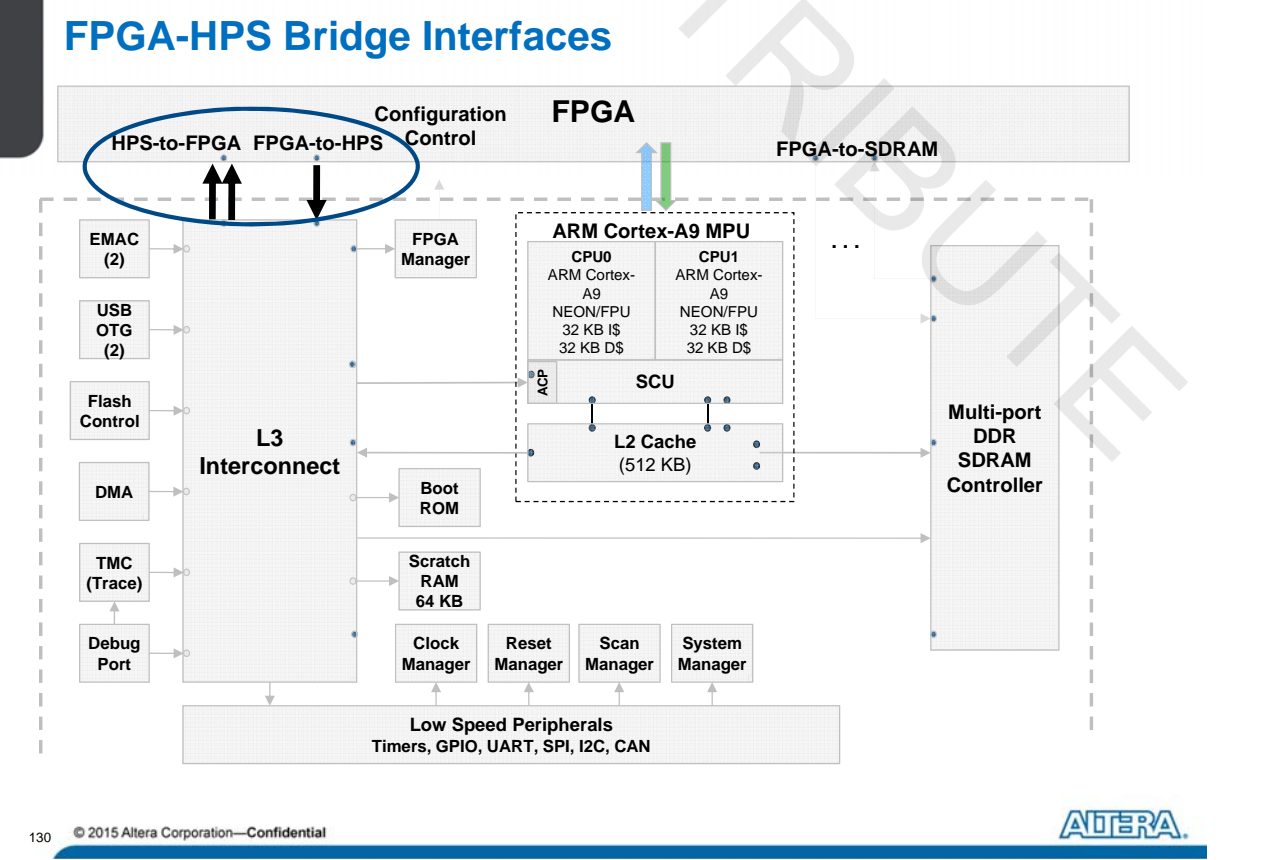

ANDERA

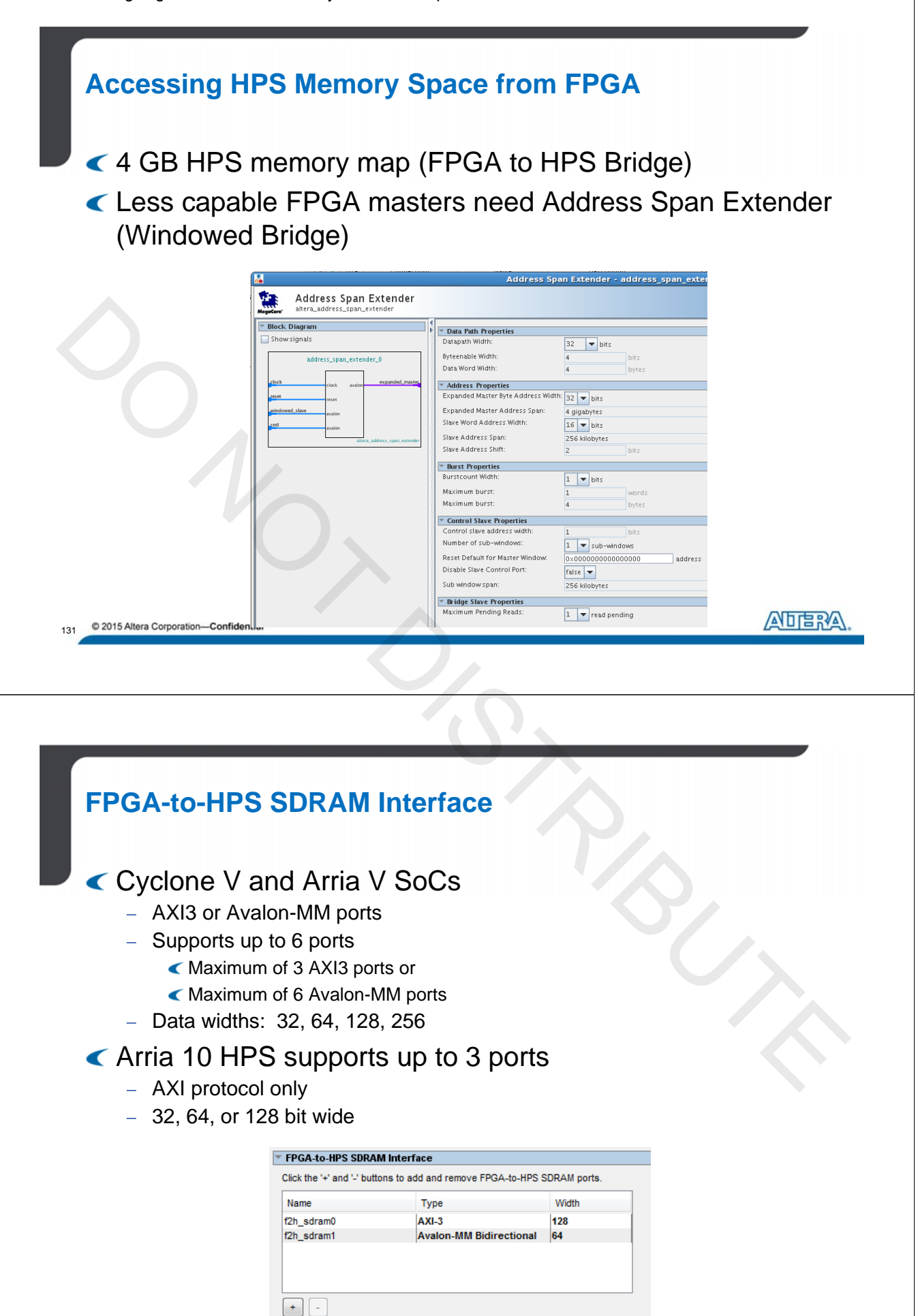

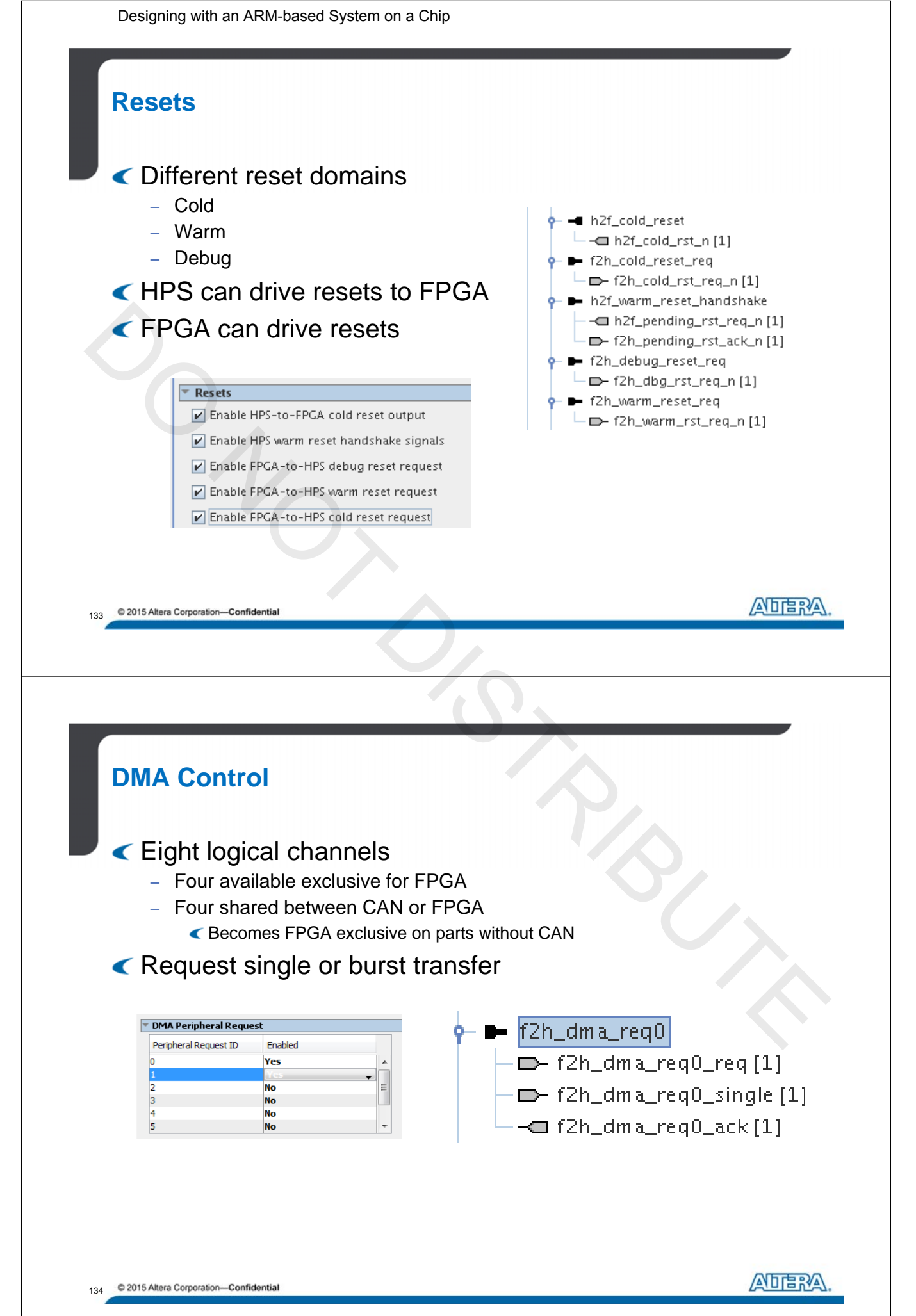

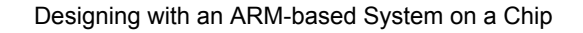

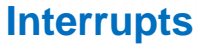

- FPGA-to-HPS (64 interrupt inputs to GIC)
- HPS peripheral interrupt outputs to FPGA

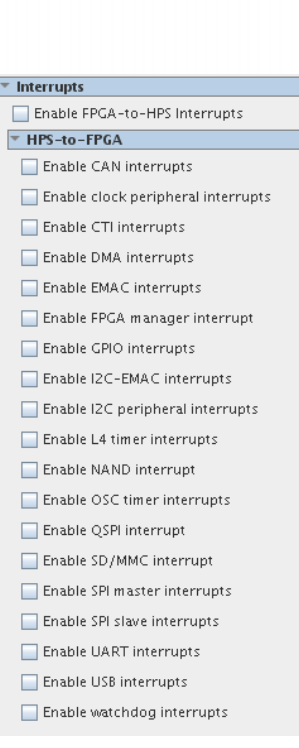

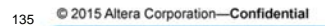

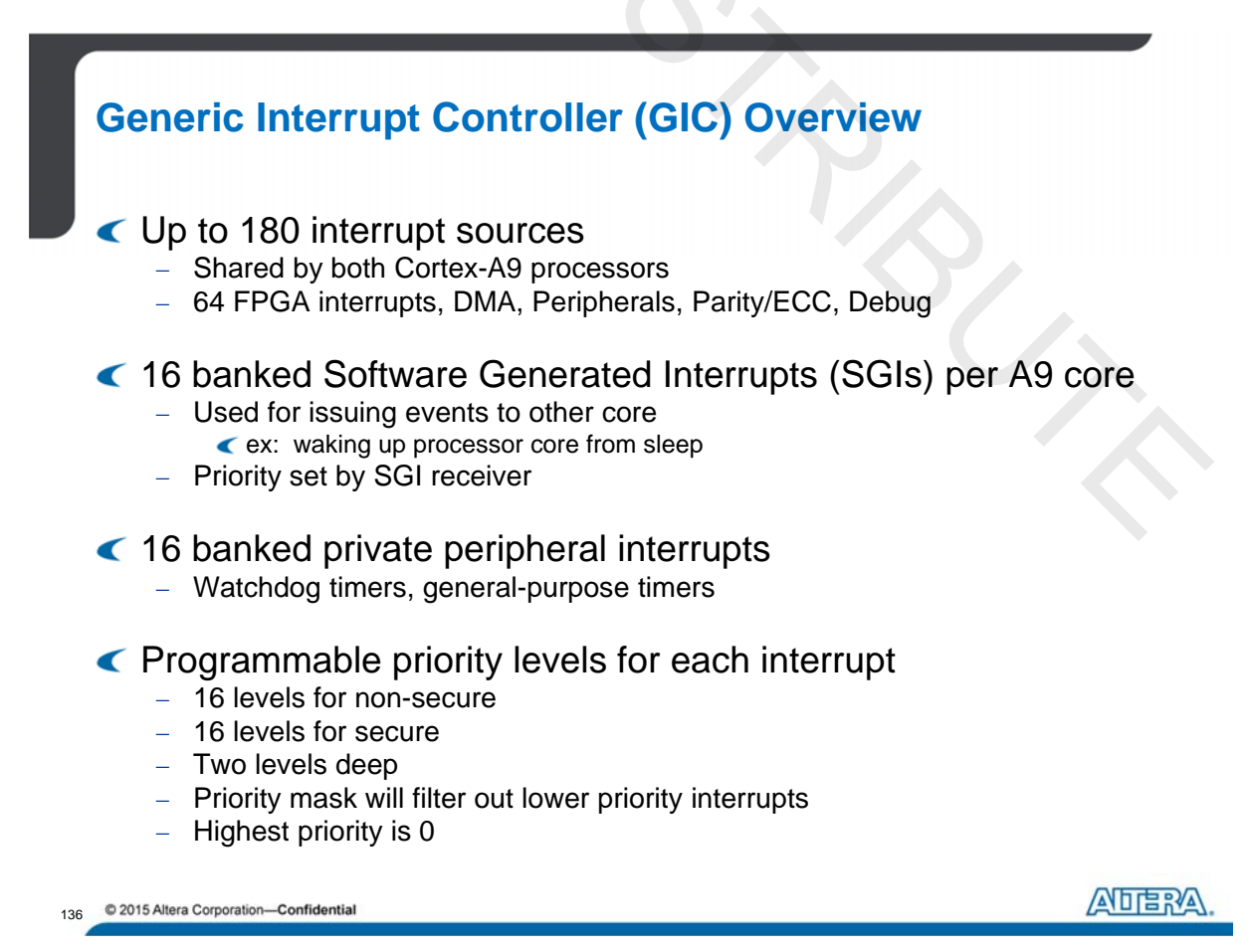
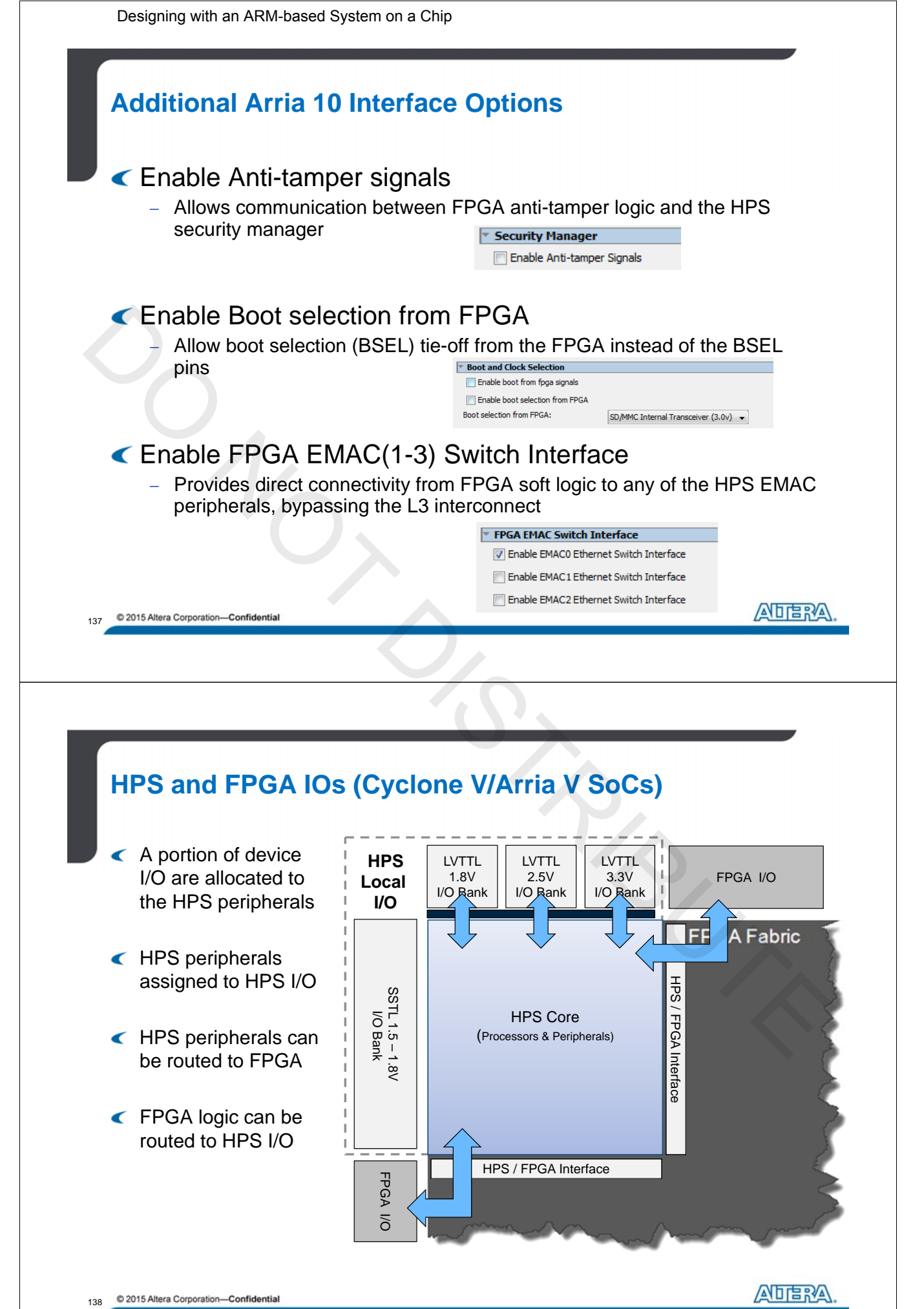

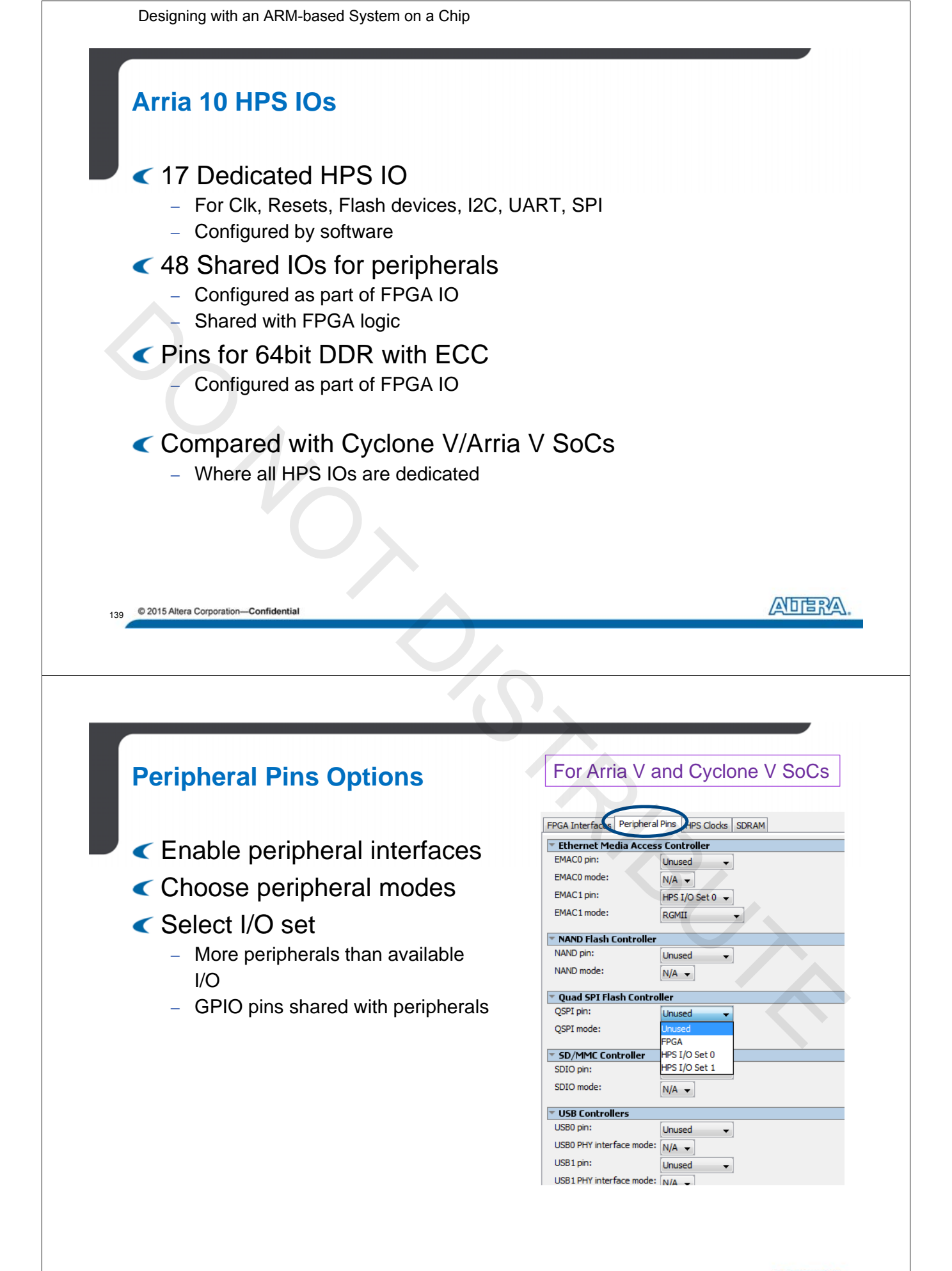

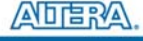

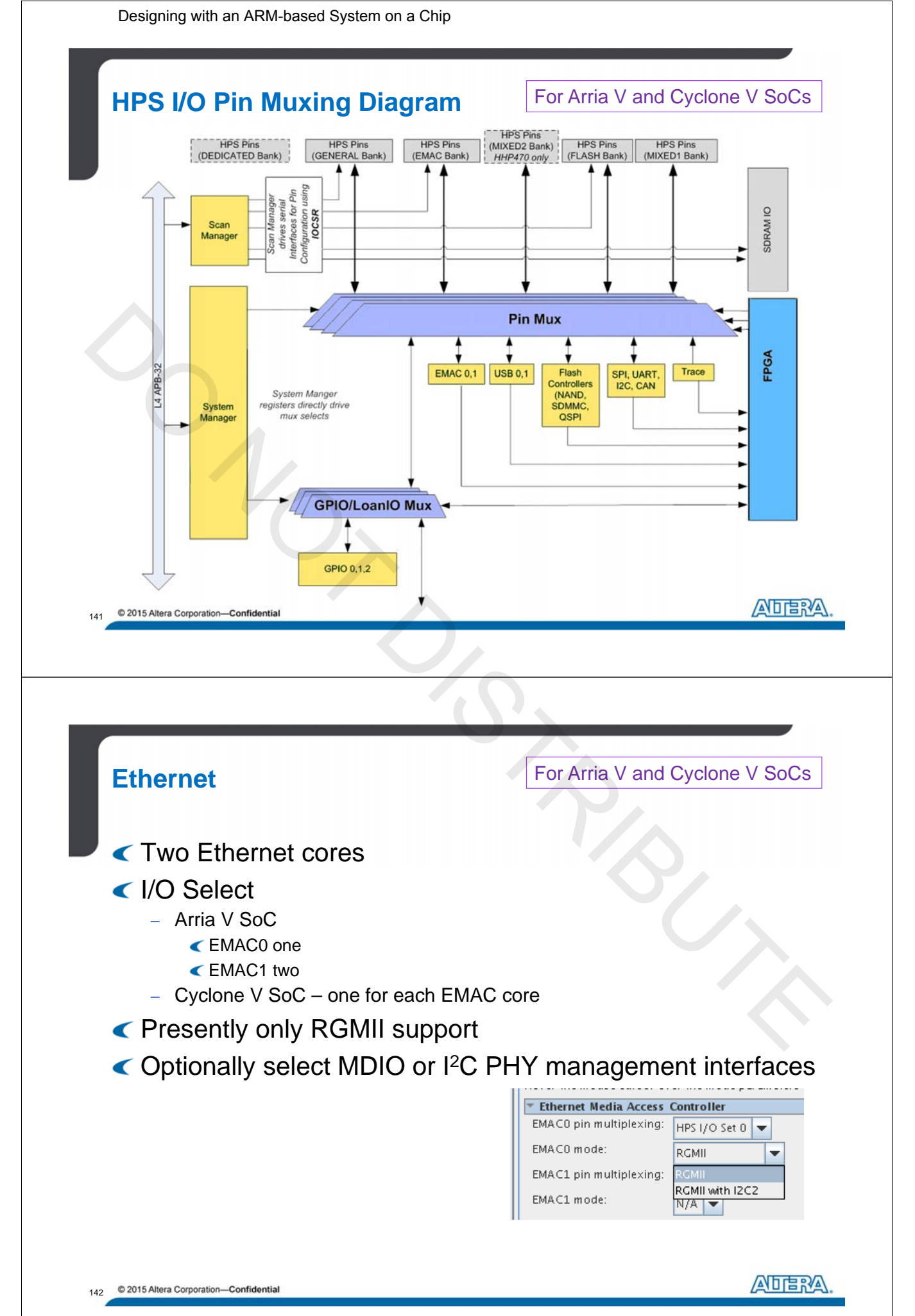

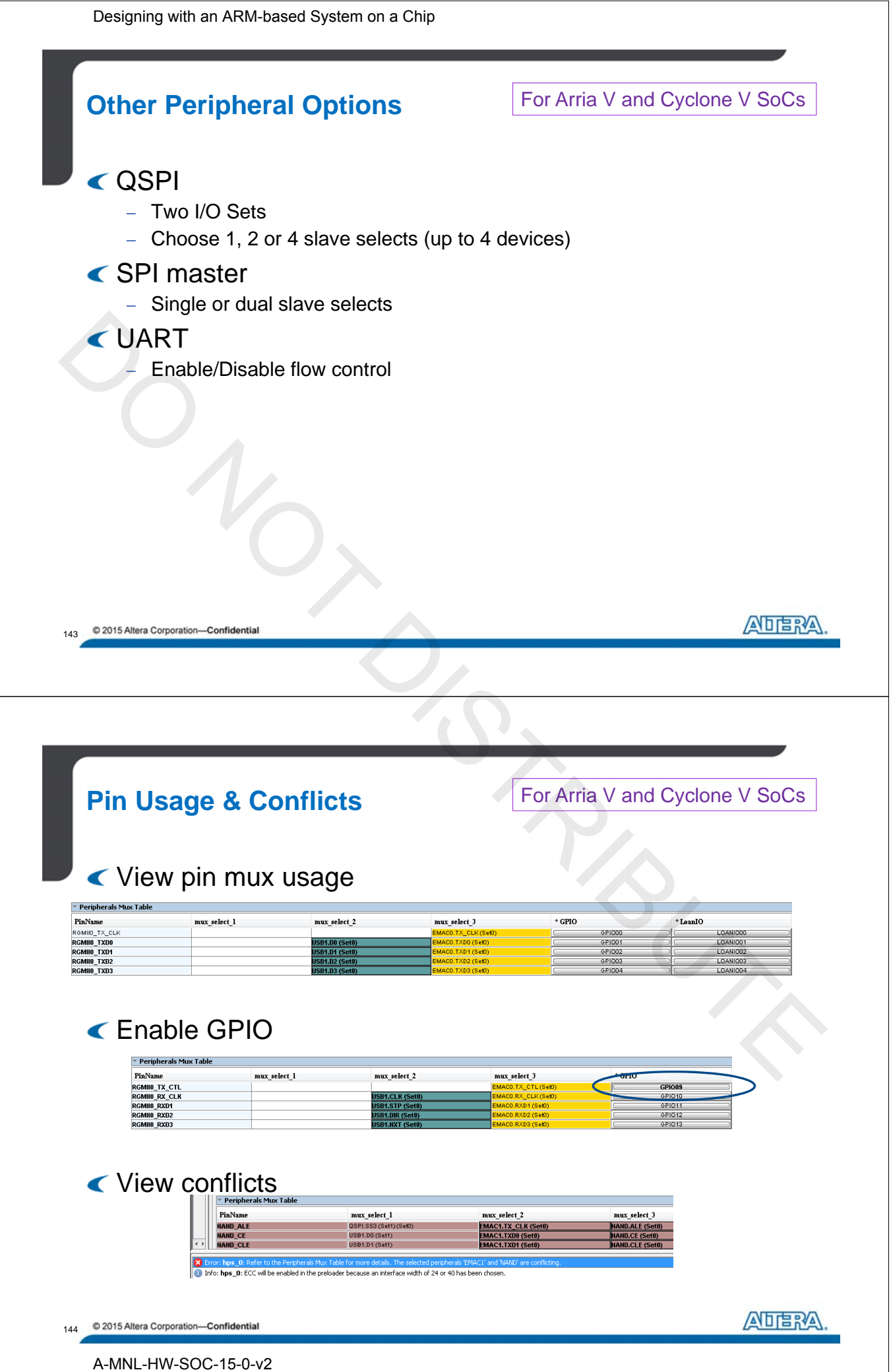

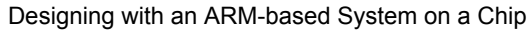

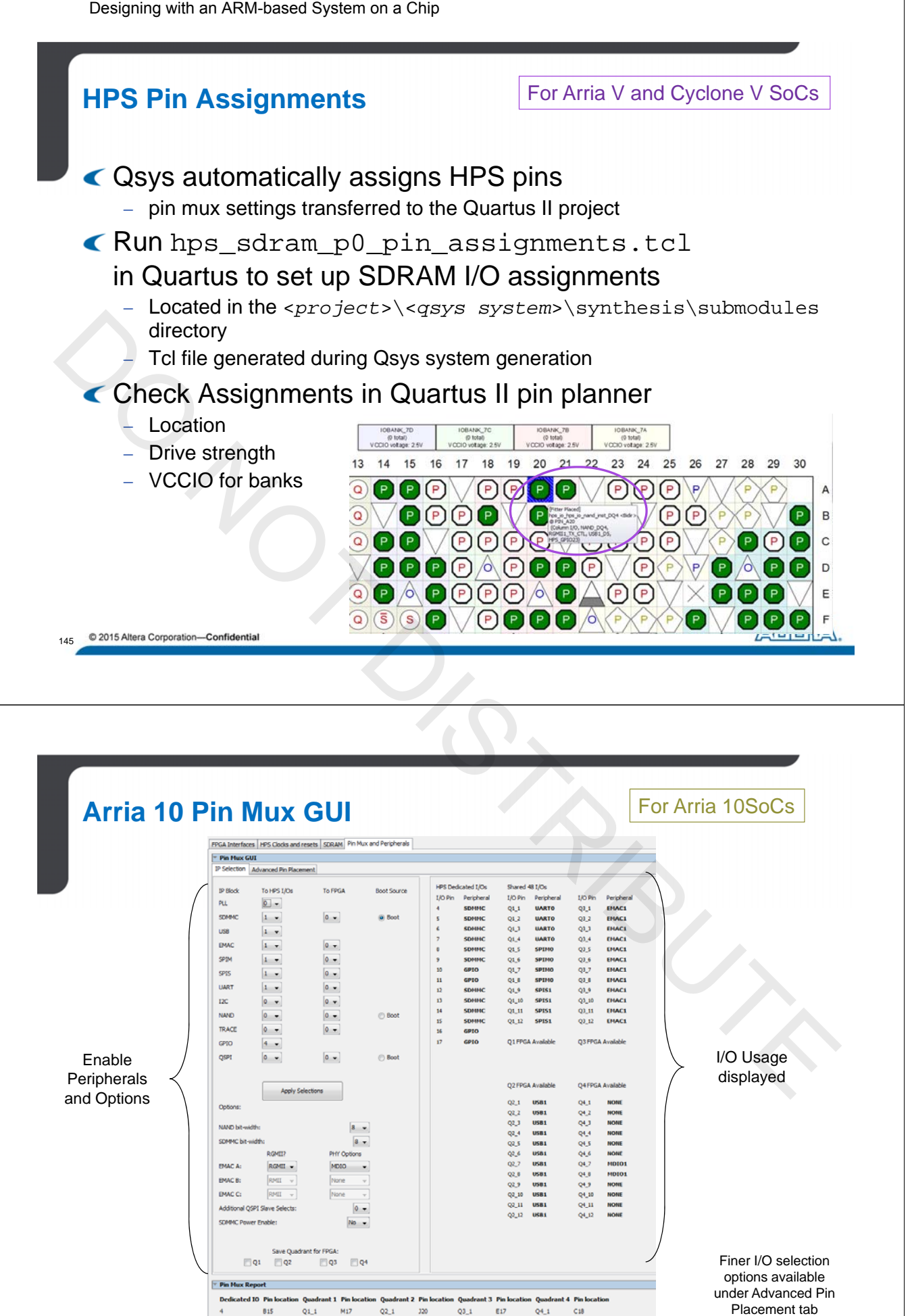

© 2015 Altera Corporation-Confidential

146

M18

Q2\_2

Q2\_3 317

Q1\_2

Q1\_3 K18

C17

D15

E18

Q3\_2

Q3\_3 G20 Q4\_2 D17

Q4\_3 A18

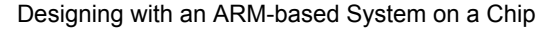

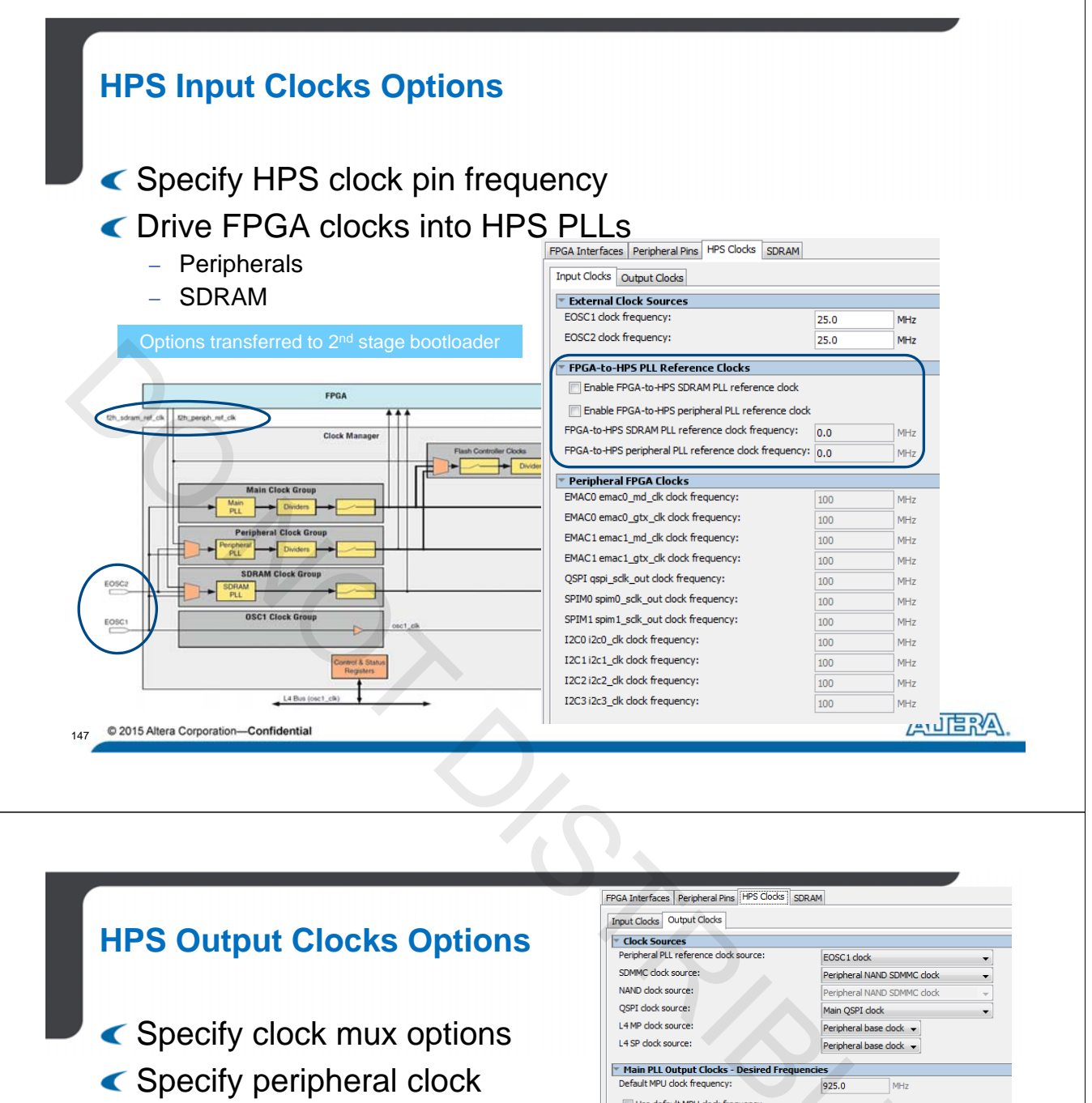

frequencies

Enable HPS clocks into the FPGA

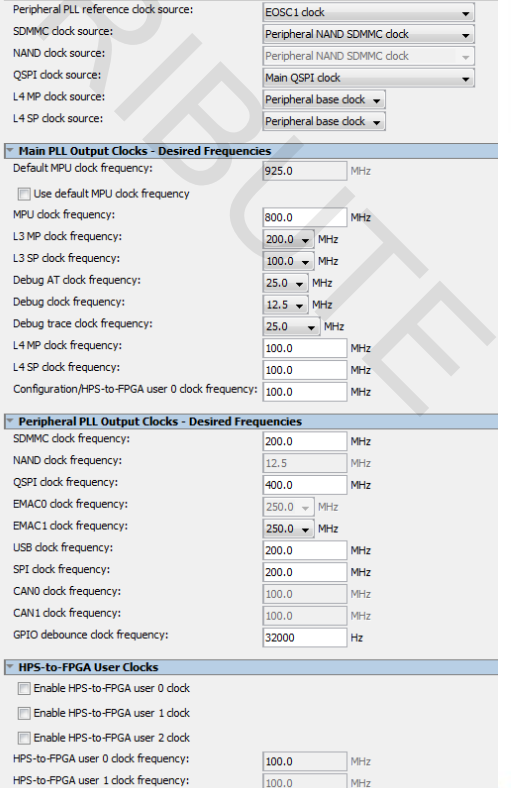

Designing with an ARM-based System on a Chip

|                                                                                                    |                                                                                                    |                                                                                                    | For Arria V                                                                                                    | and Cyclone V SoCs                                                                                                    |
|----------------------------------------------------------------------------------------------------|----------------------------------------------------------------------------------------------------|----------------------------------------------------------------------------------------------------|----------------------------------------------------------------------------------------------------|----------------------------------------------------------------------------------------------------|
| Consistent v                                                                                                    | vith SDRAM                                                                                                    | Controlle                                                                                                    | r MegaW                                                                                                    | vizard™ GUI                                                                                                    |
|                                                                                                    | nemory devic                                                                                                    | <u> </u>                                                                                                    |                                                                                                    |                                                                                                    |
| <ul><li>DDR3</li><li>DDR2</li><li>LPDDR2</li></ul>                                                                                                    | FPGA Interfaces Peripheral Pin<br>SDRAM Protocol: DDR3 V<br>PHY Settings Memory Parame                                                                                                    | Multiplexing [ HPS Clocks ] SD                                                                                                    | RAM                                                                                                    | Yresets                                                                                                    |
| <ul> <li>Configure<br/>clock &amp; initia<br/>settings</li> </ul>                                                                                                    |                                                                                                    | 350.0<br>ead of calculated frequency<br>(7: 350.0<br>125.0<br>ol<br>d clock phase: 0.0<br>op                                                                                                    | MHz<br>MHz<br>MHz<br>Degrees                                                                                                    | DELPDA EDJ1108845-8C     DELPDA EDJ308845-8C     DEDC DDR2-1066 256M8 X8     DEDEC DDR2-1066 512M8 X8     DEDEC DDR2-400 256M8 X8     DEDEC DDR2-400 512M8 X8     DEDEC DDR2-533 256M8 X8     DEDEC DDR2-533 512M8 X8     DEDEC DDR2-657 356M8 X8     DEDEC DDR2-657 55M8 X8     DEDEC DDR2-667 512M8 X8     DEDEC DDR2-667 512M8     DEDEC DDR2-667 512M8     DR2-670 510     DR2-670 5100     DR2-      |
|                                                                                                    | Supply Voltage:<br>I/O standard:                                                                                                    | 15V DDR3 V<br>(5TL-15 V                                                                                                    | vorto                                                                                                    | DECC DDR2-800 256M8 X8     DEDCC DDR2-800 512M8 X8     DEDCC DDR3-1066E 1G8 X8     DEDCC DDR3-1066E 2G8 X8     DEDCC DDR3-1066F 2G8 X8     DEDCC DDR3-1066F 2G8 X8     DECC DDR3-1066F 2G8 X8     DECC DDR3-1066F X8     DECC DDR3-1066F X8     DECC DDR3-1066F X8     DECC DDR3-1066F X8     DECC DDR3-1066F X8     DECC DDR3-1066F X8     DECC DDR3-1066F X8     DECC DDR3-1066F X8     DECC DDR3-1066F X8     DECC DDR3-1066F X8     DECC DDR3-     |
|                                                                                                    |                                                                                                    |                                                                                                    |                                                                                                    |                                                                                                    |
|                                                                                                    |                                                                                                    |                                                                                                    |                                                                                                    | 《五百四                                                                                                    |
| 9 © 2015 Altera Corporation—Confidential                                                                                                    |                                                                                                    |                                                                                                    |                                                                                                    | ADER                                                                                                    |
| 9 © 2015 Altera Corporation—Confidential                                                                                                    |                                                                                                    |                                                                                                    |                                                                                                    |                                                                                                    |
| 9 © 2015 Altera Corporation—Confidential                                                                                                    | edded Memo                                                                                                    | ry Interfa                                                                                                    | ace<br>For Arria \                                                                                                    | Atterned and Cyclone V SoCs                                                                                                    |
| 9 © 2015 Altera Corporation—Confidential<br>SDRAM Embe                                                                                                    | edded Memo                                                                                                    | ry Interfa                                                                                                    | ace<br>For Arria \                                                                                                    | Atterned of the second second |
| 9 © 2015 Altera Corporation—Confidential<br>SDRAM Embe<br>DRAM Protocol: DDR3 ▼<br>PHY Settings Memory Parameters Memory                                                                                                    | edded Memo                                                                                                    | ry Interfa                                                                                                    | ace<br>For Arria \                                                                                                    | ADER<br>/ and Cyclone V SoCs                                                                                                    |
| 9 © 2015 Altera Corporation—Confidential<br>SDRAM Protocol: DDR3  PHY Settings Memory Parameters Memory<br>Use the Board Settings to model the board-level<br>The wizard supports single- and multi-rank com                                                                                                    | Contractions                                                                                                    | ry Interfa                                                                                                    | ace<br>For Arria                                                                                                    | ALTER<br>/ and Cyclone V SoCs                                                                                                    |
| 2015 Altera Corporation—Confidential  SDRAM Protocol: DDR3 PHY Settings Memory Parameters Memory Use the Board Settings to model the board-level The ward supports single- and multi-rank com effects on the output signaling of these configur are and the Intersymbol Interference (IS) within                                                                                                    | Timing Board Settings SDRAM Protocol: DDR3 PHY Settings Memory Parameters Apply memory parameters from the ma                                                                                                    | ry Interfa                                                                                                    | ace<br>For Arria \<br><sup>Settings</sup>                                                                                                    | / and Cyclone V SoCs                                                                                                    |
| 9 © 2015 Altera Corporation—Confidential<br>SDRAM Protocol: DDR3<br>PHY Settings Memory Parameters Memory<br>Use the Board Settings to model the board-level<br>The wizard supports single- and multi-rank com<br>rate and the Intersymbol Interference (IS) within<br>These values are representative of specific Authin<br>These values are representatives of specific Authin<br>These values are representatives of specific Authin<br>These values are representatives of specific Authin<br>These values are representatives of specific Authin<br>These values are representatives of specific Autoin Courses<br>The board Hevel effects for the your board. You can u                                                                                                    | Control Control Contro                                                                                                    | Memory Timing Board<br>nufacturer data sheet<br>t on the right.                                                                                                    | ace<br>For Arria \<br>Settings                                                                                                    | ADDER<br>/ and Cyclone V SoCs                                                                                                    |
| 9 © 2015 Altera Corporation—Confidential<br>SDRAM Protocol: DDR3<br>PHY Settings Memory Parameters Memory<br>Use the Board Settings to model the board-level<br>The wizard supports single- and multi-rank cont<br>effects on the output signaling of these configur<br>rate and the Intersymbol Interference (SI) within<br>These values are representative of specific Alter.<br>the board level effects for your board. You can u<br>values that are representative of your board.                                                                                                    | Timing Board Settings  SDRAM Protocol: DDR3  PHY Settings PHY Settings PHY Settings Apply device presets from the preset lis Memory vendor. Memory format:                                                                                                    | Memory Timing Board<br>nufacturer data sheet<br>to on the right.                                                                                                    | ace<br>For Arria \<br>Settings                                                                                                    | / and Cyclone V SoCs                                                                                                    |
| 2015 Altera Corporation—Confidential  SDRAM Protocol: DRAM Protocol: DR3 PHY Settlings Memory Parameters Memory Use the Board Settings to model the board-level The witard supports single- and multi-rank com effects on the output signaling of these configur rate and the Intersymbol Interference (ISI) within These values are representative of specific Alter: the board level effects for your board.  Setup and Hold Derating The slewrate of the output signals affects the s                                                                                                    | Timing Board Settings  Timing Board Settings  SDRAM Protocol: DDR3  PHY Settings Memory Parameters  Apply device presets from the measet lis Memory vendor: Memory format: Memory device speed grade: Tabilitier can addb:                                                                                                    | Memory Timing Board<br>nufacturer data sheet<br>t on the right.<br>EDECC V<br>Got SDRAM Protocol:                                                                                                    | ACE<br>For Arria                                                                                                    | / and Cyclone V SoCs                                                                                                    |
| <ul> <li>2015 Altera Corporation—Confidential</li> </ul> g             2015 Altera Corporation—Confidential                  SDDRAM Embed                 SDRAM Embed                 PHY Settings                 PHY Settings                 PHY Settings                 PHY Settings                 Phere Roard Settings to model the board-level                 The waard supports single- and multi-rank com                 rate and the Intersymbol Interference (IS) within                 These values are representative of poerlic Alter:                 rate and the Intersymbol Interference (IS) within                 These values are representative of your board.                 values that are representative of your board.                 Setup and Hold Derating                 The slewrate of the output signals affects the s                 You can specify the slewrate of the output sign both                                                                                                    | Contract Speed Grade:<br>Timing Board Settings<br>SDRAM Protocol: DDR3<br>PHY Settings Memory Parameters<br>Apply memory parameters from the preset lis<br>Memory vendor:<br>Memory format:<br>Memory format:<br>Memory device speed grade:<br>Total interface width:<br>DQ/DQS group size:                                                                                                    | Memory Timing Board<br>nufacturer data sheet<br>to nthe right.<br>JEDEC<br>Discover Dovice<br>a PHY Settings In<br>B Ceneral Settings                                                                                                    | ACE<br>For Arria                                                                                                    | A and Cyclone V Socs                                                                                                    |
| • 2015 Altera Corporation—Confidential             • 2015 Altera Corporation—Confidential             • SDDRAME Emble             • SDDRAME Emble             • DBR3             • PHY Settings             • Memory Parameters             • Memory Parameters             • Memory Parameters             • The widzed Settings to model the board-level             • The widzed Supports single- and multi-rank conference         (IS) within             • These values are representative of specific Alter:         the board level effects for your board.             • Setup and Hold Derating             • Setup and Hold Derating             • Super and Hold Derating             • Supports and compands signals affects the s             • You can specify the slew rate of the output signals affects the s             • Con angle:             • Derating method:                                                                                                    | Timing Board Settings  Control Dorage Settings  Define Solution  Define Solution  Define So                                                                                                    | Memory Timing Board<br>nufacturer data sheet<br>to n the right.<br>JEDEC V<br>Discrete Device<br>400 SDRAM Protocol: Di<br>B<br>PHY Settings M<br>B<br>Conceral Setting<br>Speed Grade:<br>Speed Grade:                                                                                                    | ACCE<br>For Arria                                                                                                    | V and Cyclone V SoCs                                                                                                    |
| 9 ● 2015 Altera Corporation—Confidential  SDDRAM Protocol: DRAM Protocol: DRAM                                                                                                    | Timing Board Settings  Control Control                                                                                                    | Memory Timing Board<br>nufacturer data sheet<br>t on the right.<br>EDEC<br>PHY Settings N<br>B<br>PHY Settings N<br>B<br>Ceneral Setting<br>Speed Grade:<br>Licocks<br>Licocks Licocks Licocks (Construction)<br>Construction (Construction)<br>Construction (Construction)<br>Cons                                                                                                    | ACE<br>For Arria                                                                                                    | V and Cyclone V SoCs                                                                                                    |
| 2015 Altera Corporation—Confidential             SDDRAM Emble             DRAM Protocol: DDR3              PHY Settings             Memory Parameters             Memory Parameters             Use the Board Settings to model the board-level<br>The walkes are representative of specific Alter:<br>the board level effects for your board.             These and the Intersymbol Interference (SI) within<br>Threse values are representative of your board.                  Setup and Hold Deraing<br>The slewrate of the output signals affects the s<br>You can specify the slewrate of the output sign<br>both the address and command signals and the<br>Derating method:             CK/CK# slew rate (Differential):<br>Address and command slew rate:                                                                                                    | Colume of chip select/depth expansion<br>Number of chip select/depth expansion<br>Number of chip select/depth expansion<br>Number of clocks:<br>Row address width:<br>Colume address width:                                                                                                    | Memory Timing Board<br>Memory Timing Board<br>nufacturer data sheet<br>to nthe right.                                                                                                    | ACC<br>For Arria                                                                                                    | Actions<br>/ and Cyclone V Socs<br>/ and Settings<br>7<br>350.0<br>MHz<br>http:// actions/1000000000000000000000000000000000000                                                                                                    |
| • 2015 Altera Corporation—Confidential             • 2015 Altera Corporation—Confidential             • SDDRAM Embed             • Carpet State State             • Carpet State State             • Carpet State             • Carpet State             • Carpet State             • Carpet State             • Carpet State             • Carpet State             • Carpet State             • State             • State             • State             • Carpet State             • State             • State             • State             • State             • Carpet State             • Carpet State             • State             • Carpet State             • Carpet State             • Carpet State             • State             • State             • Carpet             • Carpet             • Carpet             • Carpet <td>Control Control Contr</td> <td>Memory Timing Board<br/>nufacturer data sheet<br/>to nthe right.<br/>EDECC V<br/>Augusta Strained<br/>PHY Settings N<br/>B<br/>Ceneral Setting<br/>Speed Grade:<br/>Clocks<br/>Memory clock fre<br/>B<br/>Seed Grade:<br/>Clocks<br/>Memory clock fre<br/>B<br/>Seed Grade:<br/>Clocks<br/>Memory clock fre<br/>B<br/>Seed Grade:<br/>Clocks<br/>Memory clock fre<br/>B<br/>Seed Grade:<br/>Clocks<br/>Memory clock fre<br/>B<br/>Seed Grade:<br/>Clocks<br/>Memory clock fre<br/>B<br/>Seed Grade:<br/>Clocks<br/>Memory clock fre<br/>B<br/>Seed Grade:<br/>Clocks<br/>Memory clock fre<br/>B<br/>Seed Grade:<br/>Clocks<br/>Memory clock fre<br/>B<br/>Seed Grade:<br/>Clocks<br/>Memory clock fre<br/>B<br/>Seed Grade:<br/>Clocks<br/>Memory clock fre<br/>B<br/>Seed Grade:<br/>Clocks<br/>Clocks</td> <td>DR3  Settings DR3  General Action of the set of the set</td> <td>✓ and Cyclone V Socs         ✓ and Cyclone V Socs         Memory Timing         Board Settings         7         350.0         MHz         aschievable clock frequency         350.0         MHz</td> | Control Control Contr                                                                                                    | Memory Timing Board<br>nufacturer data sheet<br>to nthe right.<br>EDECC V<br>Augusta Strained<br>PHY Settings N<br>B<br>Ceneral Setting<br>Speed Grade:<br>Clocks<br>Memory clock fre<br>B<br>Seed Grade:<br>Clocks<br>Memory clock fre<br>B<br>Seed Grade:<br>Clocks<br>Memory clock fre<br>B<br>Seed Grade:<br>Clocks<br>Memory clock fre<br>B<br>Seed Grade:<br>Clocks<br>Memory clock fre<br>B<br>Seed Grade:<br>Clocks<br>Memory clock fre<br>B<br>Seed Grade:<br>Clocks<br>Memory clock fre<br>B<br>Seed Grade:<br>Clocks<br>Memory clock fre<br>B<br>Seed Grade:<br>Clocks<br>Memory clock fre<br>B<br>Seed Grade:<br>Clocks<br>Memory clock fre<br>B<br>Seed Grade:<br>Clocks<br>Memory clock fre<br>B<br>Seed Grade:<br>Clocks<br>Clocks | DR3  Settings DR3  General Action of the set of the set | ✓ and Cyclone V Socs         ✓ and Cyclone V Socs         Memory Timing         Board Settings         7         350.0         MHz         aschievable clock frequency         350.0         MHz                                                                                                    |
| 2 2015 Altera Corporation—Confidential 3 Confidential Confidential </td <td>Timing Board Settings<br/>SDRAM Protocol: DDR3<br/>PHY Settings Memory Parameters<br/>Apply device presets from the preset lis<br/>Memory Vendor:<br/>Memory device speed grade:<br/>Total interface width:<br/>DQ/DQS group size:<br/>Number of Chip select/depth expansion<br/>Number of Clocks:<br/>Row address width:<br/>Column address width:<br/>Bank-address width:<br/>Bank-address width:<br/>Column address width:<br/>Bank-address width:<br/>Column address width:<br/>Column address wid</td> <td>Memory Timing Board<br/>Memory Timing Board<br/>Mufacturer data sheet<br/>to on the right.<br/>JEDEC V<br/>Have Device V<br/>400 SDRAM Protocol: O<br/>B<br/>PHY Settings N<br/>B<br/>Concess Speed Grade:<br/>1<br/>1<br/>2<br/>2<br/>3<br/>3<br/>4<br/>4<br/>5<br/>5<br/>1<br/>1<br/>2<br/>1<br/>2<br/>1<br/>1<br/>1<br/>1<br/>1<br/>1<br/>1<br/>1<br/>1<br/>1<br/>1<br/>1<br/>1</td> <td>ACCE<br/>For Arria</td> <td>V and Cyclone V Socs         Memory Timing         Board Settings         7         350.0         MHz         125.0         MHz</td>                                                                                                    | Timing Board Settings<br>SDRAM Protocol: DDR3<br>PHY Settings Memory Parameters<br>Apply device presets from the preset lis<br>Memory Vendor:<br>Memory device speed grade:<br>Total interface width:<br>DQ/DQS group size:<br>Number of Chip select/depth expansion<br>Number of Clocks:<br>Row address width:<br>Column address width:<br>Bank-address width:<br>Bank-address width:<br>Column address width:<br>Bank-address width:<br>Column address width:<br>Column address wid | Memory Timing Board<br>Memory Timing Board<br>Mufacturer data sheet<br>to on the right.<br>JEDEC V<br>Have Device V<br>400 SDRAM Protocol: O<br>B<br>PHY Settings N<br>B<br>Concess Speed Grade:<br>1<br>1<br>2<br>2<br>3<br>3<br>4<br>4<br>5<br>5<br>1<br>1<br>2<br>1<br>2<br>1<br>1<br>1<br>1<br>1<br>1<br>1<br>1<br>1<br>1<br>1<br>1<br>1                                                                                                    | ACCE<br>For Arria                                                                                                    | V and Cyclone V Socs         Memory Timing         Board Settings         7         350.0         MHz         125.0         MHz                                                                                                    |
| 2 2015 Altera Corporation—Confidential  2 SUPPARENT Confidential  2 SUPPARENT Confidential  2 Supports Single- and multi-rank com 2 Memory Parameters 2 Memory 2 Set the Board Settings to model the board-level 2 The wizard supports Single- and multi-rank com 2 Set the Board Settings to model the board-level 2 Set the Board Settings to model the board-level 2 Set the Board Settings to model the board-level 2 Set the Board Settings to model the board-level 2 Set the Board Settings to model the board-level 2 Set the Board Settings to model the board-level 2 Set the Board Settings to model the board-level 2 Set the Board Set Single- and multi-rank com 2 Set the Board Set Single- and multi-rank com 2 Set the Board Set Single- and multi-rank com 2 Set Set Set Set Set Set Set Set Set Set                                                                                                    | Timing Board Settings                                                                                                    | Memory Timing Board<br>nufacturer data sheet<br>t on the right.<br>EDEC<br>PHY Settings N<br>B<br>PHY Settings N<br>B<br>PHY Settings N<br>Coccess<br>Achieved memor<br>PLL reference clo<br>Achieved memor                                                                                                    | ACC<br>For Arria                                                                                                    | ✓ and Cyclone V Socs         ✓ and Cyclone V Socs         Memory Timing         Board Settings         7         350.0         MHz         hcy as achievable clock frequency         350.0         MHz         125.0                                                                                                    |
| 2 2015 Altera Corporation—Confidential  2 Confidential  2 Confidential  2 Confidential  2 Confidential  3 Confidential  3 Confidential  3 Confidential  3 Confidential  3 Confidential  3 Confidential  3 Confidential  4 Confidential  4 Confidential  5 Confidential  5 Con                                                                                                    | Column address width: Column address width:                                                                                                    | Memory Timing Board<br>nufacturer data sheet<br>ton the right.<br>EDEC V<br>Increase Device V<br>OF SPRAM Protocol: D<br>PHY Settings N<br>Ceneral Setting<br>A Oracle Setting<br>Ceneral Setting<br>A Chieved memory<br>PLL reference clo<br>Achieved memory<br>PLL reference clo<br>Advanced Clo<br>Advanced Clo<br>Advanced clo                                                                                                    | ACC<br>For Arria<br>Settings<br>DR3<br>Memory Parameters<br>Memory Clock frequency:<br>ad memory clock frequency:<br>ad memory clock frequency:<br>ck frequency:<br>settings<br>bock phase control<br>ss and command clock                                                                                                    | And Cyclone V Socs         / and Cyclone V Socs         Memory Timing         Board Settings         7         350.0         MHz         http://doi.org/125.0         MHz         250.0         MHz         125.0         MHz         125.0         MHz         125.0         MHz                                                                                                    |
| • 2015 Altera Corporation—Confidential             • 2015 Altera Corporation—Confidential             • SDDRAM Emble             • Carl State State State             • Carl State State State             • Carl State State             • Carl State             • Carl State             • Carl State             • Carl State             • Carl State             • Carl State             • Carl State             • Carl State             • Carl State             • Carl State             • Carl State             • Carl State             • Carl State             • Satue             • Satue             • State             • State             • Carl State             • Carl State             • Satue             • Carl State             • Satue             • Carl State             • Carl State             • State             • C                                                                                                    | Control Control C                                                                                                    | Memory Timing Board<br>nufacturer data sheet<br>to nthe right.<br>EDECC V<br>400 SDRAM Protocol: 0<br>8 PHY Settings N<br>8 Ceneral Setting<br>1 Speed Grade:<br>1 Clocks<br>1 Seed Grade:<br>1 Clocks<br>1 Seed Grade:<br>1 Advanced PHY<br>0 Advanced Clock<br>9 Advanced Clock<br>1 Advanced Clock<br>9 Advanced Clock<br>9 Advanced Clock<br>1 Advanced Clock<br>1 Advanced Clock<br>9 Advanced Clock<br>1 Advanced Clock<br>9 Advanced Clock<br>9 Advanced Clock                                                                                                    | ACCE<br>For Arria                                                                                                    | V and Cyclone V Socs         / and Cyclone V Socs         Memory Timing         Board Settings         7         350.0         MHz         125.0         MHz         125.0         MHz         0       Degrees         0.0       Degrees                                                                                                    |

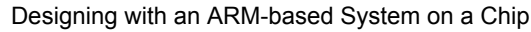

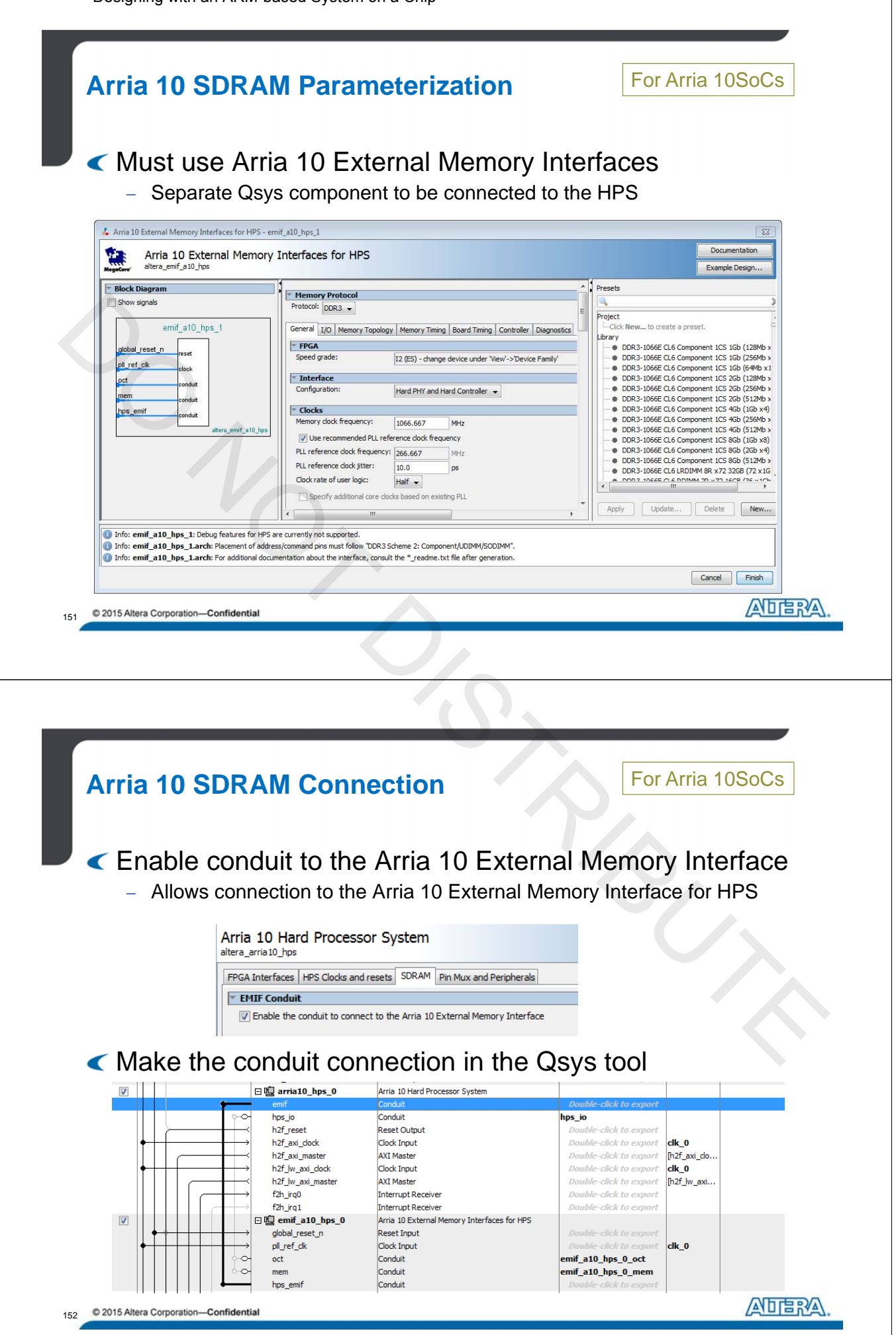

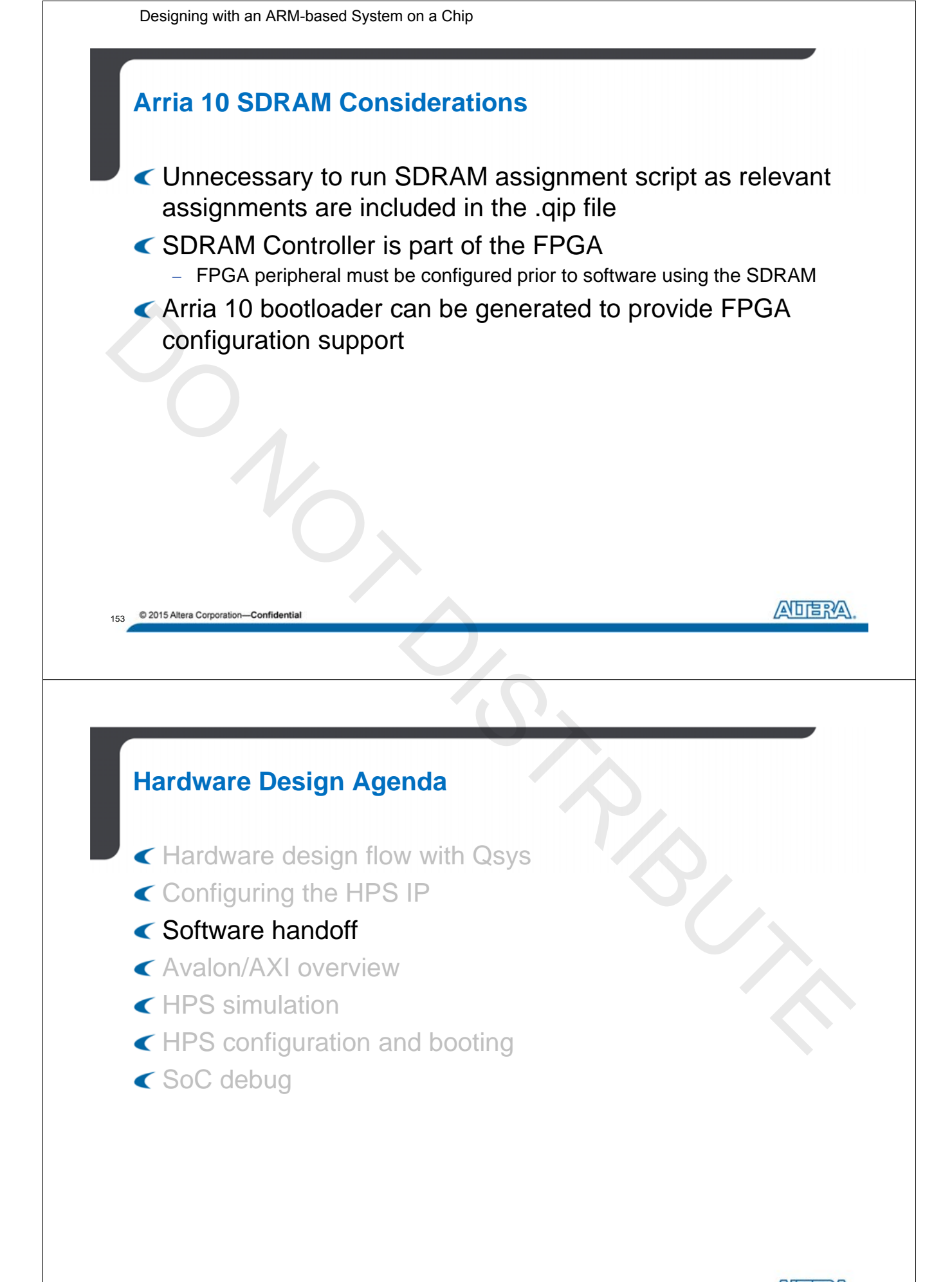

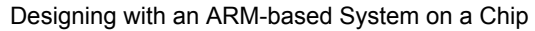

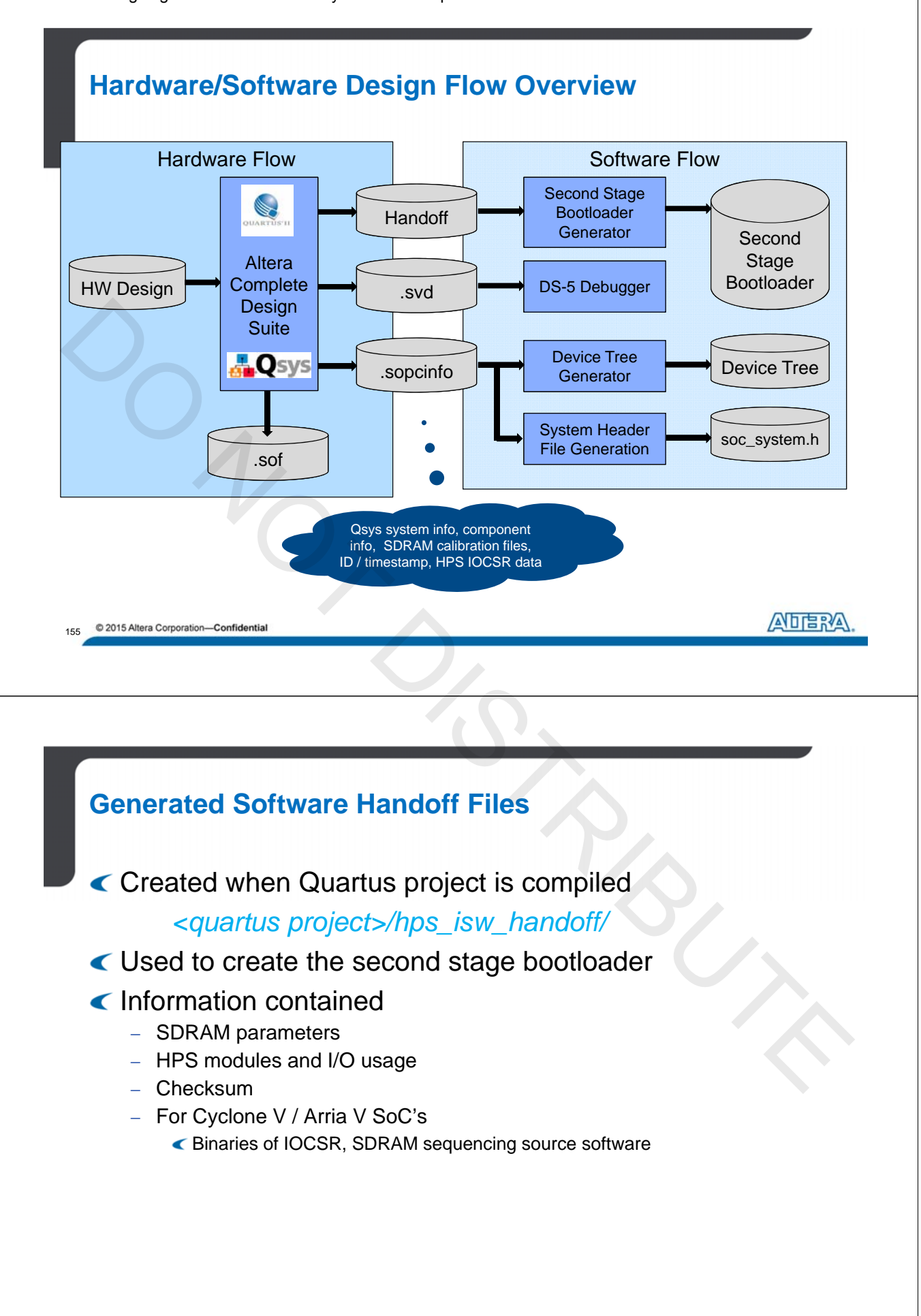

78

## **Additional Generated Files**

# Created when Qsys system is generated

|                                                                                                    | Description                                                                                                    |
|----------------------------------------------------------------------------------------------------|----------------------------------------------------------------------------------------------------|
| File                                                                                                    | Description                                                                                                    |
| qsys_system_name>_ <hps instance="">_hps.svd</hps>                                                                                | System View Description (SVD) file     Allows visibility into the register maps of Osys                           |
| (located in the <i><system>\synthesis</system></i> directory)                                                                     | peripherals from a debugging tool such as DS-5*                                                                   |
|                                                                                                    | XML file describes FPGA hardware system                                                                           |
| <qsys_system_name>.sopcinfo</qsys_system_name>                                                                                    | 1. Used to create a system header file used to                                                                    |
| ocated in the same directory as the .qsys file)                                                                                   | abstract away FPGA peripheral addresses                                                                           |
|                                                                                                    | ADTE:                                                                                                    |
|                                                                                                    |                                                                                                    |
|                                                                                                    |                                                                                                    |
|                                                                                                    |                                                                                                    |
|                                                                                                    |                                                                                                    |
| SVD File for Custom Comp                                                                                                    | oonents                                                                                                    |
| IP component designer of                                                                                                    | an create, sud file and attach to                                                                                 |
|                                                                                                    |                                                                                                    |
| an interface in the <comp< td=""><td>onent&gt;_hw.tcl file</td></comp<>                                                           | onent>_hw.tcl file                                                                                                |
| t interface property < <i>slave in</i>                                                                                            | terface> CMSIS SVD FILE <file path=""></file>                                                                     |
|                                                                                                    |                                                                                                    |
|                                                                                                    |                                                                                                    |
|                                                                                                    |                                                                                                    |
|                                                                                                    |                                                                                                    |
|                                                                                                    |                                                                                                    |
| Ability to pass variable int                                                                                                    | o .svd file from component                                                                                        |
| Ability to pass variable int instantiation through hw to                                                                          | o .svd file from component                                                                                        |
| Ability to pass variable int instantiation through hw.to                                                                          | o .svd file from component                                                                                        |
| Ability to pass variable int instantiation through hw.to                                                                          | o .svd file from component<br>cl file                                                                             |
| Ability to pass variable int<br>instantiation through hw.to<br>set_interface_property <slave< p=""></slave<>                      | to .svd file from component<br>cl file                                                                            |
| Ability to pass variable int<br>instantiation through hw.to<br>set_interface_property <slave<br>CMSIS_SVD_VARIABLES **</slave<br> | o .svd file from component<br>cl file<br>= interface> \<br><variable> <variable value="">"</variable></variable>  |
| Ability to pass variable int<br>instantiation through hw.to<br>set_interface_property <slave<br>CMSIS_SVD_VARIABLES *</slave<br>  | o .svd file from component<br>cl file<br>• interface> \<br><variable> <variable value="">"</variable></variable>  |
| Ability to pass variable int<br>instantiation through hw.to<br>set_interface_property <slave<br>CMSIS_SVD_VARIABLES *</slave<br>  | to .svd file from component<br>cl file<br>* interface> \<br><variable> <variable value="">"</variable></variable> |
| Ability to pass variable int<br>instantiation through hw.to<br>set_interface_property <slave<br>CMSIS_SVD_VARIABLES *</slave<br>  | o .svd file from component<br>cl file<br>= interface> \<br><variable> <variable value="">"</variable></variable>  |
| Ability to pass variable int<br>instantiation through hw.to<br>set_interface_property <slave<br>CMSIS_SVD_VARIABLES **</slave<br> | to .svd file from component<br>cl file<br>> interface> \<br><variable> <variable value="">"</variable></variable> |

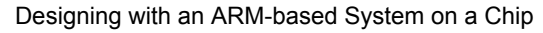

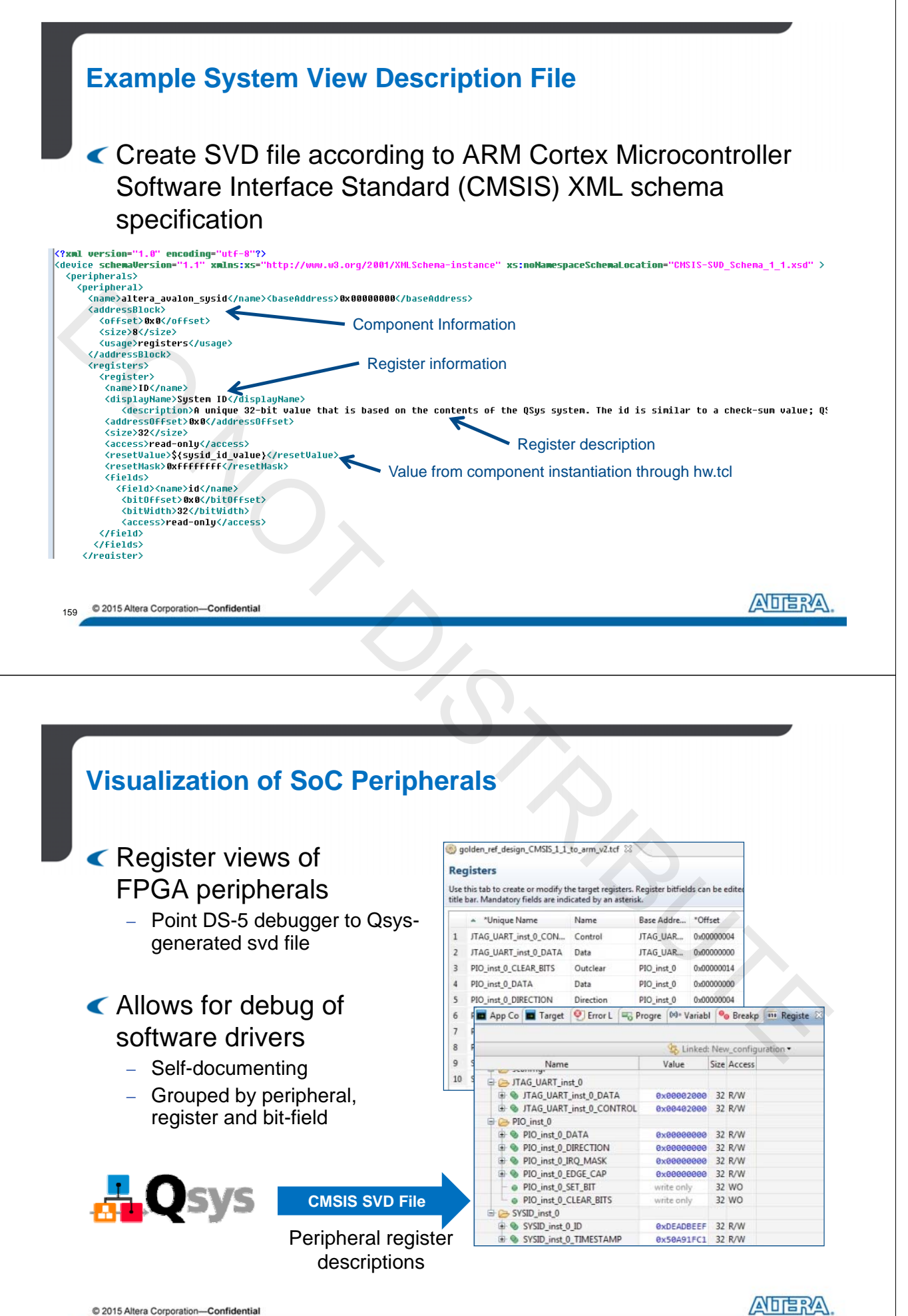

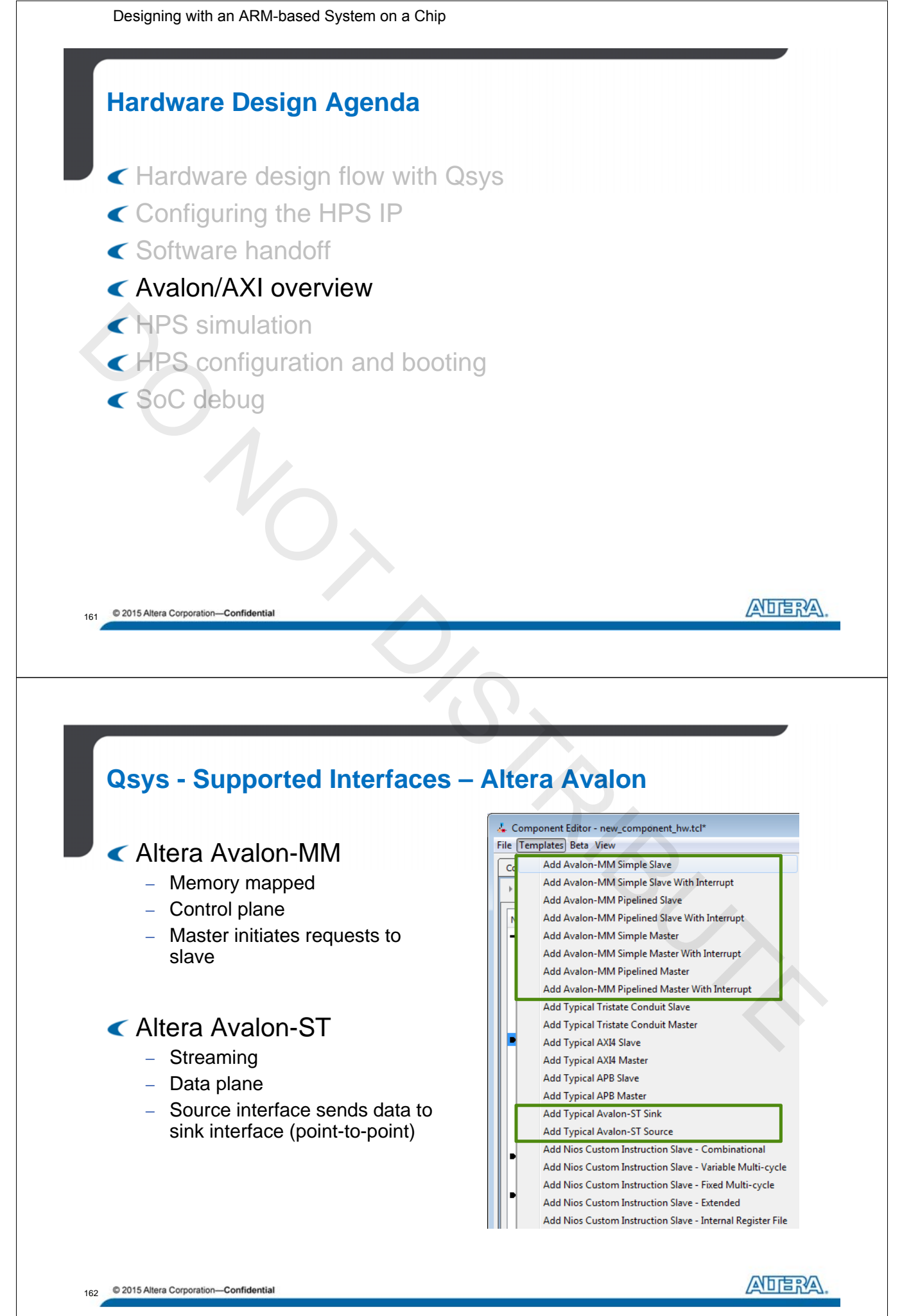

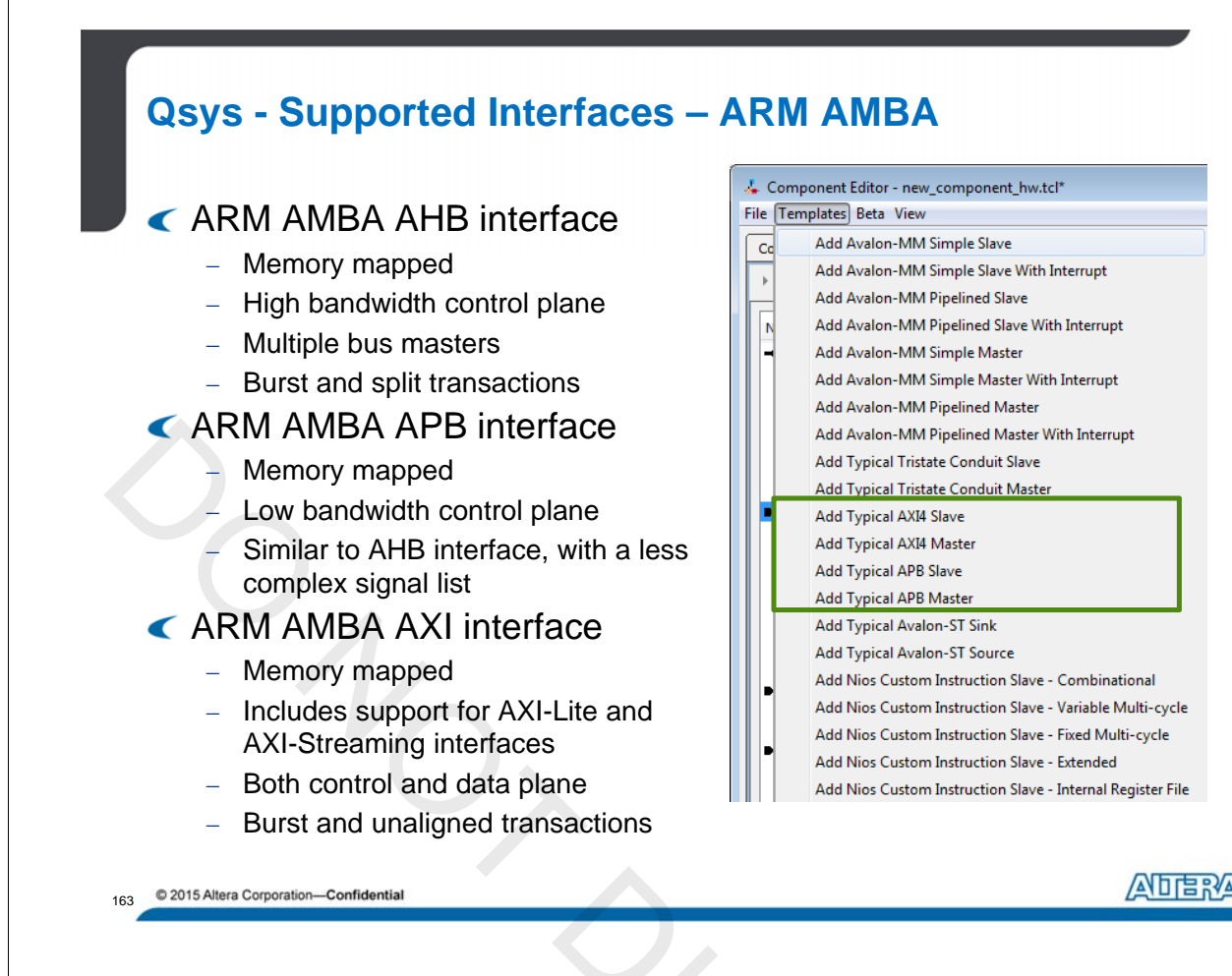

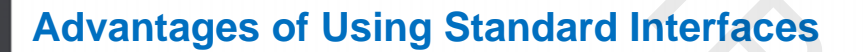

- Ensure compatibility between IP blocks from different design teams or vendors
  - Any component supporting interface can be connected

#### Simplify design entry and team-based design

- Signal behavior defined by interface
- Improved understanding, simplified documentation
- No manual wiring or mapping of control, data, and status signals
- Fast system-level integration
- Easy system changes

#### Simplify interface verification

- Use verification infrastructure to verify against standard
  - < Bus functional models, interface compliance assertions and monitors, functional coverage

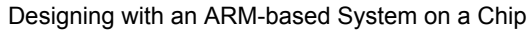

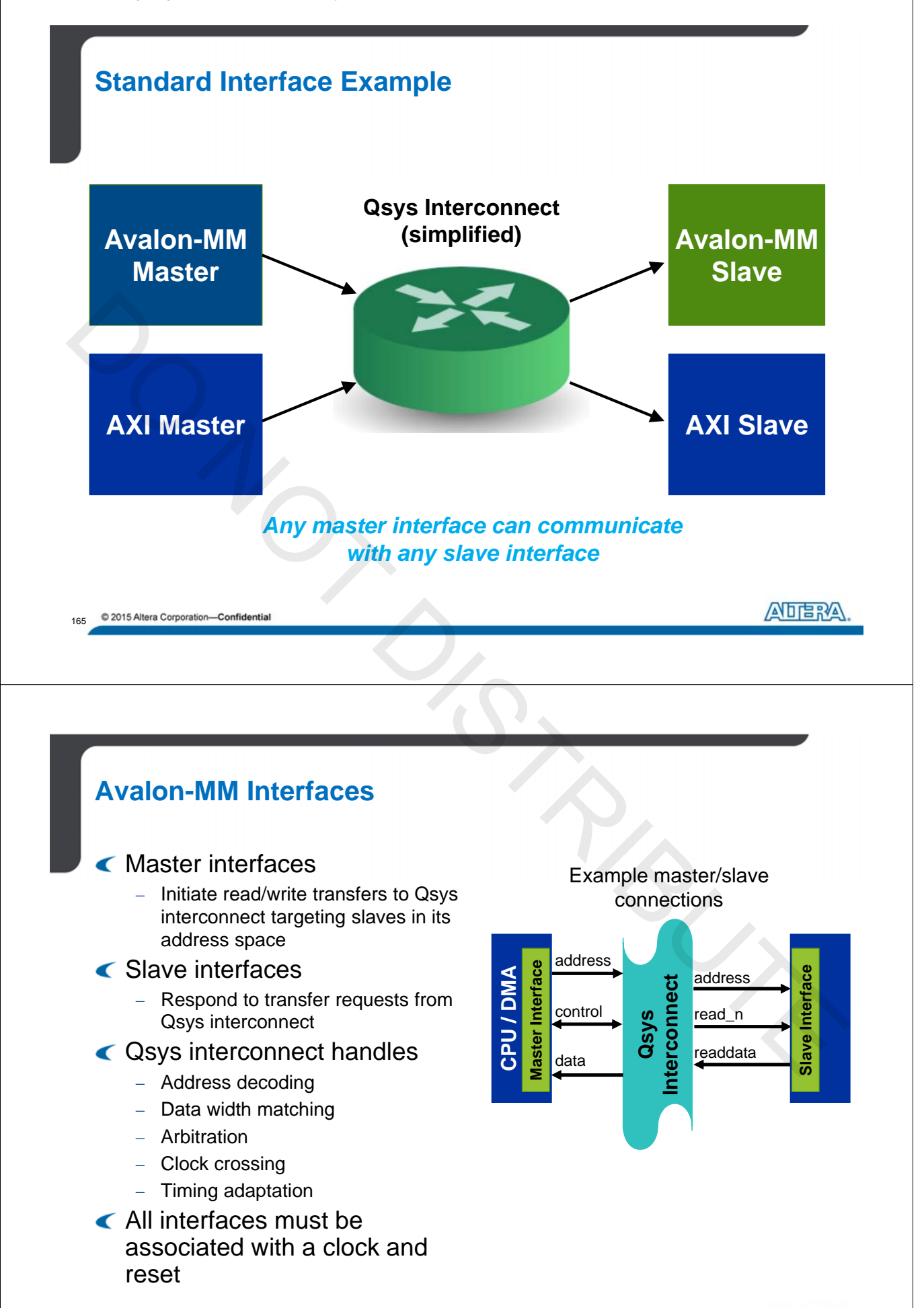

ANDERA

Designing with an ARM-based System on a Chip

## **Basic Avalon-MM Master Interface Signals**

| Signal Type                  | Width            | Direction | Required | Description                                                                                      |
|------------------------------|------------------|-----------|----------|--------------------------------------------------------------------------------------------------|
| address                      | 1-64             | Output    | Y        | Byte address corresponding to slave for transfer request                                         |
| waitrequest<br>waitrequest_n | 1                | Input     | Y        | Forces master to stall transfer until deasserted (other Avalon-MM signals must be held constant) |
| read<br>read_n               | 1                | Output    | N        | Indicates master issuing read request                                                            |
| readdata                     | 1-1024           | Input     | N        | Data returned from read request                                                                  |
| write<br>write_n             | 1                | Output    | N        | Indicates master issuing write request                                                           |
| writedata                    | 1-1024           | Output    | N        | Data to be sent for write request                                                                |
| byteenable<br>byteenable_n   | 1, 2, 4,,<br>128 | Output    | N        | Specifies valid byte lanes for readdata or writedata (width = data width / 8)                    |

167 © 2015 Altera Corporation—Confidential

# **Basic Avalon-MM Slave Interface Signals**

| Signal Type                  | Width           | Direction | Required | Description                                                                   |
|------------------------------|-----------------|-----------|----------|-------------------------------------------------------------------------------|
| address                      | 1-64            | Input     | N        | Word address of slave for transfer request                                    |
| waitrequest<br>waitrequest_n | 1               | Output    | N        | Allows slave to stall transfer until deasserted                               |
| read<br>read_n               | 1               | Input     | N        | Indicates slave should respond to read request                                |
| readdata                     | 1-1024          | Output    | N        | Response data provided to the Qsys interconnect                               |
| write<br>write_n             | 1               | Input     | N        | Indicates slave should respond to write request                               |
| writedata                    | 1-1024          | Input     | N        | Data from the Qsys interconnect for a write request                           |
| byteenable<br>byteenable_n   | 1, 2, 4,<br>128 | Input     | N        | Specifies valid byte lanes for readdata or writedata (width = data width / 8) |

168 © 2015 Altera Corporation—Confidential

APERA

ADERA

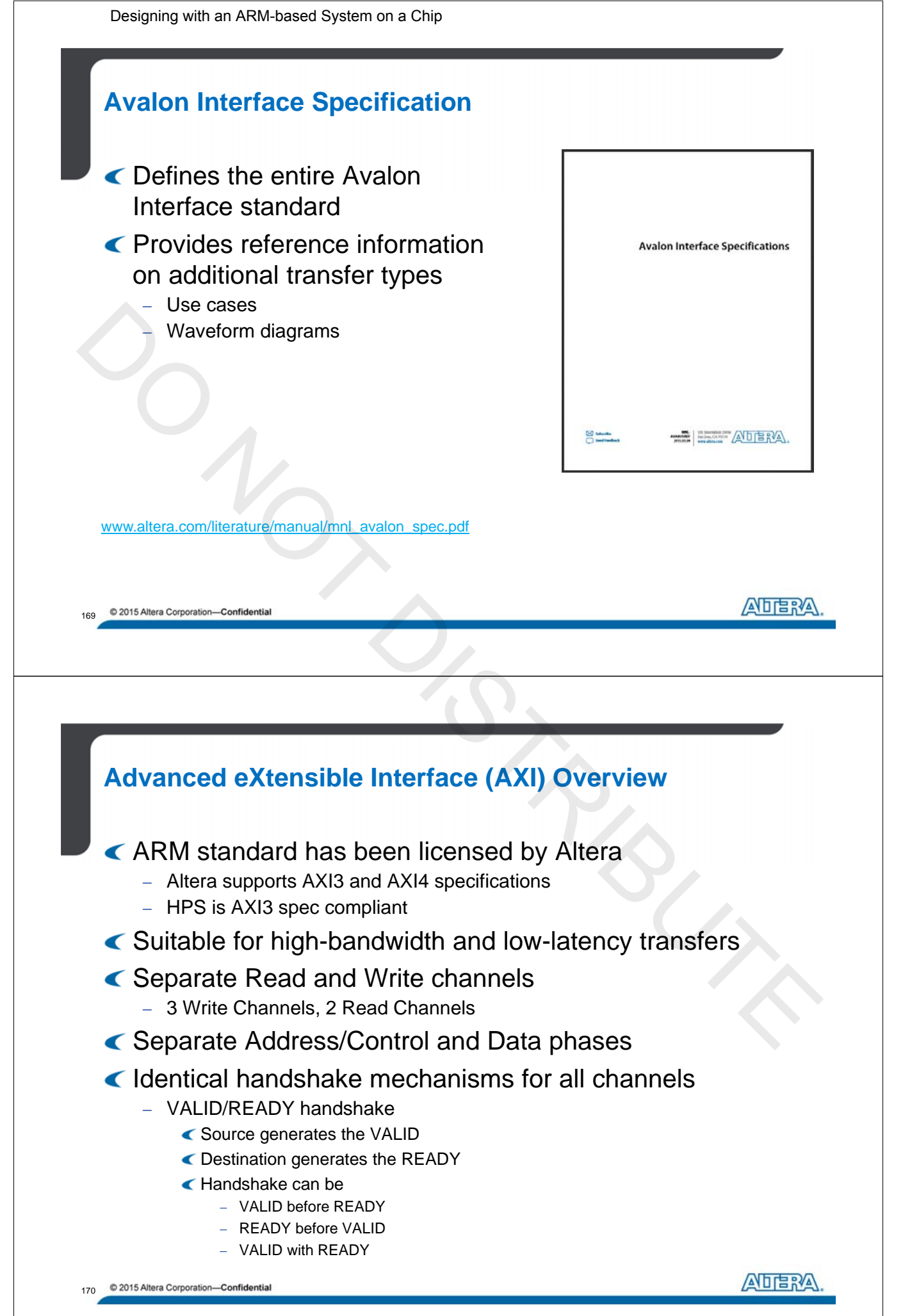

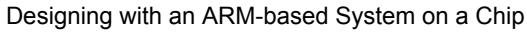

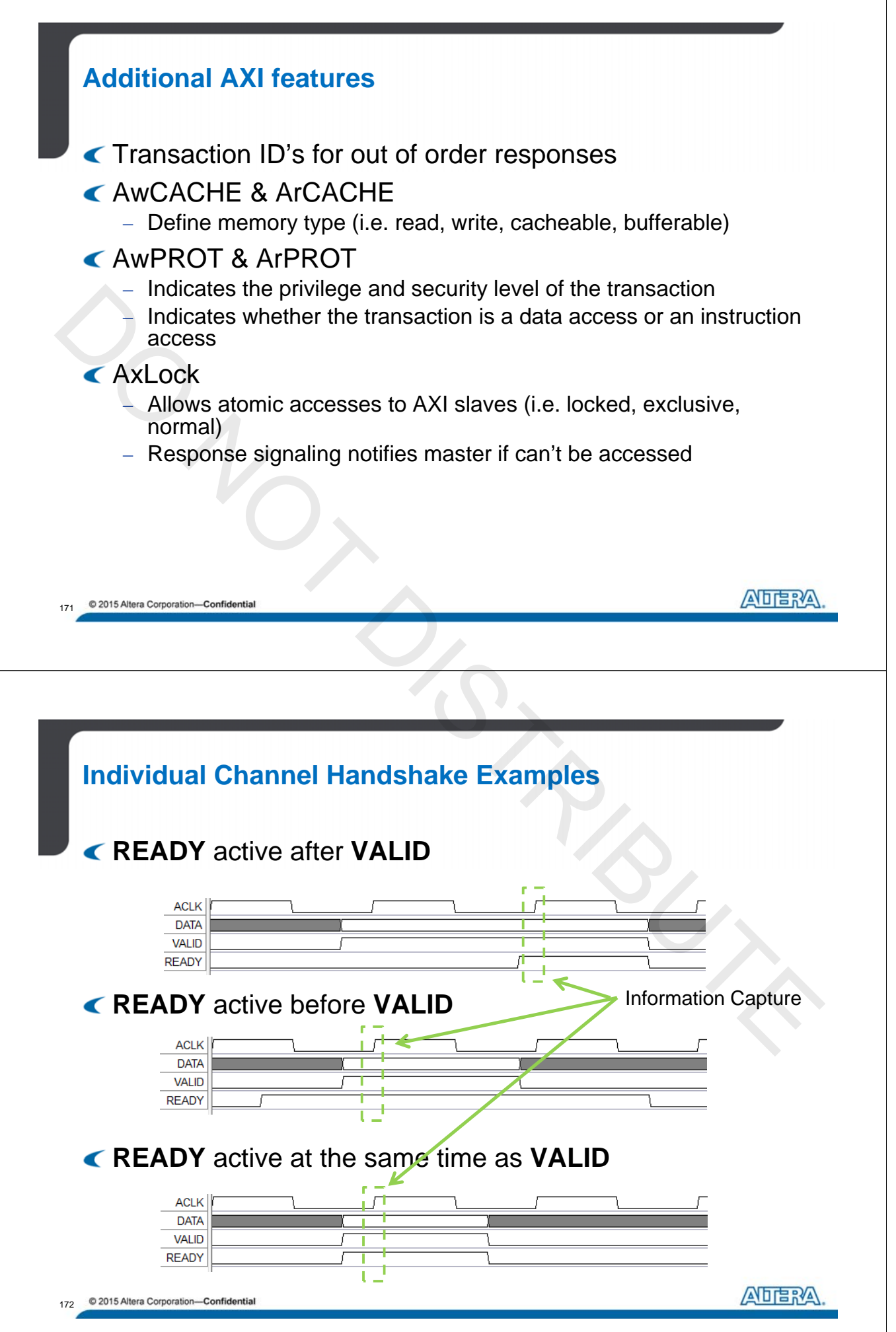

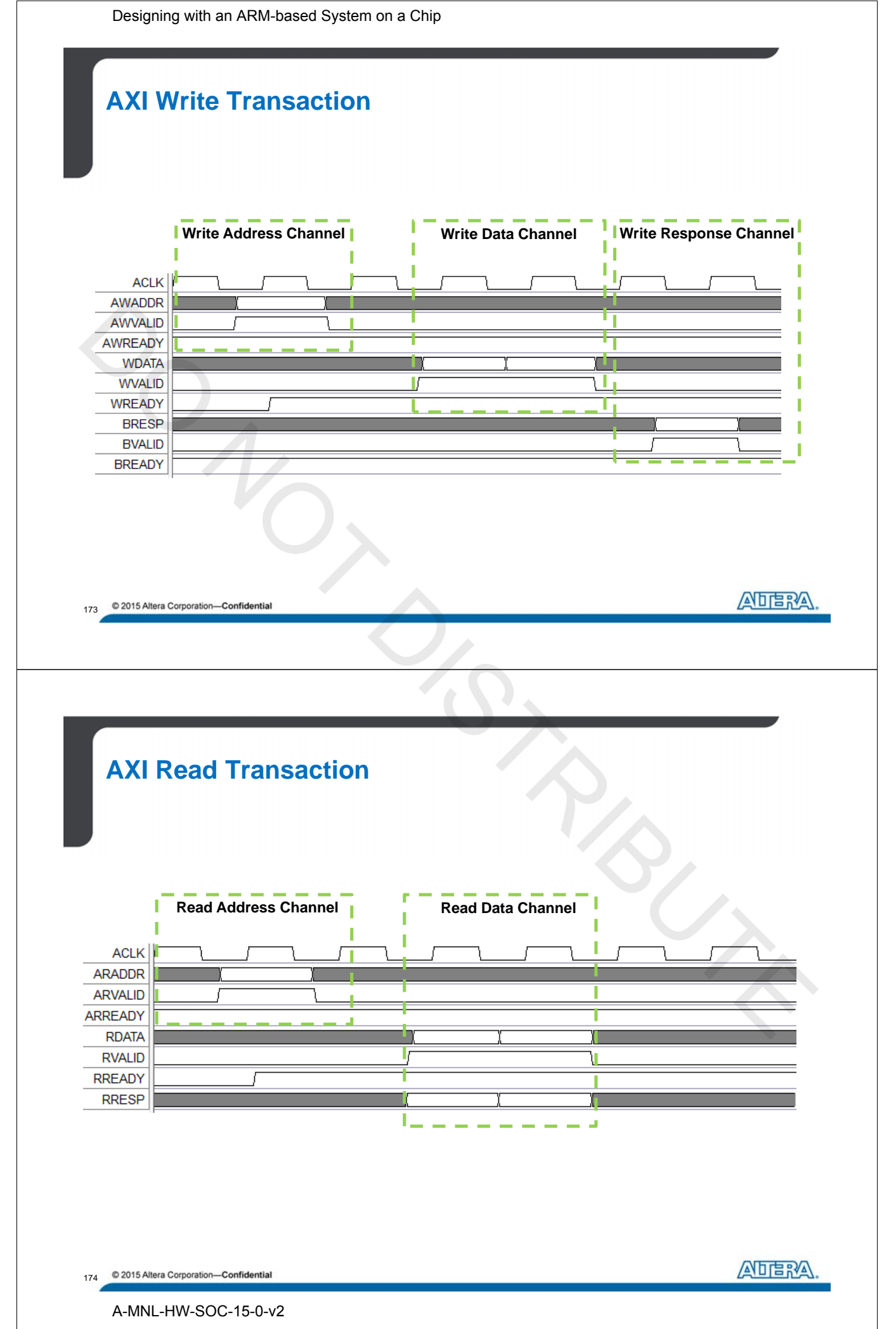

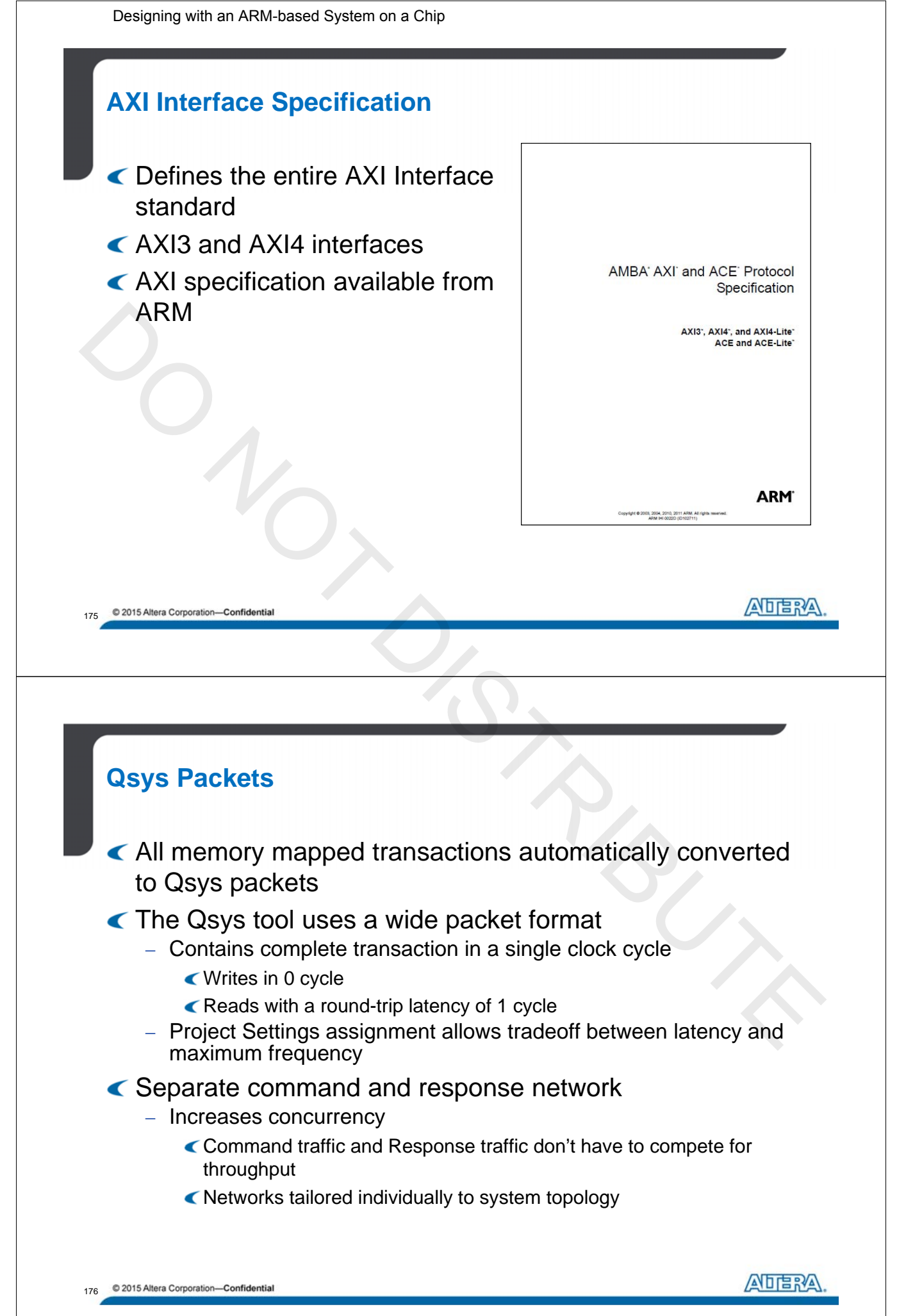

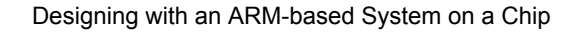

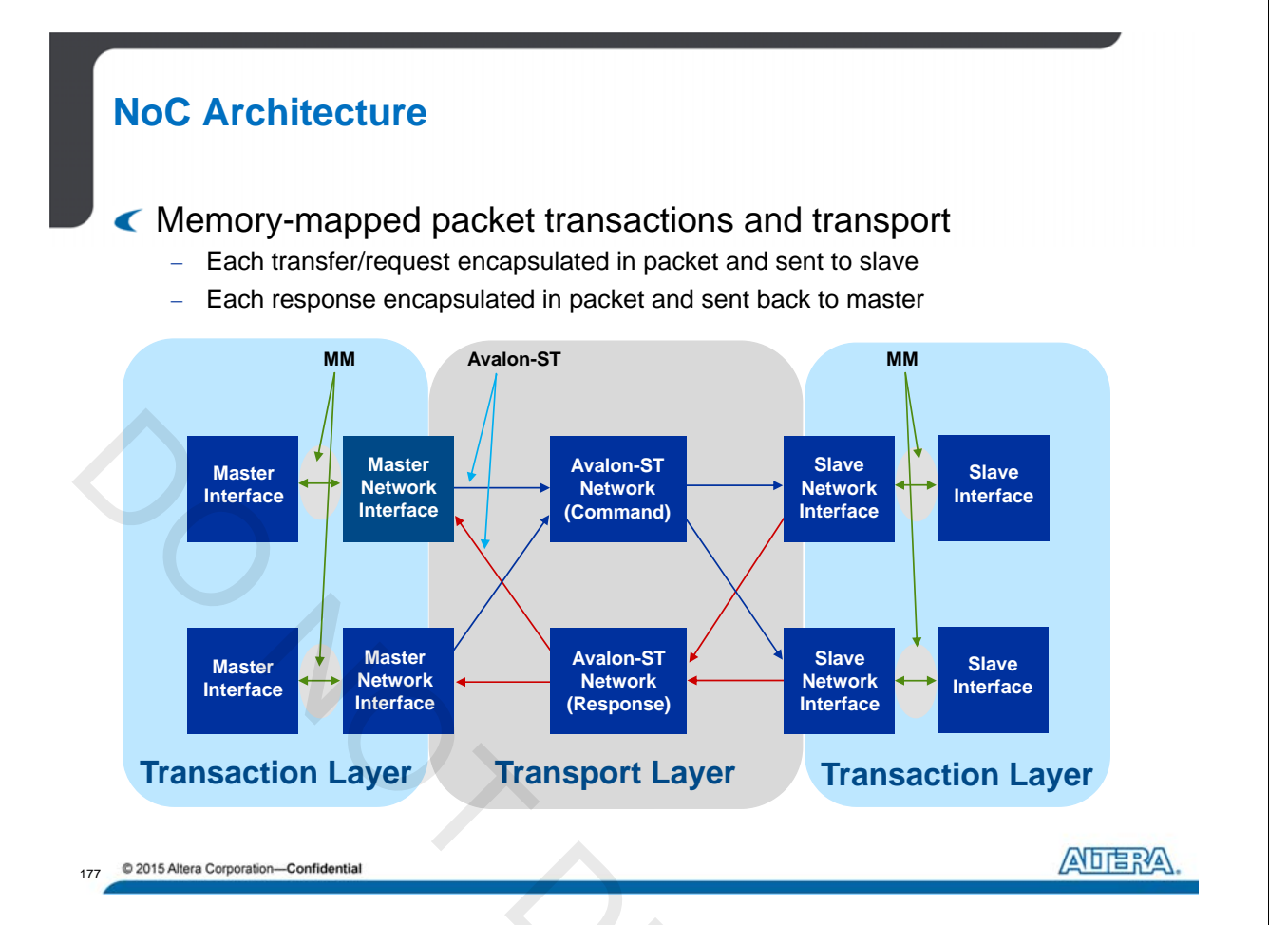

## **Qsys Memory-Mapped Packet Format (1/2)**

| Packet Field         | Description                                                                     |
|----------------------|---------------------------------------------------------------------------------|
| Address              | Byte address of lowest byte in packet                                           |
| Size                 | Describes the segment of the payload that contains valid data for a beat        |
| Address Sideband     | Up to 8 bit signals for rd/wr address channels; valid for each beat in a packet |
| Cache                | AXI cache signals                                                               |
| Transaction (Exc)    | Indicates exclusive access (read, compressed read, write, posted, lock)         |
| Transaction (Posted) | Indicates non-posted writes (require response)                                  |
| Data                 | Write - data to be written; Read - data that has been read                      |
| Byte Enables         | Which bytes of data in packet are valid                                         |
| Source ID            | Command - ID of the master; Response - ID of the slave                          |
| Dest ID              | Command - ID of the slave; Response - ID of the master                          |
| Response             | AXI response signals                                                            |
| Thread ID            | AXI transaction ID values                                                       |

Note: Fields in yellow are for AXI interface support and are ignored or removed for Avalon interfaces

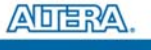

Designing with an ARM-based System on a Chip

#### **Qsys Memory-Mapped Packet Format (2/2)**

| Packet Field  | Description                                                                                                    |
|---------------|----------------------------------------------------------------------------------------------------|
| Byte Count    | Number of remaining bytes in the transfer                                                                                                    |
| Burst Wrap    | Defines the wrapping behavior during bursting                                                                                                    |
| Protection    | Access level protection<br>0 - normal access; 1 – privileged access                                                                                                    |
| QoS           | AXI4 std: 4 bit field carries QoS info from AXI master to slave<br>AXI3 std: 4'b0000 indicates not participating in QoS scheme<br>QoS bits are dropped by slaves that do not support QoS |
| Data sideband | On Write, signals map to WUSER register<br>On Read, signals map to RUSER register<br>On Write response, signals map to BUSER register                                                    |

Note: See Qsys Interconnect chapter of the Quartus II Handbook for more details on the packet fields.

179 © 2015 Altera Corporation—Confidential

Which Protocol to Choose: Avalon or AXI?

< No right answer....

| Reasoning                                                                 | Which Bus? |
|---------------------------------------------------------------------------|------------|
| Desire for simpler interfaces                                             | Avalon     |
| Working with existing Avalon interface-based systems                      | Avalon     |
| Have legacy AXI IP                                                        | AXI        |
| Require secure transactions                                               | AXI        |
| Need the ability to lock or have exclusive access to slaves (i.e. mutex): | AXI*       |

Ability to mix and match protocols among interfaces

\*Avalon interface supports locked transactions, but does not support exclusive accesses

180 © 2015 Altera Corporation—Confidential

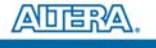

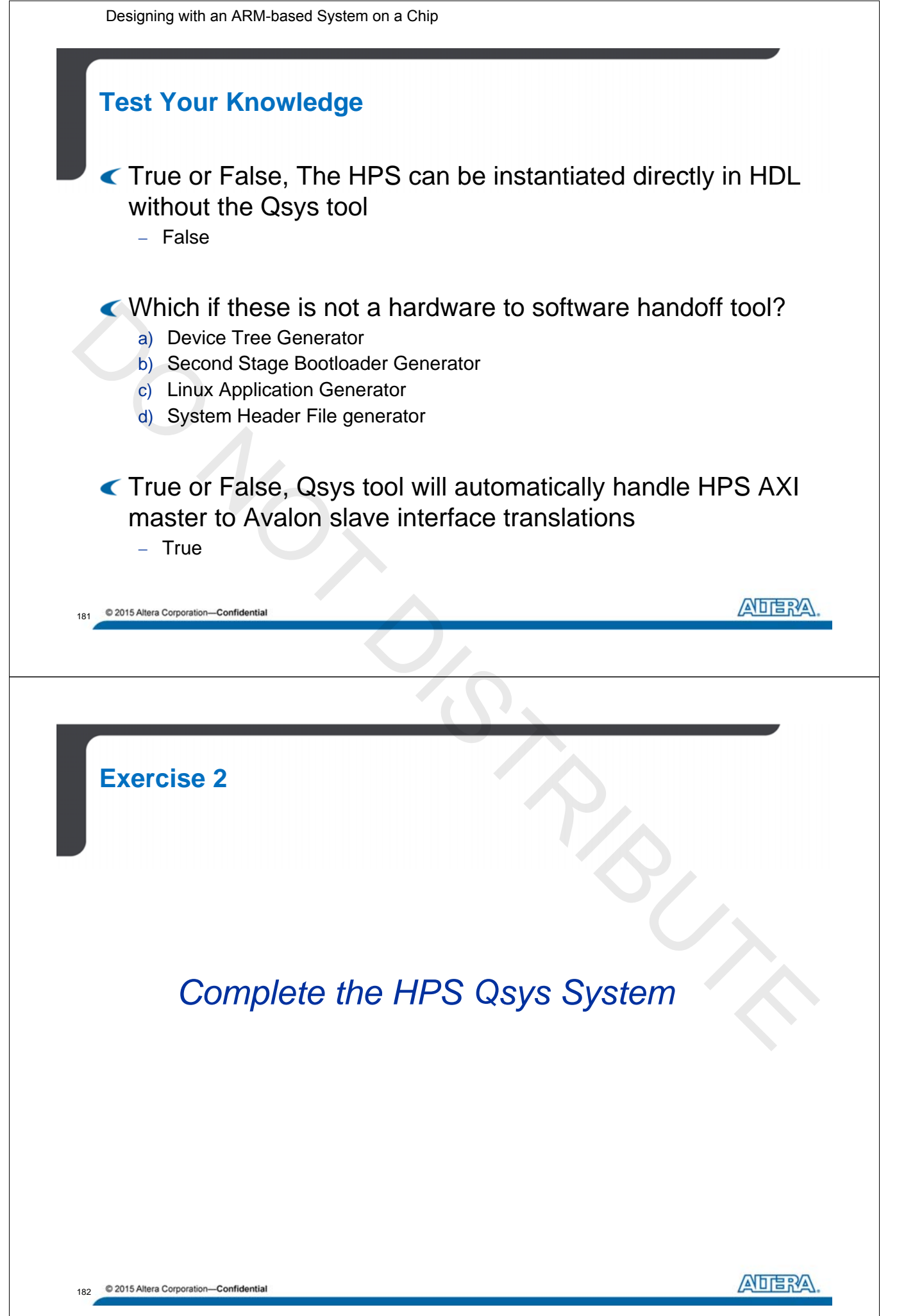

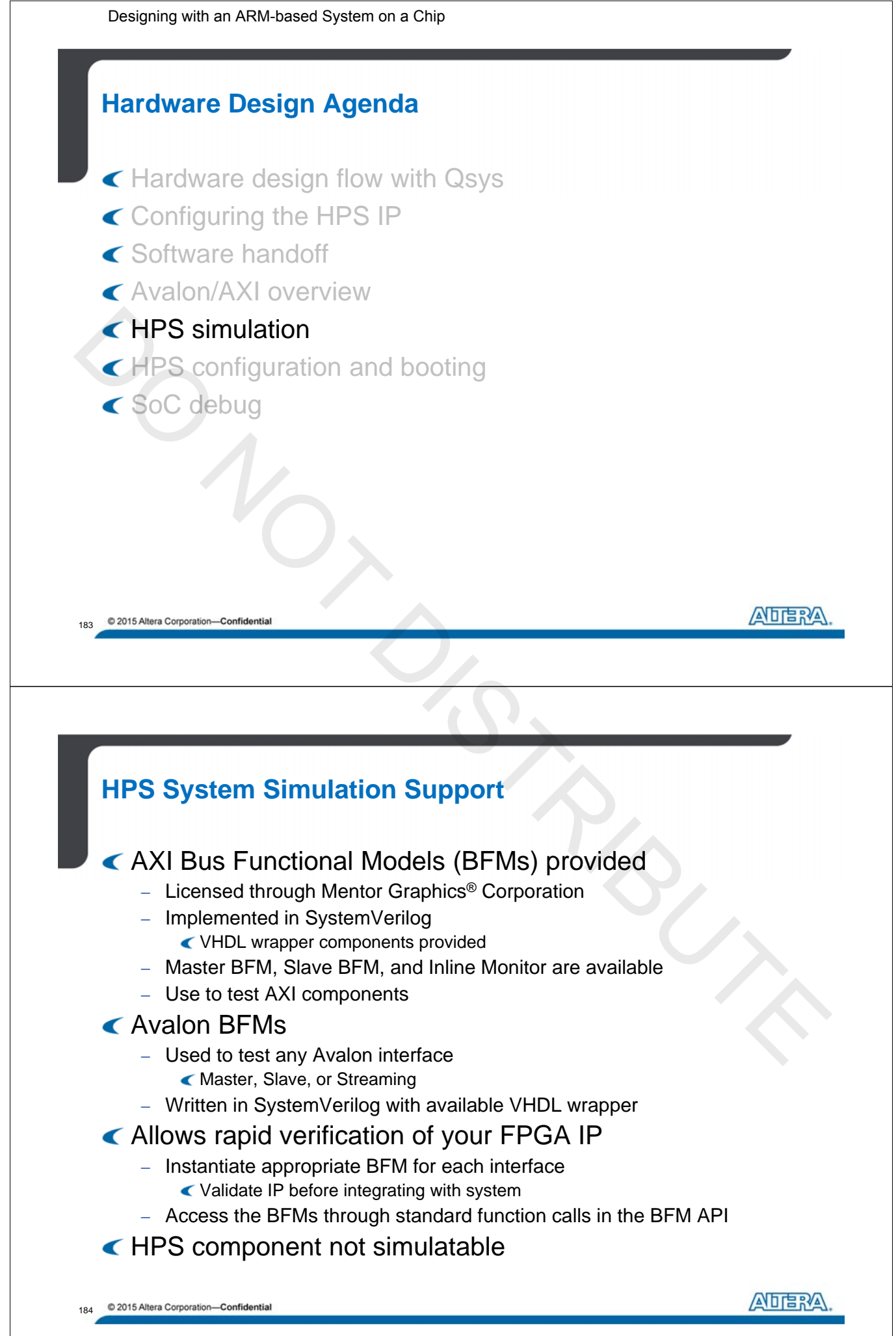

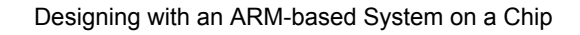

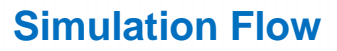

- 1. Create HPS system in Qsys
  - Can also simulate individual Avalon/AXI components standalone
- 2. Generate simulation model or testbench system
- 3. Write top-level test program
- 4. Build and run simulation script

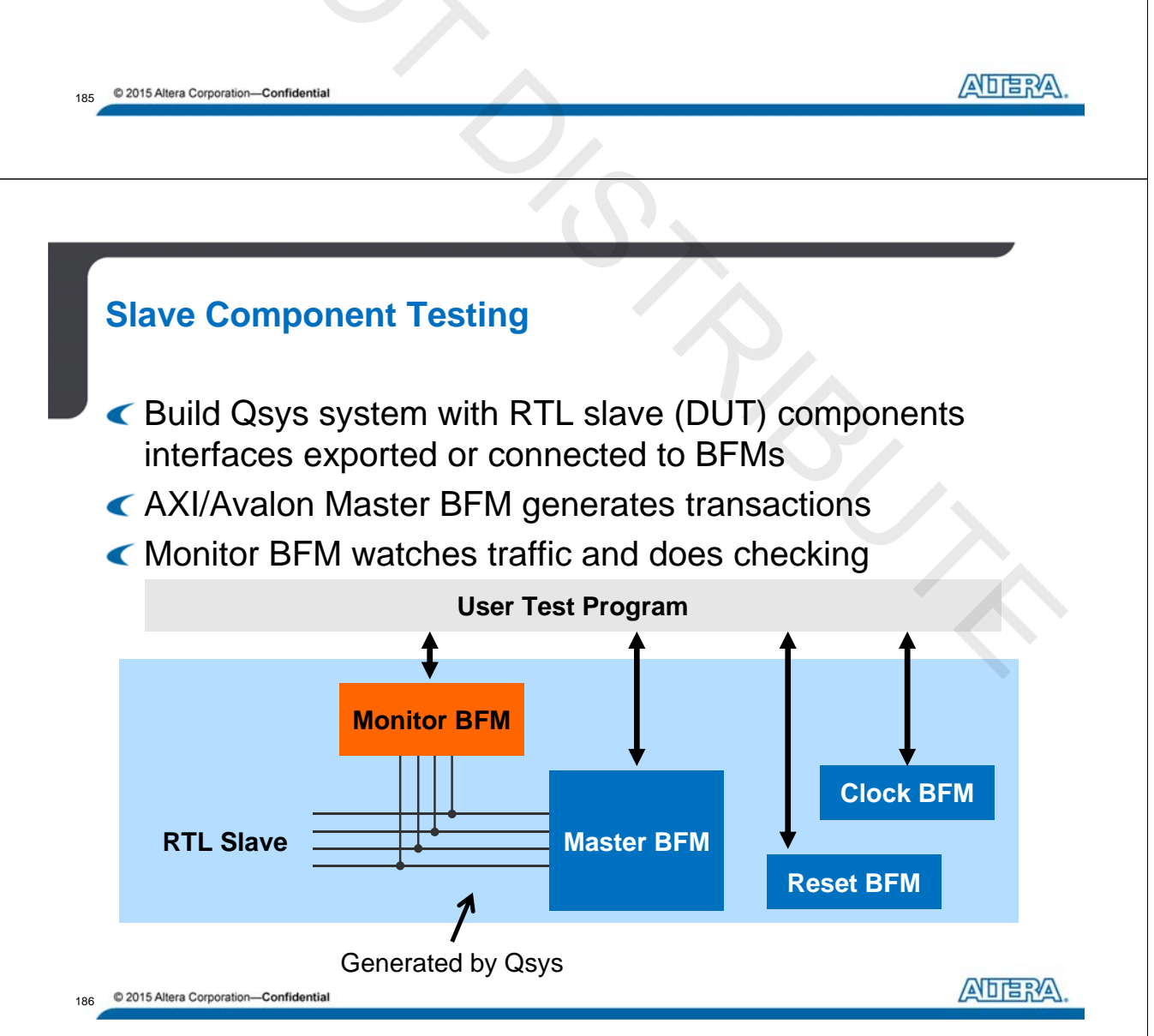

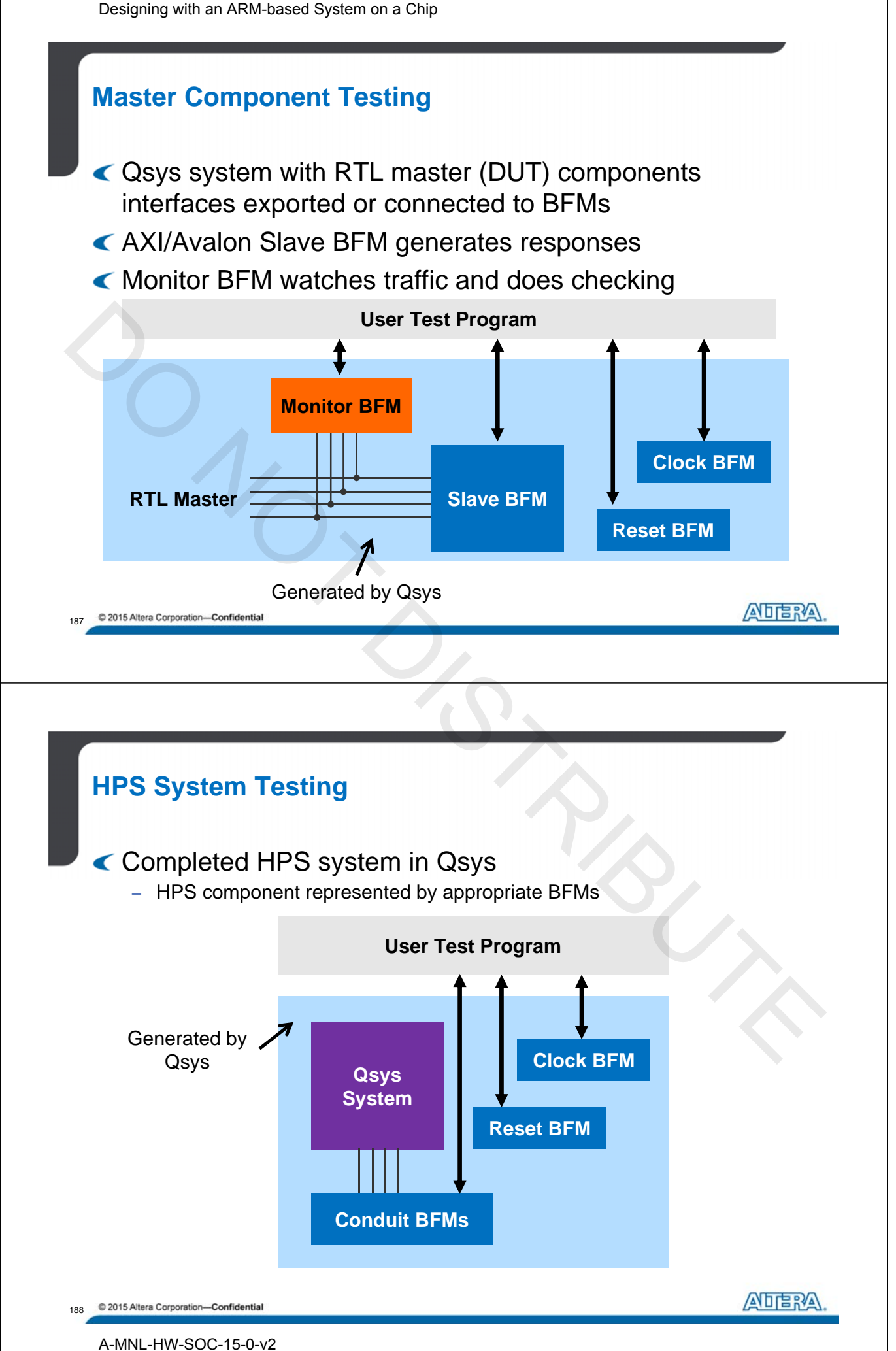

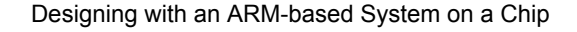

#### **HPS Simulation Support - Interfaces**

- Each HPS interface will be represented by an interface BFM
- Clock output interfaces will be driven by Clock
   Master BFMs
- Pin-side interfaces will be unconnected within the HPS simulation model
- Applies to both simulation model and testbench generation

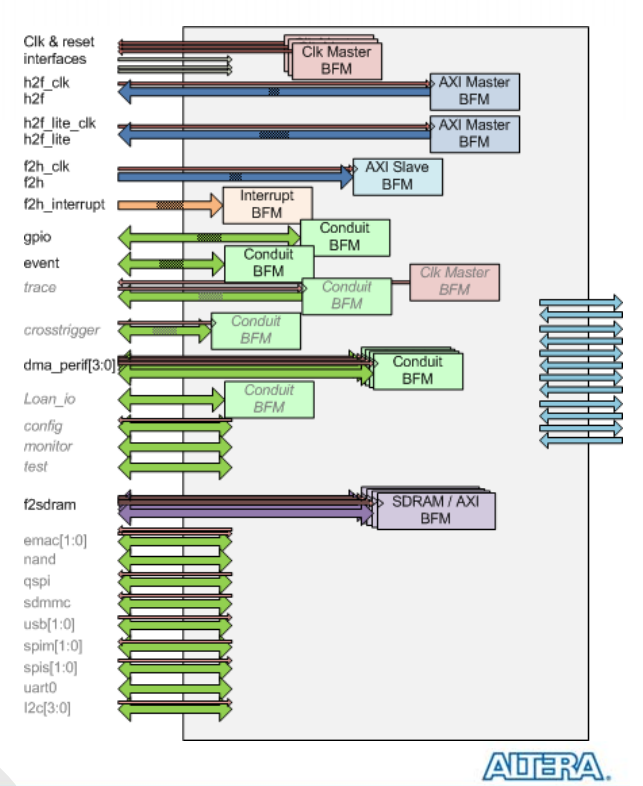

#### **Generate Qsys System for Simulation**

- Testbench Generation
  - Standard

© 2015 Altera Corporation—Confidential

189

- For component testing
- BFMs created for every exported interface
- Simple
  - For system testing
  - Only clock and reset BFMs created

#### Simulation Model Generation

 Generates simulation model of system, no BFMs added for exported interfaces

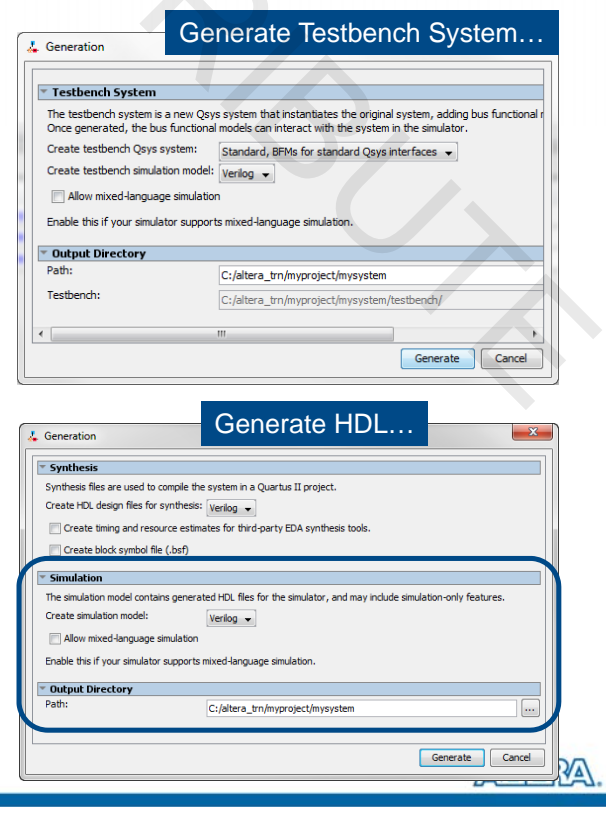

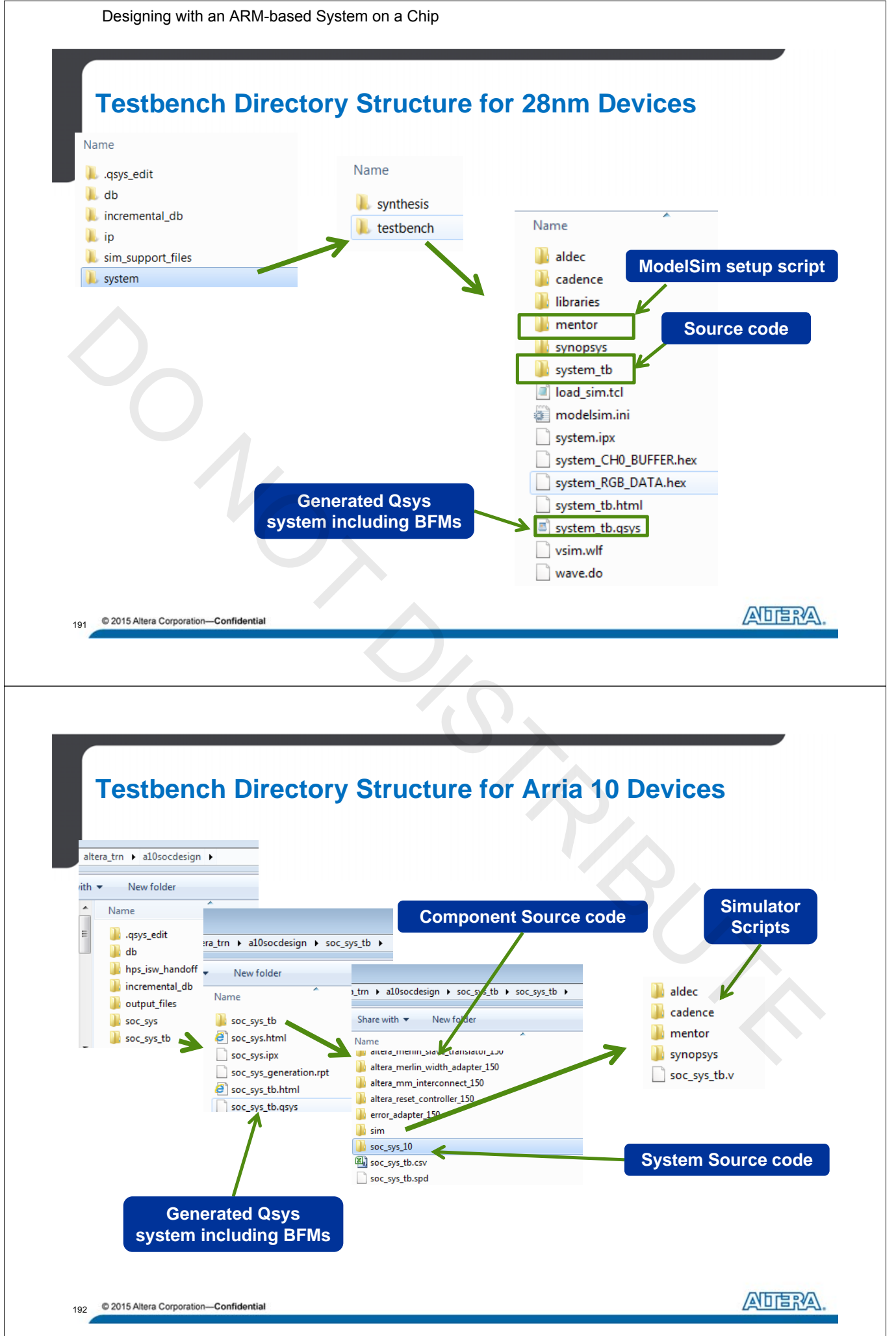

A-MNL-HW-SOC-15-0-v2

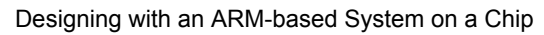

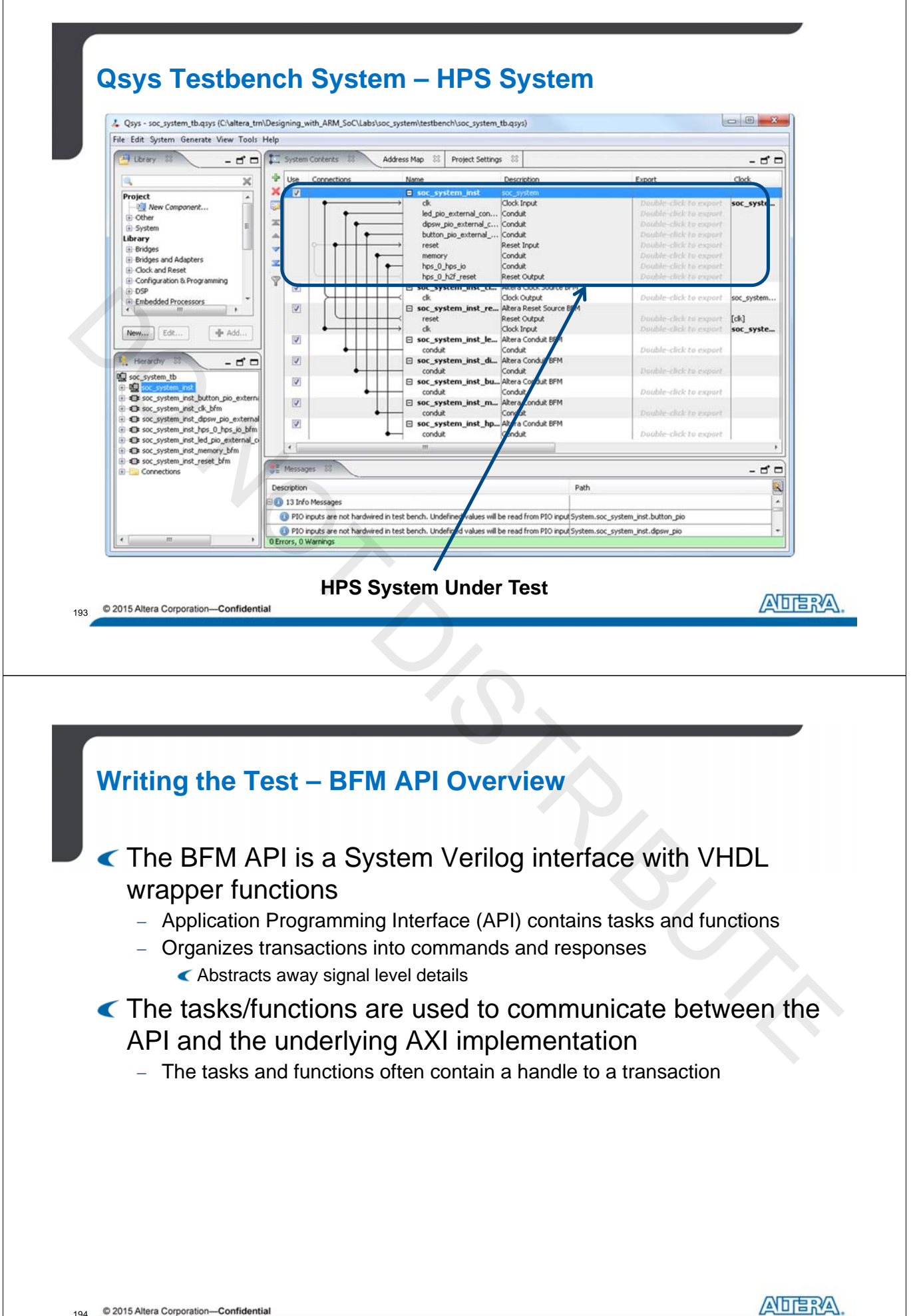

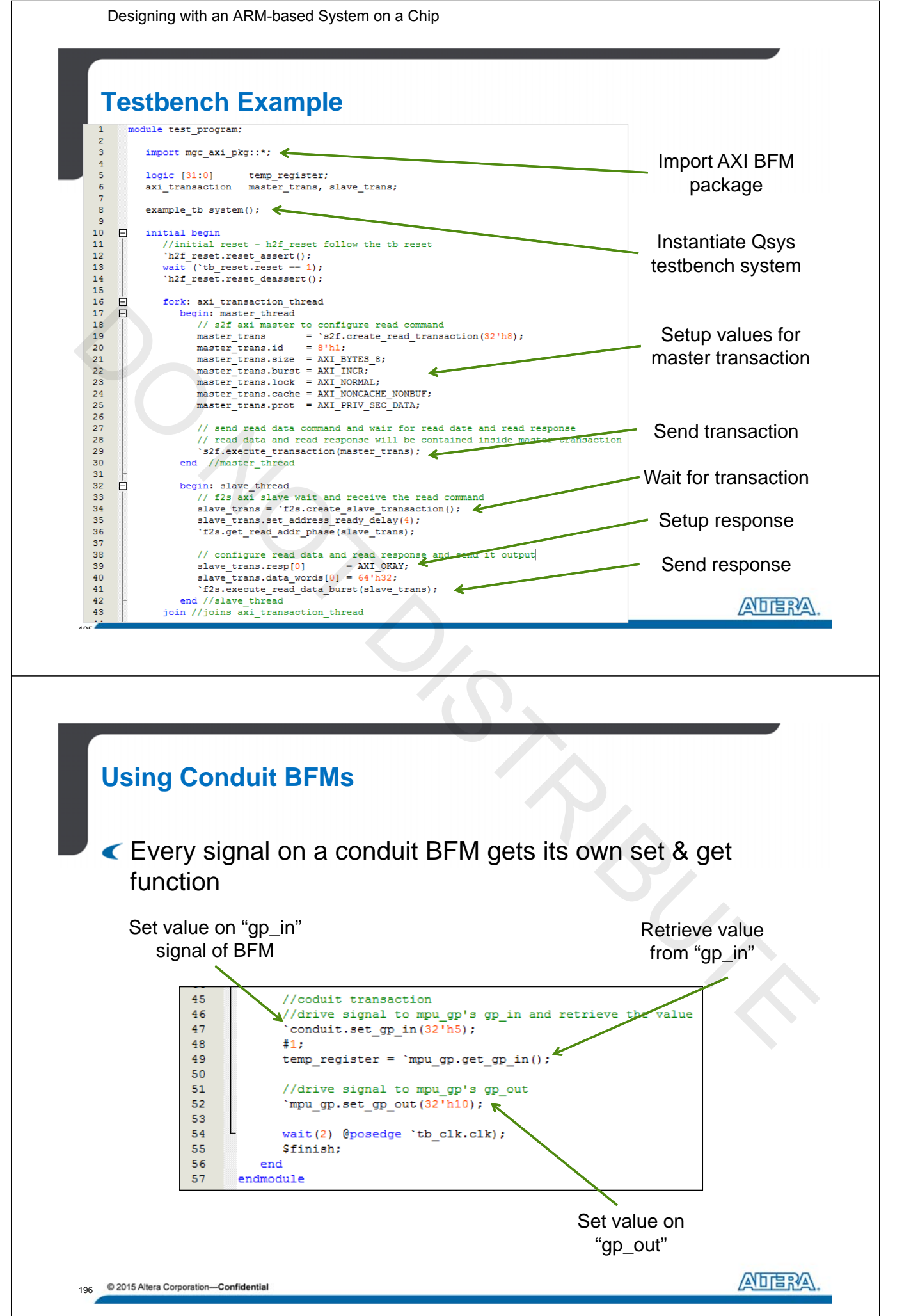

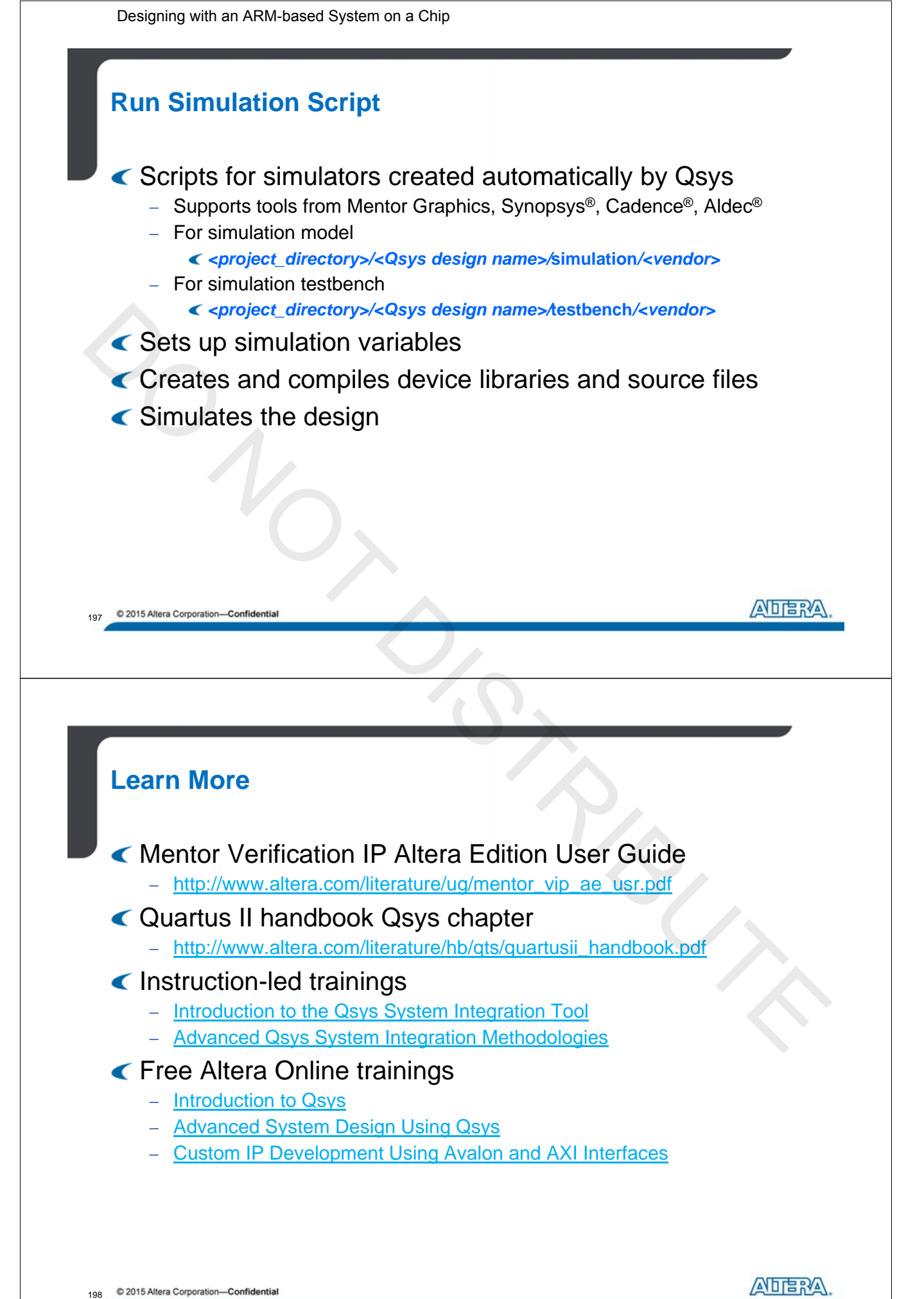

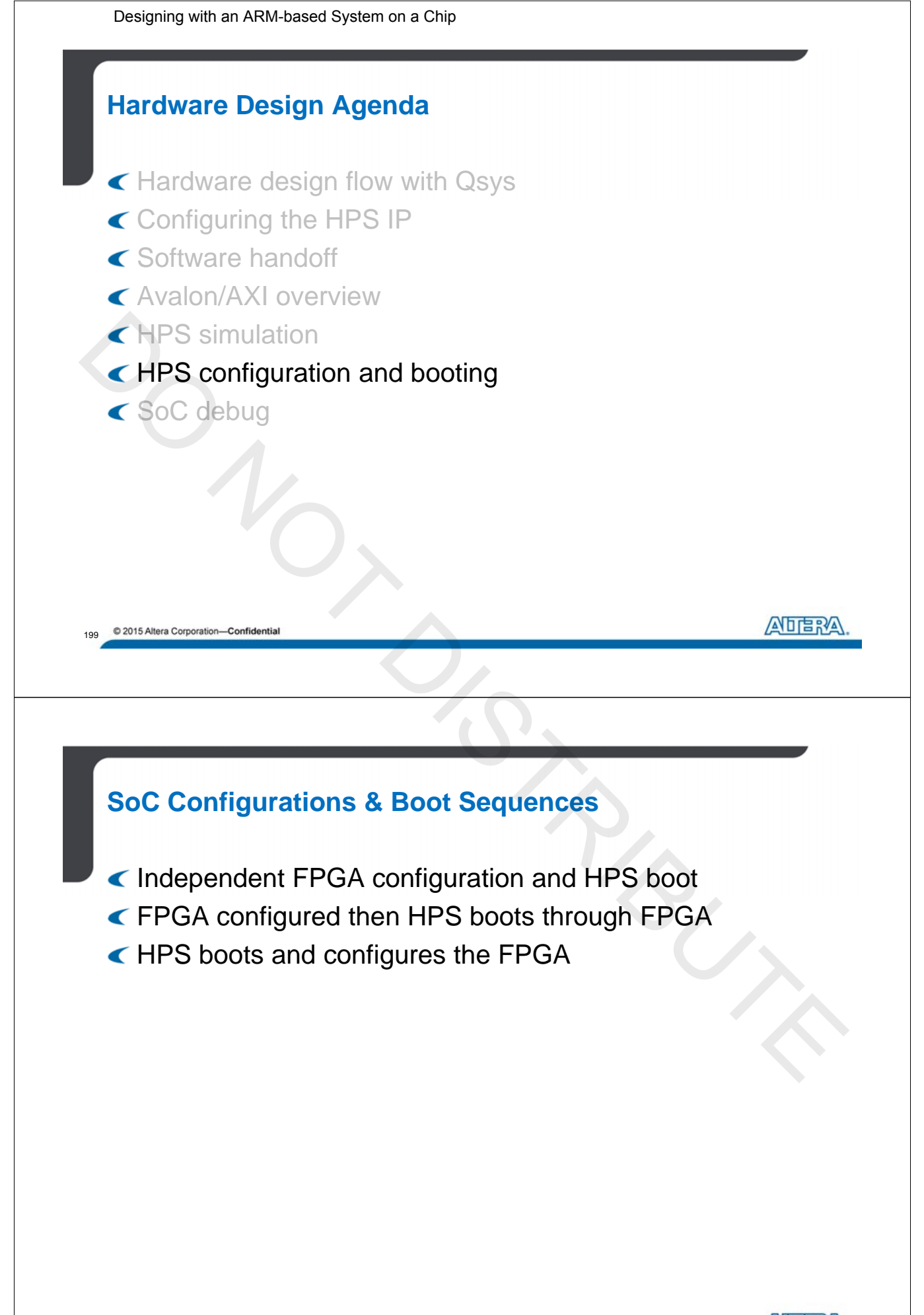

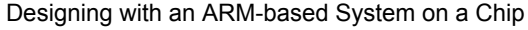

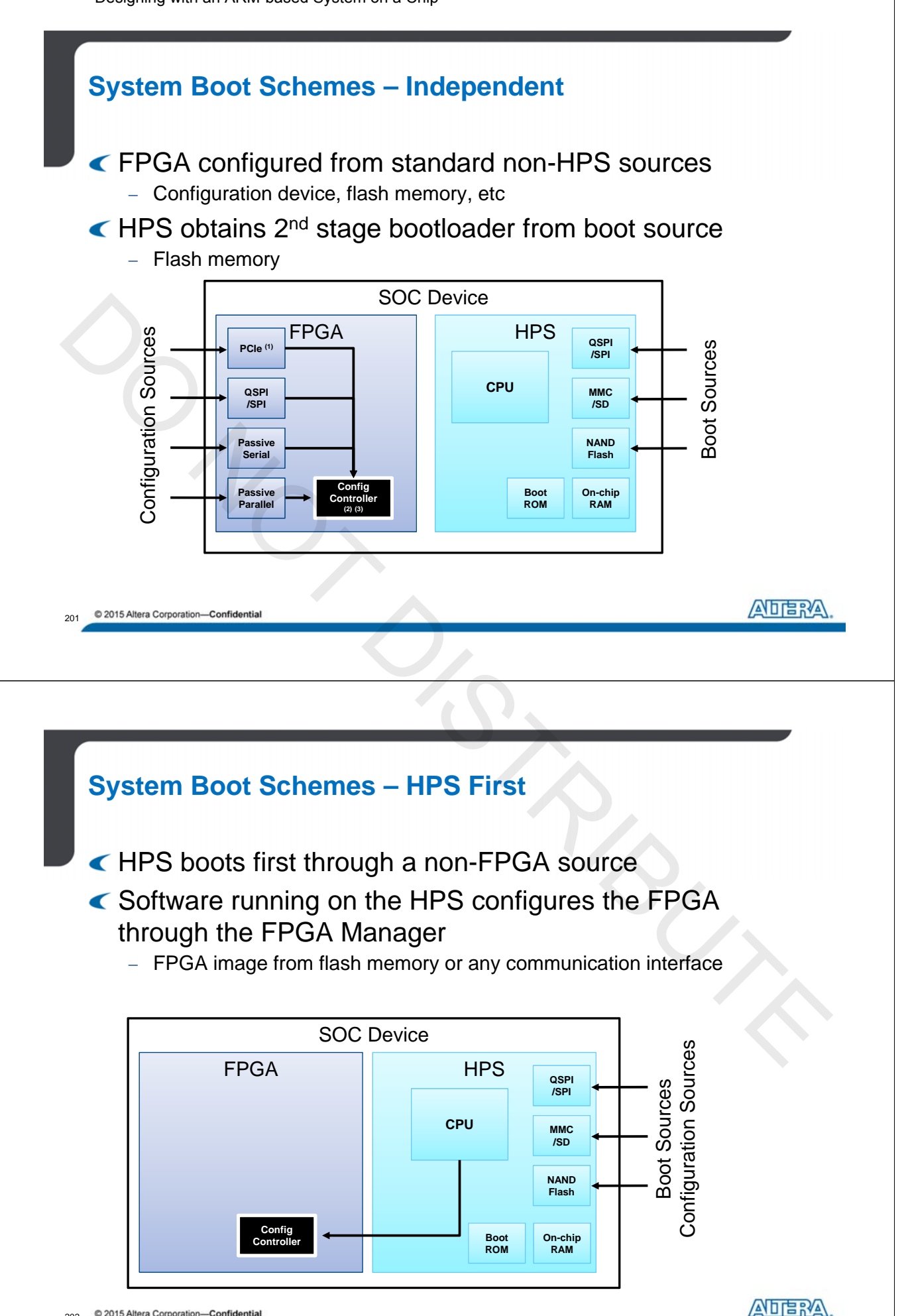

© 2015 Altera Corporation—Confidential A-MNL-HW-SOC-15-0-v2

202

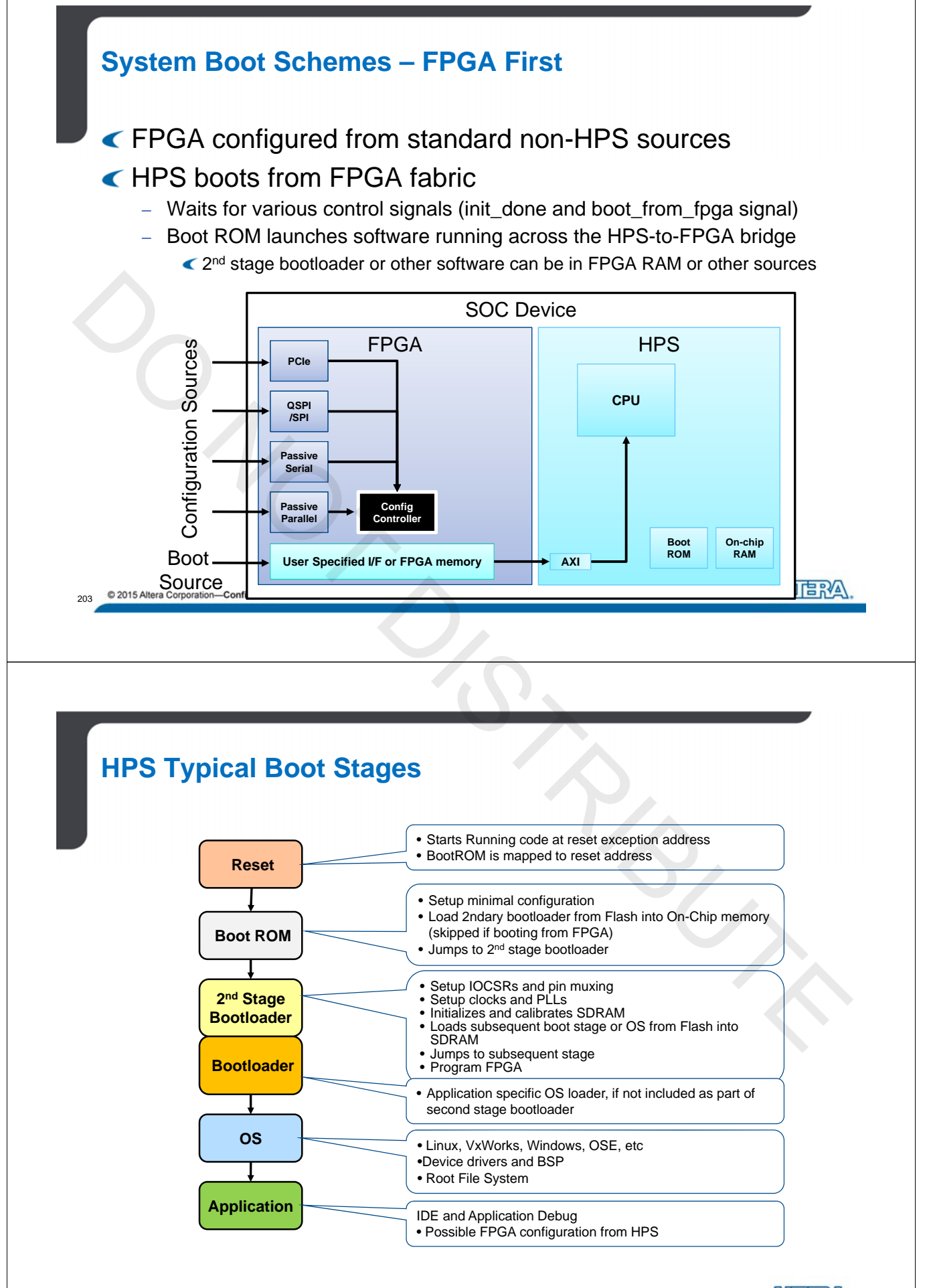

204 © 2015 Altera Corporation—Confidential

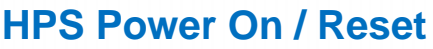

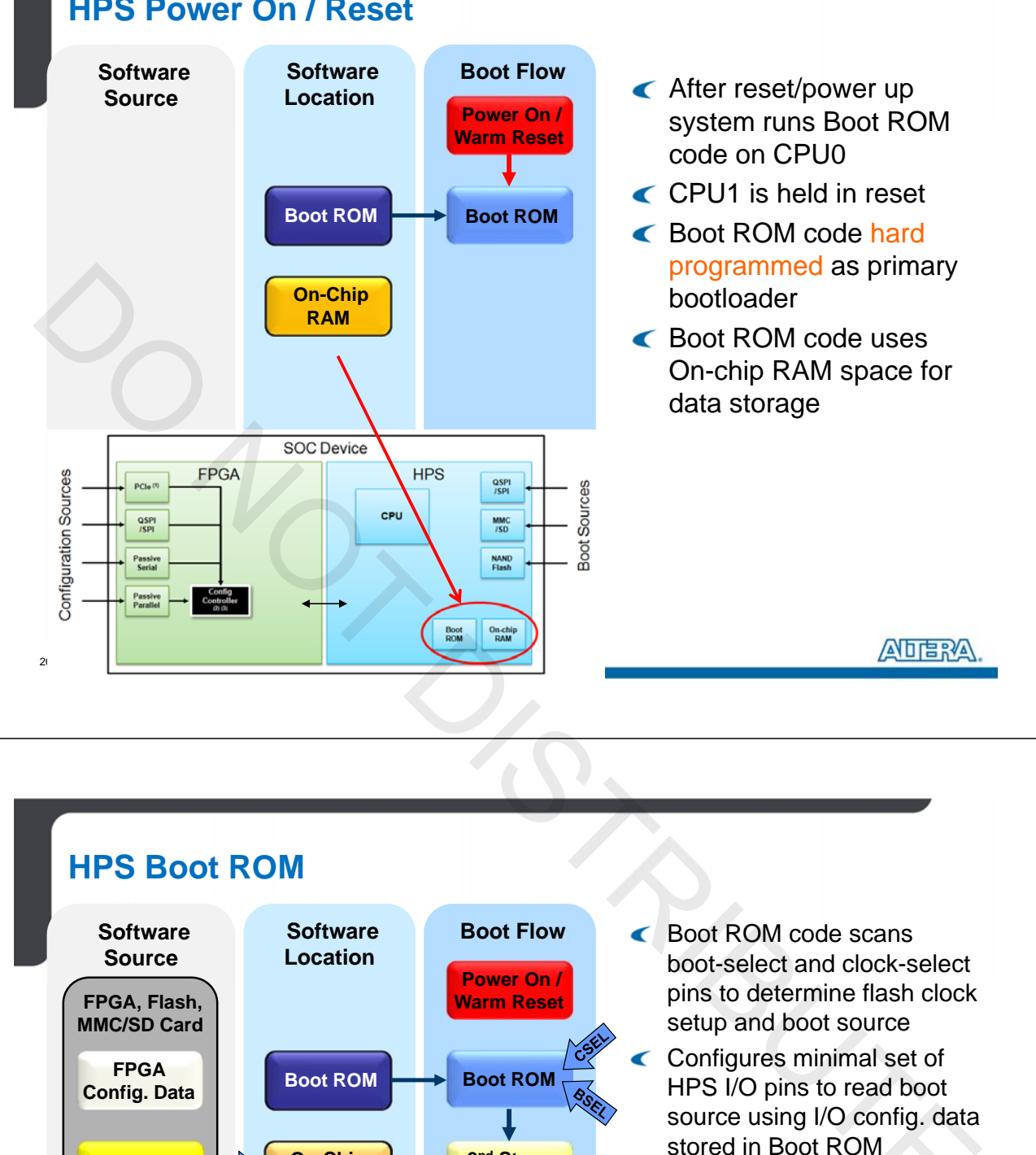

2<sup>nd</sup> Stage

Bootloader

**On-Chip** 

RAM

- Performs CRC check & loads 2<sup>nd</sup> stage bootloader (Preloader) software from boot source into On-Chip RAM
  - Soot ROM hands off program control to the 2<sup>nd</sup> stage bootloader

A-MNL-HW-SOC-15-0-v2

unfic

2<sup>nd</sup> Stage BL

User

**BootLoader** 

OS

Applications

Designing with an ARM-based System on a Chip

#### Second Stage Bootloader

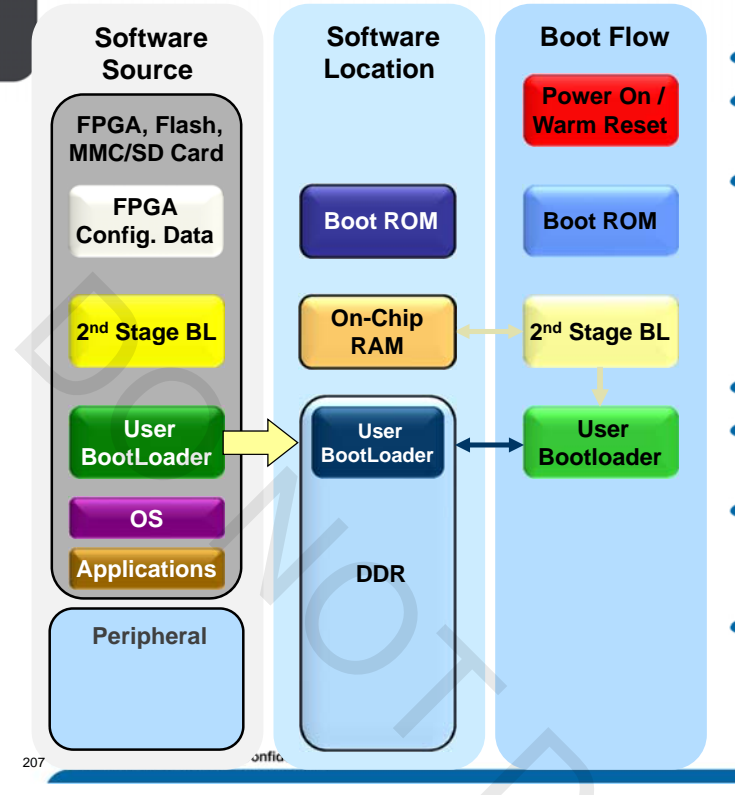

#### Built from Qsys handoff files

- Limited by size of On-Chip memory
- HPS I/O and SDRAM configuration data compiled into 2<sup>nd</sup> Stage Bootloader
   As software (Cyclone V and Arria V SoCs) or FPGA bitstream (Arria 10 SoCs)
- Sets HPS pin configuration
- Initializes, calibrates and verifies SDRAM setup
- Copies next stage software (e.g. U-Boot or OS) into SDRAM from boot source
- Hands off control to the next stage

ADERA.

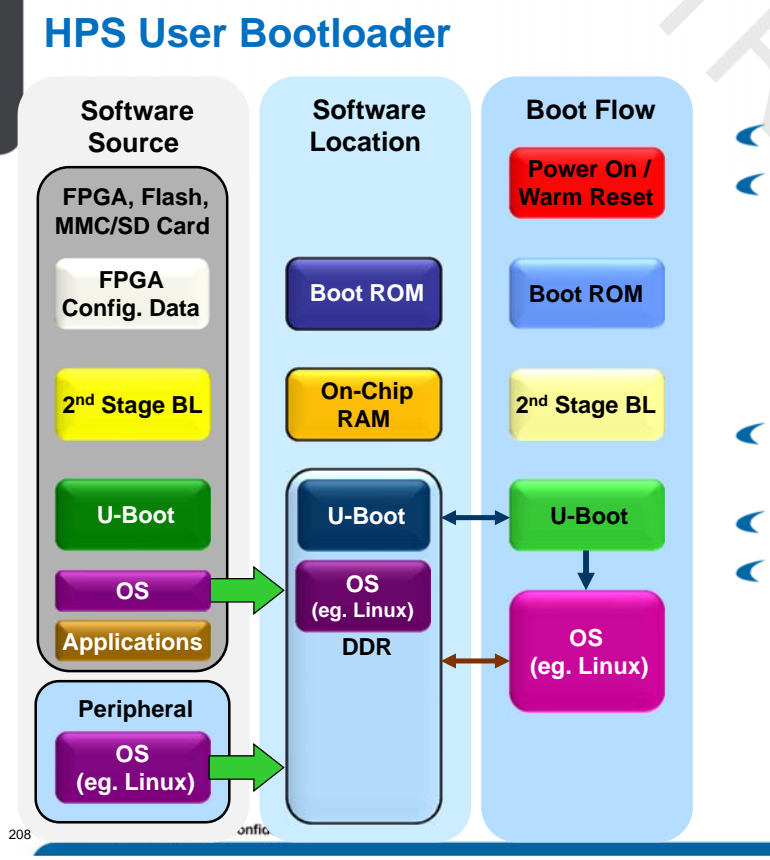

- Application/OS specific
- Bootloader Copies
   Operating System from
   non-volatile RAM (or
   Peripheral)
   to SDRAM
  - Linux, VxWorks, etc
- Runs any other processes specified
- Hands off control to OS
- For Arria 10 devices, the functionality of the User Bootloader is built into the 2<sup>nd</sup> Stage Bootloader
Designing with an ARM-based System on a Chip

# **HPS Linux OS Start Up**

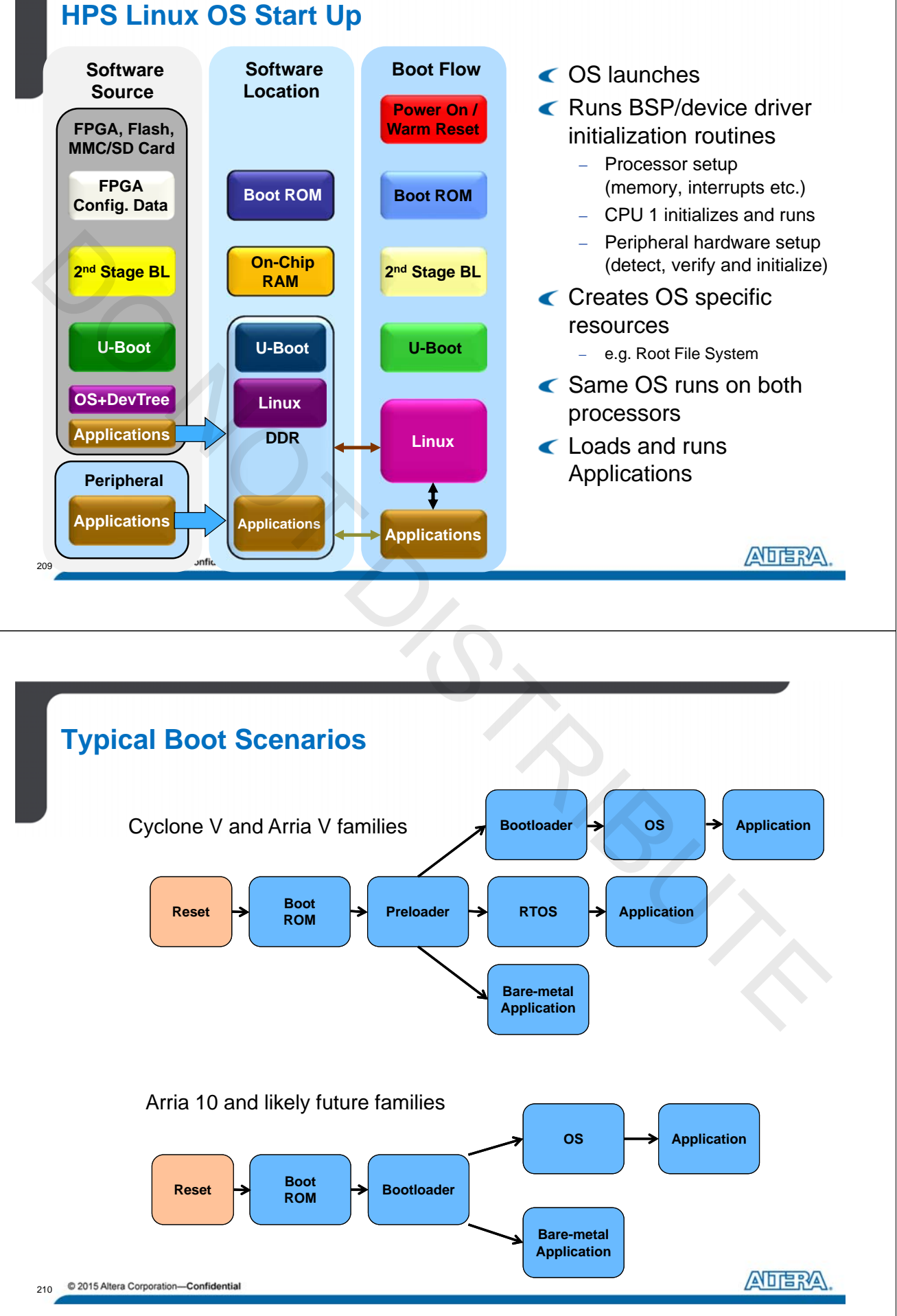

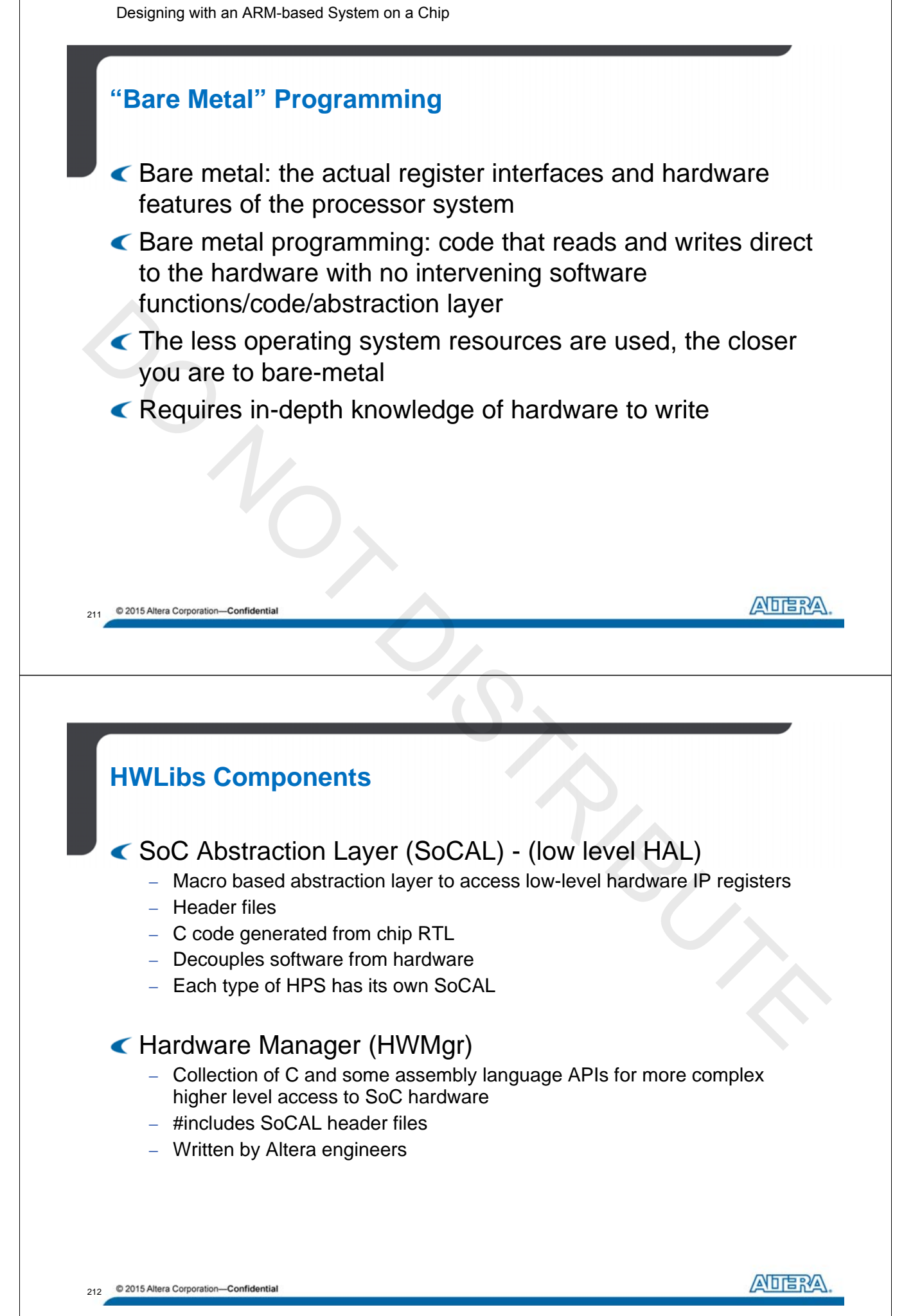

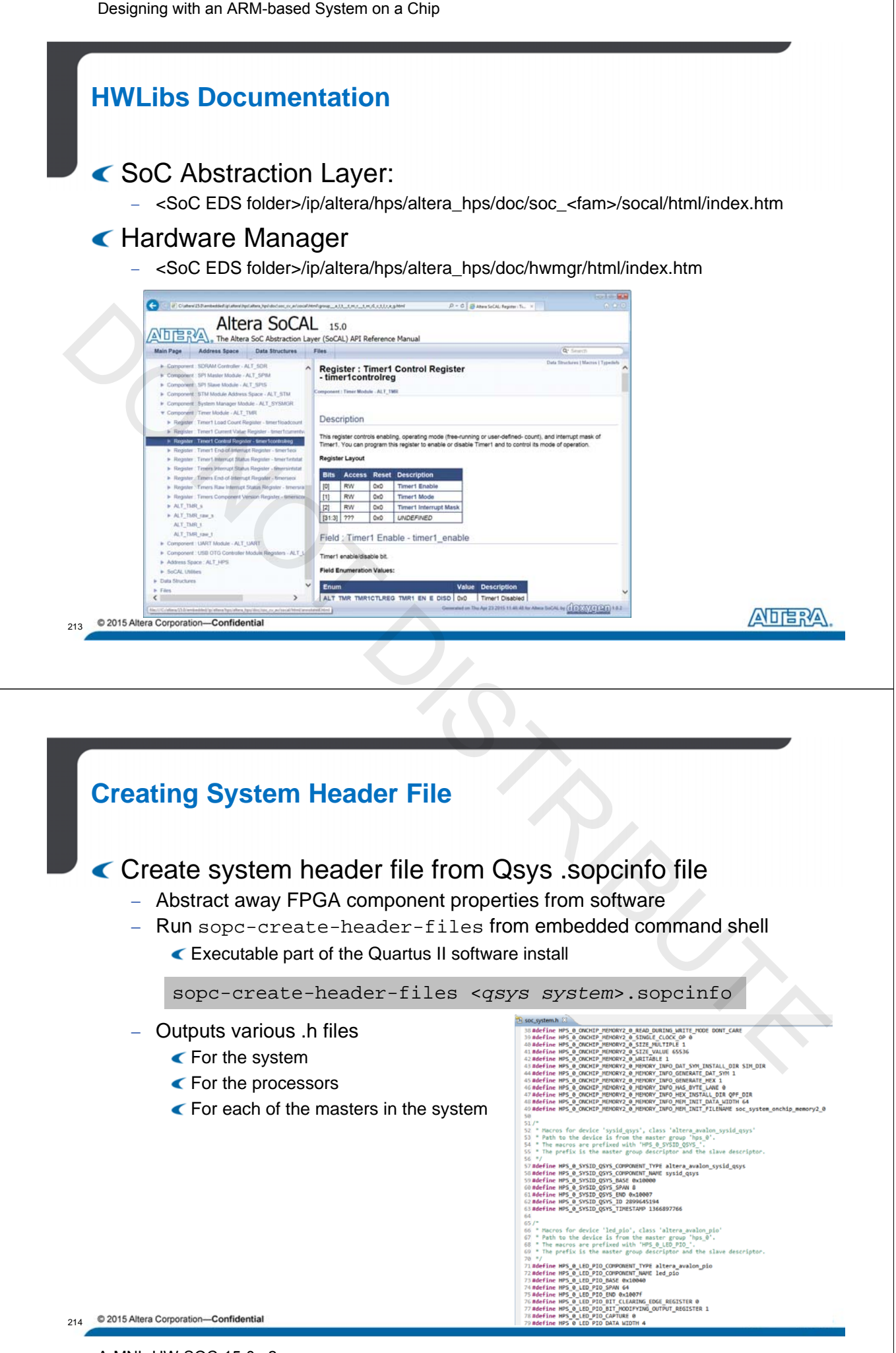

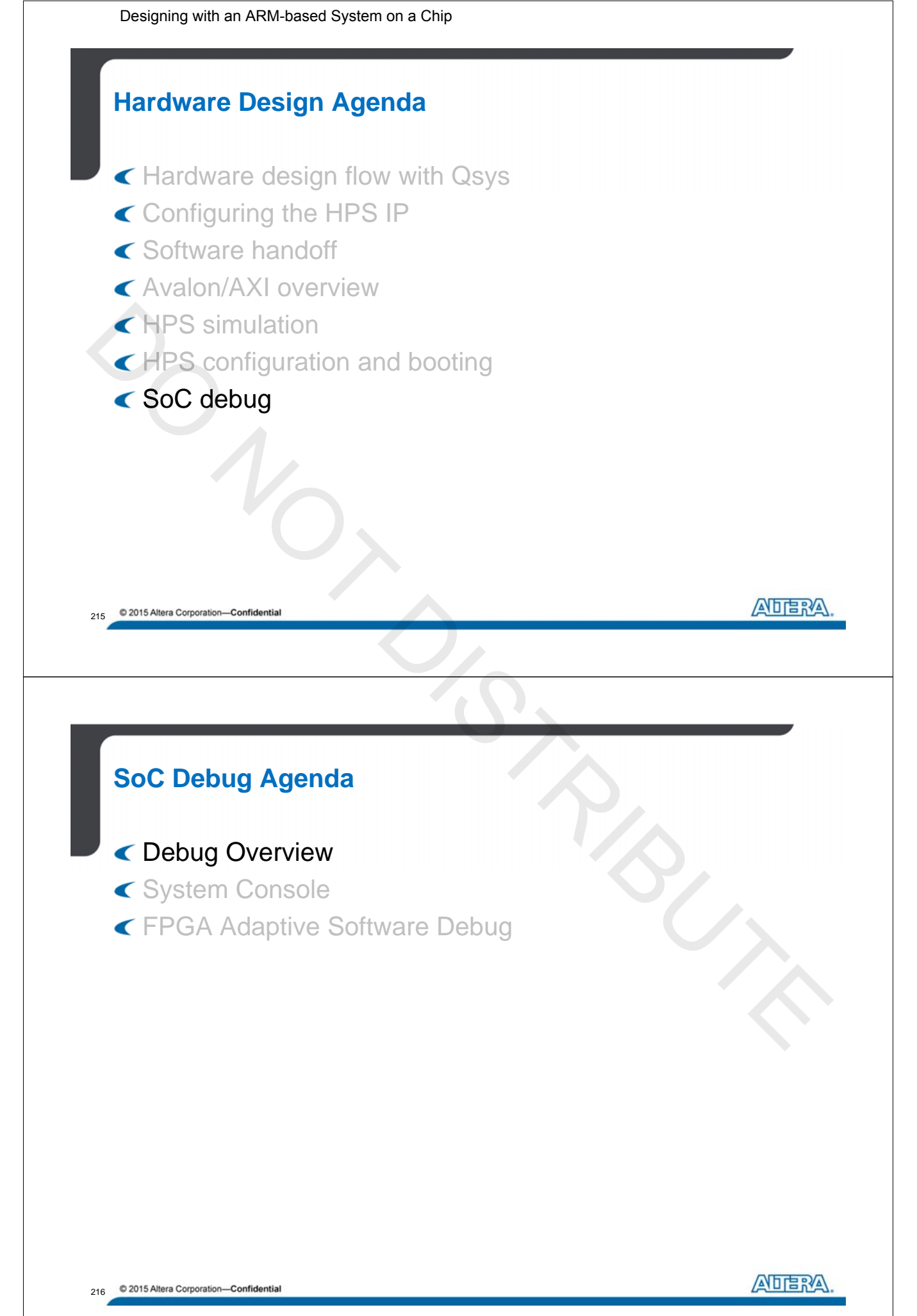

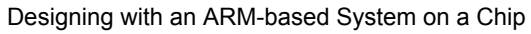

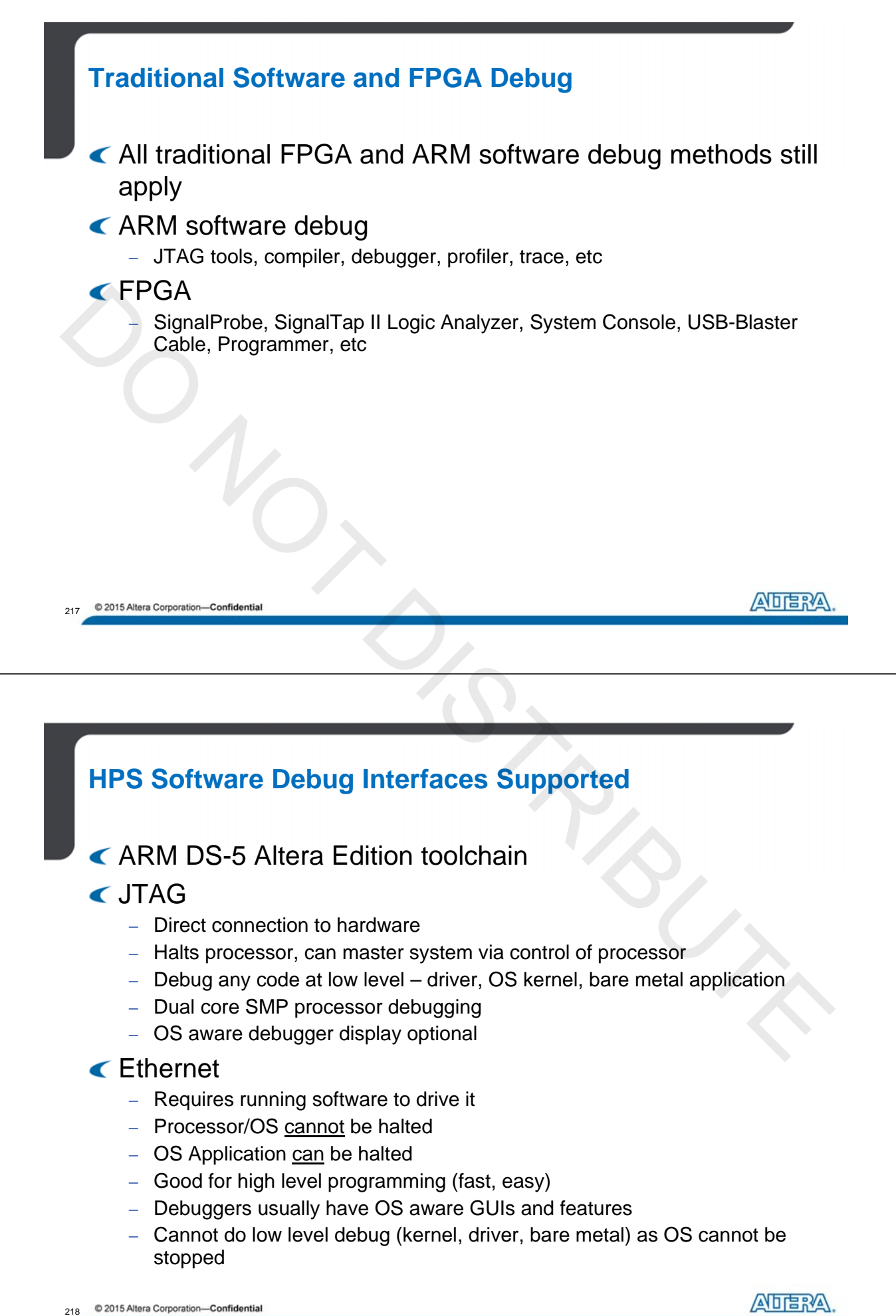

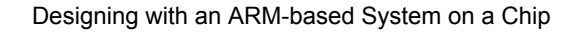

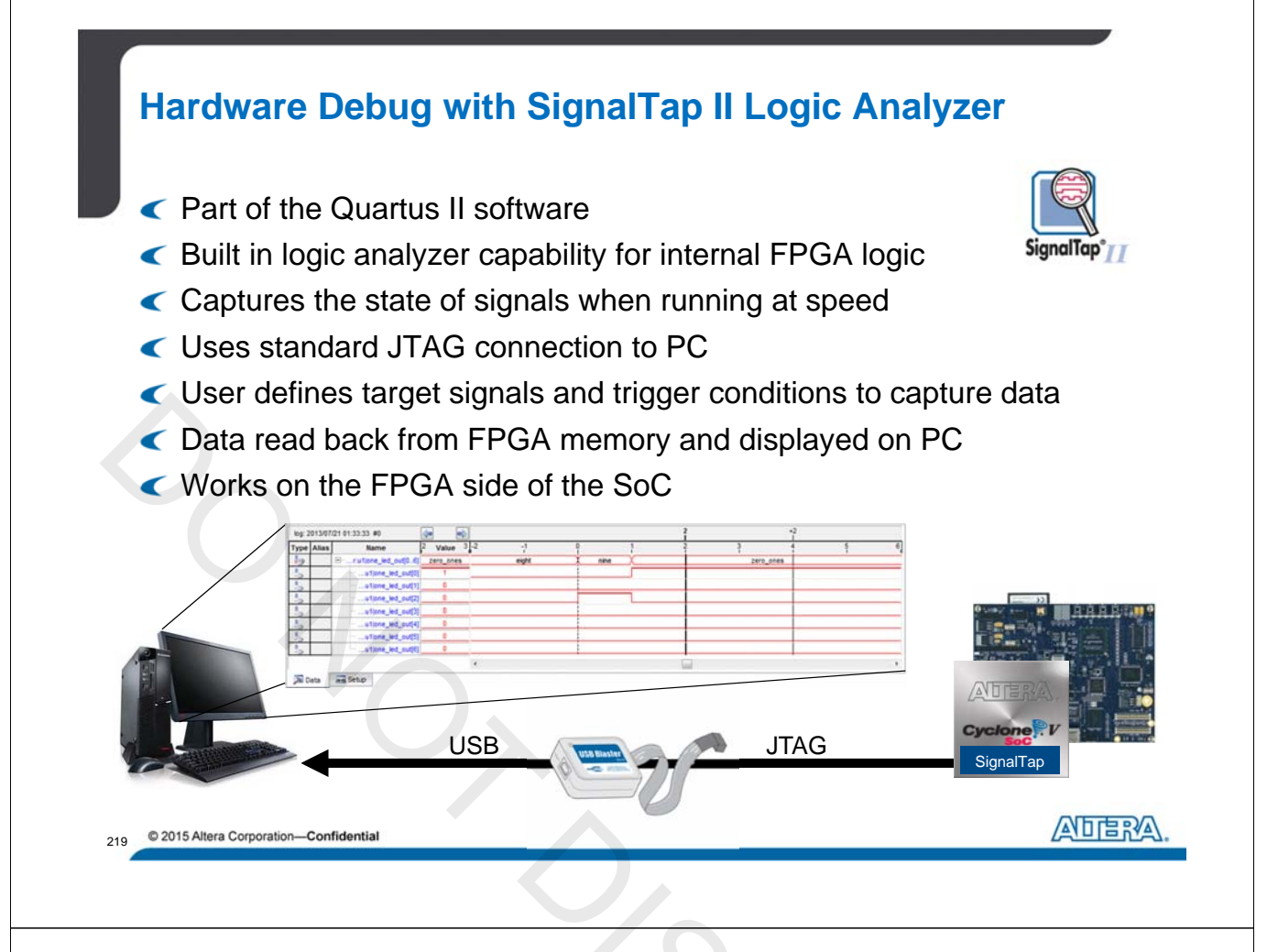

# Altera SoC Embedded Design Suite

- Comprehensive software / firmware development environment
- FPGA-adaptive software debugging capabilities
  - ARM DS-5 Altera Edition Toolkit
- Hardware / software handoff tools
- Linux application development
  - Yocto Linux build environment
  - Pre-built binaries for Linux / U-Boot
  - Work in conjunction with the Community Portal
- Sare-metal application development
  - SoC Hardware Libraries
  - Bare-metal compiler tools
- Consign examples

© 2015 Altera Corporation—Confidential

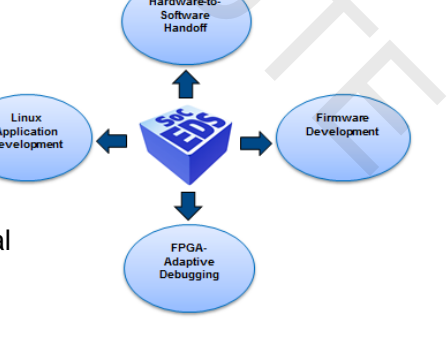

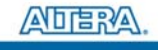

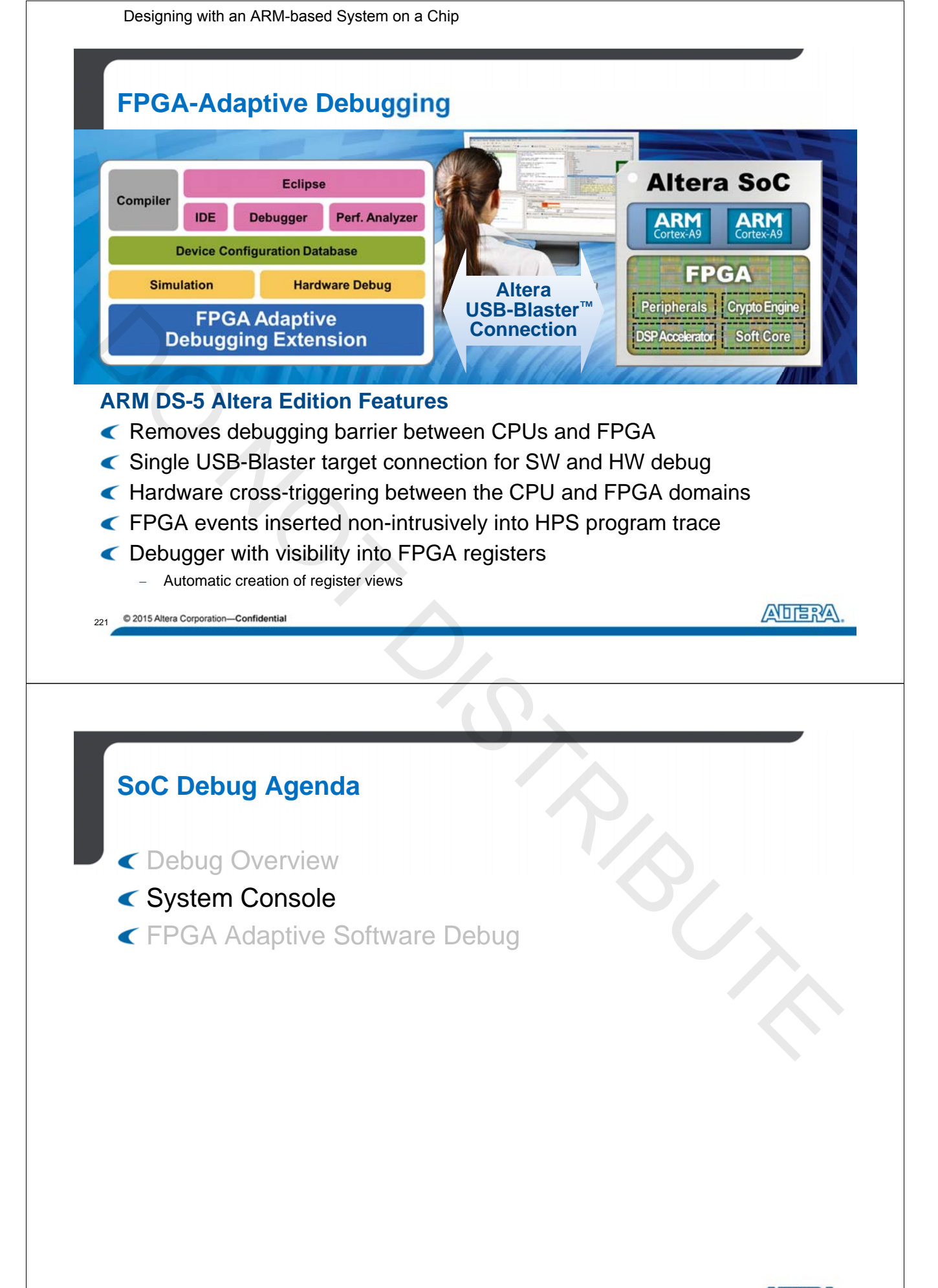

222 © 2015 Altera Corporation—Confidential

ADERA.

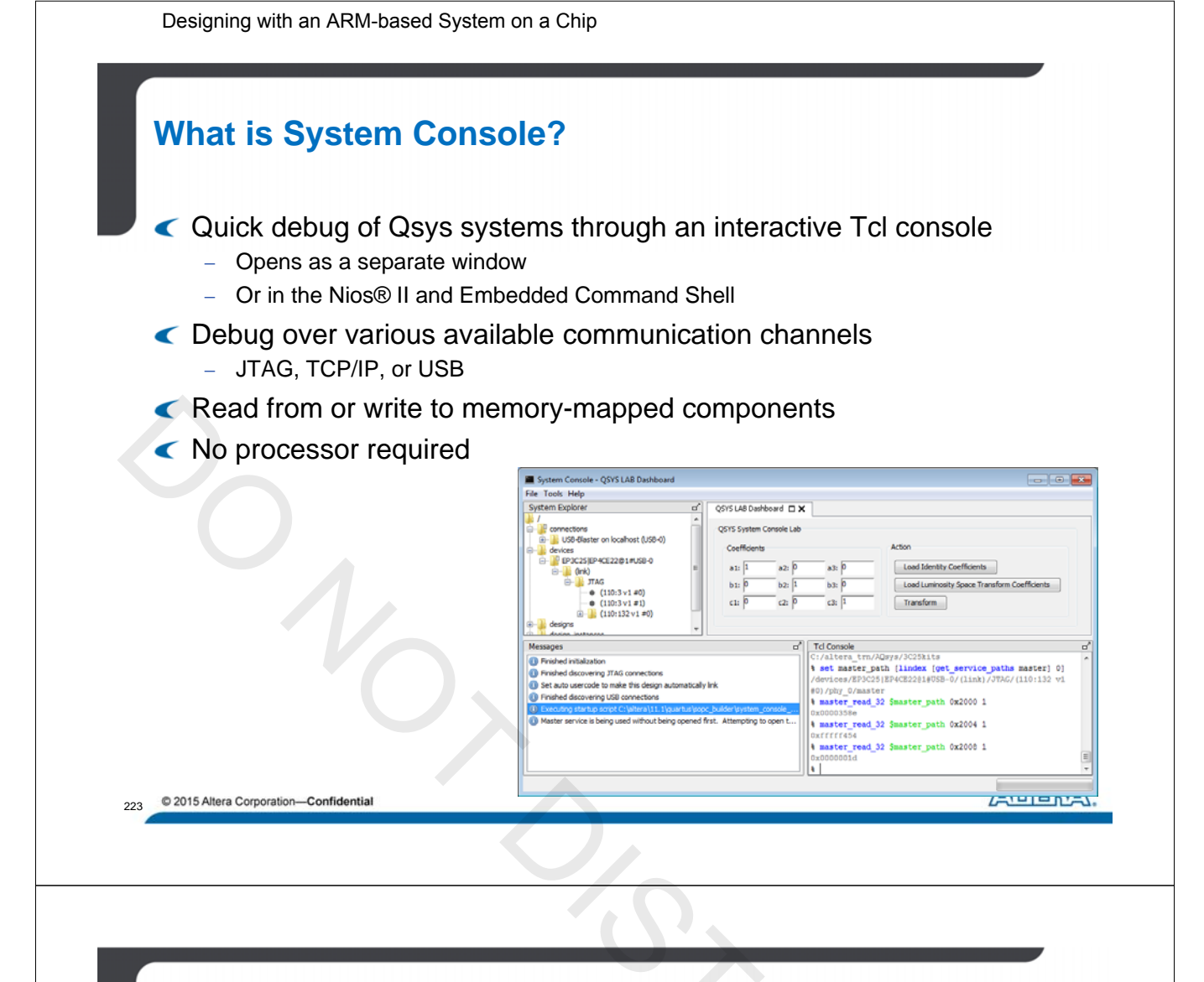

# **Usage Examples**

< System-level debug

- Board bring-up and interface testing
- System clock, reset and JTAG chain validity testing

### < Bug Isolation

- HW/SW bug isolation
- Replicate MM access pattern and ensure proper response
- Dissecting locked systems while in the locked state

## Process Automation

Automate production tests

## Custom Visualization

- Create interactive Dashboards customized for a system
- Used to drive manual processes or get immediate feedback

224 © 2015 Altera Corporation—Confidential

Designing with an ARM-based System on a Chip

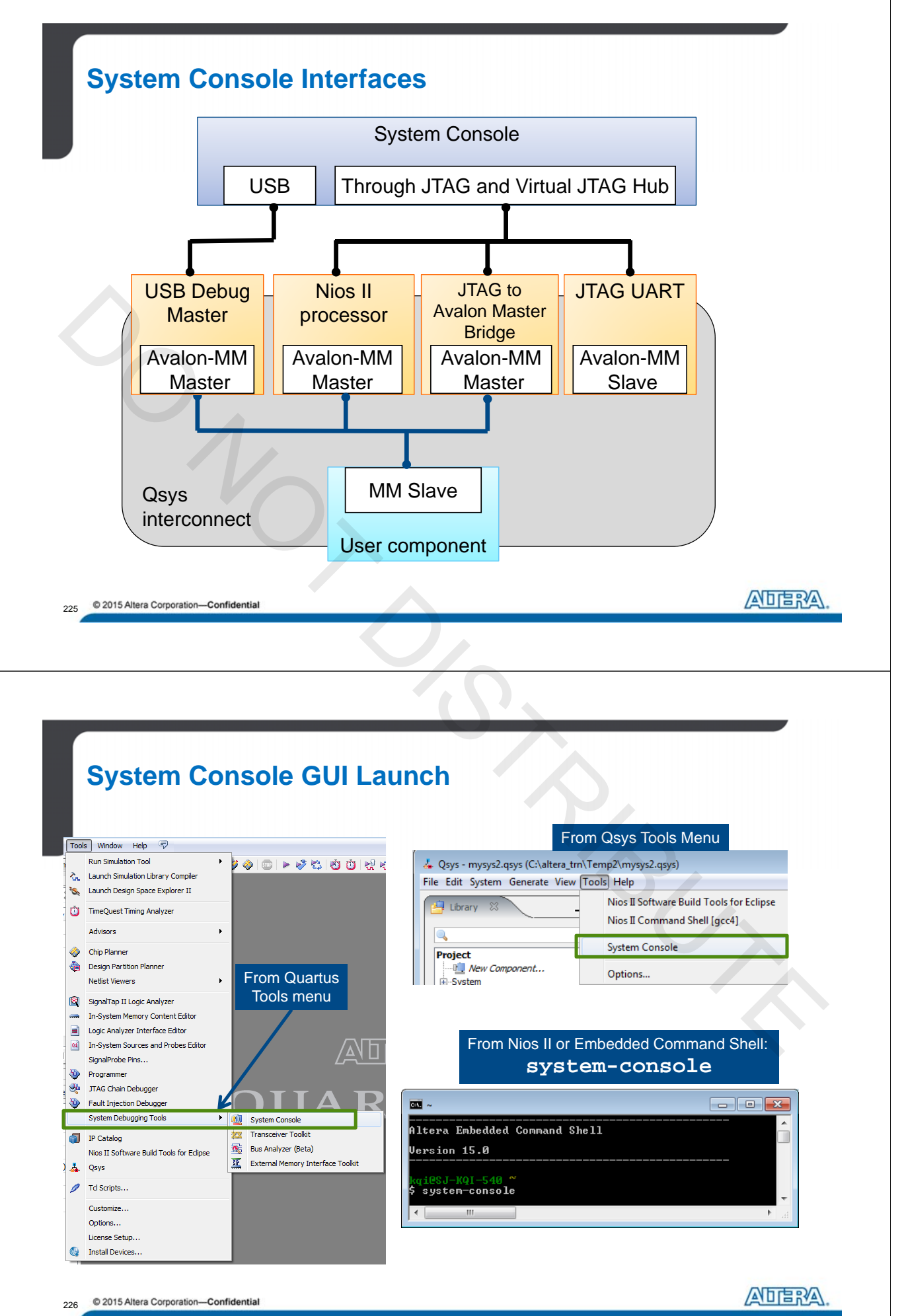

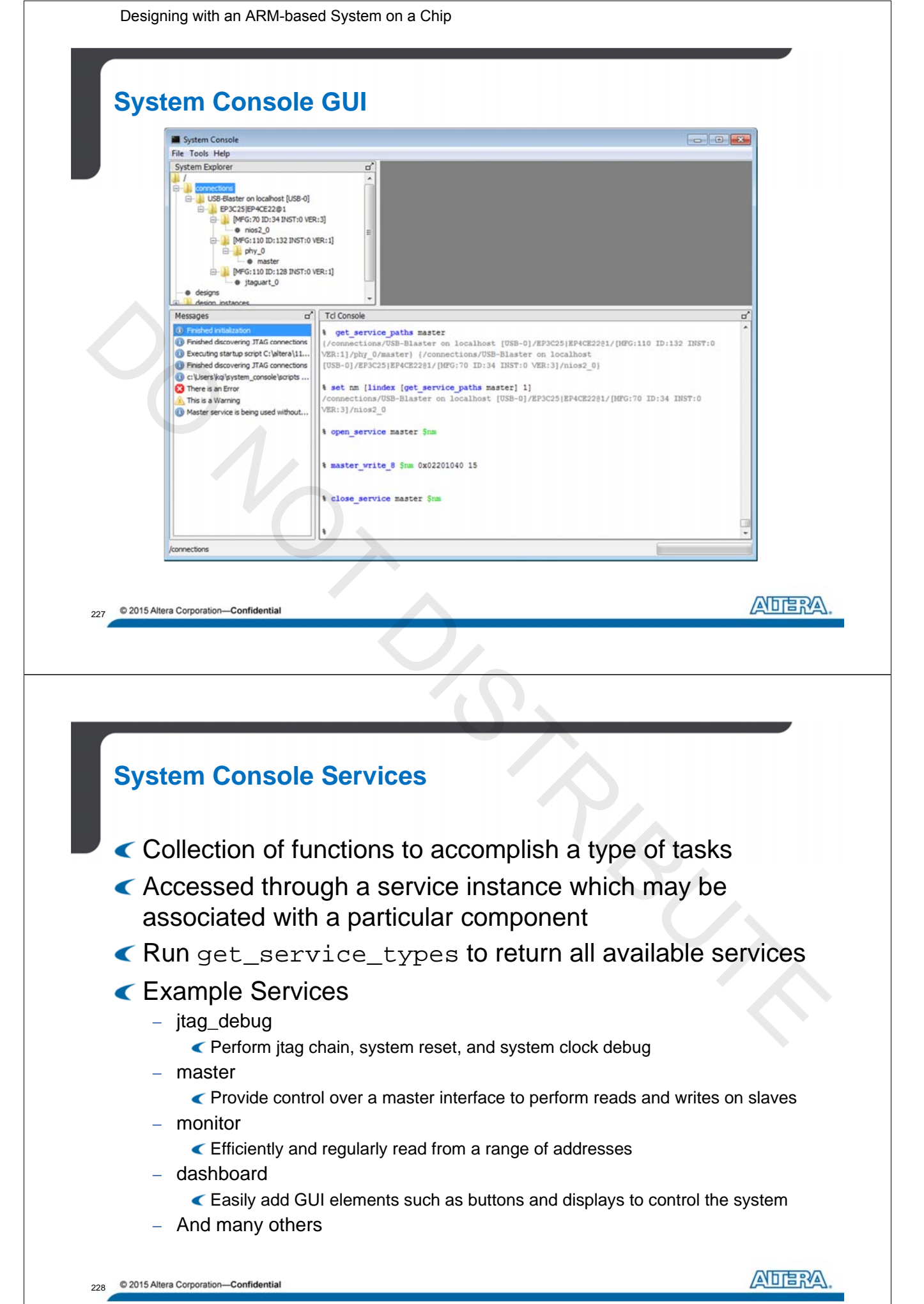

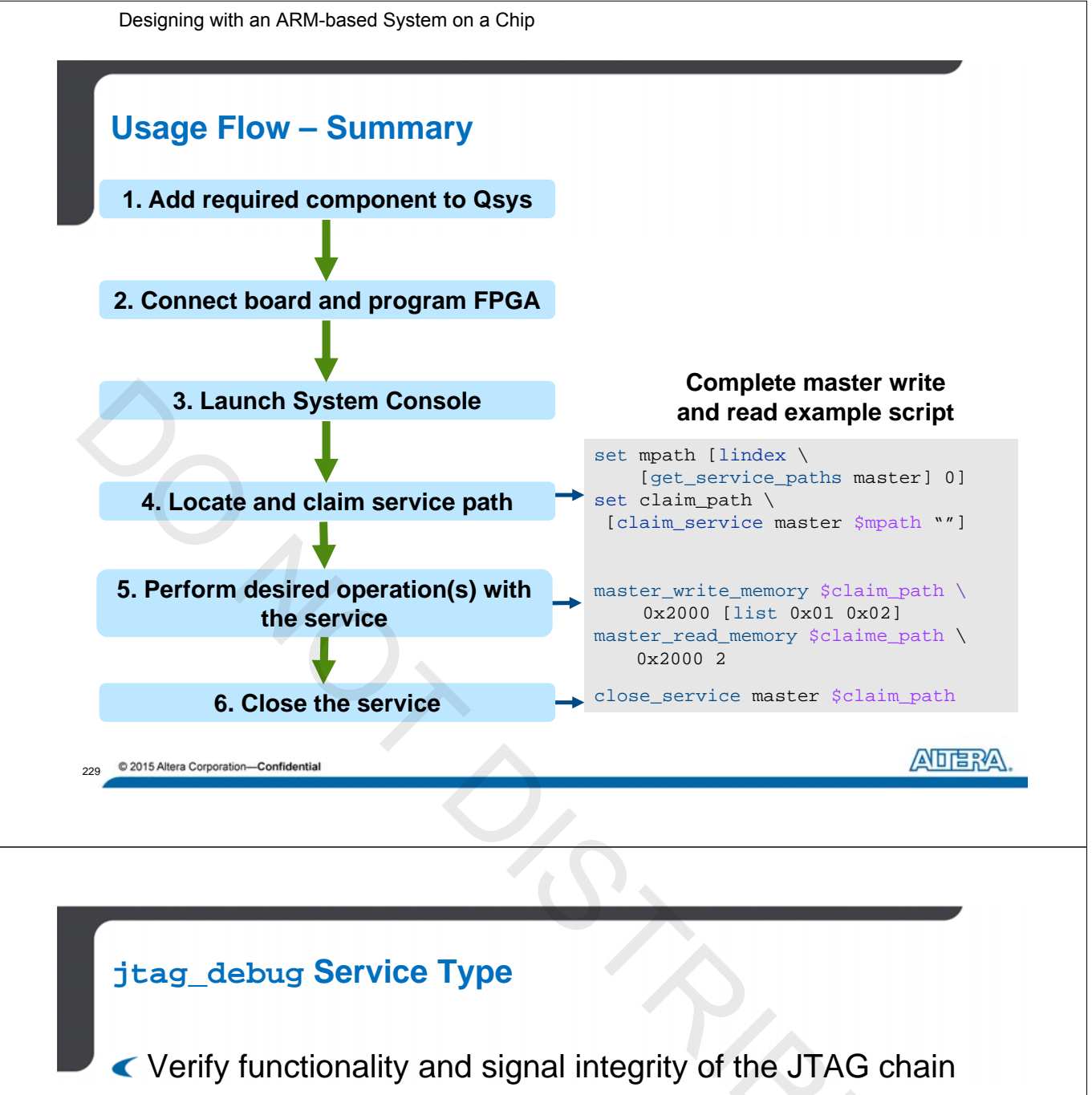

- Some functions requires JTAG to Avalon Master Bridge
- Verify the clock and reset signals
- Issue reset(s) to the system

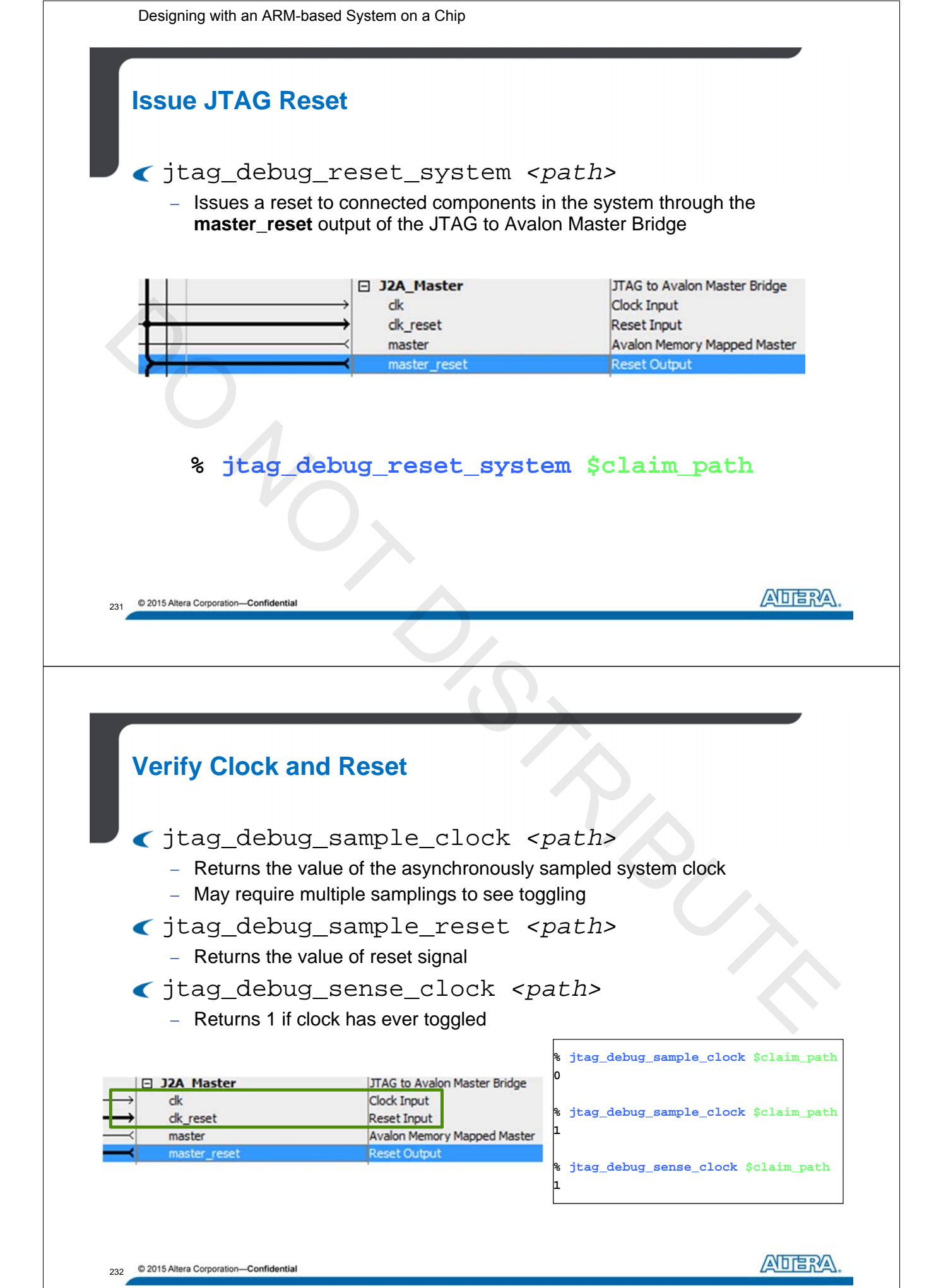

116

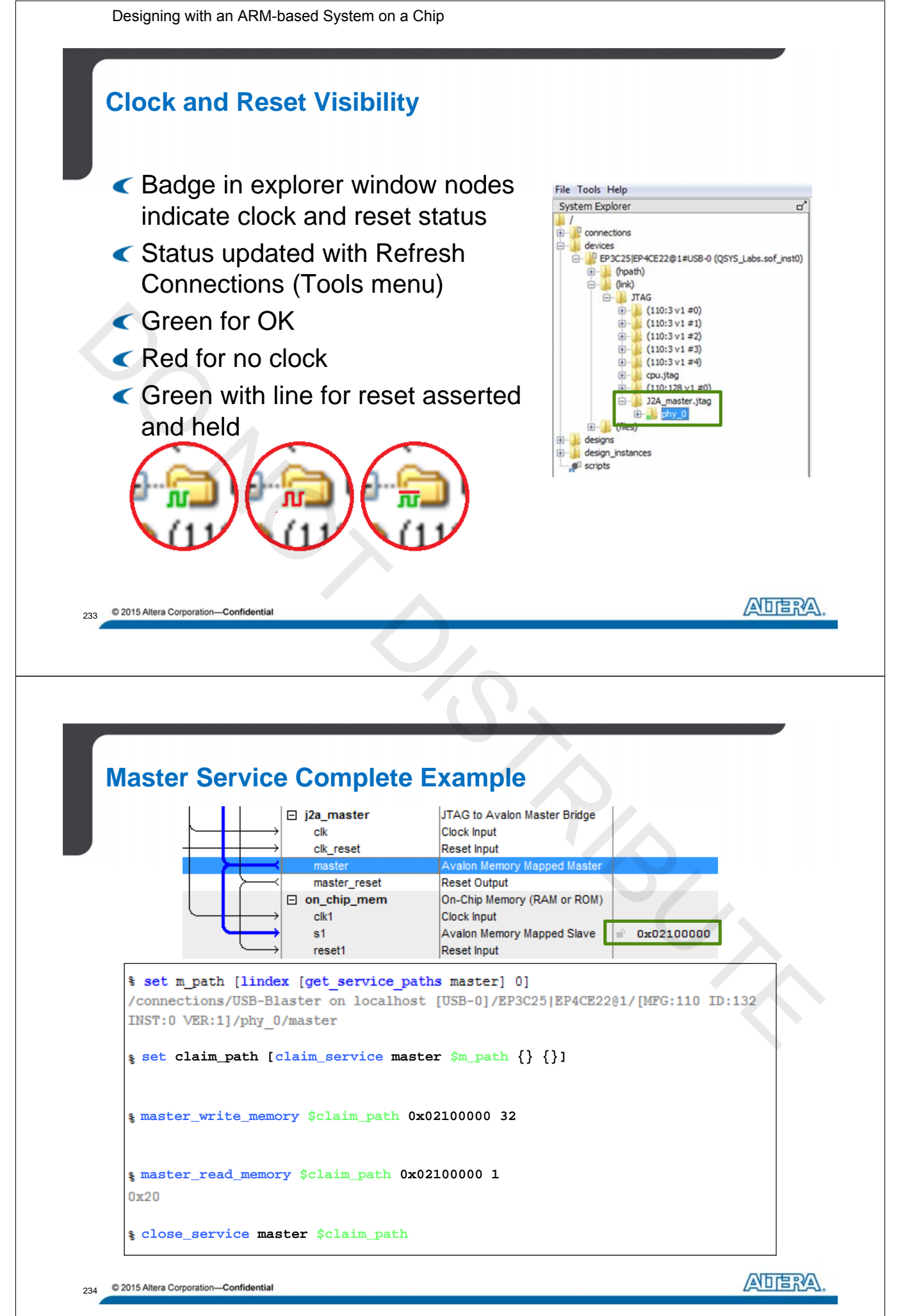

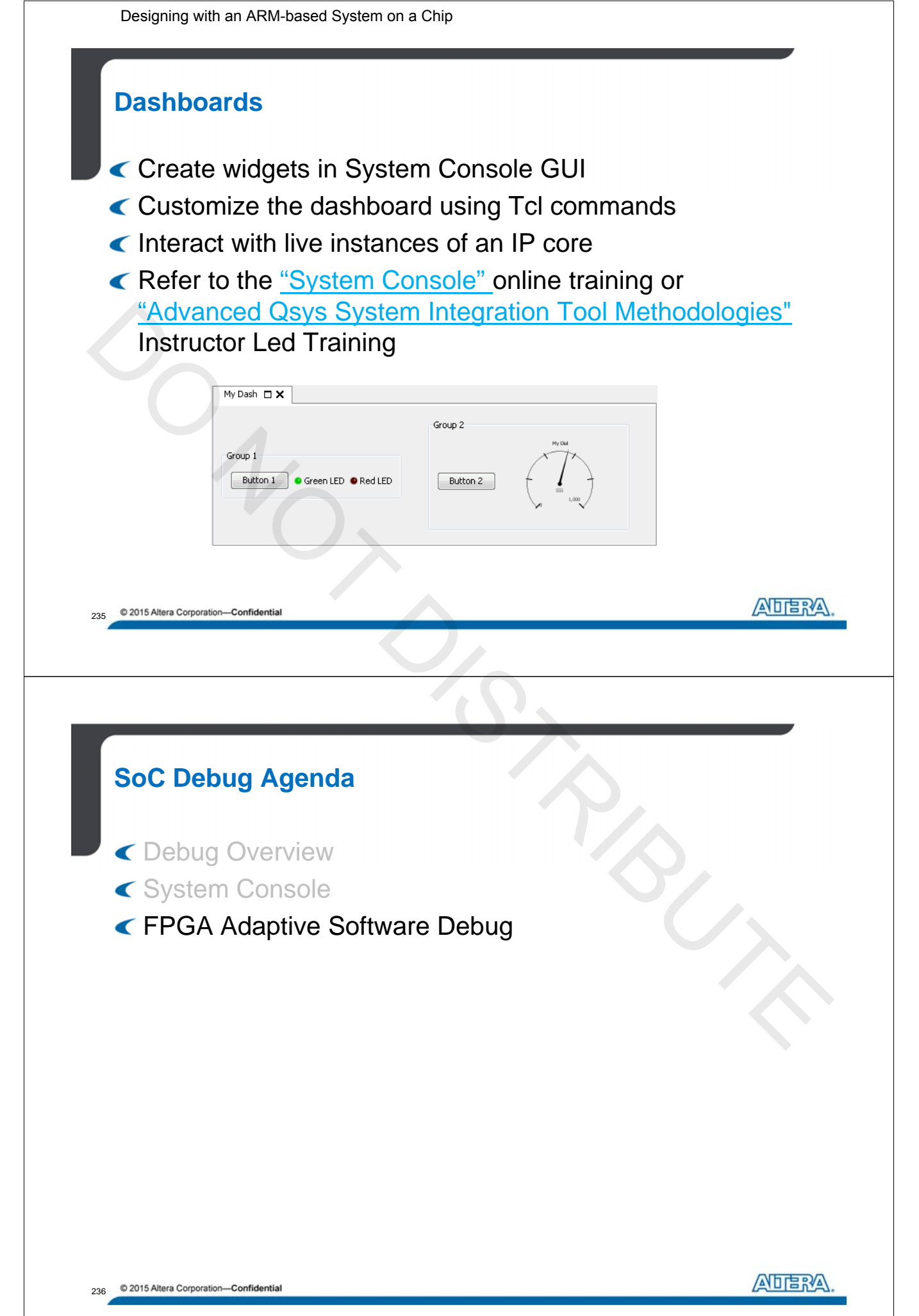

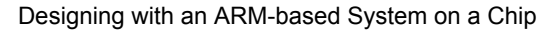

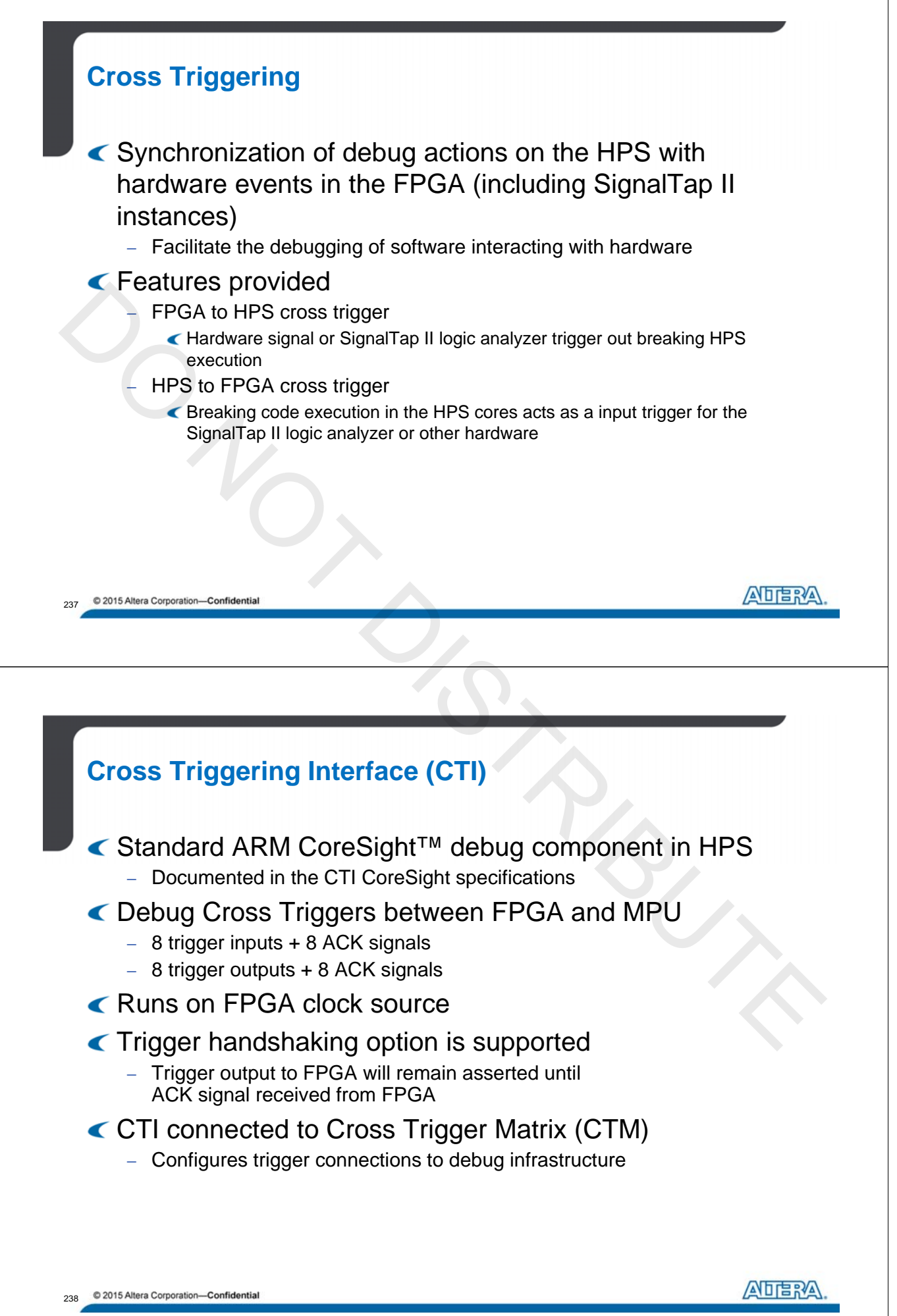

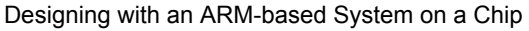

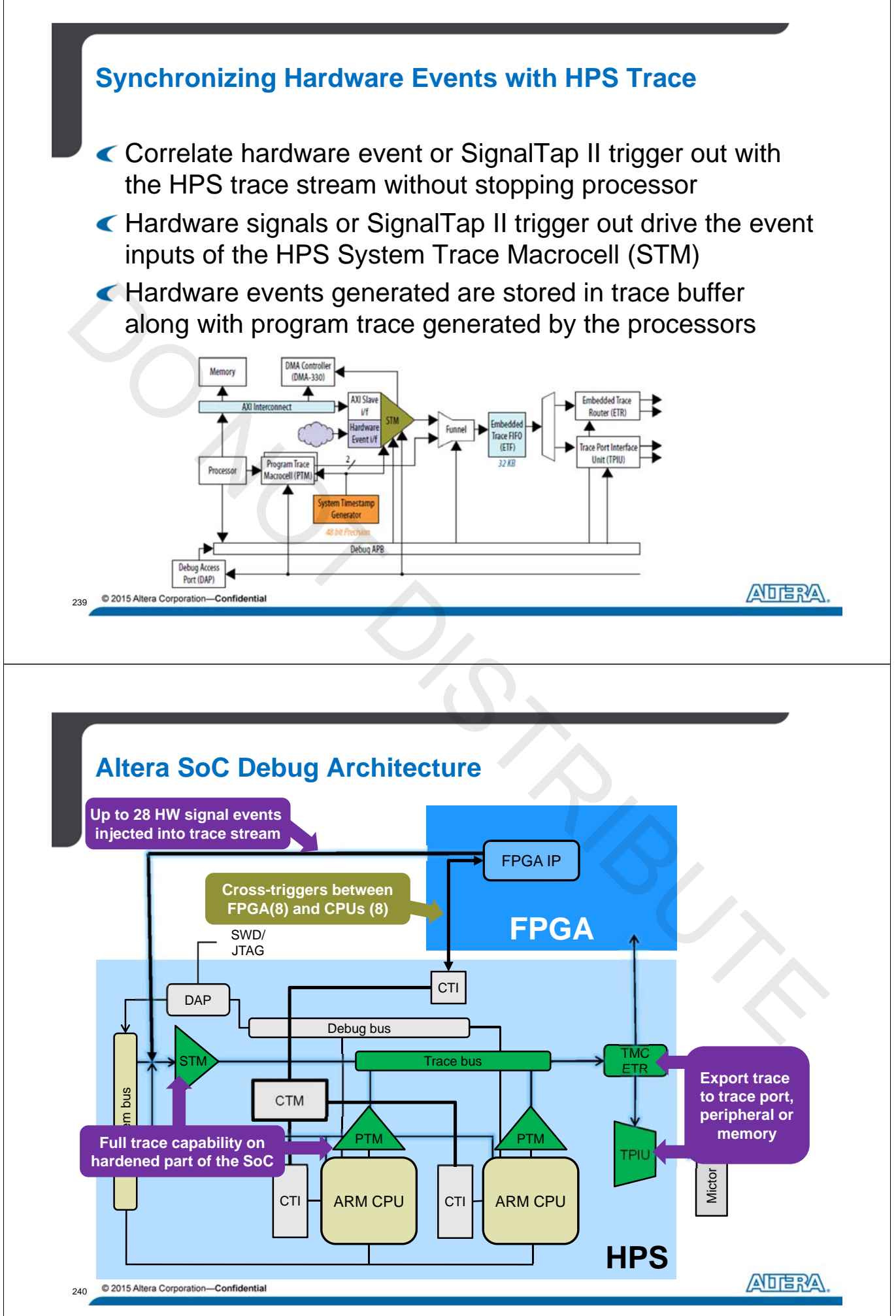

A-MNL-HW-SOC-15-0-v2

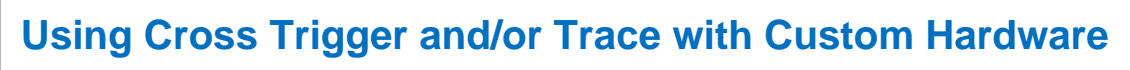

| Hard Processor System                                                                                                    | n     |     |                                                                                                    |
|----------------------------------------------------------------------------------------------------|-------|-----|----------------------------------------------------------------------------------------------------|
|                                                                                                    | hps_0 |     | FPGA Interfaces Peripheral Pin Multiplexing HPS Clocks                                                                                                    |
| f2h_stm_hw_events<br>12h_stm_hwevents[270] stm_hwevents<br>h2f_cti_trig_in[7.0] trig_in<br>h2f_cti_trig_in_ack[7.0] trig_in_ack                                                                                                    |       | III | General     Enable MPU standby and event signals     Enable MPU general purpose signals     Enable Debug APB interface                                            |
| D2f_cti_ttrig_outf_n0]         trig_out           D2f_cti_ttrig_out_ack[7.0]         trig_out_ack           D2f_cti_asicct[7.0]         asiccti           D2f_cti_fpga_ckk_en         fpga_ckk_en           h2f_cti_clock         h2f_cti_clock           h2f_cti_clock         ken |       |     | Enable System Trace Macrocell hardware events     Enable FPGA Cross Trigger Interface     Enable FPGA Trace Port Interface Unit     Enable boot from fpga signals |

### Enable HPS events and cross trigger interfaces

- Enabling STM hardware events allow FPGA modules to synchronize FPGA events with the program trace
- Enabling the Cross Trigger Interface allows FPGA modules to halt the processor or take the HPS trigger out
- Connect to FPGA hardware

#### Must be disabled if to be used with SignalTap II Logic Analyzer

- Configure cross triggering and events from within SignalTap II setup

241 © 2015 Altera Corporation—Confidential

| Trigger                                                                                                    |                                                                                                    |
|----------------------------------------------------------------------------------------------------|----------------------------------------------------------------------------------------------------|
| Trigger flow control: Sequential                                                                                                    |                                                                                                    |
| rigger position:                                                                                                    | <ul> <li>HPS -&gt; FPGA Cross Trigger</li> <li>Allow the breaking in the running of<br/>the HPS core to act as the trigger in<br/>condition for SignalTap II Logic<br/>Analyzer</li> </ul> |
| ✓ Trigger out                                                                                                    | FPGA -> HPS Cross Trigger                                                                                                    |
| Pin: Instance: Hard Processor System (HPS) trigger in Hard Processor System (HPS) event: U Level: Active High Latency delay: 5 cycles | <ul> <li>Allows SignalTap II trigger out to<br/>break the execution of the HPS core</li> <li>Allow trigger out to generate STM<br/>hardware event in the HPS trace</li> </ul>              |

Qsys HPS Component Export of Cross Trigger Interface must be disabled

242 © 2015 Altera Corporation—Confidential

ALERA

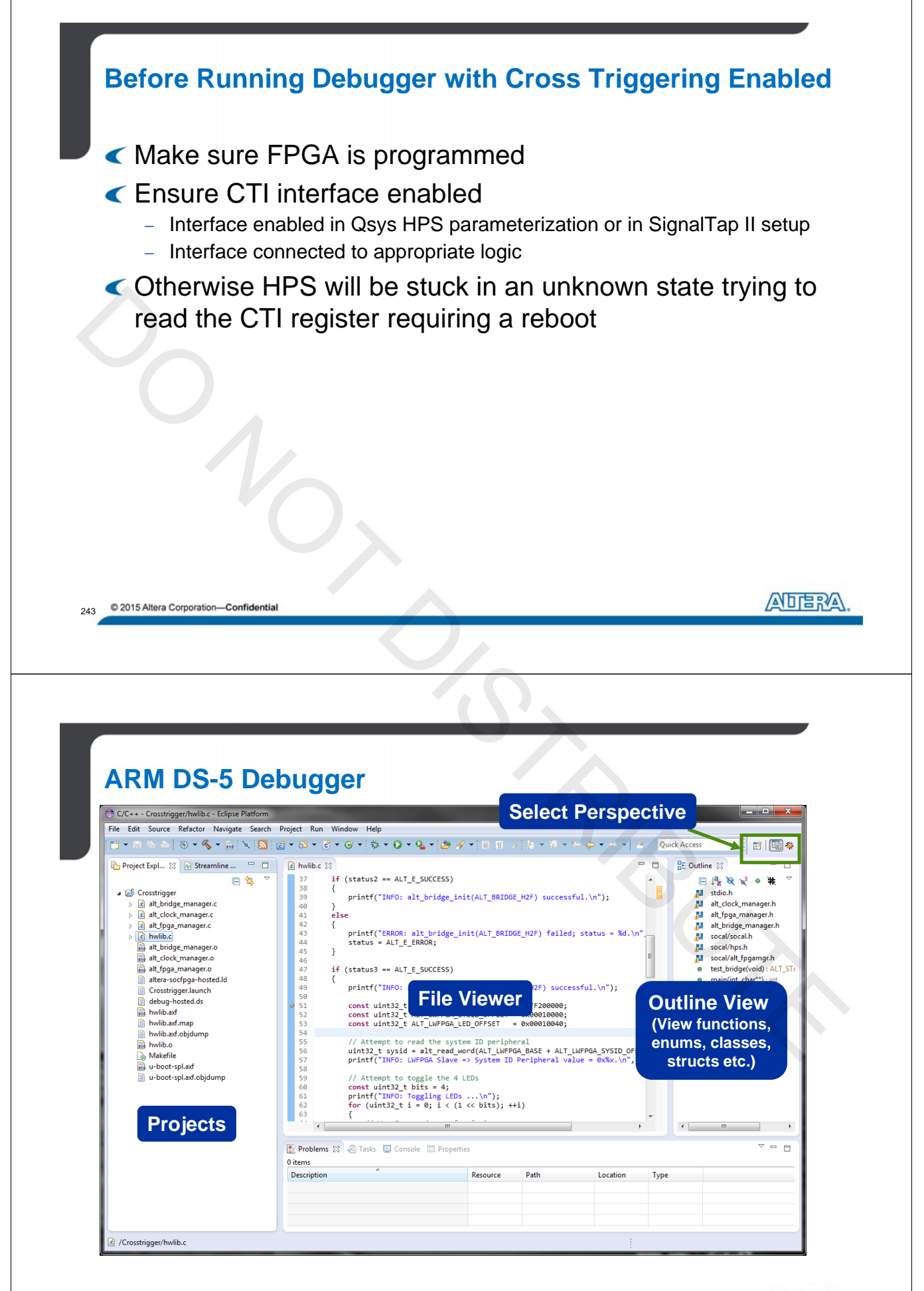

244 © 2015 Altera Corporation—Confidential

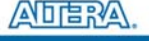

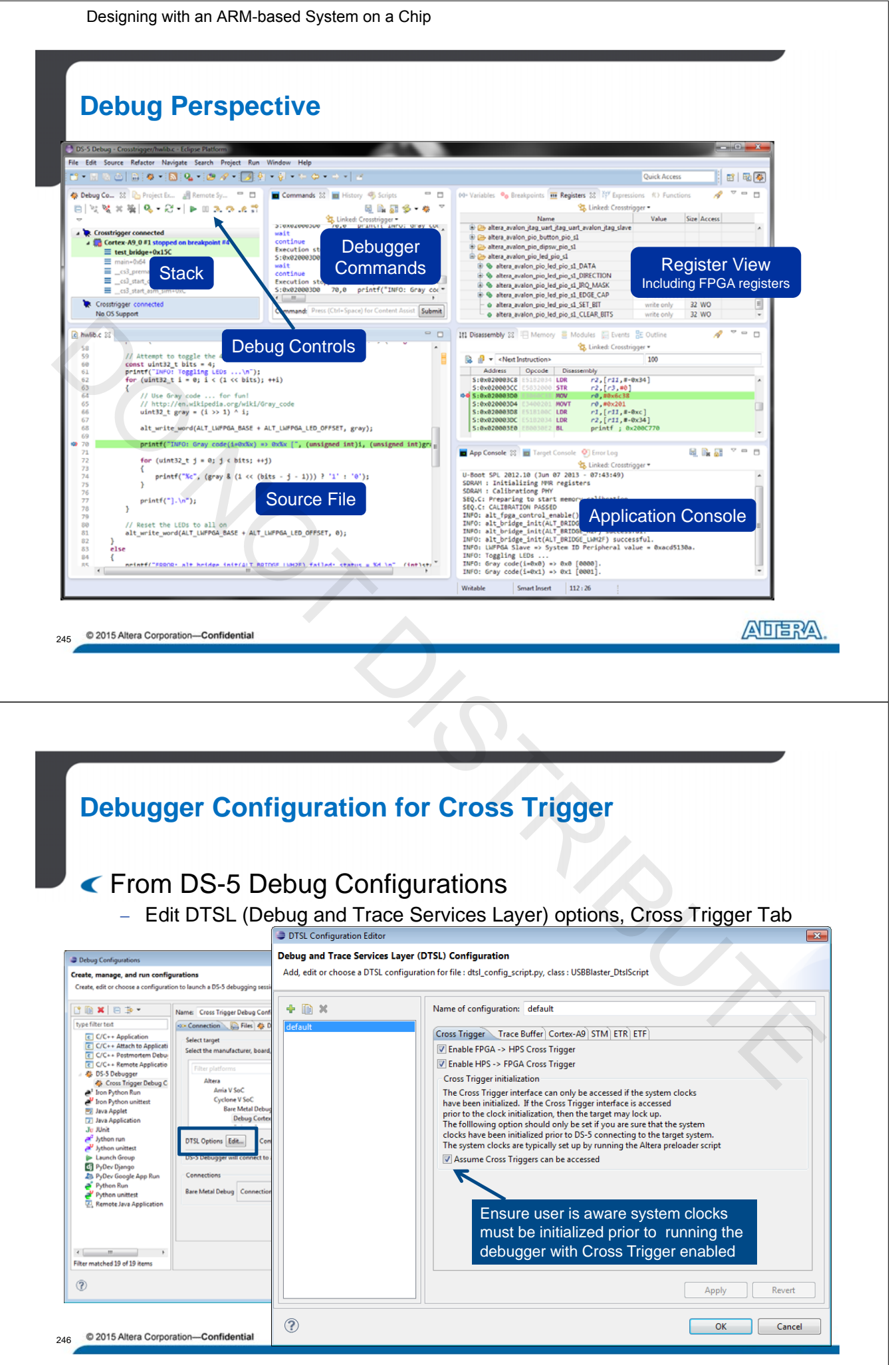

A-MNL-HW-SOC-15-0-v2

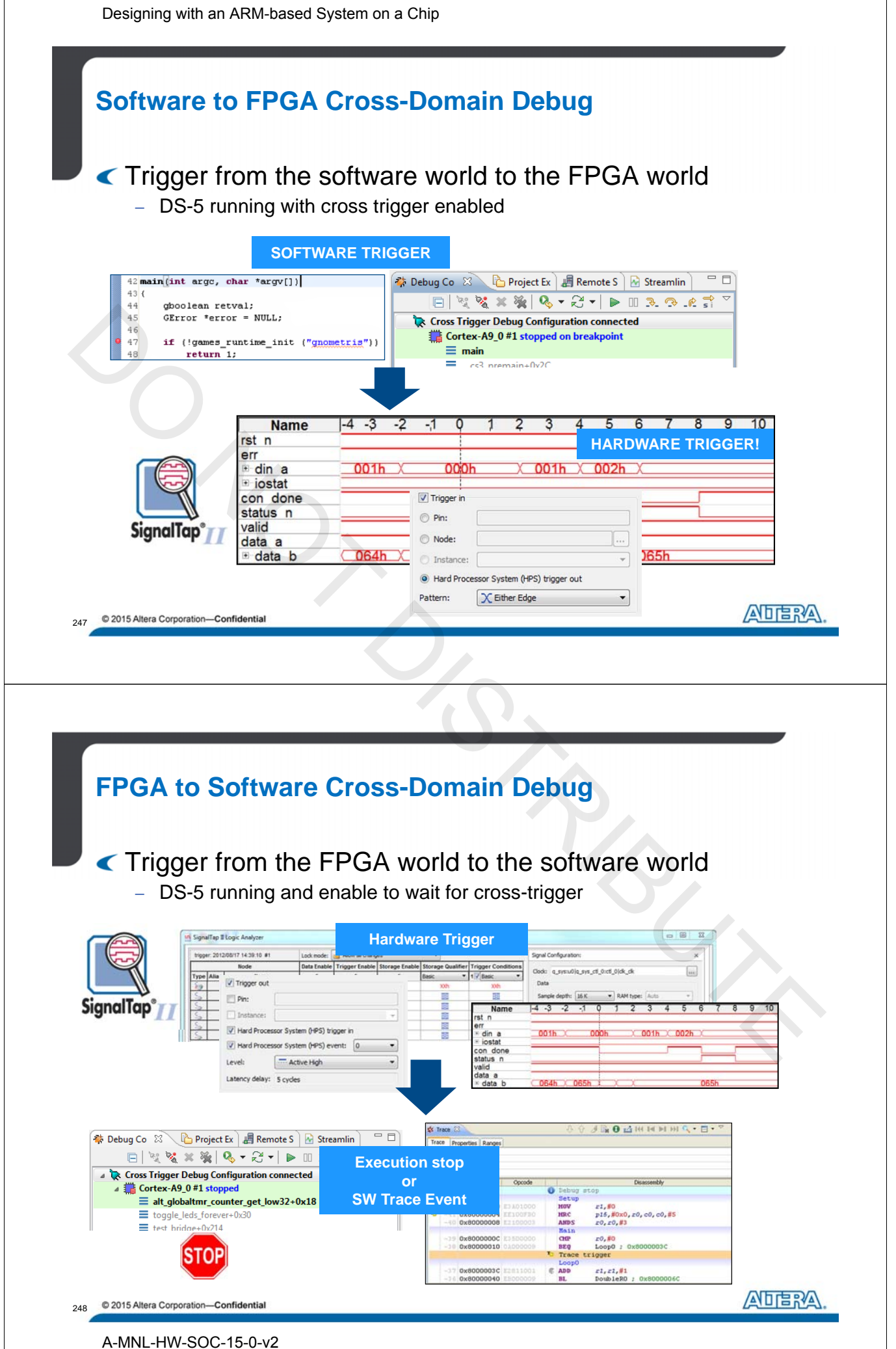

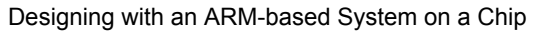

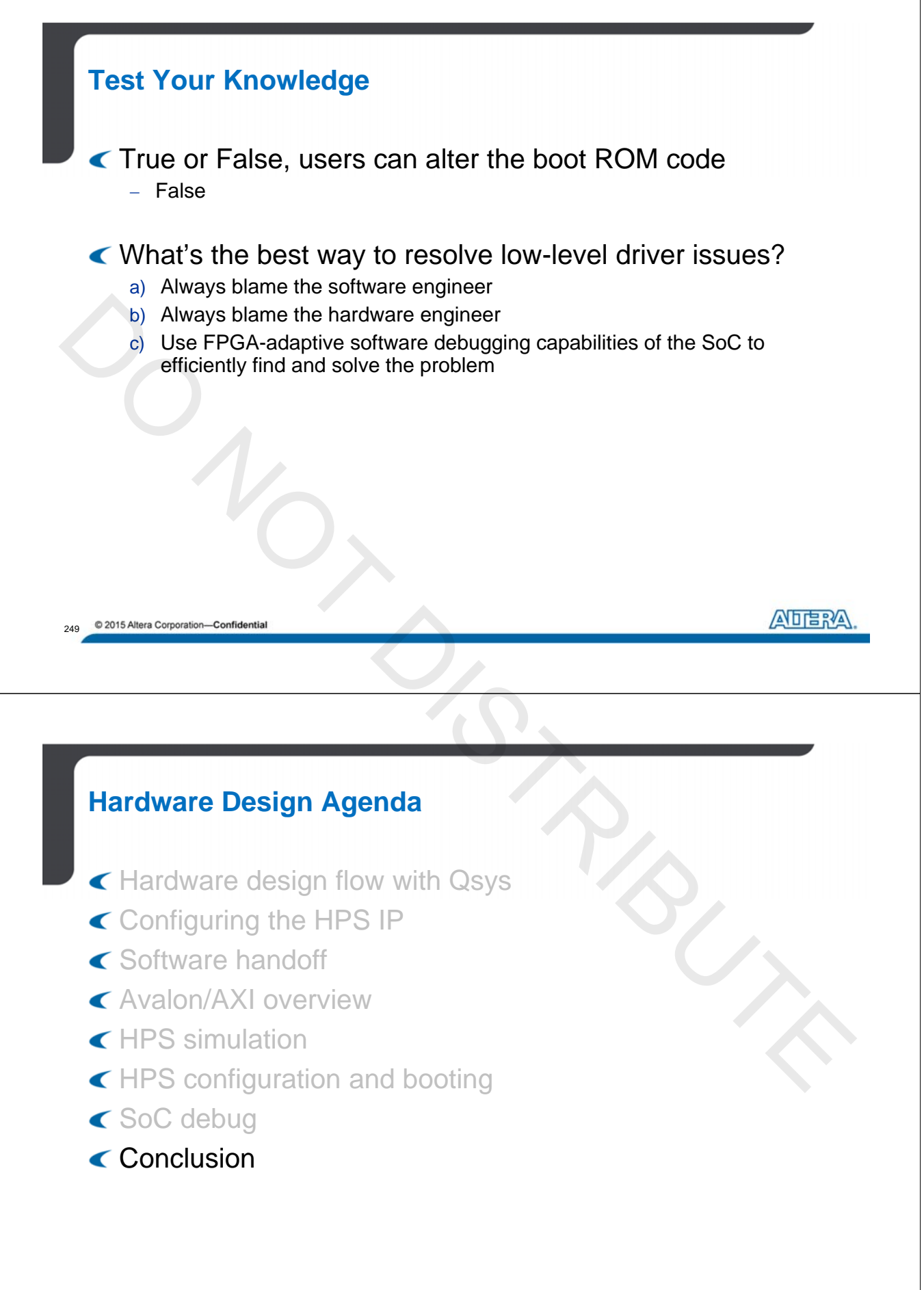

250 © 2015 Altera Corporation—Confidential

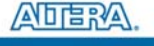

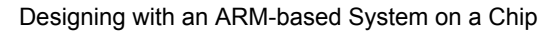

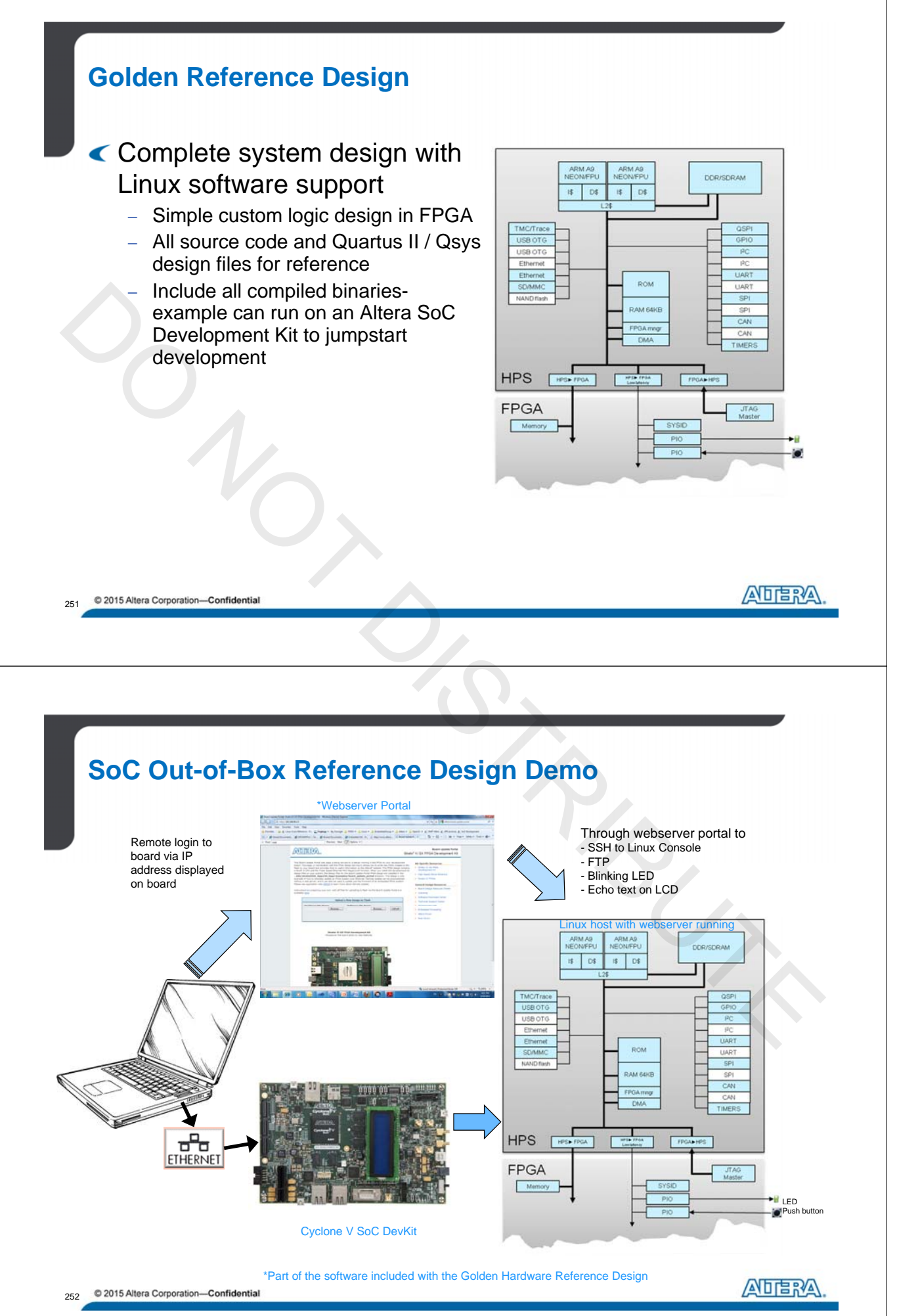

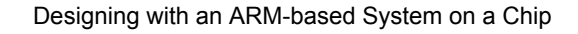

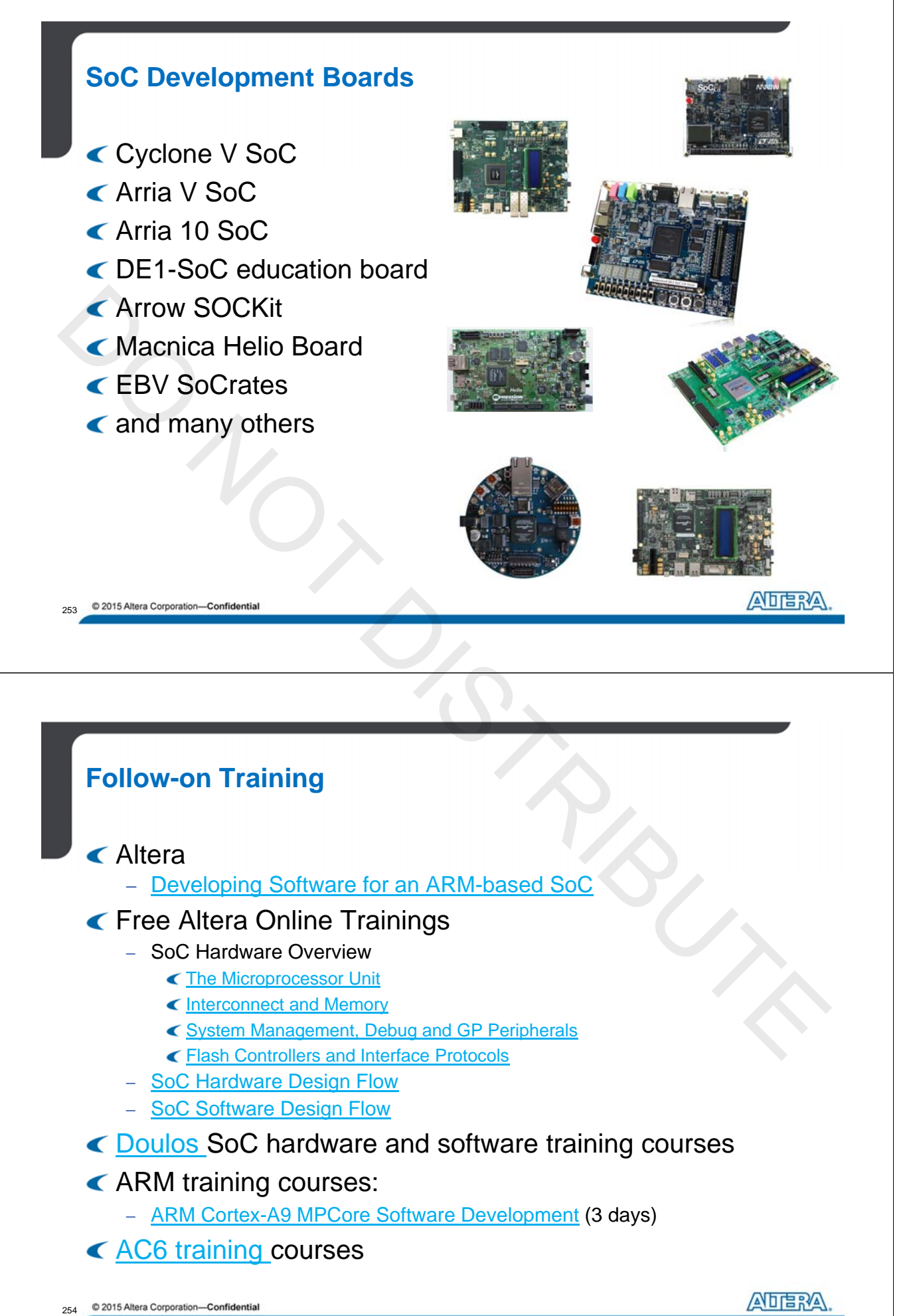

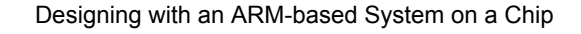

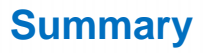

You should now be able to

- Explain the pieces HPS in the SoC devices
- Use Qsys to instantiate and configure an HPS component
- Explain the similarities and differences with the Avalon and **AXI** protocols
- Contract Contract SignalTap II logic analyser in conjunction with DS-5
- Explain the hardware handoff files for the software flow

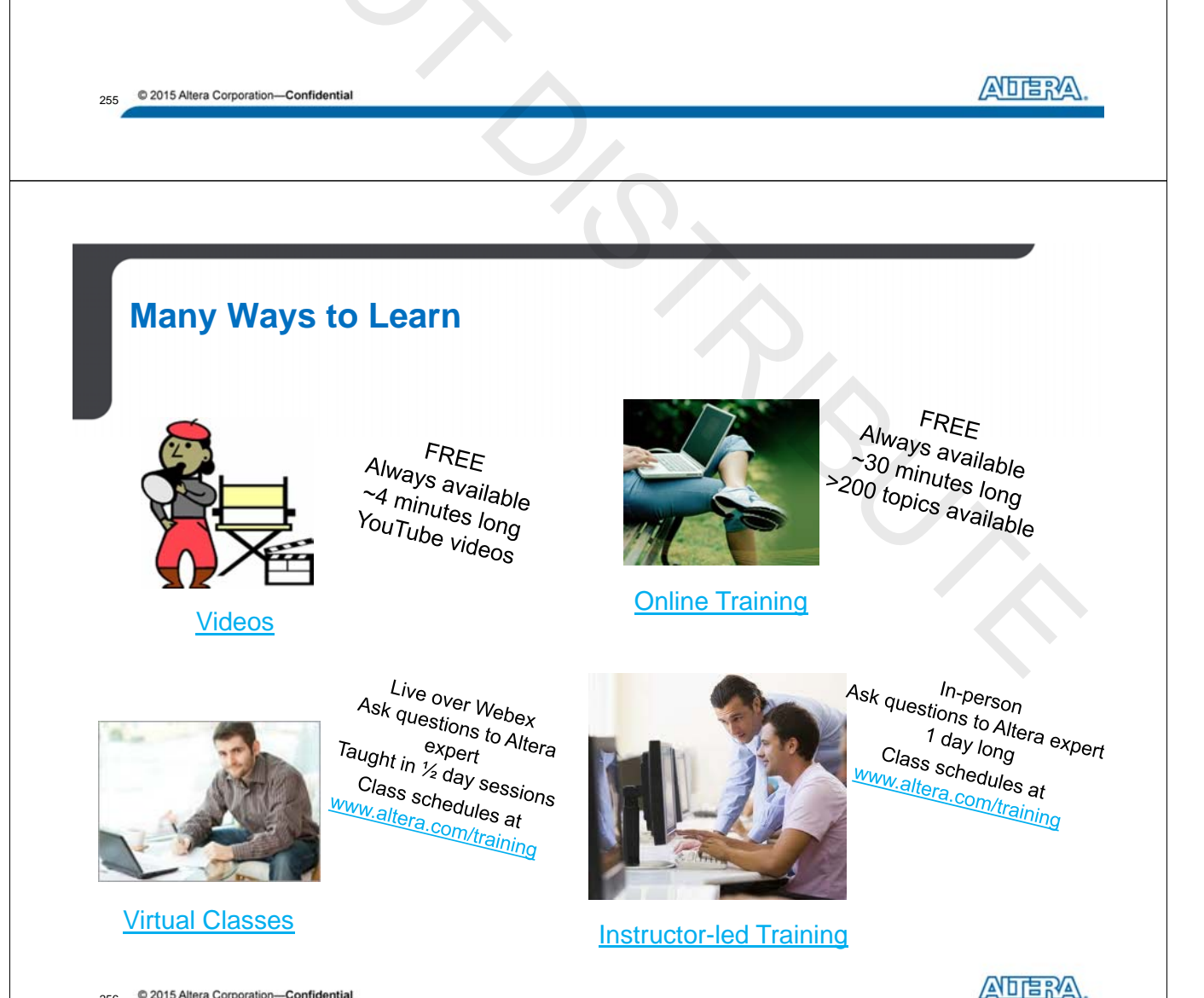

© 2015 Altera Corporation—Confidential

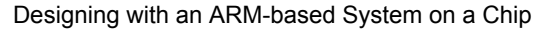

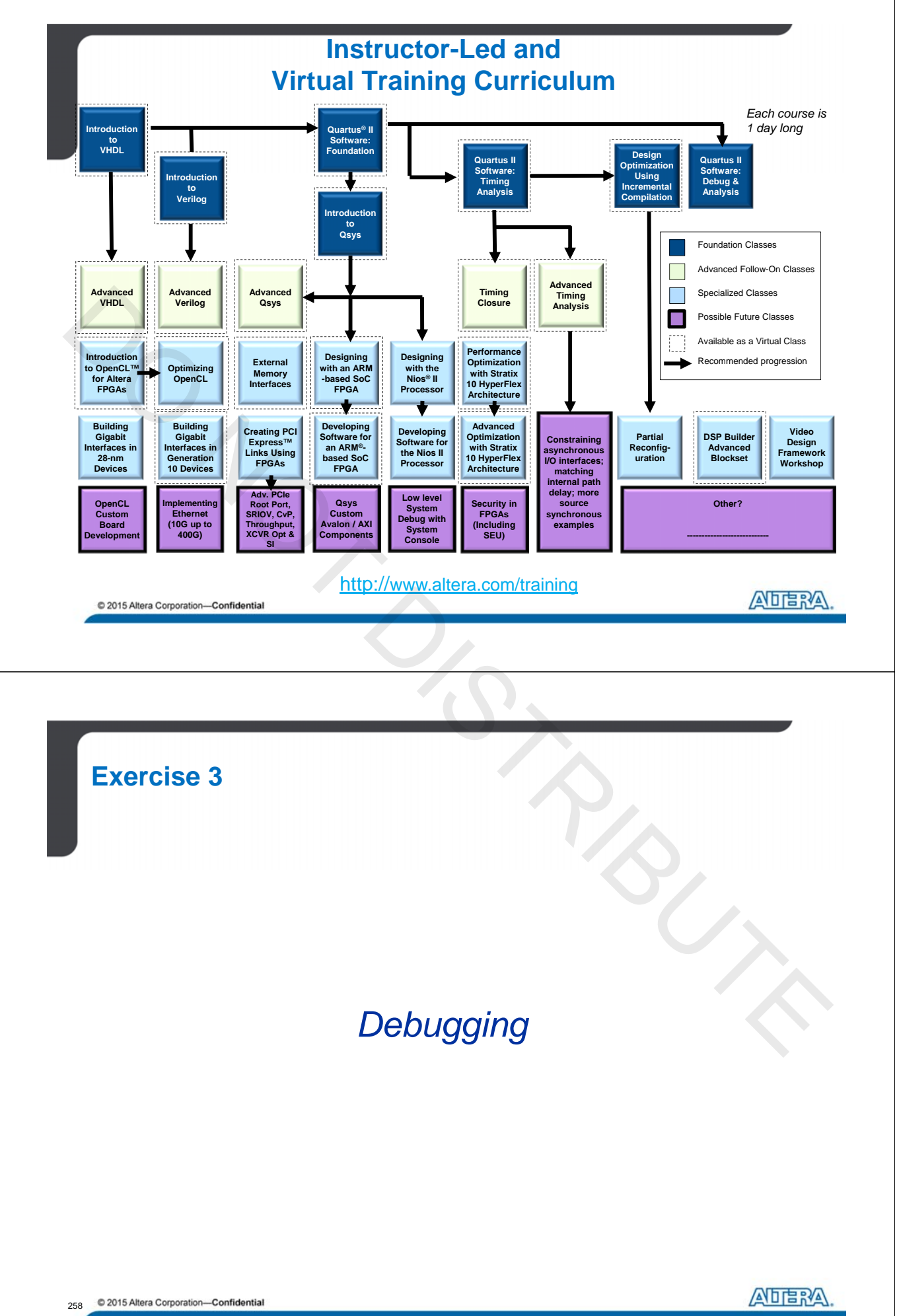

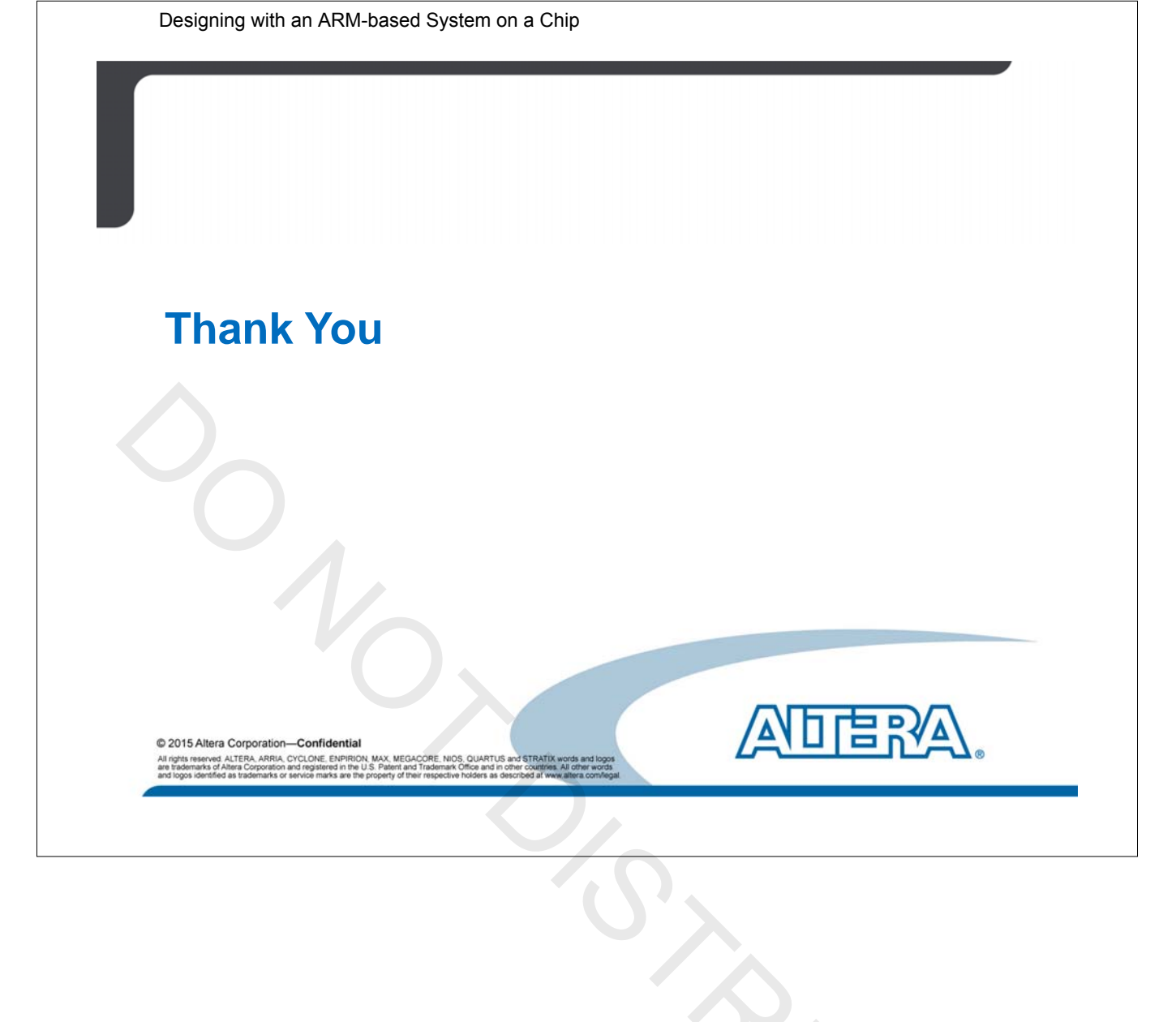

# **Designing with the ARM-Based SoC**

# **Exercise Manual**

#### Software Requirements:

Quartus® II Software v15.0 with the Cyclone® V family installed SoC Embedded Development Suite 15.0

#### Hardware Requirements:

Terasic® DE- SoC development kit

http://www.altera.com/customertraining/ILT/Designing with ARM SoC 15 0 v2.zip

A-MNL-HW-SoC-EX-15-0-v2

# Exercise 1

# Instantiate the HPS Component in Qsys

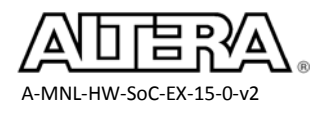

#### **Objectives**:

- Add a Hard Processor System (HPS) component to an existing Qsys System
- Configure the HPS interfaces and other parameters

As you proceed through the exercises, be sure to completely read the instructions for each step and sub-step in this lab manual. Use the lines next to each step (\_\_\_\_) to keep track of your progress or to check off completed steps in the exercises.

If you have any questions or problems, please ask the instructor for assistance.

A-MNL-HW-SoC-EX-15-0-v2

#### **Step 1:** Set Up an Embedded Hardware Design Project

- 1. Find the lab materials on your training computer by navigating in the windows explorer to the C:\altera\_trn\Designing\_with\_ARM\_SoC directory. *This directory will be referred to throughout these exercises as the project folder*.
- 2. If there are already existing subdirectories in the project directory, **delete** them before continuing. This will ensure you are starting fresh with clean files and not files created from a previous class. There should be nothing in the directory other than the self-extracting zip file.
- 3. Double-click on the file **Designing\_with\_ARM\_SoC\_15\_0\_v2.exe**
- 4. Select **Unzip** to extract its contents to the **Designing\_with\_ARM\_SoC** folder.
- \_\_\_\_\_ 5. Click **Close** when complete.
- 6. Change directory into the *<project\_folder>*\Labs directory.
   In this folder, you will find the Quartus II project that you will use today.
- \_\_\_\_\_7. Start the Quartus II version **15.0** Software from the windows start menu
- 8. Open the soc\_system.qpf by selecting File -> <u>Open Project</u> from the menu bar and then selecting the <project\_folder>\Labs\soc\_system.qpf file.

*Be sure to use File -> Open Project and not File -> Open.* 

9. Click Open.

Next, you will start building your system by instantiating the HPS component.

- 10. From the Quartus II Tools menu, choose Qsys
   This opens Qsys system integration tool which is required to design with the Hard Processor
   System, we will talk more about the advantages of using this tool later in the presentation.
   The Qsys tool is used to generate the HDL file for the system which will then be compiled.
  - \_\_\_\_\_11. Double-click the **soc\_system.qsys** file when prompted to open.

In the interest of speeding your creation of the system along, the Qsys system already contains several components and a Clock Source component. If you were to create your own Qsys system from scratch, only the Clock Source component would be present at first.

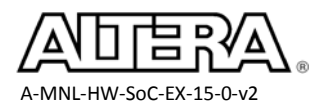

#### Step 2: Add Hard Processor System (HPS) Component

The HPS component consists of the dual ARM® Cortex<sup>TM</sup>- A9 processor with various peripherals that can be enabled for use in the system. The block diagram below shows the system, divided up into HPS and FPGA portions. The items in the upper HPS portion will be configured now.

There are multiple tabs used to configure the HPS component. These tabs are FPGA interfaces, Peripheral Pin Multiplexing, HPS Clocks, and SDRAM. Each of these tabs will be looked at in sequence to configure them.

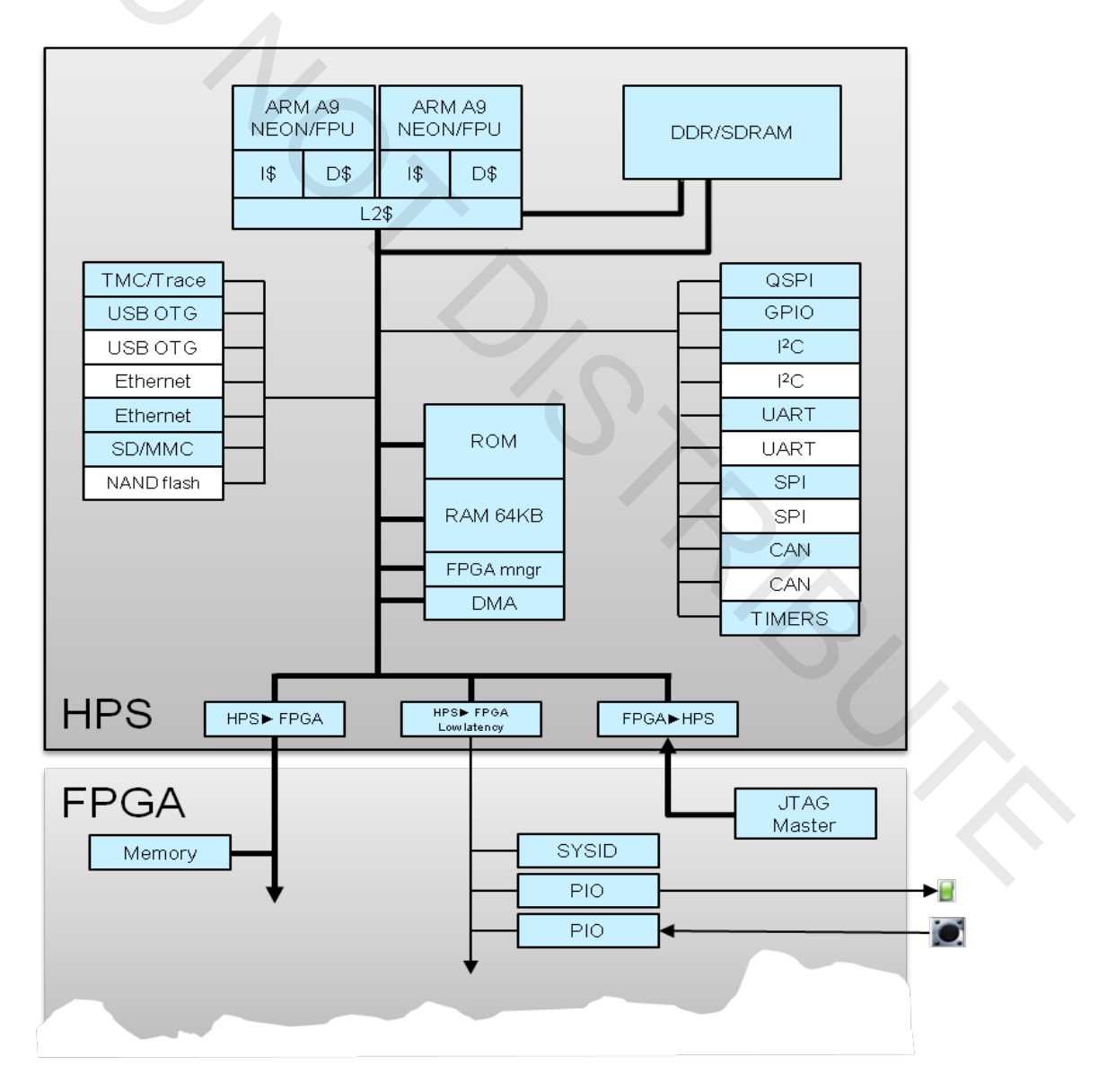

6

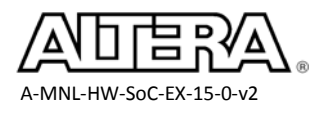

\_ 1. In the Search box under the **IP Catalog** tab, type "processor".

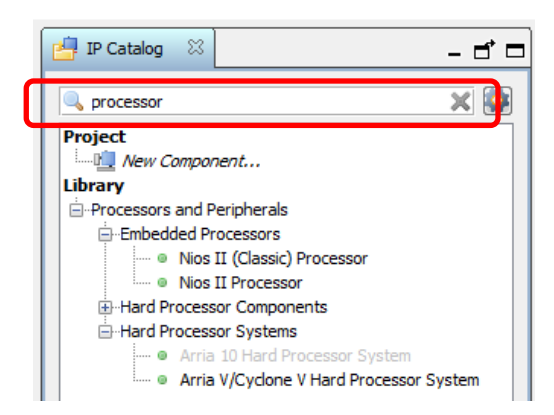

The search feature is very useful when locating components in the library.

#### 2. Double-click Arria V/Cyclone V Hard Processor System.

By double clicking, we are creating an instance of the IP into our current system. This also opens the HPS component dialog box allowing us to customize the component.

We will be discussing every one of the options in the presentation later.

\_\_\_\_\_ 3. On the **FPGA Interfaces** tab, **disable** the **MPU standby and event signal**, which should be enabled by default.

These are internal signals that indicate if the microprocessor is in standby mode and can wake up the CPU. We are disabling these because our design does not have any logic in the FPGA fabric that can take advantage of these features.

Note: It may take up to 2 seconds for the GUI to respond to your selections.

4. Ensure that the **general purpose signals** are **disabled** (default).

These are signals which produce a pair of 32-bit unidirectional general purpose interfaces between the FPGA and HPS. For this exercise, these signals are not needed

5. Enable System Trace Macrocell hardware events

This allows custom hardware to inject trace events to the HPS trace bus

6. In the **AXI Bridges** section, ensure that the **FPGA-to-HPS interface width** is set to **64-bit**. *Enabling the FPGA to HPS interface allows masters within the FPGA to access to HPS peripherals.* 64-bits is the width of the interface to the hardware logic.

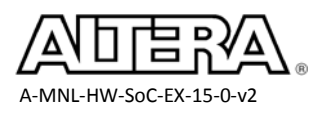

#### 7. Set the **HPS-to-FPGA interface width** to 128-bit

Enabling the HPS to FPGA interfaces allows the HPS master to access the FPGA peripherals. Setting it to a wider width allows the interface to run on a slower clock but maintaining throughput.

#### 8. Ensure that the **lightweight HPS-to -FPGA interface width** is set to **32-bit**.

Unlike the regular HPS to FPGA bridge which is tuned for throughput, the lightweight HPSto-FPGA bridge is tune for latency. Using two HPS to FPGA bridges allows us to differentiate traffic type to increase performance. Control and status type of access can now use the lightweight bridge while data transfers will be assigned to the regular high throughput HPS to FPGA Bridge.

The settings should now look like this:

| 🚣 Arria V/Cyclone V Hard Processo                                                                                                    | or System - hps_0                                                                                                    |
|----------------------------------------------------------------------------------------------------|----------------------------------------------------------------------------------------------------|
| Arria V/Cyclone                                                                                                    | V Hard Processor System                                                                                                    |
| Block Diagram     Show signals                                                                                                    | FPGA Interfaces Peripheral Pins HPS Clocks SDRAM                                                                                                    |
| hp<br>f2h_stm_hw_events conduit<br>f2h_sdram0_clock clock<br>f2h_sdram0_data axi<br>h2f_axi_clock clock<br>f2h_axi_clock clock<br>f2h_axi_slave axi<br>h2f_lw_axi_clock clock | <ul> <li>Enable MPU standby and event signals</li> <li>Enable general purpose signals</li> <li>Enable Debug APB interface</li> <li>Enable System Trace Macrocell hardware events</li> <li>Enable FPGA Cross Trigger Interface</li> <li>Enable FPGA Trace Port Interface Unit</li> <li>Enable FPGA Trace Port Alternate FPGA Interface</li> <li>Enable boot from fpga signals</li> <li>Enable HLGPI Interface</li> </ul> |
|                                                                                                    | ▼ AXI Bridges         FPGA-to-HPS interface width:         HPS-to-FPGA interface width:         Lightweight HPS-to-FPGA interface width:         32-bit                                                                                                    |

Scrolling down the FPGA interface tab, there are still more options available to set. There are the FPGA-to-HPS SDRAM interface settings, Reset settings and DMA Peripheral Request settings.

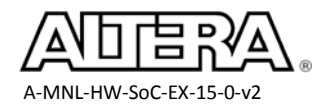

\_9. Scroll down the FPGA interface window until you see the FPGA-to-HPS SDRAM Interface and select the f2h\_sdram0 interfaces in the window.

The FPGA-to-HPS SDRAM interface allow FPGA masters to directly read/write from the HPS SDRAM. If you don't need cache coherency support this is the fastest way to access the SDRAM. If you do need cache coherency then you can use the FPGA-to-HPS Bridge through the Accelerator Coherency Port to access the SDRAM.

10. Click the "-"button to remove the interface since we won't be using it.

| Type           | Width |
|----------------|-------|
| h_sdram0 AXI-3 | - 64  |

11. In the **Resets** section enable the three FPGA-to-HPS reset requests while ensure HPS-to-FPGA cold reset and warm reset handshake are disabled.

Our FPGA components will be able to reset the HPS.

12. Scroll down to the **DMA Peripheral Request** section and verify that all rows indicate "**No**" under the Enabled column.

Enabling the DMA peripheral request would allow soft logic in the FPGA fabric to communicate with the DMA controller in the HPS through one of the eight request IDs. Our design does not use this capability.

13. Scroll down to the **Interrupts** section and **enable** the **FPGA-to-HPS interrupts** option. *This will provide 64 bits of interrupts for the FPGA components to send interrupts to the Generic Interrupt Controller in the HPS.* 

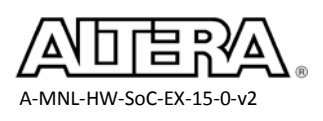

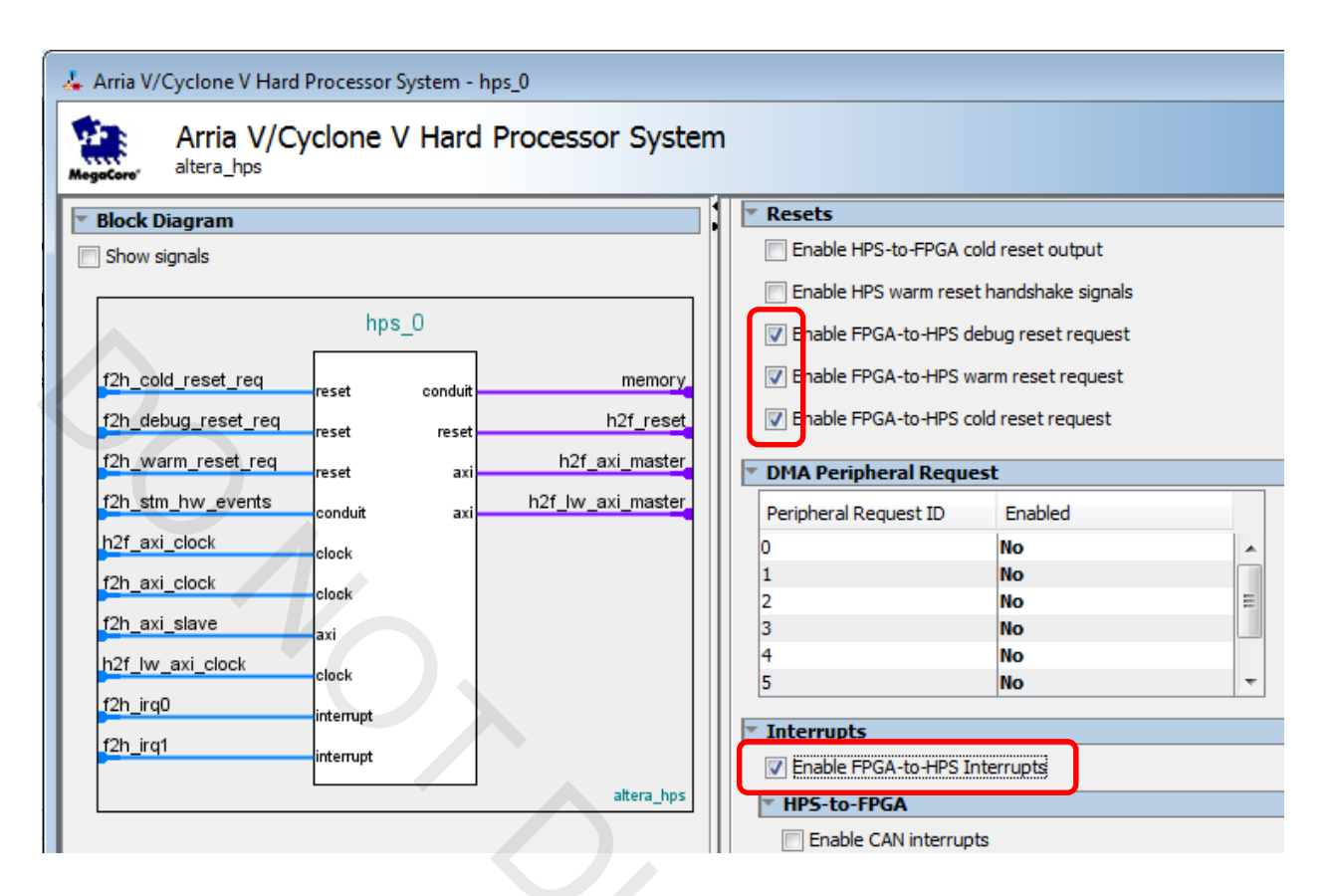

#### Step 3: Configure HPS Peripherals (MAC, NAND, QSPI, SDIO, USB)

Under the Peripheral Pins tab, there are options to enable the HPS peripherals. There are more peripherals than there are available IOs to support them, so choices will have to be made regarding which HPS component uses which pins. To accommodate this there may be multiple I/O sets that we can use for each component.

By hovering with a mouse over each interface in the Peripheral Pins tab (EMAC1 mode in the example below), a list of the signals used in that interface pops up.

10

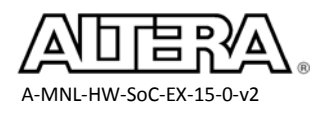
| Arria V/Cyclone V Hard Processor System - hps | :_0                        | -           |          |                  |
|-----------------------------------------------|----------------------------|-------------|----------|------------------|
| Arria V/Cyclone V Hard P<br>altera_hps        | rocessor System            |             |          |                  |
| 🔻 Block Diagram                               |                            |             |          |                  |
| Show signals                                  | FPGA Interfaces Peripheral | Pins HPS C  | locks SI | DRAM             |
|                                               | TEthernet Media Access     | Controlle   | r        |                  |
| hps 0                                         | EMAC0 pin:                 | Unused      | •        |                  |
|                                               | EMAC0 mode:                | N/A 👻       |          |                  |
| hps_ioconduit                                 | EMAC1 pin:                 | HPS I/O Set | t0 👻     |                  |
| h2f_axi_clock reset                           | EMAC1 mode:                | RGMII       |          |                  |
| f2h_axi_clock axit                            |                            | EMAC1 m     | ode (EM  | AC1_Mode):       |
| f2h_axi_slave                                 | NAND Flash Controller      | Signal Mer  | mbership | Per Mode Usage O |
| h2f lw axi clock                              | NAND mode:                 |             | RGMII    | RGMII with I2C3  |
| f2h irg0                                      |                            | MDC         | Х        |                  |
| f2h irc1                                      | 🝸 Quad SPI Flash Contro    | MDIO        | Y        |                  |
| interrupt                                     | QSPI pin:                  |             | ^        |                  |
|                                               | QSPI mode:                 | RXD0        | X        | X                |
|                                               | SD/MMC Controller          | RXD1        | X        | Х                |
|                                               | SDIO pin:                  | RXD2        | Х        | Х                |
|                                               | SDIO mode:                 | RXD3        | Х        | х                |
|                                               |                            |             | Y        | Y                |
|                                               | USB Controllers            |             |          | ^<br>            |
|                                               | USBO PHV interface mode:   | RX_CIL      | X        | X                |
|                                               | USB1 pip:                  | TXD0        | X        | Х                |
|                                               | USB1 PHV interface mode    | TXD1        | Х        | Х                |
|                                               |                            | TXD2        | Х        | Х                |
|                                               | SPI Controllers            | TXD3        | X        | x                |
|                                               | SPIMU pin:                 | TY CIN      | v        | ×                |
|                                               | SPIMU mode:                |             | ^        | ^                |
|                                               | •                          | TX_CTL      | X        | Х                |

#### 1. Select the **Peripheral Pins** tab.

This tab allows us to enable HPS components as well as to choose which one of the IOs are assigned to those enabled components.

11

2. Under the Ethernet Media Access Controller section, set EMAC1 pin to HPS I/O Set 0 and ensure the EMAC1 mode is set to RGMII.

We have now enabled Ethernet MAC 1 using the MDIO PHY management interface.

\_\_\_\_\_3. Under the **QSPI Flash Controller** section, set **QSPI pin** to **HPS I/O Set 0.** 

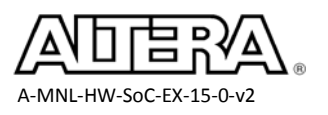

- Lab 1
- 4. Ensure the **QSPI mode** is set to **1 SS** (slave select) for use with 1 device.
- 5. In the SDMMC/SDIO Controller section, set SDIO pin to HPS I/O Set 0.
- \_\_\_\_\_ 6. Set the **SDIO mode** to **4-bit data**.
- 7. Under the USB Controllers section, set USB1 pin multiplexing to HPS I/O Set 0, and ensure that the USB1 PHY interface mode is set to SDR with PHY clock output mode.

| ▼ Ethernet Media Access Controller         EMAC0 pin:       Unused         EMAC0 mode:       N/A ▼         EMAC1 pin:       HPS I/O Set 0 ▼         EMAC1 mode:       RGMII         ▼       NAND Flash Controller         NAND pin:       Unused         NAND mode:       N/A ▼ |
|----------------------------------------------------------------------------------------------------|
| EMAC0 pin: Unused ▼<br>EMAC0 mode: N/A ▼<br>EMAC1 pin: HPS I/O Set 0 ▼<br>EMAC1 mode: RGMII ▼<br><b>NAND Flash Controller</b><br>NAND pin: Unused ▼<br>NAND mode: N/A ▼                                                                                                    |
| EMAC0 mode: N/A  EMAC1 pin: HPS I/O Set 0  EMAC1 mode: RGMII  MAND Flash Controller NAND pin: Unused NAND mode: N/A                                                                                                    |
| EMAC1 pin:<br>EMAC1 mode:<br>MAND Flash Controller<br>NAND pin:<br>NAND mode:<br>N/A<br>Ouad EBI Elach Controller                                                                                                    |
| EMAC1 mode:     RGMII       NAND Flash Controller       NAND pin:       Unused       NAND mode:       N/A                                                                                                    |
| NAND Flash Controller     NAND pin:     Unused     NAND mode:     N/A      N/A                                                                                                    |
| NAND Flash Controller       NAND pin:       Unused       NAND mode:       N/A                                                                                                    |
| NAND pin: Unused  NAND mode: N/A                                                                                                    |
| NAND mode: N/A -                                                                                                    |
| Ouad SBI Flach Controllor                                                                                                    |
| V Duad SDI Liach Lontrollor                                                                                                    |
| Quad SF1 Hash Concroller                                                                                                    |
| QSPI pin: HPS I/O Set 0 ▼                                                                                                    |
| QSPI mode: 1 SS 🔻                                                                                                    |
| SD/MMC Controller                                                                                                    |
| SDIO pin: HPS I/O Set 0 →                                                                                                    |
| SDIO mode: 4-bit Data                                                                                                    |
| ▼ USB Controllers                                                                                                    |
| USB0 pin: Unused -                                                                                                    |
| USB0 PHY interface mode: N/A 👻                                                                                                    |
| USB 1 pin: HPS I/O Set 0 🗸                                                                                                    |
| USB1 PHY interface mode: SDR with PHY dock output mode 👻                                                                                                    |

- 8. Under the SPI Controllers section, set SPIM1 pin to HPS I/O Set 0.
- 9. Set the **SPIM1** mode to **Single Slave Select.**
- 10. Under the UART Controllers section, set UART0 pin to HPS I/O Set 0.
- 11. Set the **UART0 mode** to **No Flow Control**.

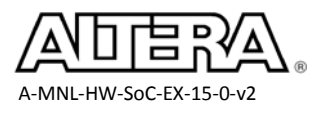

| SPI Controllers    |                       |
|--------------------|-----------------------|
| SPIM0 pin:         | Unused 👻              |
| SPIM0 mode:        | N/A 👻                 |
| SPIM1 pin:         | HPS I/O Set 0 👻       |
| SPIM1 mode:        | Single Slave Select 👻 |
| SPIS0 pin:         | Unused 🗸              |
| SPIS0 mode:        | N/A 👻                 |
| SPIS1 pin:         | Unused 🗸              |
| SPIS1 mode:        | N/A 👻                 |
|                    |                       |
| * UART Controllers |                       |
| UART0 pin:         | HPS I/O Set 0 👻       |
| UART0 mode:        | No Flow Control 👻     |
| UART1 pin:         | Unused 👻              |
| UART1 mode:        | N/A 👻                 |
|                    |                       |

- 12. Under the I2C Controllers section, set I2C0 pins to HPS I/O Set 0.
- \_\_\_\_\_13. Ensure that the **I2C0 mode** is set to **I2C**.
- \_\_\_\_\_14. Set **I2C1 pins** to **HPS I/O Set 0.**
- \_\_\_\_\_15. Ensure that the **I2C1 mode** is set to **I2C.**
- 16. Ensure CAN Controllers and the Trace Port Interface unit are all Unused

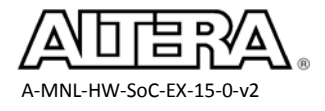

| I2C Controllers |                 |
|-----------------|-----------------|
| I2C0 pin:       | HPS I/O Set 0 👻 |
| I2C0 mode:      | I2C 👻           |
| I2C1 pin:       | HPS I/O Set 0 👻 |
| I2C1 mode:      | I2C 🗸           |
| I2C2 pin:       | Unused 🗸        |
| I2C2 mode:      | N/A 👻           |
| I2C3 pin:       | Unused 👻        |
| I2C3 mode:      | N/A 👻           |
|                 |                 |
| CAN Controllers | 5               |
| CAN0 pin:       | Unused 👻        |
| CAN0 mode:      | N/A 👻           |
| CAN1 pin:       | Unused 👻        |
| CAN1 mode:      | N/A 👻           |
|                 | •               |
| Trace Port Inte | erface Unit     |
| TRACE pin:      | Unused 👻        |
| TRACE mode:     | N/A 👻           |
|                 |                 |

\_\_\_\_\_17. Check the messages window in the HPS component configuration window and verify that there are **NO errors** regarding conflicts.

If there are errors, they would appear at in the message window. Here's an example

# Error: hps\_0: Refer to the Peripherals Mux Table for more details. The selected peripherals 'EMAC1' and 'NAND' are conflicting.

Two interfaces cannot share the same pins. The peripherals mux table at the bottom shows if there are pins with invalid assignments, such as having multiple interfaces. (The bold outlines shown in the screen shot below indicate which signals are in use.)

| Peripherals Mux Table |                        |                     |                 |
|-----------------------|------------------------|---------------------|-----------------|
| PinName               | mux_select_l           | mux_select_2        | mux_select_3    |
| NAND_ALE              | QSPI.SS3 (Set1) (Set0) | EMAC1.TX_CLK (Set0) | NAND.ALE (Set0) |
| NAND_CE               | USB1.D0 (Set1)         | EMAC1.TXD0 (Set0)   | NAND.CE (Set0)  |
| NAND_CLE              | USB1.D1 (Set1)         | EMAC1.TXD1 (Set0)   | NAND.CLE (Set0) |
| NAND_RE               | USB1.D2 (Set1)         | EMAC1.TXD2 (Set0)   | NAND.RE (Set0)  |
| NAND_RB               | USB1.D3 (Set1)         | EMAC1.TXD3 (Set0)   | NAND.RB (Set0)  |

If an error similar to the one above appears, check the peripherals mux table to find out which interfaces are in conflict and correct them.

Only one signal per row should have a bold outline in the peripherals mux table as follows:

14

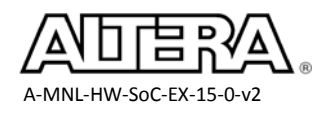

| • | Perip | hera | s Mux | Tabl |
|---|-------|------|-------|------|
| _ |       |      |       |      |

| PinName  | mux_select_l           | mux_select_2        | mux_select_3    |
|----------|------------------------|---------------------|-----------------|
| NAND_ALE | QSPI.SS3 (Set1) (Set0) | EMAC1.TX_CLK (Set0) | NAND.ALE (Set0) |
| NAND_CE  | USB1.D0 (Set1)         | EMAC1.TXD0 (Set0)   | NAND.CE (Set0)  |
| NAND_CLE | USB1.D1 (Set1)         | EMAC1.TXD1 (Set0)   | NAND.CLE (Set0) |
| NAND_RE  | USB1.D2 (Set1)         | EMAC1.TXD2 (Set0)   | NAND.RE (Set0)  |
| NAND_RB  | USB1.D3 (Set1)         | EMAC1.TXD3 (Set0)   | NAND.RB (Set0)  |

#### 18. In the **Peripherals mux** table, find **GPIO9** under the **GPIO** column (5<sup>th</sup> column of the table).

Since this particular pin RGMII0\_TX\_CTL is not being used by another component, we're able to configure it as a General Purpose IO.

19. Enable GPIO09 by clicking the GPIO09 button.

| Peripherals Mux Table |              |                 |                     |        |
|-----------------------|--------------|-----------------|---------------------|--------|
| PinName               | mux_select_l | mux_select_2    | mux_select_3        | * GPIO |
| RGMII0_RX_CTL         |              | USB1.D7 (Set0)  | EMACO.RX_CTL (Set0) | GPI008 |
| RGMII0_TX_CTL         |              |                 | EMACO.TX_CTL (Set0) | GPI009 |
| RGMII0_RX_CLK         |              | USB1.CLK (Set0) | EMACO.RX_CLK (Set0) | GPI010 |

20. Repeat the above 2 steps for these additional GPIO pins:

| GPIO35 |  |
|--------|--|
| GPIO40 |  |
| GPIO48 |  |
| GPIO53 |  |
| GPIO54 |  |
| GPIO61 |  |

### Step 3: Configure HPS Clocks

On the HPS Clocks tab the specific clock sources and frequencies are specified. Remember from the presentation that these properties are all managed by the Clock Manager Component. When you make the selections on this tab the information is used to generate the  $2^{nd}$  stage bootloader software which executes these selections.

- 1. Click on the **HPS Clocks** Tab
- \_\_\_\_2. Click on the **Input Clocks** Tab

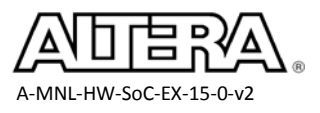

 \_\_\_\_ 3. Ensure EOSC1 and EOSC2 clock frequencies are set to 25Mhz and all FPGA-to-HPS References clocks are disabled.

| FPGA Interfaces Peripheral Pins HPS Clocks SDRAM      |      |     |
|-------------------------------------------------------|------|-----|
| Input Clocks Output Clocks                            |      |     |
| * External Clock Sources                              |      |     |
| EOSC1 dock frequency:                                 | 25.0 | MHz |
| EOSC2 dock frequency:                                 | 25.0 | MHz |
| FPGA-to-HPS PLL Reference Clocks                      |      |     |
| Enable FPGA-to-HPS SDRAM PLL reference clock          |      |     |
| Enable FPGA-to-HPS peripheral PLL reference clock     |      |     |
| FPGA-to-HPS SDRAM PLL reference clock frequency:      | 0.0  | MHz |
| FPGA-to-HPS peripheral PLL reference clock frequency: | 0.0  | MHz |

In this design we will not be sourcing any clocks from the FPGA fabric nor sending any clocks to the FPGA fabric.

- 4. Click on the Output Clocks Tab.
- 5. Ensure reference is set to EOSC1 clock and clock sources are set as the screen capture.

| FPGA Interfaces Peripheral Pins HPS Clocks SDRA | M                             |
|-------------------------------------------------|-------------------------------|
| Input Clocks Output Clocks                      |                               |
| Clock Sources                                   |                               |
| Peripheral PLL reference clock source:          | EOSC1 dock 🗸                  |
| SDMMC clock source:                             | Peripheral NAND SDMMC clock 🗸 |
| NAND clock source:                              | Peripheral NAND SDMMC clock   |
| QSPI clock source:                              | Main QSPI clock               |
| L4 MP clock source:                             | Peripheral base clock 👻       |
| L4 SP dock source:                              | Peripheral base clock 👻       |

- 6. Disable "Use default MPU clock frequency"
- 7. Instead set the MPU clock frequency to 800 MHz

| Main PLL Output Clocks - Desired Frequencies |             |     |  |
|----------------------------------------------|-------------|-----|--|
| Default MPU clock frequency:                 | 925.0       | MHz |  |
| Use default MPU clock frequency              |             |     |  |
| MPU clock frequency:                         | 800.0       | MHz |  |
| L3 MP clock frequency:                       | 200.0 👻 MHz |     |  |
| L3 SP clock frequency:                       | 100.0 👻 MHz |     |  |

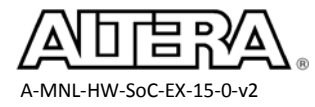

## Step 4: Configure SDRAM

Under the SDRAM tab, there are options to set the SDRAM parameters for the DDR3 on the board. There are four tabs for the SDRAM configuration, PHY Settings, Memory Parameters, Memory Timing, and Board Settings.

The settings need to match the datasheet of the Micron DDR3 device on the board. In the interest of time, you will use a preset rather than change all the settings manually. The preset for that configuration stores all of the relevant settings. You can always create your own preset by clicking the New... button then save the preset with a custom name.

1. Click the **SDRAM** tab in the HPS component wizard.

Ensure the Preset window is visible. If not, the window is hidden to the right of the wizard. Make the window visible by dragging the right border of the dialog box to the left.

|                                                             | - |  |  |  |  |  |  |  |  |
|-------------------------------------------------------------|---|--|--|--|--|--|--|--|--|
| FPGA Interfaces Peripheral Pins HPS Clocks SDRAM            |   |  |  |  |  |  |  |  |  |
| SDRAM Protocol: DDR3                                        |   |  |  |  |  |  |  |  |  |
| PHY Settings Memory Parameters Memory Timing Board Settings |   |  |  |  |  |  |  |  |  |
|                                                             | - |  |  |  |  |  |  |  |  |
| ▼ Clocks                                                    | = |  |  |  |  |  |  |  |  |
| Memory clock frequency: 300.0 MHz                           |   |  |  |  |  |  |  |  |  |
| Use specified frequency instead of calculated frequency     |   |  |  |  |  |  |  |  |  |
| Achieved memory clock frequency: 200 0                      |   |  |  |  |  |  |  |  |  |

\_\_\_\_2. Select the **DE1 SoC SDRAM** preset in the presets window.

|                                    |                     | 7              | -       | Presets                 |                           |  |
|------------------------------------|---------------------|----------------|---------|-------------------------|---------------------------|--|
| FPGA Interfaces Peripheral Pins HP | S Clocks SDRAM      |                |         |                         |                           |  |
| SDRAM Protocol: DDR3 -             |                     |                | Project |                         |                           |  |
| PHY Settings Memory Parameters     | Memory Timing 8     | Board Settings |         | Clic                    | k New to create a preset. |  |
|                                    |                     |                |         | Library                 |                           |  |
| * Clocks                           |                     |                | =       | •                       | DE1 SOC SDRAM             |  |
| Manager de de Caserana             | -                   | 7              |         |                         | ELPIDA EDJ1108BASE-8C     |  |
| Memory clock frequency:            | 400.0               | MHz            |         | •                       | ELPIDA EDJ5308BASE-8C     |  |
| Use specified frequency instea     | d of calculated fre | quency         |         | • ••                    | JEDEC DDR2-1066 256MB X8  |  |
|                                    |                     | 7              |         |                         | JEDEC DDR 2-1066 512MB X8 |  |
| Achieved memory clock frequency:   | 400.0               | MHz            |         |                         | JEDEC DDR 2-400 256MB X8  |  |
| PLL reference clock frequency:     | 25.0                | MHz            |         |                         | JEDEC DDR2-400 512MB X8   |  |
|                                    |                     |                |         |                         | JEDEC DDR2-533 256MB X8   |  |
| Advanced PHY Settings              |                     |                |         | JEDEC DDR2-533 512MB X8 |                           |  |
| Supply Voltage:                    | 1.5V DDR3 -         |                |         | • • •                   | JEDEC DDR2-667 256MB X8   |  |
| I/O standard                       |                     |                |         | • • •                   | JEDEC DDR2-667 512MB X8   |  |
| 1/O stanuaru:                      | SSTL-15 👻           | SSTL-15 👻      |         |                         | JEDEC DDR 2-800 256MB X8  |  |

\_ 3. Click **Apply**. You should see **DE1 SoC SDRAM** preset appear in bold

When a preset is in bold, it signifies all of the settings in the preset have been applied.

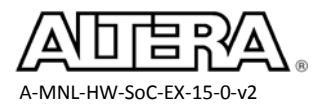

\_4. Click the **PHY Settings** tab and verify that the circled settings match the following.

| FPGA Interface | s Peripheral Pin Multi  | plexing HPS Clo     | cks SDRAM      |  |
|----------------|-------------------------|---------------------|----------------|--|
| SDRAM Protoco  | DDR3 🚽                  |                     |                |  |
| PHY Settings   | Memory Parameters       | Memory Timing       | Board Settings |  |
|                |                         |                     |                |  |
| Clocks         |                         |                     |                |  |
| Memory cloc    | k frequency:            | 400.0               | MHz            |  |
| Use spe        | cified frequency instea | ad of calculated fi | requency       |  |
| Achieved me    | mory clock frequency    | 400.0               | MHz            |  |
| PLL reference  | e clock frequency:      | 25.0                | MHz            |  |
| Advanced       | PHY Settings            |                     |                |  |
| Supply Volta   | ge:                     | 1.5V DDR3           | •              |  |
| I/O standard   | d:                      | SSTL-15 🚽           |                |  |
|                |                         |                     |                |  |

\_\_\_\_\_5. Click the **Memory Parameters** and verify that the circled settings match the following.

| ļ | FPGA Interfaces Peripheral Pins HPS (                                            | Clocks SDRAM                             |
|---|----------------------------------------------------------------------------------|------------------------------------------|
|   | SDRAM Protocol: DDR3                                                             |                                          |
|   | PHY Settings Memory Parameters M                                                 | emory Timing Board Settings              |
|   | Apply memory parameters from the mar<br>Apply device presets from the preset lis | nufacturer data sheet<br>t on the right. |
|   | Memory vendor:                                                                   | Micron 👻                                 |
|   | Memory format:                                                                   | Discrete Device 👻                        |
|   | Memory device speed grade:                                                       | 800.0 V MHz                              |
|   | Total interface width:                                                           | 32                                       |
|   | Number of DQS groups:                                                            | 4                                        |
|   | Number of chip select/depth expansion:                                           | 1 -                                      |
|   | Number of clocks:                                                                | 1 -                                      |
|   | Row address width:                                                               | 15                                       |
|   | Column address width:                                                            | 10                                       |
|   | Bank-address width:                                                              | 3                                        |
|   | Enable DM pins                                                                   |                                          |
|   | V DQS# Enable                                                                    |                                          |

6. Scroll down to the **Memory Initialization Options** section and verify that **ODT Rtt nominal value** is set to **RZQ/6**.

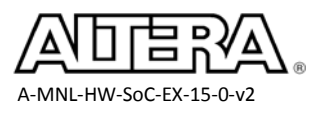

| Memory Initialization Options         |                                  |
|---------------------------------------|----------------------------------|
| Mirror Addressing: 1 per chip select: | 0                                |
| Address and command parity            |                                  |
| Mode Register 0                       |                                  |
| Burst Length:                         | Burst chop 4 or 8 (on the fly) 👻 |
| Read Burst Type:                      | Sequential 👻                     |
| DLL precharge power down:             | DLL off 👻                        |
| Memory CAS latency setting:           | 7                                |
| Mode Register 1                       |                                  |
| Output drive strength setting:        | RZQ/6 👻                          |
| ODT Rtt nominal value:                | RZQ/6 👻                          |
| Mode Register 2                       |                                  |
| Auto selfrefresh method:              | Manual 👻                         |
| Selfrefresh temperature:              | Normal 👻                         |
| Memory write CAS latency setting:     | 7 🗸                              |
| Dynamic ODT (Rtt_WR) value:           | Dynamic ODT off 👻                |
|                                       |                                  |

7. Click on the **Memory Timing** tab and verify that the circled settings match the following screen shot.

(These values are found on the data sheet for the Micron part. If further knowledge on these is required, please attend our instructor led External Memory Interfaces course or one of our free Memory Interface online trainings where we will discuss in detail how to implement a successful modern high speed memory controller.

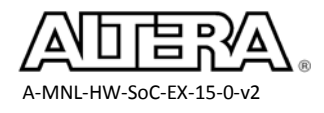

|   | FPGA Interfac | ces Peripheral Pir | HPS Clocks SDRAM                   |  |  |  |  |
|---|---------------|--------------------|------------------------------------|--|--|--|--|
|   | SDRAM Protoc  | col: DDR3 👻        |                                    |  |  |  |  |
|   | PHY Settings  | Memory Param       | eters Memory Timing Board Settings |  |  |  |  |
|   | Apply timing  | parameters from    | the manufacturer data sheet        |  |  |  |  |
|   | Apply device  | presets from the   | preset list on the right.          |  |  |  |  |
|   | tIS (base):   | 190                | ps                                 |  |  |  |  |
|   | tIH (base):   | 140                | ps                                 |  |  |  |  |
|   | tDS (base):   | 30                 | ps                                 |  |  |  |  |
|   | tDH (base):   | 65                 | ps                                 |  |  |  |  |
| Л | tDQSQ:        | 125                | ps                                 |  |  |  |  |
|   | tQH:          | 0.38               | cycles                             |  |  |  |  |
|   | tDQSCK:       | 255                | ps                                 |  |  |  |  |
|   | tDQSS:        | 0.25               | cycles                             |  |  |  |  |
|   | tQSH:         | 0.4                | cycles                             |  |  |  |  |
|   | tDSH:         | 0.2                | cycles                             |  |  |  |  |
|   | tDSS:         | 0.2                | cycles                             |  |  |  |  |
|   | tINIT:        | 500                | us                                 |  |  |  |  |
|   | tMRD:         | 4                  | cycles                             |  |  |  |  |
|   | tRAS:         | 36.0               | ns                                 |  |  |  |  |
|   | tRCD:         | 13.125             | ns                                 |  |  |  |  |
|   | tRP:          | 13.125             | ns                                 |  |  |  |  |
|   | tREFI:        | 7.8                | us                                 |  |  |  |  |
|   | tRFC:         | 300.0              | ns                                 |  |  |  |  |
|   | tWR:          | 15.0               | ns                                 |  |  |  |  |
|   | tWTR:         | 4                  | cycles                             |  |  |  |  |
|   | tFAW:         | 45.0               | ns                                 |  |  |  |  |
|   | tRRD:         | 7.5                | ns                                 |  |  |  |  |
|   | tRTP:         | 7.5                | ns                                 |  |  |  |  |
|   |               |                    |                                    |  |  |  |  |

- 8. Click the **Board Settings** tab and verify that "**Use Altera's default settings**" is selected under both the **Setup and Hold Derating** section and the **Channel Signal Integrity** section.
- 9. Scroll down to the **Board Skew** section and verify that the board skews are set as follows:

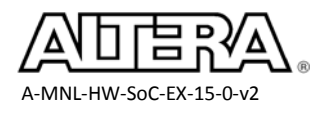

#### Board Skews

PCB traces can have skews between them that can cause timing margins to be reduced. Furthermore skews between different ranks can further reduce the timing margin in multi-rank topologies. Restore default values Maximum CK delay to DIMM/device: 0.03 ns Maximum DQS delay to DIMM/device: 0.02 ns Minimum delay difference between CK and DQS: 0.06 ns Maximum delay difference between CK and DQS: 0.12 ns Maximum skew within DQS group: 0.01 ns Maximum skew between DQS groups: 0.06 ns Average delay difference between DQ and DQS: 0.05 ns Maximum skew within address and command bus:

Click **Finish** in the HPS configuration window to accept the configuration settings and close 10. the window.

There will be errors in the Qsys system as we haven't made any of the necessary connection to the HPS yet, we will resolve those in exercise 2.

0.02

ns

ns

#### **Exercise Summary**

Added an HPS component to a Qsys System

Average delay difference between address and command and CK: 0.01

Configured an HPS component

#### **END OF EXERCISE 1**

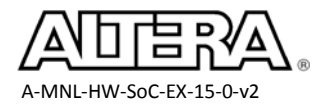

# Exercise 2

# Complete the HPS Qsys System

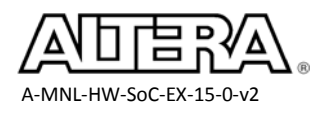

# **Objectives:**

- Connect the HPS instantiation with the FPGA system in Qsys
- Instantiate additional FPGA components in Qsys
- Generate the Qsys system

Our completed system will include the following components:

Hard Processor SystemOn-chip memoryClock SourceJTAG to Avalon® Master Bridge (To Master HPS Components)JTAG to Avalon Master Bridge (To Master FPGA Components)Interrupt Capture ModuleSystem ID peripheralJTAG UARTParallel IOs for DIP switch, push buttons, and LEDsJTAG UART

You will be building the following system:

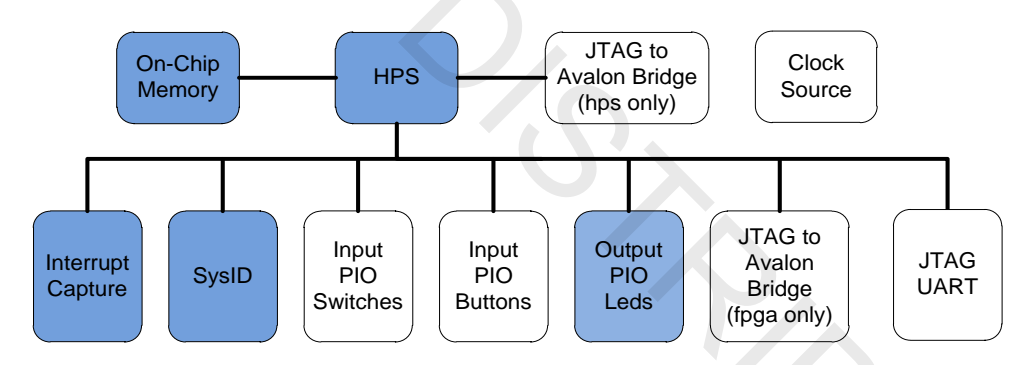

This system will have a processor and a number of embedded peripherals, including interrupt capturer, PIOs, and JTAG bridges. It also has a sysid register used to identify the system built. The specific components you will be adding are colored dark in the diagram above. Note that we've already instantiated the HPS component in the previous lab.

Throughout this lab, as we add components, reordering components in the Qsys system view can make verification easier. The screenshots provided will often be organized to make the connections more obvious, but components do not have to be ordered that way.

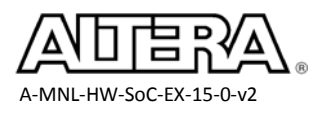

#### Step 1: Connect the HPS Component

- 1. Back in the Qsys **System Contents** window, find the row associated with the HPS component we just added, it should be at the bottom and named **hps\_0**
- 2. Export the **h2f\_reset** Reset Output port by double clicking in the **Export** column and accepting the default name, **hps\_0\_h2f\_reset** by pressing the enter key.

By exporting we're making the signal available outside of the Qsys system. This way we can connect the signal to pin or to other non-Qsys FPGA logic.

- \_\_\_\_\_3. Export the **f2h\_cold\_reset\_req** Reset input port by double clicking in the **Export** column and accepting the default name, **hps\_0\_f2h\_cold\_reset\_req** by pressing the enter key.
- 4. Export the **f2h\_debug\_reset\_req** Reset input port by double clicking in the **Export** column and accepting the default name, **hps\_0\_f2h\_debug\_reset\_req** by pressing the enter key.
- 5. Export the **f2h\_warm\_reset\_req** Reset input port by double clicking in the **Export** column and accepting the default name, **hps\_0\_f2h\_warm\_reset\_req** by pressing the enter key.
- 6. Export the **f2h\_stm\_hw\_events** conduit port by double clicking in the **Export** column and accepting the default name, **hps\_0\_stm\_hw\_events** by pressing the enter key.
- 7. Rename the exported name of the hps\_io conduit port of the HPS component by selecting hps\_io in the Export column and typing hps\_0\_hps\_io.
- 8. Verify that the **memory conduit port** is exported and named **memory**. If it is not, export that interface with the name **memory**.

These exported connections can be seen below. It needs to appear Exactly as shown.

|          |                                       |            | -                   |                                         | i                         |
|----------|---------------------------------------|------------|---------------------|-----------------------------------------|---------------------------|
| <b>V</b> |                                       | E          | ] 🛄 hps_0           | Arria V/Cyclone V Hard Processor System |                           |
|          | $\rightarrow \rightarrow$             | <b>D</b> - | f2h_cold_reset_req  | Reset Input                             | hps_0_f2h_cold_reset_req  |
|          | $\rightarrow \rightarrow \rightarrow$ | D-         | f2h_debug_reset_req | Reset Input                             | hps_0_f2h_debug_reset_req |
|          | $\rightarrow$                         |            | f2h_warm_reset_req  | Reset Input                             | hps_0_f2h_warm_reset_req  |
|          |                                       |            | f2h_stm_hw_events   | Conduit                                 | hps_0_f2h_stm_hw_events   |
|          |                                       | <u>~</u> ~ | memory              | Conduit                                 | memory                    |
|          |                                       |            | hps_io              | Conduit                                 | hps_0_hps_io              |
|          | $\square$                             |            | h2f_reset           | Reset Output                            | hps_0_h2f_reset           |

9. Connect the **Clock Input** interface, **h2f\_axi\_clock**, on the HPS by choosing **clk\_0** in the drop-down menu in the **Clock** column of the HPS instance.

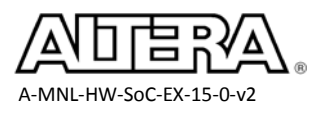

| <b>V</b> |   |               | ⊡ @_ hps_0          | Arria V/Cyclone V Hard Processor System |                           |             |
|----------|---|---------------|---------------------|-----------------------------------------|---------------------------|-------------|
|          |   | - D-          | f2h_cold_reset_req  | Reset Input                             | hps_0_f2h_cold_reset_req  |             |
|          |   | - D-          | f2h_debug_reset_req | Reset Input                             | hps_0_f2h_debug_reset_req |             |
|          |   |               | f2h_warm_reset_req  | Reset Input                             | hps_0_f2h_warm_reset_req  |             |
|          |   | 00            | f2h_stm_hw_events   | Conduit                                 | hps_0_f2h_stm_hw_events   |             |
|          |   | 00            | memory              | Conduit                                 | memory                    |             |
|          |   | 00            | hps_io              | Conduit                                 | hps_0_hps_io              |             |
|          |   | - 0-          | h2f_reset           | Reset Output                            | hps_0_h2f_reset           |             |
|          | • | $\rightarrow$ | h2f_axi_clock       | Clock Input                             |                           | <b></b>     |
|          |   |               | h2f_axi_master      | AXI Master                              | Double-click to export    | clk_0       |
|          | ¢ | $\rightarrow$ | f2h_axi_clock       | Clock Input                             | Double-click to export    | unconnected |

There are many ways to connect the clock. You could have also right clicked on the interface or used the connections panel.

- 10. Connect the **Clock Input** interface, **f2h\_axi\_clock**, on the HPS by choosing **clk\_0** in the drop-down menu in the **Clock** column of the HPS instance.
- 11. Connect the **Clock Input** interface, **h2f\_lw\_axi\_clock**, on the HPS by choosing **clk\_0** in the drop-down menu in the **Clock** column of the HPS instance.

The clocks on the HPS should be connected as shown in the following picture.

| V |              |                                                         | 1             | ∃ 🦳 hps_0           | Arria V/Cyclone V Hard Process | or System                 |                    |
|---|--------------|---------------------------------------------------------|---------------|---------------------|--------------------------------|---------------------------|--------------------|
|   |              |                                                         |               | f2h_cold_reset_req  | Reset Input                    | hps_0_f2h_cold_reset_req  |                    |
|   |              | $\rightarrow$ $\rightarrow$ $\rightarrow$ $\rightarrow$ |               | f2h_debug_reset_req | Reset Input                    | hps_0_f2h_debug_reset_req |                    |
|   |              |                                                         |               | f2h_warm_reset_req  | Reset Input                    | hps_0_f2h_warm_reset_req  |                    |
|   |              |                                                         | 00            | f2h_stm_hw_events   | Conduit                        | hps_0_f2h_stm_hw_events   |                    |
|   |              |                                                         | 00            | memory              | Conduit                        | memory                    |                    |
|   |              |                                                         | <u>~~</u>     | hps_io              | Conduit                        | hps_0_hps_io              |                    |
|   |              |                                                         | - 0-          | h2f_reset           | Reset Output                   | hps_0_h2f_reset           |                    |
|   |              | <b>♦</b>                                                | $\rightarrow$ | h2f_axi_clock       | Clock Input                    | Double-click to export    | clk_0              |
|   |              |                                                         |               | h2f_axi_master      | AXI Master                     | Double-click to export    | [h2f_axi_clock]    |
|   |              | <b>♦</b>                                                | $\rightarrow$ | f2h_axi_clock       | Clock Input                    | Double-click to export    | clk_0              |
|   | ۵ <u> </u> ۵ |                                                         | $\rightarrow$ | f2h_axi_slave       | AXI Slave                      | Double-click to export    | [f2h_axi_clock]    |
|   |              | •                                                       | $\rightarrow$ | h2f_lw_axi_clock    | Clock Input                    | Double-click to export    | clk_0              |
|   |              | 4                                                       | <u> </u>      | h2f_lw_axi_master   | AXI Master                     | Double-click to export    | [h2f_lw_axi_clock] |

All errors should be resolved now, there are still some warnings which we will resolve soon.

#### Step 2: Adding Additional System Components

\_ 1. Double-clock the Clock Source component (named clk\_0) and ensure that the Clock
 Frequency is set to 50 MHz to match the oscillator on the development board.

We're using the clock source component to bring a clock into the Qsys system and we've already connected it to the FPGA side of the HPS bridges.

2. Ensure that **clock frequency is known is** checked.

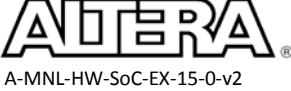

| 🧕 Parameters 🛛                  |         |  |    |  |  |  |  |  |  |
|---------------------------------|---------|--|----|--|--|--|--|--|--|
| soc_system > clk_0              |         |  |    |  |  |  |  |  |  |
| Clock Source                    |         |  |    |  |  |  |  |  |  |
| ▼ Parameters                    |         |  |    |  |  |  |  |  |  |
| Clock frequency:                | 5000000 |  | Hz |  |  |  |  |  |  |
| Clock frequency is known        |         |  |    |  |  |  |  |  |  |
| Reset synchronous edges: None 🗸 |         |  |    |  |  |  |  |  |  |
|                                 |         |  |    |  |  |  |  |  |  |

- 3. Close the Clock Source **Parameters** window
- 4. Erase "processor" from the Search box under the **IP Catalog** tab. If that's still there. *Now we're going to add components by browsing in the library.*
- 5. Add a **System ID Peripheral** to the Qsys system:
  - a. Double-click the System ID Peripheral in the Basic Functions > Simulation;Debug and Verification > Debug and Performance folder in the Qsys IP Catalog pick-list window to open up its configuration window.
  - b. Enter **0xacd51302** as the **32 bit system ID.**
  - c. Click **Finish** to add the component to the Qsys system.

The System ID peripheral component contain registers for the ID as well as the Qsys generation timestamp, it can be used to identify the current system programmed in the FPGA.

For more information on this component and others, please consult the **Embedded Peripheral IP User Guide** found on www.altera.com

- 6. Connect the System ID component to the Qsys system.
  - a. Connect the **clk input** port of the System ID Peripheral to **clk\_0** by selecting it in the clock column drop down menu.
  - b. Rename the System ID component by clicking on its name in the **Name** column and typing **sysid\_qsys.**
  - c. Connect the System ID as shown below using the right click menu or connections panel

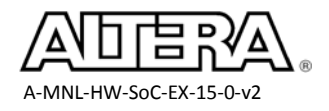

| Component  | Port                   | Component                                                          |                                                                                                    | P    | ort                                                                    |                            |
|------------|------------------------|--------------------------------------------------------------------|----------------------------------------------------------------------------------------------------|------|------------------------------------------------------------------------|----------------------------|
| sysid_qsys | control_slave          | То                                                                 | To hps_0                                                                                                    |      | 2f_lw_axi_master                                                       |                            |
| sysid_qsys | control_slave          | fpga_only_master                                                   |                                                                                                    | n    | naster                                                                 |                            |
|            |                        | Clove<br>Clove<br>cock Clove<br>naster AXI<br>Inte<br>Sys<br>Clove | k Ir<br>Sla<br>k Ir<br>k Ir<br>k Ir<br>Ma<br>hps_0.h2f_axi_master<br>hps_0.h2f_lw_axi_master<br>hps_0.h2f_lw_axi_master<br>hps_0.h2f_lw_axi_master<br>hps_0.h2f_lw_axi_master<br>hps_0.h2f_lw_axi_master<br>hps_0.h2f_lw_axi_master<br>hps_0.h2f_lw_axi_master<br>hps_0.h2f_lw_axi_master<br>hps_0.h2f_lw_axi_master<br>hps_0.h2f_lw_axi_master<br>hps_0.h2f_lw_axi_master<br>hps_0.h2f_lw_axi_master<br>hps_0.h2f_lw_axi_master | /e 7 | Connections: sysid_qsys.control_slave Filter Edit Add Rename Duplicate | Ctrl+E<br>Ctrl+R<br>Ctrl+D |
|            | reset<br>control_slave | Res<br>Ava                                                         | et Input<br>slon Memory Mapped Slave                                                                                                    |      | Duplicate<br>Remove<br>Details                                         | Ctri+D                     |

Notice we're connecting the System ID slave interface to the HPS to FPGA lightweight bridge as accesses to the System ID component is consider a Control/Status access.

- d. Set the **base address** for the System ID Peripheral by double-clicking the address for the System ID peripheral in the **Base** address column and typing **0x0001\_0000**.
- e. Click the lock icon next to the base address to lock it.

By locking the address, we won't allow Qsys to assign any other address to this component when we tell Qsys to automatically assign base addresses.

| <b>V</b> |                |       |   |          |   |   |               | 🗉 sysid_qsys  | System ID Peripheral |                        |       |               |
|----------|----------------|-------|---|----------|---|---|---------------|---------------|----------------------|------------------------|-------|---------------|
|          |                |       |   | •        |   |   | $\rightarrow$ | clk           | Clock Input          | Double-click to export | clk_0 |               |
|          | ¢              |       | - | <u> </u> | - | > | $\rightarrow$ | reset         | Reset Input          | Double-click to export | [clk] |               |
|          | $  \diamond  $ | • • • | + | +        |   |   | $\rightarrow$ | control_slave | Avalon Memory Map    | Double-click to export | [clk] | ● 0x0001_0000 |

\_\_\_\_7. Move the HPS component to the top of the Qsys system by selecting the hps\_0 component and clicking the "move to top" button, riangleright on the Qsys tool bar to the left of the System Contents window.

When we move the component in the System Contents window, we're not altering any connections, only the appearance of the system.

8. Move the **System ID component** right below the **hps\_only\_master** component as shown in the following screen shot.

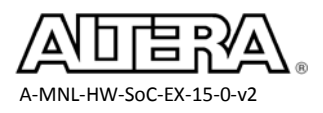

Your systems should resemble the following: (This diagram shows components already added to the system minimized for simplicity)

| System Contents 3                     | tem Path: sysid_qsys    |                      |                           |                 |               | _ = =     |
|---------------------------------------|-------------------------|----------------------|---------------------------|-----------------|---------------|-----------|
| Use Connections                       | Name                    | Description          | Export                    | Clock           | Base          | End       |
|                                       | 曰 啦 hps_0               | Arria V/Cyclone V H  |                           |                 |               |           |
| · · · · · · · · · · · · · · · · · · · | -□- f2h_cold_reset_req  | Reset Input          | hps_0_f2h_cold_reset_req  |                 |               |           |
| ↓ ↓ ↓ ↓ ↓ ↓ ↓ ↓ ↓ ↓ ↓ ↓ ↓ ↓ ↓ ↓ ↓ ↓ ↓ | -D- f2h_debug_reset_req | Reset Input          | hps_0_f2h_debug_reset_req |                 |               |           |
|                                       | D- f2h_warm_reset_req   | Reset Input          | hps_0_f2h_warm_reset_req  |                 |               |           |
| 9                                     |                         | Conduit              | hps_0_f2h_stm_hw_events   |                 |               |           |
| Ý V V                                 |                         | Conduit              | memory                    |                 |               |           |
| •                                     |                         | Conduit              | hps_0_hps_io              |                 |               |           |
|                                       | - h2f_reset             | Reset Output         | hps_0_h2f_reset           |                 |               |           |
| +                                     | → h2f_axi_dock          | Clock Input          | Double-click to export    | clk_0           |               |           |
|                                       | h2f_axi_master          | AXI Master           | Double-click to export    | [h2f_axi_clock] |               |           |
| <b>→</b>     +                        | → f2h_axi_clock         | Clock Input          | Double-click to export    | clk_0           |               |           |
|                                       | → f2h_axi_slave         | AXI Slave            | Double-click to export    | [f2h_axi_clock] | = 0x0000_0000 | 0xffff_ff |
| ↓                                     | → h2f_lw_axi_clock      | Clock Input          | Double-click to export    | clk_0           |               |           |
|                                       | → h2f_lw_axi_master     | AXI Master           | Double-click to export    | [h2f_lw_axi     |               |           |
|                                       | → f2h_irq0              | Interrupt Receiver   | Double-click to export    |                 | IRQ           | 0         |
|                                       | → f2h_irq1              | Interrupt Receiver   | Double-click to export    |                 | IRQ           | 0         |
|                                       | → 🕀 🛄 hps_only_master   | JTAG to Avalon Mas   |                           | clk_0           |               |           |
|                                       | sysid_qsys              | System ID Peripheral |                           |                 |               |           |
| • • • •                               | → clk                   | Clock Input          | Double-click to export    | clk_0           |               |           |
|                                       | → reset                 | Reset Input          | Double-click to export    | [clk]           |               |           |
|                                       | → control_slave         | Avalon Memory Map    | Double-click to export    | [clk]           |               | 0x0001_00 |
|                                       | → 🕀 dipsw_pio           | PIO (Parallel I/O)   |                           | clk_0           |               | 0x0001_00 |
|                                       | → 🕀 button_pio          | PIO (Parallel I/O)   |                           | clk_0           |               | 0x0001_00 |
|                                       | → 🕀 jtag_uart           | JTAG UART            |                           | clk_0           |               | 0x0002_00 |
|                                       | → 🕀 🛄 fpga_only_master  | JTAG to Avalon Mas   |                           | clk_0           |               |           |
|                                       | ⊟ clk_0                 | Clock Source         |                           |                 |               |           |
|                                       | □- dk_in                | Clock Input          | clk                       | exported        |               |           |
| 0                                     | D- dk_in_reset          | Reset Input          | reset                     |                 |               |           |
|                                       | — dk                    | Clock Output         | Double-click to export    | clk_0           |               |           |
|                                       |                         | Reset Output         | Double-click to export    | _               |               |           |

- 9. Add the On-Chip RAM component:
  - a. Double click the On-Chip Memory (RAM or ROM) component from the IP Catalog in the Basic Functions > On Chip Memory folder to open the configuration window.
  - b. Set the Data width to 64 bits.
  - c. Set the **Total memory size** to **65536 bytes.**
  - d. Ensure **Dual-Port Access** is **disabled**.
  - e. Ensure Initialize memory content is Enabled.
  - f. Click Finish.

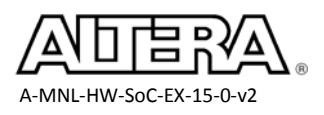

| 👃 On-Chip Memory (RAM or RO     | M) - onchip_memory2_0                                                                                                    |                                                            |
|---------------------------------|----------------------------------------------------------------------------------------------------|------------------------------------------------------------|
| On-Chip Memo                    | ory (RAM or ROM)                                                                                                    |                                                            |
| MogoCore altera_avalon_onchip_r | nemory2                                                                                                    |                                                            |
| 🔻 Block Diagram                 |                                                                                                    |                                                            |
| Show signals                    | * Memory type                                                                                                    |                                                            |
|                                 | Type:                                                                                                    | RAM (Writable) 👻                                           |
| onchip_memory2_0                | Dual-port access                                                                                                    |                                                            |
|                                 | Single clock operation                                                                                                    |                                                            |
| clk1 clock                      | Read During Write Mode:                                                                                                    | DONT_CARE -                                                |
| s1avalon                        | Block type:                                                                                                    | AUTO 👻                                                     |
| reset1 reset                    |                                                                                                    |                                                            |
| altera avalon_onchip_memory2    | - Cizo                                                                                                    |                                                            |
|                                 | Data width:                                                                                                    |                                                            |
|                                 | The second second secon | b4 ▼                                                       |
|                                 | l otal memory size:                                                                                                    | 65536 bytes                                                |
|                                 | Minimize memory block usage (may i                                                                                                    | mpact fmax)                                                |
|                                 | Read latency                                                                                                    |                                                            |
|                                 | Slave s1 Latency:                                                                                                    | 1 🗸                                                        |
|                                 | Slave s2 Latency:                                                                                                    | 1 -                                                        |
|                                 | ROM/RAM Memory Protection                                                                                                    |                                                            |
|                                 | Reset Request:                                                                                                    | Enabled -                                                  |
|                                 |                                                                                                    |                                                            |
|                                 | ECC Parameter                                                                                                    |                                                            |
|                                 | Extend the data width to support ECC b                                                                                                    | its: Disabled 👻                                            |
|                                 | Memory initialization                                                                                                    |                                                            |
|                                 | ☑ Initialize memory content                                                                                                    |                                                            |
|                                 | Enable non-default initialization file                                                                                                    |                                                            |
|                                 | Type the filename (e.g: my_ram.h                                                                                                    | nex) or select the hex file using the file browser button. |
|                                 | User created initialization file:                                                                                                    | onchip_mem.hex                                             |
|                                 | Enable In-System Memory Content                                                                                                    | Editor feature                                             |
|                                 | Instance ID:                                                                                                    | NONE                                                       |
|                                 |                                                                                                    | TACIAE                                                     |
|                                 |                                                                                                    |                                                            |
|                                 | Memory will be initialized from                                                                                                    | soc_system_onchip_memory2_0.hex                            |

The on-chip ram component can utilize the memory blocks in the FPGA

- 10. Connect the On-chip RAM component to the Qsys system:
  - a. Verify that the On-Chip memory component is named onchip\_memory2\_0.*If not, click the name and change it.*
  - b. Connect the clk1 port of the On-chip RAM to clk\_0 by selecting clk\_0 in the Clock column drop down menu.
  - c. Connect the On-Chip memory slave port  $\mathbf{s1}$  as shown below:

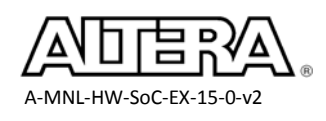

| Component        | Port |    | Component        | Port           |
|------------------|------|----|------------------|----------------|
| onchip_memory2_0 | s1   | То | hps_0            | h2f_axi_master |
| onchip_memory2_0 | s1   |    | fpga_only_master | master         |

Notice we're connecting the on-chip RAM to the high throughput HPS to FPGA bridge as this connection is used for data movement.

- d. Ensure the **base address** for the On-Chip memory is set to **0x0000\_0000**. *If not, doubleclick the address for the On-Chip Memory in the address column and type 0x0000\_0000.*
- e. Click the lock icon next to the base address to lock it.
- 11. Move the On-Chip RAM memory component so that it is located just below the HPS component.

| onchip_memory2_0  | On-Chip Memory (R |                 |        |               |             |
|-------------------|-------------------|-----------------|--------|---------------|-------------|
| $\rightarrow$ dk1 | Clock Input       | Double-click to | clk_0  |               |             |
| → s1              | Avalon Memory Map | Double-click to | [clk1] | ≜ 0x0000_0000 | 0x0000_ffff |
| → reset1          | Reset Input       | Double-click to | [clk1] |               |             |

- \_\_\_\_\_12. Add Interrupt Capture Module:
  - a. Double click the **Interrupt Capture Module** component from **Project -> Other** folder to open the configuration window for our custom component.

This component is in the Project folder as this is a custom component.

- b. Verify the NUM\_INTR is set to 32
- c. Click Finish.

The Interrupt Capture Module captures the interrupts coming in and makes the information available on a memory mapped interface.

- 13. Connect the Interrupt Capture Module to the Qsys system:
  - a. Connect the **clk** port of the Interrupt Capturer to **clk\_0**
  - b. Connect the avalon\_slave\_0 interface on the Interrupt Capturer component to the master port of the fpga\_only\_master component.
  - c. Set and lock the base address for the Interrupt Capture Module to 0x0003\_0000

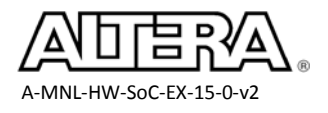

Lab 2

- \_\_\_\_\_14. Add the LED Parallel IO Component
  - a. In the IP Catalog, find Processors and Peripherals → Peripherals → PIO and double click it to instantiate it.
  - b. Set the Width to 10
  - c. Set direction to Output
  - d. Set Output Port Reset Value to 0xF
  - e. Click Finish
- \_\_\_\_\_15. Rename the component **led\_pio** by single click on the name or using the right click menu
- \_\_\_\_\_16. Connect the led\_pio
  - a. Set the led\_pio clk input to clk\_0
  - b. Connect the led\_pio s1 slave port to fpga\_only\_master.master
  - c. Connect the led\_pio s1 slave port to hps\_0.h2f\_lw\_axi\_master
  - d. Set the address of the led\_pio s1 port to 0x10040 and lock it
  - e. Export the external\_connection Conduit interface as the default led\_pio\_external\_connection
  - f. Move the led\_pio component to be just below button\_pio

| <b>V</b> |            |     |   |    |               | 🗉 led_pio           | PIO (Parallel I/O) |                             |       |  |
|----------|------------|-----|---|----|---------------|---------------------|--------------------|-----------------------------|-------|--|
|          |            |     | + |    | $\rightarrow$ | → clk               | Clock Input        | Double-click to export      | clk_0 |  |
|          | ¢          |     | - | ф— | $\rightarrow$ | reset               | Reset Input        | Double-click to export      | [clk] |  |
|          | <b>↓</b> + | -+- | + | +  | $\rightarrow$ | s1                  | Avalon Memory Map  | Double-click to export      | [clk] |  |
|          |            |     |   |    | 0-0           | external_connection | Conduit            | led_pio_external_connection |       |  |

17. Ensure these components clocks are connected as described below:

| hps_only_master | clk_0 |
|-----------------|-------|
| jtag_uart       | clk_0 |
| button_pio      | clk_0 |
| dipsw_pio       | clk_0 |
| led_pio         | clk_0 |

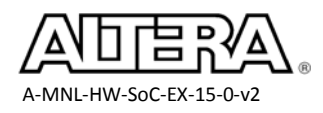

| Component       | Port              |    | Component | Port               |
|-----------------|-------------------|----|-----------|--------------------|
| hps_only_master | master            |    | hps_0     | f2h_axi_ slave     |
| jtag_uart       | avalon_jtag_slave | Та | hps_0     | h2f_lw_axi_ master |
| button_pio      | s1                | 10 | hps_0     | h2f_lw_axi_master  |
| dipsw_pio       | s1                |    | hps_0     | h2f_lw_axi_master  |
| led_pio         | s1                |    | hps_0     | h2f_lw_axi_master  |

18. Connect the remaining components as shown:

19. Connect all the reset interfaces in the design by selecting **Create Global Reset Network** from the **System** menu.

This will connect OR together all of the reset outputs in the Qsys system and connect them to all reset inputs in the Qsys system

20. Auto-assign the base addresses for all the components so that there are no overlapping addresses by selecting **Assign Base Addresses** in the **System** menu.

This should have no effect in our case since we've manually assigned and locked all addresses.

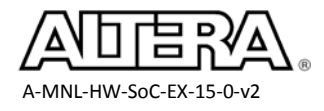

#### Step 3: Establish IRQ Priorities

1. In the IRQ Column (You'll need to scroll to the right), connect the **IRQ** line on the **jtag\_uart** component to the HPS f2h\_irq0 and Interrupt Capturer in the IRQ column.

Doing this allows the components to interrupt processor 0 in the HPS as well as sending a signal to the interrupt capturer custom component so FPGA Only Master has access to the information.

The IRQ assignments should match the screen shot below. Ensure the jtag\_uart gets priority 0(highest priority).

| ystem        | Contents 🔀  |                                  |                     |                      |                           |                 |               |             |             |    |
|--------------|-------------|----------------------------------|---------------------|----------------------|---------------------------|-----------------|---------------|-------------|-------------|----|
|              | System: s   | oc_system                        | Path: jtag_uart.irq |                      |                           |                 |               |             |             |    |
| Use          | Connections | Na                               | me                  | Description          | Export                    | Clock           | Base          | End         | IRQ         | Т  |
| V            |             |                                  | 면 hps_0             | Arria V/Cyclone V H  |                           |                 |               |             |             |    |
|              | Ŷ           |                                  | f2h_cold_reset_req  | Reset Input          | hps_0_f2h_cold_reset_req  |                 |               |             |             |    |
|              | ¢           |                                  | f2h_debug_reset_req | Reset Input          | hps_0_f2h_debug_reset_req |                 |               |             |             |    |
|              | ¢           |                                  | f2h_warm_reset_req  | Reset Input          | hps_0_f2h_warm_reset_req  |                 |               |             |             |    |
|              |             | 00                               | f2h_stm_hw_events   | Conduit              | hps_0_f2h_stm_hw_events   |                 |               |             |             |    |
|              |             | $\sim \sim$                      | memory              | Conduit              | memory                    |                 |               |             |             |    |
|              |             | 0                                | hps_io              | Conduit              | hps_0_hps_io              |                 |               |             |             |    |
|              | >           | -0-                              | h2f_reset           | Reset Output         | hps_0_h2f_reset           |                 |               |             |             |    |
|              |             |                                  | h2f_axi_clock       | Clock Input          | Double-click to export    | clk_0           |               |             |             |    |
|              |             |                                  | h2f_axi_master      | AXI Master           | Double-click to export    | [h2f_axi_clock] |               |             |             |    |
|              |             |                                  | f2h_axi_clock       | Clock Input          | Double-click to export    | clk_0           |               |             |             |    |
|              | 0-0         | $\longrightarrow$                | f2h_axi_slave       | AXI Slave            | Double-click to export    | [f2h_axi_clock] | © 0x0000_0000 | 0xffff_fff  |             |    |
|              |             |                                  | h2f_lw_axi_clock    | Clock Input          | Double-click to export    | clk_0           |               |             |             |    |
|              |             |                                  | h2f_lw_axi_master   | AXI Master           | Double-click to export    | [h2f_lw_axi     |               |             |             |    |
|              |             | <b>→</b>                         | f2h_irq0            | Interrupt Receiver   | Double-click to export    |                 | IRQ           | 0           | IRQ 31      |    |
|              |             | $\longrightarrow$                | f2h_irq1            | Interrupt Receiver   | Double-click to export    |                 | IRQ           | 0           | IRQ 31      |    |
| 1            |             | $\longrightarrow$ $\pm$          | onchip_memory2_0    | On-Chip Memory (R    |                           | clk_0           | ▲ 0x0000_0000 | 0x0000_fff1 |             |    |
| V            | ¢ — —       | $\longrightarrow$ $\blacksquare$ | 🛄 hps_only_master   | JTAG to Avalon Mas   |                           | clk_0           |               |             |             |    |
| 1            |             | $\longrightarrow$ $\pm$          | sysid_qsys_0        | System ID Peripheral |                           | clk_0           |               | 0x0001_0007 |             |    |
| V            |             | $\longrightarrow$ $\pm$          | dipsw_pio           | Karl Switch PIO      |                           | clk_0           | ▲ 0x0001_0080 | 0x0001_0087 |             |    |
| $\checkmark$ |             | $\longrightarrow$ $\pm$          | button_pio          | Karl Button PIO      |                           | clk_0           | 0x0001_00c0   | 0x0001_00c7 |             |    |
| V            |             | $\longrightarrow$ $\pm$          | led_pio             | PIO (Parallel I/O)   |                           | clk_0           | 0x0001_0040   | 0x0001_0041 |             |    |
| 1            |             | Ξ                                | jtag_uart           | JTAG UART            |                           |                 |               |             |             |    |
|              |             |                                  | clk                 | Clock Input          | Double-click to export    | clk_0           |               |             |             |    |
|              | ¢           | $\longrightarrow$                | reset               | Reset Input          | Double-click to export    | [clk]           |               |             |             |    |
|              |             | $\longrightarrow$                | avalon_jtag_slave   | Avalon Memory Map    | . Double-click to export  | [dk]            | ▲ 0x0002_0000 | 0x0002_0007 |             |    |
|              | ╎╎╎┣┷┷┥     | <b></b>                          | irq                 | Interrupt Sender     | Double-click to export    | [dk]            |               |             | <b>→</b> 0→ | -0 |
| V            | ¢           | $\longrightarrow$ $\neq$         | 🖞 fpga_only_master  | JTAG to Avalon Mas   |                           | clk_0           |               |             |             |    |
| 1            | ¢           | $\longrightarrow$ +              | clk_0               | Clock Source         |                           | exported        |               |             |             |    |
| V            | ¢-\$-\$     | $\longrightarrow$ +              | hps_warm_reset_pio  | PIO (Parallel I/O)   |                           | clk_0           | ▲ 0x0001_0020 | 0x0001_0021 |             |    |
| V            | ¢-\$-\$     | $\longrightarrow$ +              | hps_cold_reset_pio  | PIO (Parallel I/O)   |                           | clk_0           | ▲ 0x0001_0010 | 0x0001_0011 |             |    |
| V            | ♦-♦-♦       | $\longrightarrow$ +              | hps_debug_reset_pic | PIO (Parallel I/O)   |                           | clk_0           | ▲ 0x0001_0030 | 0x0001_0031 |             |    |
| V            |             | Ξ                                | intr_capturer_0     | Interrupt Capture M  |                           |                 |               |             |             |    |
|              |             |                                  | clock               | Clock Input          | Double-click to export    | clk_0           |               |             |             |    |
|              | 0           | $\longrightarrow$                | reset_sink          | Reset Input          | Double-click to export    | [clock]         |               |             |             |    |
|              | 6-6         | $\longrightarrow$                | avalon_slave_0      | Avalon Memory Map    | Double-click to export    | [clock]         | ▲ 0x0003_0000 | 0x0003_0007 |             |    |
|              |             | $\rightarrow$                    | interrupt receiver  | Interrupt Receiver   | Double-click to export    | [clock]         | IRQ           | 0           | IRQ 31      | 2  |

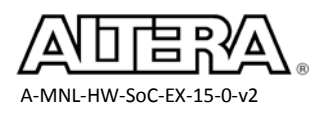

# Step 4: Verify Your System

1. Verify that you connections are correct by checking against the following table:

Your **Qsys System Contents** page should now be connected as shown in the following table. The order of the components doesn't matter, just their connectivity. Ensure the **led\_pio\_external\_connection, dipsw\_pio\_external\_connection** and **button\_pio\_external\_connection** conduits are exported and named properly to ensure correct mapping in the Quartus II software.

| Component        | Port                | Connections                                  |  |  |
|------------------|---------------------|----------------------------------------------|--|--|
|                  | clk_in              | exported as <b>clk</b>                       |  |  |
| alk 0            | clk_in_reset        | exported as <b>reset</b>                     |  |  |
| CIK_U            | clk                 | All Components                               |  |  |
|                  | clk_reset           | All Components except the hps0 exported ones |  |  |
| dinguy nio       | conduit_in          | Exported as dipsw_pio_conduit_in             |  |  |
| ulpsw_pio        | conduit_out         | Exported as dipsw_pio_conduit_out            |  |  |
| button nio       | conduit_in          | Export as <b>button_pio_conduit_in</b>       |  |  |
| button_pio       | conduit_out         | Exported as <b>button_pio_conduit_out</b>    |  |  |
| led_pio          | external_connection | exported as led_pio_external_connection      |  |  |
|                  | h2f_axi_master      | onchip_memory2_0.s1                          |  |  |
|                  |                     | jtag_uart.avalon_jtag_slave                  |  |  |
|                  |                     | sysid_qsys.control_slave                     |  |  |
| HPS              | h2f_lw_axi_master   | button_pio.s1                                |  |  |
|                  |                     | dipsw_pio.s1                                 |  |  |
|                  |                     | led_pio.s1                                   |  |  |
|                  | f2h_axi_slave       | hps_only_master.master                       |  |  |
|                  |                     | jtag_uart.avalon_jtag_slave                  |  |  |
|                  |                     | intr_capture_0.avalon_slave_0                |  |  |
|                  |                     | sysid_qsys.control_slave                     |  |  |
| fpga_only_master | master              | button_pio.s1                                |  |  |
|                  |                     | led_pio.s1                                   |  |  |
|                  |                     | dipsw_pio.s1                                 |  |  |
|                  |                     | onchip_memory2_0.s1                          |  |  |
|                  |                     | hps_debug_reset_pio.s1                       |  |  |
|                  |                     | hps_cold_reset_pio.s1                        |  |  |
|                  |                     | hps_warm_reset_pio.s1                        |  |  |

35

It's easiest to verify by right click on these ports and choose Connections.

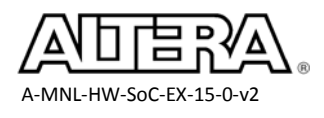

- 2. Ensure the **Device Family** tab exists, if not enable it from the Qsys view menu.
- 3. Verify that the **Device Family and Device** and other project settings match the screen shot.

*Qsys should have pulled this information from your Quartus II .qsf file. (If it has not done so, please consult your instructor.)* 

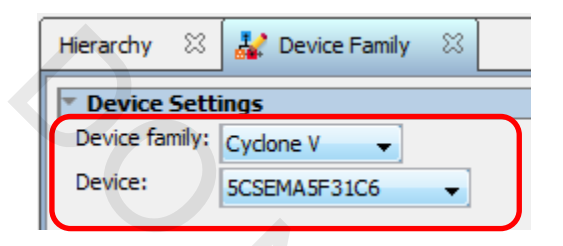

The Device Family tab communicate to Qsys which device you're generating the system for.

4. In the **Message** box, ensure there are no more remaining errors and warnings. *If so, you must fix them before proceeding.* 

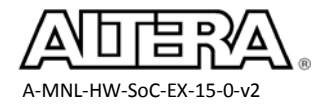

#### Step 5: Generate the Qsys System

- 1. Save your Qsys system by selecting **Save** from the **File** menu.
- 2. Click the **Generate HDL**... option under the **Generate** menu.

| Gen | erate View Tools Help     |   |
|-----|---------------------------|---|
|     | Generate HDL              |   |
|     | Generate Testbench System | ŀ |
|     | HDL Example               |   |
|     | Example Designs           | • |

\_\_\_\_3. Uncheck Create block symbol file in the Generate dialog box if it's checked.

| 🚣 Generation                             |                                                                           | x  |  |  |  |  |  |
|------------------------------------------|---------------------------------------------------------------------------|----|--|--|--|--|--|
| ▼ Synthesis                              |                                                                           |    |  |  |  |  |  |
| Synthesis files are used to compile the  | system in a Quartus II project.                                           |    |  |  |  |  |  |
| Create HDL design files for synthesis:   | Verilog 🗸                                                                 |    |  |  |  |  |  |
| Create timing and resource estimation    | Create timing and resource estimates for third-party EDA synthesis tools. |    |  |  |  |  |  |
| Create block symbol file (.bsf)          |                                                                           |    |  |  |  |  |  |
| <ul> <li>Simulation</li> </ul>           |                                                                           |    |  |  |  |  |  |
| The simulation model contains generat    | ed HDL files for the simulator, and may include simulation-only features. |    |  |  |  |  |  |
| Create simulation model:                 | None 🔻                                                                    |    |  |  |  |  |  |
| Allow mixed-language simulation          |                                                                           |    |  |  |  |  |  |
| Enable this if your simulator supports r | mixed-language simulation.                                                |    |  |  |  |  |  |
| <ul> <li>Output Directory</li> </ul>     |                                                                           |    |  |  |  |  |  |
| Path:                                    | C:/altera_trn/Designing_with_ARM_SoC/Labs/soc_system                      |    |  |  |  |  |  |
|                                          |                                                                           |    |  |  |  |  |  |
|                                          | Generate                                                                  | el |  |  |  |  |  |

\_\_\_\_4. Leave everything else to their defaults and press the **Generate** button.

This will take a few minutes.

*Qsys will now create the parameterized hardware system. Qsys can generate either VHDL or Verilog model of the system although we're using Verilog today.* 

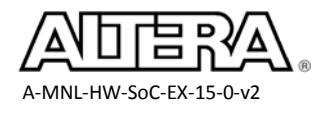

- \_\_\_\_ 5. After the Qsys software has finished generating the system, close Qsys and return to the Quartus II software.
- 6. Click OK if you see a window telling you you've created an IP Variation in the .qsys file.
- 7. From the **Project** menu select Add/Remove Files in Project.
- 8. Browse to the **<project\_folder>/Lab/soc\_system/synthesis** folder by pressing the .... button next to the **File Name** field in the Quartus II **Settings** page.
- 9. Select the **soc\_system.qip** file.

The .qip file is an index file created by Qsys to configure the Quartus II project with HPS pin outs and also loads the variety of source files needed to compile the Qsys system without having to add them all individually.

| Select File                   | × )                                  |
|-------------------------------|--------------------------------------|
|                               | Search synthesis                     |
| Organize 🔻 New folder         | := - 🔟 🔞                             |
| ★ Favorites Name              | Date modified Type                   |
| E Desktop                     | 6/30/2014 9:08 PM File folder        |
| Downloads                     | 6/30/2014 9:08 PM QIP File           |
| Personal Documi soc_system.v  | 6/30/2014 9:07 PM V File             |
| 🖫 Recent Places               |                                      |
| 퉬 Shared Documer              | $\sim$                               |
|                               |                                      |
|                               |                                      |
| Documents                     |                                      |
| Music                         |                                      |
| Pictures                      |                                      |
| Videos T                      | F                                    |
| File name: soc_system.qip 👻 🛙 | Design Files (*.tdf *.vhd *.vhdl * 👻 |
|                               | Open 🖌 Cancel                        |

- \_\_\_\_\_ 10. Click **Open**.
- 11. In the Quartus II Settings page click Add to actually add the file to the project.If you forget to do this, the file will not actually be part of the project.

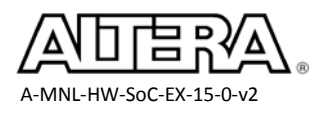

| Settings - soc_system                                               |                                                           |                                            |            |                                |              |
|---------------------------------------------------------------------|-----------------------------------------------------------|--------------------------------------------|------------|--------------------------------|--------------|
| Category:                                                           |                                                           |                                            |            |                                | Device       |
| General                                                             | Files                                                     |                                            |            |                                |              |
| IIIes     Libraries     IP Settings     IP Catalog Search Locations | Select the design files you want to include<br>File name: | e in the project. Click Add All to add all | design fil | es in the project directory to | the project. |
| Design Templates                                                    | File Name                                                 | Type                                       | Library    | Design Entry/Synthesis To      |              |
| Voltage                                                             | Soc system/synthesis/soc system.c                         | ip IP Variation File (.gip)                |            | <none></none>                  | Add All      |
| Temperature                                                         | ip/debounce/debounce.v                                    | Verlig HDL File                            |            | <none></none>                  | Remove       |
| <ul> <li>Compilation Process Settings</li> </ul>                    | ip/edge_detect/altera_edge_detect                         | pr.v Verilog HDL File                      |            | <none></none>                  |              |
| Incremental Compilation                                             | soc_system_timing.sdc                                     | Synopsys Design Constraints File           |            | <none></none>                  | Up           |
| EDA Tool Settings                                                   | ghrd_top.v                                                | Verilog HDL File                           |            | <none></none>                  |              |
| Design Entry/Synthesis                                              | stp1.stp                                                  | SignalTap II Logic Analyzer File           |            | <none></none>                  | Down         |
| Simulation                                                          |                                                           |                                            |            |                                | Properties   |
| Formal Verification                                                 |                                                           |                                            |            |                                | Froperties   |

<u>Note</u>: The soc\_system\_timing.sdc file used for timing analysis purposes and few other verilog source files has already been added for you.

12. Click **OK** to close the Settings page.

#### Step 6: Run the Pin Assignments Script and Compile the Design

Signals entering or exiting the FPGA device need to be assigned physical locations and other pin properties on the device I/O. Since the HPS is a hard core IP, pin assignments, other than SDRAM memory pins, do not need to be specified. The pin assignments were made when the HPS was instantiated, i.e. when the peripheral IO muxing options was set.

In the following steps, you will source a Tcl script created by the Qsys tool to set up a number of I/O assignments for the SDRAM device. A synthesized netlist is required in order to run this script.

- 1. Synthesize the design by selecting **Processing** > **Start** > **Start** Analysis & Synthesis.
- 2. Click **OK** when synthesis is complete. *This may take 5 minutes. Make sure there weren't any errors. Ignore any warnings.*
- 3. Select Tools > Tcl Scripts...
- 4. Select the hps\_sdram\_p0\_pin\_assignments.tcl file as seen below in the soc\_system > synthesis > submodules folder.

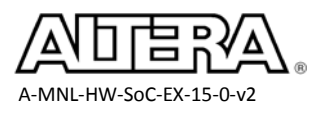

| TCL Scripts                                                                                                    | ×              |
|----------------------------------------------------------------------------------------------------|----------------|
| Libraries:                                                                                                    |                |
| 🔺 🧁 Project                                                                                                    | _ Open File    |
| SoC_Labs_System_Console.tcl                                                                                                    |                |
| D 🗀 db                                                                                                    | -              |
| D 🧰 ip                                                                                                    | =              |
| 4 🗁 soc_system                                                                                                    |                |
| 4 🗁 synthesis                                                                                                    |                |
| 🔺 🗁 submodules                                                                                                    |                |
| hps_sdram_p0_parameters.tcl                                                                                                    |                |
| hps_sdram_p0_pin_assignments.td                                                                                                    |                |
| hps_sdram_p0_pin_map.td                                                                                                    | +              |
| Preview:                                                                                                    |                |
| # (C) 2001-2015 Altera Corporation. All rights reserved. # Your use of Altera Corporation's design tools, logic functions and other # software and tools, and its AMPP partner logic functions, and any output # files any of the foregoing (including device programming or simulation # files), and any associated documentation or information are expressly subject # to the terms and conditions of the Altera Program License Subscription # Agreement, Altera MegaCore Function License Agreement, or other applicable # license agreement, including, without limitation, that your use is for the # sole purpose of programming logic devices manufactured by Altera and sold by |                |
|                                                                                                    | Run Close Help |

#### \_\_\_\_ 5. Click **Run**.

This Tcl script creates I/O assignments for the DDR3 pins. If you like, open the Tcl scripts and examine them. It takes approximately 30 seconds to run.

- 6. After the Tcl script successfully executes, click **OK**.
- \_\_\_\_\_7. Close the Tcl scripts window.
- 8. Start compilation in the Quartus II software by selecting **Processing > Start Compilation**.

This compile takes approximately 10 minutes.

9. When compilation completes, click **OK**.

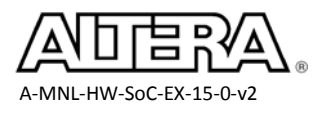

#### Step 7: Examine Output Files

#### \_\_\_\_1. Using Windows Explorer, navigate to **<project\_folder>\Labs**

The soc\_system.sof file generated will be used in later labs to program the FPGA.

Using Windows Explorer, navigate to the software handoff file directory:

#### <project\_folder>\Labs\hps\_isw\_handoff\soc\_system\_hps\_0

Here you'll find the handoff files generated by the tools that software will need.

| Name                       | Date modified    | Туре         | Size   |  |
|----------------------------|------------------|--------------|--------|--|
| n alt_types.h              | 4/8/2013 3:56 PM | C/C++ Header | 4 KB   |  |
| 📝 emif.xml                 | 4/8/2013 3:56 PM | XML Document | 9 KB   |  |
| 🗃 hps.xml                  | 4/8/2013 3:56 PM | XML Document | 6 KB   |  |
| 🗋 id                       | 4/8/2013 3:56 PM | File         | 1 KB   |  |
| 🖻 sdram_io.h               | 4/8/2013 3:56 PM | C/C++ Header | 2 KB   |  |
| 🖻 sequencer.c              | 4/8/2013 3:56 PM | C Source     | 312 KB |  |
| 🖻 sequencer.h              | 4/8/2013 3:56 PM | C/C++ Header | 21 KB  |  |
| 🛅 sequencer_auto.h         | 4/8/2013 3:56 PM | C/C++ Header | 8 KB   |  |
| sequencer_auto_ac_init.c   | 4/8/2013 3:56 PM | C Source     | 1 KB   |  |
| sequencer_auto_inst_init.c | 4/8/2013 3:56 PM | C Source     | 2 KB   |  |
| 🛅 sequencer_defines.h      | 4/8/2013 3:56 PM | C/C++ Header | 4 KB   |  |
| soc_system_hps_0.hiof      | 4/8/2013 3:56 PM | HIOF File    | 3 KB   |  |
| 🖻 system.h                 | 4/8/2013 3:56 PM | C/C++ Header | 1 KB   |  |
| 🖻 tclrpt.c                 | 4/8/2013 3:56 PM | C Source     | 32 KB  |  |
| 🖻 tclrpt.h                 | 4/8/2013 3:56 PM | C/C++ Header | 17 KB  |  |
|                            |                  |              |        |  |

### **Exercise Summary**

- Instantiated additional components and connect them to the HPS
- Generated the Qsys System
- Examined the output files generated by the process

#### **END OF EXERCISE 2**

41

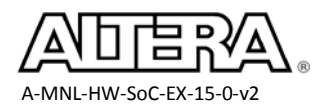

# Exercise 3A

# Exercise the FPGA Using the System Console Tool

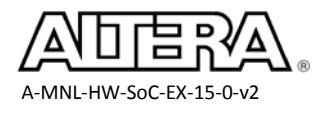

#### **Objectives**:

- Program the board using System Console
- Use System Console to verify JTAG signal integrity, system clock and reset functionality
- Perform simple master read and write operations from System Console (switches and LED PIO)
- See that status of switches button and LEDs using the Dashboard

#### Introduction:

An ARM processor located inside the SoC behaves the same as any other ARM processor. From the FPGA designer's point of view, FPGA is independent of the processor.

This lab is intended to prove that your IP (in this case the LED and switch PIO IP) is connected correctly and responds to Avalon<sup>TM</sup> bus transactions.

In this exercise, you will use the System Console to control the system. You can communicate with the Avalon slave interface from System Console and act as the master to the system through the JTAG- to-Avalon Master Bridge (FPGA) that is part of your system. This block is shaded on the bottom row of the diagram below. You will then use the System Console to check the system reset and clock signals. After that, you will perform simple master reads and writes from the System Console. Finally, you will use the Dashboard GUI to control the system from the System Console.

While the HPS core has been instantiated in the Qsys system, it's not running because we haven't provided any software.

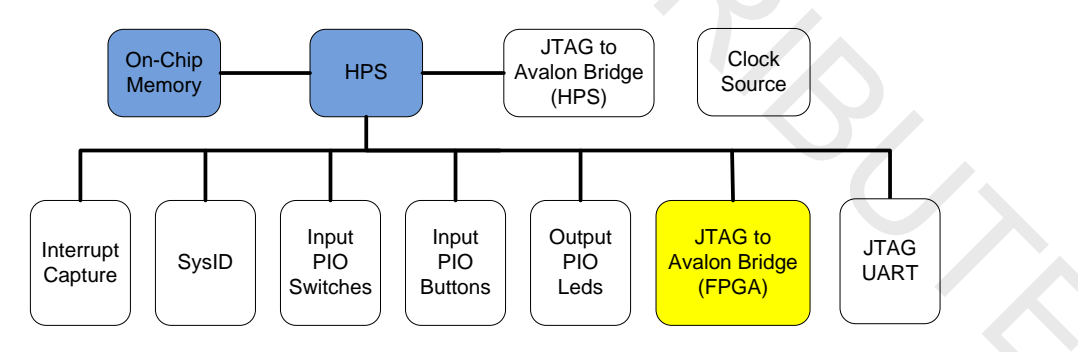

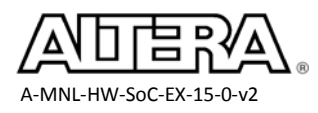

### **Step 1: Connect the Development Board**

- 1. Take the DE-1 development board out of the box and connect the power supply
- 2. Connect the USB to Ethernet dongle into the laptop. No ethernet cable is needed since this is only used for the ARM DS-5 tool licensing.
- 3. Connect the USB cable between the host PC and the USB-Blaster<sup>™</sup> II port on the board.
- 4. The MSEL DIP switches on the back of the board should already be set as the following. Verify the settings.

| S | W10 (MSEL04) | ON-OFF-ON-OFF-ON-OFF | (ON is 0) |
|---|--------------|----------------------|-----------|
|---|--------------|----------------------|-----------|

- 5. If the the Micro SD card is inserted in the slot J11 then remove it.
- 6. Turn on the development board using the power switch.

# Step 2: Launch System Console and Program the FPGA

System Console is a tool that allows low level access to the memory mapped peripherals in the system over JTAG. We will be using this tool to perform low level board bring up and testing.

- 1. In the Quartus II software, make sure the **soc\_system** project is open.
- 2. In the Qsys tool, open the **soc\_system.qsys** file if it's not already open *We will use this to verify the addresses.*
- \_\_\_\_\_3. Launch the System Console tool by selecting System Console from the Qsys or Quartus Tools menu.
- 4. Verify that System Console can see the connections in the JTAG chain in the System Console **System Explorer** window.

If you don't see the connections and device shown in the picture below, go to the System Console **Tools** menu, and select **Refresh Connections**. If this still doesn't work, let the instructor know.

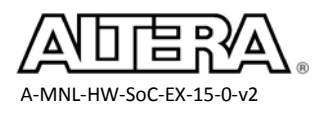

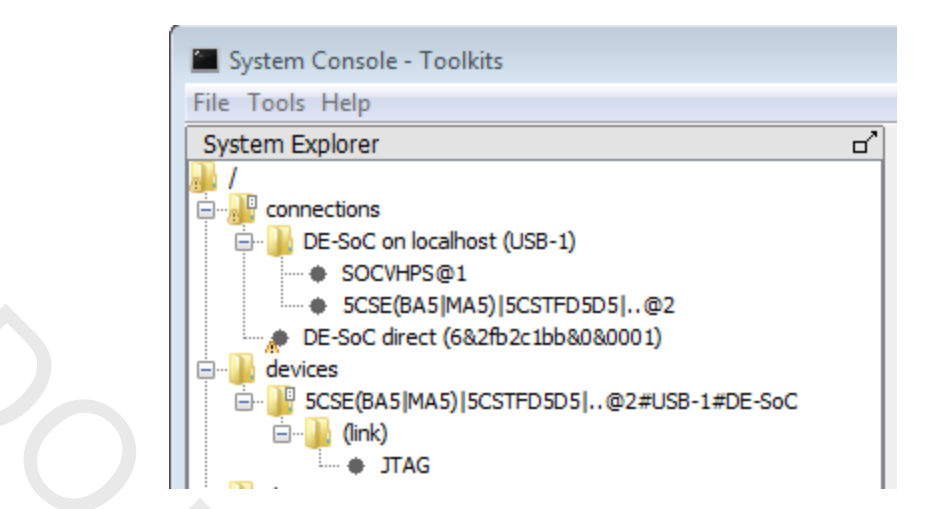

5. View the device services available by typing **get\_service\_paths device** in the Tcl Console. *System console will respond with a list of the paths to all of the devices found in the chain. In our case we have only the one as shown below:* 

% get\_service\_paths device
/devices/5CSE(BA5|MA5)|5CSTFD5D5|..02#USB-1#DE-SoC

- 6. Program the board in the System Console tool using the following steps:
  - a. set d\_path [get\_service\_paths device]

This command sets the device service path to d\_path so we can easily access it. "set" is a Tcl command assigns values to a variable.

#### b. device\_download\_sof \$d\_path soc\_system.sof

This command programs the device from the previous step with the soc\_system.sof file. The device service is unusual in that it doesn't require being opened or closed before and after use.

% set d\_path [get\_service\_paths device]
/devices/5CSE(BA5|MA5)|5CSTFD5D5|..@2#USB-1#DE-SoC
% device\_download\_sof \$d\_path soc\_system.sof

It is also possible to program the device by right clicking on the device, selecting Program device submenu and selecting soc\_system.sof

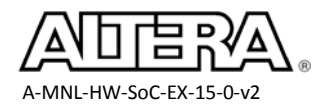
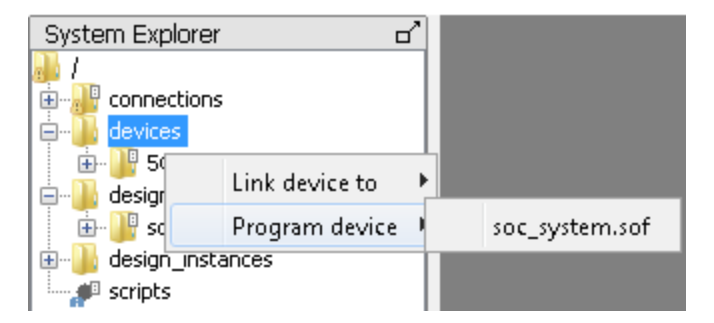

7. Confirm that System Console has programmed the FPGA and linked to the project by verifying that the following message appears in the messages window.

I Auto linking 5CSE(BA5|MA5)|5CSTFD5D5|..@2#USB-1#DE-SoC to soc\_system.sof

Expand the devices folder in the System Explorer window and then the subfolders to see all of the components that have been connected to the JTAG to Avalon components in the Qsys system and the now linked soc\_system.sof file. Notice all of the component names match those we specified in Qsys, this is possible because we opened System Console from our open Quartus project and all of the information is automatically transferred to the System Console session.

If you do not see this, please consult your instructor.

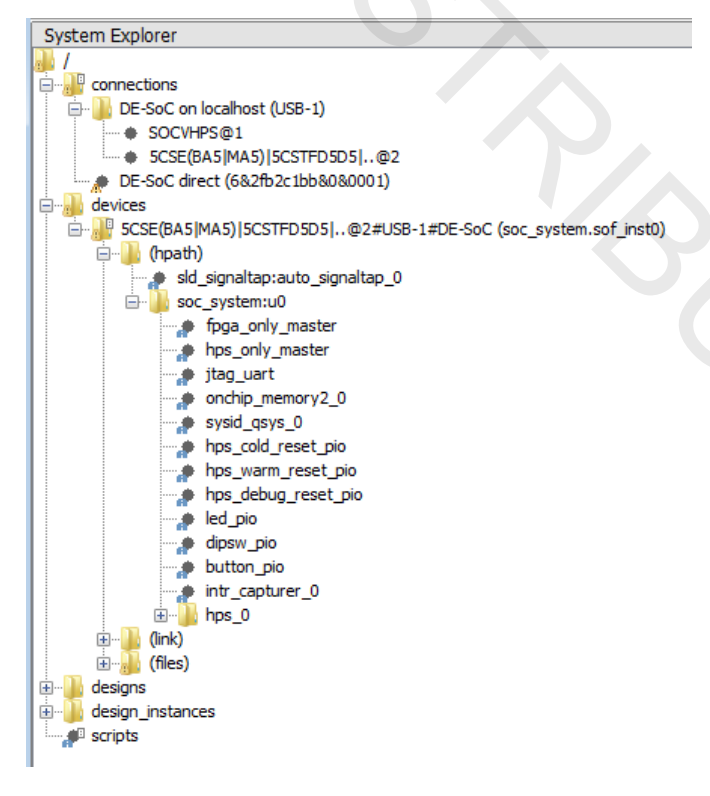

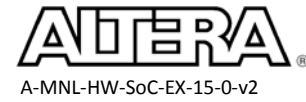

# Step 3: Verify Clock and Reset From the System Console Tool

1. View the JTAG debug services available by typing **get\_service\_paths jtag\_debug** in the Tcl Console pane

System Console responds by listing the two possible devices available to perform jtag\_debug tasks. These are the JTAG to Avalon Bridges that were added and connected to the HPS component (hps\_only\_master) and the rest of the FPGA components in the Qsys system (fpga\_only\_master).

% get\_service\_paths jtag\_debug

```
/devices/5CSE(BA5|MA5)|5CSTFD5D5|..02#USB-1#DE-SoC/(link)/JTAG/alt_sld_fab_sldfabric.node_1/phy_0
/devices/5CSE(BA5|MA5)|5CSTFD5D5|..02#USB-1#DE-SoC/(link)/JTAG/alt_sld_fab_sldfabric.node_2/phy_1
```

2. Create a variable that points to the fpga\_only\_master JTAG to Avalon bridge component by typing set jd\_path [lindex [get\_service\_paths jtag\_debug] 0]

As we saw in the previous step there are two JTAG debug paths available, so we can access each one independantly by creating a variable to point to them, as we did with the device service earlier. In this case we will create a variable called jd\_path to point to the fpga\_only\_master which was the first in the list. For this JTAG debug purposes we can use either JTAG to Avalon master.

% set jd\_path [lindex [get\_service\_paths jtag\_debug] 0] /devices/5CSE(BA5|MA5)|5CSTFD5D5|..02#USB-1#DE-SoC/(link)/JTAG/alt\_sld\_fab\_sldfabric.node\_1/phy\_0

\_\_\_\_3. Verify that the signal integrity of the JTAG chain by passing a test pattern through it and making sure you get the same values back from the JTAG chain. Type:

**jtag\_debug\_loop \$jd\_path [list 1 2 3 4 5 6 7 8 9 10]** in the System Console Tcl Console window. *This is a useful sanity check to make sure the JTAG chain is passing through the bits expected and not corrupting them. This can be useful for large JTAG chains.* 

% jtag\_debug\_loop \$jd\_path [list 1 2 3 4 5 6 7 8 9 10] 0x01 0x02 0x03 0x04 0x05 0x06 0x07 0x08 0x09 0x0a

- 4. Verify that the clock is toggling by entering the following commands in the System Console
   Tcl Console window.
  - a. jtag\_debug\_sense\_clock \$jd\_path

This command simply senses if the clock has ever toggled, returning a 1 if it has.

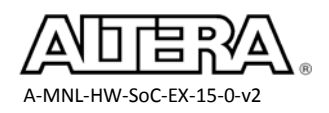

#### b. jtag\_debug\_sample\_clock \$jd\_path

This command asynchronously samples the clock signals. You will likely have to run this command several times to witness a change.

<u>Note</u>: Pressing the up arrow will bring up the previous System Console command and tab will bring up a list of commands that can be entered. When tab completing the command, use the up and down arrows to select the command and then press enter to make the selection.

```
% jtag_debug_sense_clock $jd_path
1
% jtag_debug_sample_clock $jd_path
0
% jtag_debug_sample_clock $jd_path
0
% jtag_debug_sample_clock $jd_path
1
```

\_\_\_\_\_5. Verify that the reset signal has been released by typing jtag\_debug\_sample\_reset \$jd\_path command in the Tcl Console window to sample the current value of the reset signal.

The reset signal is active low so we should expect the result of the sampling to be 1 denoting the reset is released. We could also issue a reset to all the components whose reset line is connected to the JTAG to Avalon Master component in Qsys by typing

jtag\_debug\_reset\_system \$jd\_path

% jtag\_debug\_sample\_reset \$jd\_path
1
% jtag\_debug\_reset\_system \$jd path

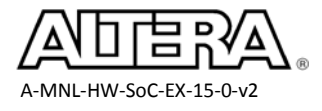

# **Step 4: Perform Master Reads and Writes to Peripherals in the FPGA**

1. View the Avalon master services available in the FPGA by entering the following command get\_service\_paths master

This command returns all the possible masters on the JTAG chain. Notice that again the paths available are the hps\_only\_master and fpga\_only\_master JTAG to Avalon bridges.

```
% get_service_paths master
/devices/5CSE(BA5[MA5)]5CSTFD5D5[..02#USB-1#DE-SoC/(link)/JTAG/alt_sld_fab_sldfabric.node_1/phy_0/fpga_only_master.master
/devices/5CSE(BA5[MA5)]5CSTFD5D5[..02#USB-1#DE-SoC/(link)/JTAG/alt_sld_fab_sldfabric.node_2/phy_1/hps_only_master.master
```

2. Create a variable that points to the fpga\_only\_master JTAG to Avalon bridge component by typing set m\_path [lindex [get\_service\_paths master ] 0]

This command sets a variable, m\_path, to the master service path. We use the index 0 here because you can see from the master services listed in the previous step that the FPGA only master is the first one listed and therefore index 0.

```
% set m_path [lindex [get_service_paths master] 0]
/devices/5CSE(BA5|MA5)|5CSTFD5D5|..02#USB-1#DE-SoC/(link)/JTAG/alt_sld_fab_sldfabric.node_1/phy_0/fpga_only_master.master
```

3. Claim the master service to allow exclusive access to the master device by typing

set c\_path [claim\_service master \$m\_path ""] in the Tcl console window.

```
% set c_path [claim_service master $m_path ""] /channels/local/(lib)/master_1
```

- 4. Change the state of the four FPGA LEDs using the **master\_write** command as shown below:
  - a. master\_write\_32 \$c\_path 0x10040 0x3ff will turn on all the LEDs.
  - b. master\_write\_32 \$c\_path 0x10040 0x0 will turn off all the LEDs.
  - c. master\_write\_32 \$c\_path 0x10040 0xc will turn on LEDs 2 & 3.
  - d. master\_write\_32 \$c\_path 0x10040 0xa will turn on LEDs 0 & 2.

Remember that the **led\_pio** is located at address 0x10040 in the Qsys system and are "on" when driven with a '1'. Feel free to play with different values.

50

Because the **led\_pio** component is 10 bits wide, if you used master\_write\_8 or master\_write\_memory you'll need to write to multiple words.

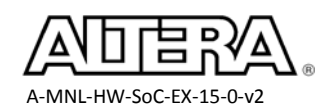

\_\_\_\_5. Change the dip switch settings of the FPGA side of SW0-9 and read their value with the master\_read\_32 command of the dip\_sw\_pio located at address 0x10080 using the command master\_read\_32 \$c\_path 0x10080 1, you may also try out various different read widths and see their effects.

```
% master_read_32 $c_path 0x10080 1
0x00000181
% master_read_16 $c_path 0x10080 1
0x0181
% master_read_8 $c_path 0x10080 1
0x81
```

Notice that read display size matches the command size.

6. Hold down one or more of the buttons and read the button\_pio component at address
 0x100C0 with a master\_read command, master\_read\_32 \$c\_path 0x100C0 1

Note: These signal are active low. And feel free to try out different combinations.

```
% master_read_8 $c_path 0x100C0 1
0x0b
% master_read_16 $c_path 0x100C0 1
0x000c
% master_read_32 $c_path 0x100C0 1
0x0000000f
```

\_\_\_\_7. Close the master service by typing close\_service master \$c\_path

# Step 5: Run the System from the System Console Dashboard GUI

1. From the Quartus II software **File** menu, open **SoC\_HW\_SysCon.tcl** found in the project directory and examine it.

You may need to change the file type to script files in the dialog box. The script contain the dashboard commands that sets up the dashboard GUI and function calls that respond to button pushes..

2. In the System Console tool, run the **SoC\_HW\_SysCon.tcl** by typing

source SoC\_HW\_SysCon.tcl command in the Tcl console window

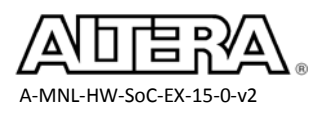

Note: Remember that Tcl is case sensitive. You can also run scripts from the File menu.

% source SoC\_HW\_SysCon.tcl

\_\_\_\_ 3. Push the LED Toggle buttons on the Dashboard and confirm that the corresponding FPGA LED changes state on the development board.

Everytime you press the buttons, the script sends a write command to the LED PIO register and also updates the display in System Console.

| System Console Lab<br>Board or System Console Control |
|-------------------------------------------------------|
| Use Board Buttons and Switches                        |
| EDs and LED toggle control                            |
| 9 8 7 6 5 4 3 2 1 0                                   |
| • • • • • • • • • •                                   |

4. Flip some of the 10 switches, and push the update button. Verify that the corresponding Switch Setting LED changes on the dashboard window.

Everytime UPDATE is pressed, the script performs a master read on the switch PIO component and updates the display.

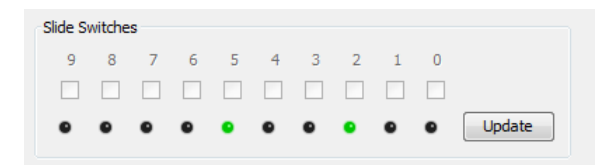

This script has many more features if you're curious what it does, please ask the instructor

5. Exit System Console

#### **Exercise Summary**

- Performed low level verification of the jtag chain and programmed the FPGA
- Performed low level verification of the system clock and reset signals
- Performed master read and write commands using the System Console
- Ran the system hardware from the Dashboard GUI and observed the results

### **END OF EXERCISE 3A**

52

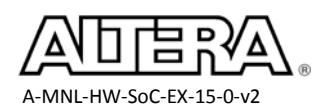

# Exercise 3B

# Debugging Hardware and Software Using SignalTap II Logic Analyzer and ARM DS-5 Development Studio

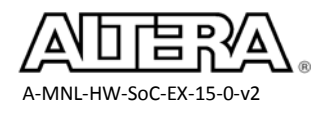

#### **Objectives**:

- Use the DS-5 tool to write from the HPS to the LED PIO and cause the SignalTap<sup>™</sup> II logic analyzer to trigger on that transaction
- Use a break point in the software running on the HPS to trigger the SignalTap II logic analyzer in the FPGA

#### Introduction

In lab 3A, we demonstrated that instantiating an HPS component in a Qsys system has no effect on the normal debug process of an FPGA design. The HPS component had no effect on the system because the there was no software running and the bridges to/from the FPGA weren't enabled.

In order to prove the connectivity between the FPGA design and the HPS component, this lab will show you how to access the HPS from the FPGA design a number of different ways. The HPS to FPGA bridge connectivity will be proven by initiating a register write to the LED PIO device located in the FPGA and triggering on that transaction using the SignalTap II logic analyzer. The SignalTap II logic analyzer can also be triggered from a break point in software on the HPS.

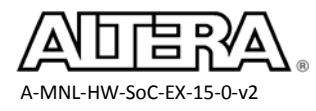

# **Step 1: Launch the Software Project**

We need to initiate the bridges on the HPS component and the easiest ways to do that is to use the DS-5 tool to load the preloader software onto the HPS component and get the HPS component to initialize the bridges for us.

- 1. If you powered off your board, reprogram the FPGA with the Quartus II programmer tool using the .sof file from the project directory.
- 2. In the Windows Explorer, navigate to the C:\altera\15.0\embedded\ directory and doubleclick the file Embedded\_Command\_Shell.bat to run it.

This is a Cygwin shell that allows you to perform many SoC related tasks.

\_\_\_\_\_3. Type *jtagconfig* at the command prompt to scan and see the devices on the JTAG chain.

This will ensure the HPS and the FPGA can be seen in the JTAG chain.

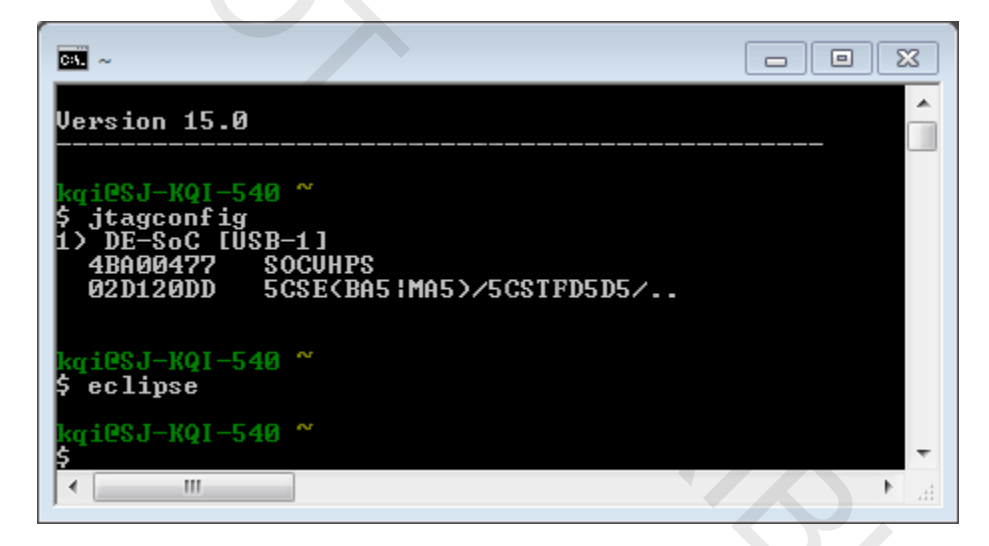

- 4. Open the **Eclipse for DS-5** software by typing *eclipse&* in the Embedded Command Shell. *Launching DS-5 from the shell bring in various SoC related settings.*
- 5. When the **Workspace Launcher** window appears, CAREFULLY select the workspace as C:\altera\_trn\Designing\_with\_ARM\_SoC (Not Software)

55

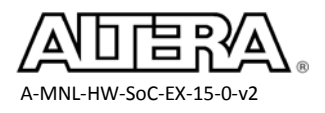

| ſ | Workspace Launcher                                                                                                    |
|---|----------------------------------------------------------------------------------------------------|
|   | Select a workspace                                                                                                    |
|   | Eclipse Platform stores your projects in a folder called a workspace.<br>Choose a workspace folder to use for this session. |
|   | Workspace: C:\altera_trn\Designing_with_ARM_SoC    Browse                                                                   |
|   | Use this as the default and do not ask again OK Cancel                                                                      |

Make sure you're using the Designing\_with\_ARM\_SoC workspace and NOT Developing\_Software\_For\_ARM\_SoC

6. Click the **OK** button to accept the workspace.

Make sure the Crosstrigger project is loaded into the workspace

7. Look over the software if you wish, in the Crosstrigger project, the main source code is located in hwlib.c (open that by double clicking on it within the Crosstrigger Project)

This is a very simple program, and most of the action is performed with in the test\_bridge function where it will first initialize the FPGA to HPS, the HPS to FPGA, and the lightweight HPS to FPGA bridges. Then the software will run a gray code pattern on the LEDs by writing across the lightweight HPS to FPGA bridge to the LED PIO component.

8. Compile the program by right clicking the Crosstrigger project and choose Build Project

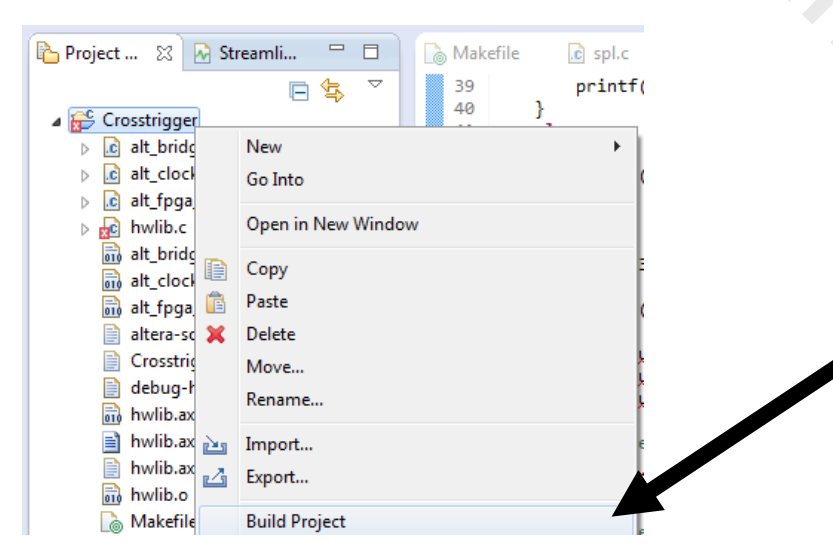

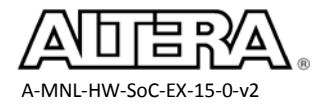

9. Verify that the project has been successfully compiled by looking in the Console window.

Make sure the build finished without any errors and that the hwlib.axf executable linkable file is generated correctly. Don't worry about any errors in the Problems pane or the source code, these errors are caused by the Eclipse GUI indexer not having a chance to run on all the files that's copied into the directory during build.

| 🖹 Problems 🙆 Tasks 📮 Console 🕴 🗖 Properties                                                                      | 🕂 🗘 😓         | <b>.</b> | 🕞 📑 🖻 🕶 🛛      | 📬 🕶 🗖       |
|----------------------------------------------------------------------------------------------------|---------------|----------|----------------|-------------|
| CDT Build Console [Crosstrigger]                                                                                 |               |          |                |             |
| 17:45:37 **** Build of configuration Default for project Crosstrigger ****                                       |               |          |                | *           |
| make all                                                                                                    |               |          |                |             |
| arm-altera-eabi-gcc -g -00 -mfloat-abi=soft -march=armv7-a -mtune=cortex-a9 -mcpu=cortex-a9 -Wall -Werror -Wstri | ct-prototypes | -std=c99 | -fdata-section | s -ffunct   |
| cp -f C:/altera/15.0/embedded/ip/altera/hps/altera_hps/hwlib/src/hwmgr/soc_cv_av/alt_fpga_manager.c alt_fpga_man | ager.c        |          |                |             |
| arm-altera-eabi-gcc -g -00 -mfloat-abi=soft -march=armv7-a -mtune=cortex-a9 -mcpu=cortex-a9 -Wall -Werror -Wstri | ct-prototypes | -std=c99 | -fdata-section | s -ffunct   |
| cp -f C:/altera/15.0/embedded/ip/altera/hps/altera_hps/hwlib/src/hwmgr/soc_cv_av/alt_bridge_manager.c alt_bridge | _manager.c    |          |                |             |
| arm-altera-eabi-gcc -g -00 -mfloat-abi=soft -march=armv7-a -mtune=cortex-a9 -mcpu=cortex-a9 -Wall -Werror -Wstri | ct-prototypes | -std=c99 | -fdata-section | s -ffunct _ |
| cp -f C:/altera/15.0/embedded/ip/altera/hps/altera_hps/hwlib/src/hwmgr/soc_cv_av/alt_clock_manager.c alt_clock_m | anager.c      |          |                | =           |
| arm-altera-eabi-gcc -g -00 -mfloat-abi=soft -march=armv7-a -mtune=cortex-a9 -mcpu=cortex-a9 -Wall -Werror -Wstri | ct-prototypes | -std=c99 | -fdata-section | s -ffunct   |
| arm-altera-eabi-g++ -Taltera-socfpga-hosted.ld hwlib.o alt_fpga_manager.o alt_bridge_manager.o alt_clock_manager | .o -o hwlib.a | xf       |                |             |
| arm-altera-eabi-objdump -d hwlib.axf > hwlib.axf.objdump                                                         |               |          |                |             |
| arm-altera-eabi-nm hwlib.axf > hwlib.axf.map                                                                     |               |          |                |             |
|                                                                                                    |               |          |                |             |
| 17:45:40 Build Finished (took 3s.210ms)                                                                          |               |          |                |             |
| 1/:45:40 Bulla Finishea (took 35.210ms)                                                                          |               |          |                |             |

\_\_\_\_10. From the **Run** menu select **Debug Configurations...** 

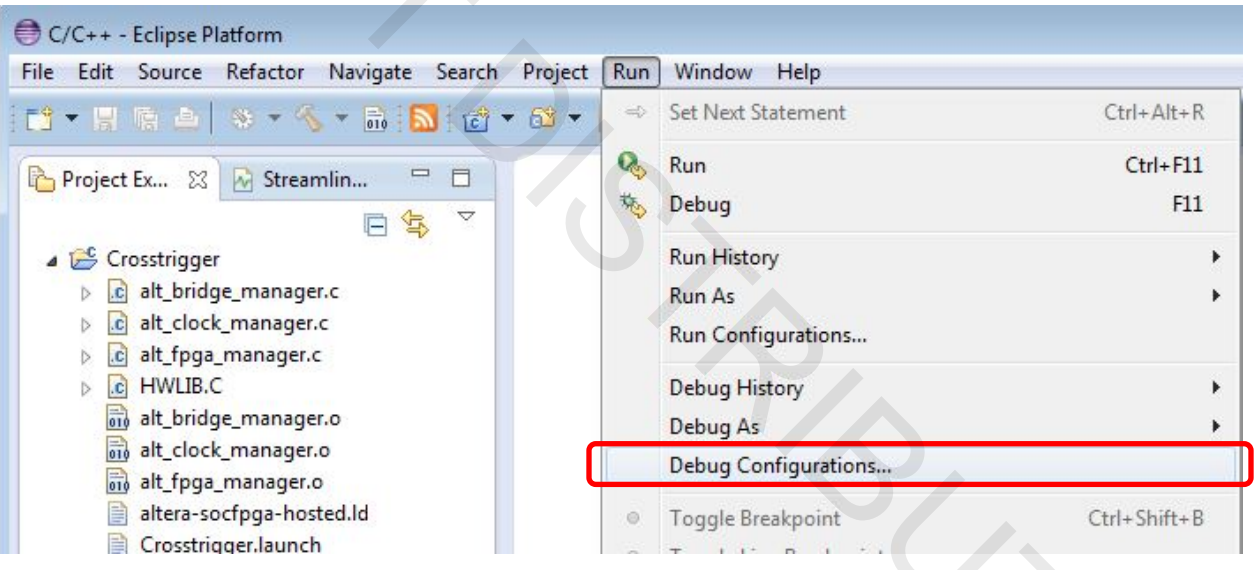

The debug configuration is a way to create a launcher script that specifies a variety of setup scripts to speed up the connecting to the HPS and performing basic debug functions.

- 11. Make sure the **Crosstrigger** configuration launcher script is selected in the list on the left and the **Connection** tab is selected.
- 12. In the Select target window, choose Debug Cortex-A9\_0 under Altera → Cyclone V SoC (Dual Core) → Bare Meta Debug (see diagram below)

This specification allows us to run software on the ARM processor on the board.

\_\_\_\_13. For Target Connection, choose USB-Blaster from the pulldown menu

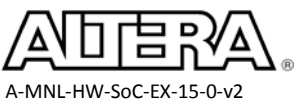

This step tells the configuration which debug cable to use. In addition to the ARM debug tools such as DSTREAM, DS5 also recognizes Altera's USB-Blaster as a valid JTAG debug cable to gain access to the Cortex A9 CPU.

#### 14. For **Connection -> Bare Metal Debug**, click **Browse...**, and select **DE-SoC on localhost**

This steps looks for the valid components across the USB-Blaster II download cable.

| Debug Configurations                                                                                                    |                                                                                                    | × |
|----------------------------------------------------------------------------------------------------|----------------------------------------------------------------------------------------------------|---|
| Create, manage, and run configuration                                                                                                    | ·                                                                                                    | - |
| Image: Second Second Secon | Name: Crosstrigger<br>Connection for Files to Debugger for OS Awareness M* Arguments for Environment<br>Select target<br>Select target<br>Select the manufacturer, board, project type and debug operation to use. Currently selected:<br>Altera (Cyclone V SoC (Dual Core) / Bare Metal Debug / Debug Cortex-A9_0<br>Filter platforms<br>A Aria U SoC<br>Arria V SoC<br>Cyclone V SoC (Dual Core)<br>Bare Metal Debug<br>Debug Cortex-A9_0<br>Debug Cortex-A9_2 SMP<br>Target Connection<br>USB-Blaster Trace or other target options. Using "default" configuration options<br>DS-5 Debugger will connect to an Altera USB-Blaster trace or other target options. Using "default" configuration options<br>Bare Metal Debug<br>Connections<br>Bare Metal Debug<br>Connection DE-SoC on localhost [USB-1]:DE-SoC USB-1<br>Bare Metal Debug |   |
| Filter matched 19 of 19 items                                                                                                    | Apply Revert                                                                                                    |   |
| ?                                                                                                    | Debug                                                                                                    |   |

- \_\_\_\_\_15. Click the **Edit** button to modify the **DSTL Options**.
- \_\_\_\_\_16. On the **DSTL Configuration Editor** window, click the **Cross Trigger** tab.
- \_\_\_\_\_17. Click Enable HPS -> FPGA Cross Trigger to enable it.
- \_\_\_\_\_18. Click Assume Cross Triggers can be accessed to enable it.

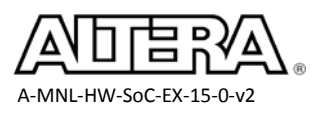

58

| Debug and Trace Services Lay      | er (DTSL) Configuration                                                                                                    |        |
|-----------------------------------|----------------------------------------------------------------------------------------------------|--------|
| Add, edit or choose a DTSL config | guration for file : dtsl_config_script.py, class : USBBlaster_UtslScript                                                                                                    |        |
| + 🗎 ×                             | Name of configuration: default                                                                                                    |        |
| default                           | Cross Trigger Trace Buffer   Cortex-A9   STM   ETR   ETF                                                                                                    |        |
|                                   | Enable FPGA -> HPS Cross Trigger                                                                                                    |        |
|                                   | Image: Image: Image |        |
|                                   | Cross Trigger initialization                                                                                                    |        |
|                                   | The Cross Trigger interface can only be accessed if the system clocks<br>have been initialized. If the Cross Trigger interface is accessed<br>prior to the clock initialization, then the target may lock up.<br>The folllowing option should only be set if you are sure that the system<br>clocks have been initialized prior to DS-5 connecting to the target system.<br>The system clocks are typically set up by running the Altera preloader script                                                                                                    |        |
|                                   | Assume Cross Triggers can be accessed                                                                                                    |        |
|                                   |                                                                                                    |        |
|                                   | Apply                                                                                                    | Revert |
| 0                                 | OK                                                                                                    | Cancel |

This setting is required in order to enable the cross-triggering from the HPS component to the FPGA domain. This causes a trigger to the FGPA in the event of a break in the software code running on the HPS.

- 19. Press **OK** to close the **DSTL Configuration Editor** window.
- \_\_\_\_\_ 20. Click **Debug** to start the debug process
- 21. Click **Yes** if prompted to switch to the debug perspective.

The start-up process will take a second and it will stop at main (line 111 of file hwlib.c)

If you encounter errors, please see the troubleshoot guide at the end of this document.

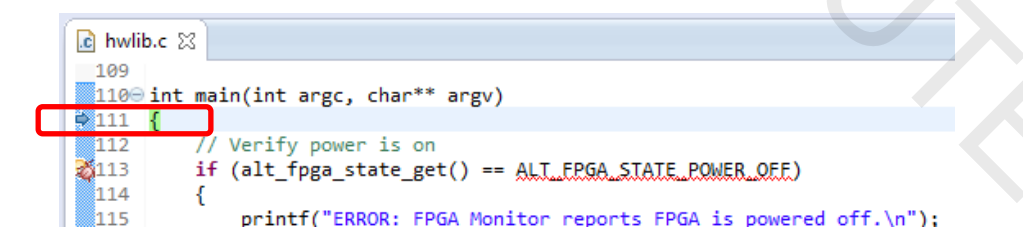

22. Press the play button, ▶, in the DS-5 for Eclipse GUI to continue running code until it stops at a breakpoint on line 51. *This breakpoint has already been set for you.* 

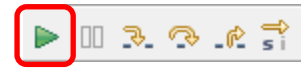

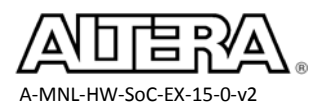

If you look at the App Console located in the lower right hand corner of the DS-5 for Eclipse window you can see that the bridges between the HPS and the FPGA have been initiated successfully. It is now possible to communicate between the HPS and the FPGA using the Avalon bus.

INFO: alt\_bridge\_init(ALT\_BRIDGE\_F2H) successful. INFO: alt\_bridge\_init(ALT\_BRIDGE\_H2F) successful. INFO: alt bridge init(ALT\_BRIDGE\_LWH2F) successful.

\_\_\_\_23. In the Qsys tool, open it if it's been closed, click on the **f2h\_axi\_slave** port of the hps\_0 component to highlight it.

| <b>V</b> |                                                                                  | □ 啦 hps_0                             | Arria V/Cyclone V H |                           |                 |               |
|----------|----------------------------------------------------------------------------------|---------------------------------------|---------------------|---------------------------|-----------------|---------------|
|          | ° ° ° ₽                                                                          | f2h_cold_reset_req                    | Reset Input         | hps_0_f2h_cold_reset_req  |                 |               |
|          | $\leftarrow$ $\diamond$ $\diamond$ $\Box$                                        | f2h_debug_reset_req                   | Reset Input         | hps_0_f2h_debug_reset_req |                 |               |
|          | $\leftarrow$ $\leftarrow$ $\leftarrow$ $\Box$                                    | f2h_warm_reset_req                    | Reset Input         | hps_0_f2h_warm_reset_req  |                 |               |
|          | 20                                                                               | <ul> <li>f2h_stm_hw_events</li> </ul> | Conduit             | hps_0_f2h_stm_hw_events   |                 |               |
|          |                                                                                  | ≻ memory                              | Conduit             | memory                    |                 |               |
|          | 0-0                                                                              | ≻ hps_io                              | Conduit             | hps_0_hps_io              |                 |               |
|          |                                                                                  | h2f_reset                             | Reset Output        | hps_0_h2f_reset           |                 |               |
|          | •                                                                                | h2f_axi_clock                         | Clock Input         | Double-click to export    | clk_0           |               |
|          |                                                                                  | < h2f_axi_master                      | AXI Master          | Double-click to export    | [h2f_axi_clock] |               |
|          |                                                                                  | f2h_axi_clock                         | Clock Input         | Double-click to export    | clk_0           |               |
|          | │ <del>│ <mark>│ → ────<mark>─</mark>──────────────────────────────</mark></del> | f2h_axi_slave                         | AXI Slave           | Double-click to export    | [f2h_axi_clock] | ● 0x0000_0000 |
|          |                                                                                  | h2f_lw_axi_clock                      | Clock Input         | Double-click to export    | clk_0           |               |
|          |                                                                                  | < h2f_lw_axi_master                   | AXI Master          | Double-click to export    | [h2f_lw_axi     |               |
|          |                                                                                  | + f2h_irq0                            | Interrupt Receiver  | Double-click to export    |                 | IRQ 0         |
|          |                                                                                  | f2h_irq1                              | Interrupt Receiver  | Double-click to export    |                 | IRQ 0         |
| 1        |                                                                                  | onchip_memory2_0                      | On-Chip Memory (R   |                           |                 |               |
|          |                                                                                  | dk1                                   | Clock Input         | Double-click to export    | clk_0           |               |
|          | ••                                                                               | > s1                                  | Avalon Memory Map   | Double-click to export    | [clk1]          | ● 0x0000_0000 |
|          | ᠅╶╶╎╴╏╺╴╏╺╸╵╺╴╶╴                                                                 | reset1                                | Reset Input         | Double-click to export    | [dk1]           |               |
| <b>V</b> |                                                                                  | □ 🗓 hps_only_master                   | JTAG to Avalon Mas  |                           |                 |               |
|          |                                                                                  | → clk                                 | Clock Input         | Double-click to export    | clk_0           |               |
|          | ◇                                                                                | dk_reset                              | Reset Input         | Double-click to export    |                 |               |
|          |                                                                                  | < master                              | Avalon Memory Map   | Double-click to export    | [clk]           |               |
|          |                                                                                  | <pre>master_reset</pre>               | Reset Output        | Double-click to export    |                 |               |
| -        |                                                                                  |                                       | l                   |                           |                 |               |

You can see that the hps\_only\_master connects to the HPS component through the FPGA to HPS bridge. This connection allows access the to the HPS registers from System Console through the JTAG to Avalon Master Bridge.

\_\_\_\_24. Click on **the h2f\_axi\_master** and the **h2f\_lw\_axi\_master**, these are the connections that will allow the HPS to control FPGA component. In this lab, the softwrae will mostly exercise the lightweight bridge to write to the LED PIO component.

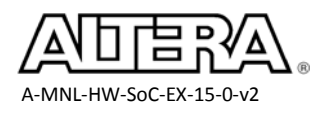

# Step 2: Have HPS trigger a SignalTap II logic analyzer capture of HW state

- 1. Open the SignalTap II logic analyzer file using the following steps
  - In the Quartus II software, select File-> Open..
  - Select SignalTap II Logic Analyzer Files (.stp) in the "Files of type:" drop down menu.
  - Select the **stp1.stp** file from the **<project\_folder>\Labs** directory.
  - Click **Open**.

SignalTap II is Altera's Embedded Logic Analyzer used to debug FPGA logic in real time. For more information, consult the Quartus II Handbook or view the free SignalTap II online training available at http://www.altera.com/training

2. Make sure the **Setup** tab is in the foreground to see how the triggers have been configured.

The SignalTap II logic analyzer file taps signals of the Avalon Memory-Mapped interface that is connected to the LED PIO block. The signal write\_n rises when a transaction ends and the SignalTap II file is setup to trigger on that event.

The SignalTap II logic analyzer also has the ability to trigger on an event from the HPS. The "trigger in" option in the SignalTap II Signal Configuration window, is currently set to HPS trigger out. Note that this input is currently set to "don't care". That will change in a later section about FPGA to HPS cross triggering.

| 😰 Sig   | nalTap I  | I Logic Analyzer - C:/altera_trn/Designing_with_ARM_SoC/Lab | s/soc_system - | soc_system -    | [stp1.stp]                       |                                                          |
|---------|-----------|-------------------------------------------------------------|----------------|-----------------|----------------------------------|----------------------------------------------------------|
| File    | Edit Vi   | ew Project Processing Tools Window Help 💎                   |                |                 |                                  | Search altera.com                                        |
|         |           | (2) (2) (4) (4) (4) (4) (4) (4) (4) (4) (4) (4              |                |                 |                                  |                                                          |
| Instan  | ice Manag | ger: 🍖 🔊 🔳 🎦 Ready to acquire                               |                | ×               | JTAG Chain Configuration:        | JTAG ready ×                                             |
| Instan  | ce        | Status Enabled LEs: 93                                      | 1 Me           | mory: 5888      | Hardware: DE-SoC [USB-           | 1] V Setup                                               |
|         | auto_si   | gnaltap_0 Not running 📝 931 cells                           | 588            | 88 bits         |                                  |                                                          |
|         |           |                                                             |                |                 | Device: @2: 5CSE(BA:             | SIMAS//SCSTPDSD5/ (0x02D120DD)                           |
| •       |           | m                                                           |                | 4               | >> SOF Manager:                  | C:/altera_trn/Designing_with_ARM_SoC/Labs/soc_system.sof |
|         |           |                                                             |                |                 | ,                                |                                                          |
| trig    | ger: 2015 | 5/08/05 23:22:28 #1                                         | Lock mode:     | 🔒 Allow trigger | condition changes only $\bullet$ | Signal Configuration: ×                                  |
|         |           | Node                                                        | Data Enable    | Trigger Ena     | ble Trigger Conditions           | Triager conditions:                                      |
| Тур     | e Alias   | Name                                                        | 46             | 46              | 1 🗷 Baris AND 🛛 🔻                |                                                          |
| <u></u> | •         | soc_system:u0 soc_system_led_pio:led_pio write_n            | 1              | ~               | 5                                |                                                          |
|         | )         | soc_system:u0 soc_system_led_pio:led_pio writedata[310]     | 1              | 1               | XXXXXXXh                         | O Pin:                                                   |
| 6       | )         | +soc_system:u0 soc_system_led_pio:led_pio out_port[90]      | 1              | 1               | XXXh                             | O Node:                                                  |
| 6       | >         | +soc_system:u0 soc_system_led_pio:led_pio address[10]       | 1              | V               | Xh                               |                                                          |
| *       | >         | soc_system:u0 soc_system_led_pio:led_pio chipselect         | 1              | 1               |                                  | O Instance:                                              |
|         |           |                                                             |                |                 |                                  | Hard Processor System (HPS) trigger out                  |
|         |           |                                                             |                |                 |                                  | Pattern: 🔛 Don't Care 🔻                                  |
|         |           |                                                             |                |                 |                                  | Tringer out                                              |
|         | _         |                                                             |                |                 |                                  |                                                          |
|         | Data      | 🔜 Setup                                                     |                |                 |                                  |                                                          |
|         |           |                                                             |                |                 |                                  |                                                          |
|         | auto_sign | arch_o                                                      |                |                 |                                  | 0% 00:00:00                                              |

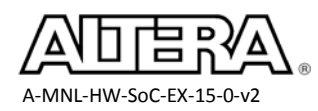

- \_\_\_\_\_3. Ensure that the 5CS device is selected under the **Device:** drop down menu. *SignalTap works with logic in the FPGA and not the HPS component directly.*
- 4. Set the lock mode of the SignalTap II analyzer to "Allow trigger condition changes only".

Lock mode: 🔒 Allow trigger condition changes only 🔻

This option is in the middle of the window and will prevent us from making changes to the setup that will require a Quartus recompile.

- \_\_\_\_\_5. Arm the SignalTap II logic analyzer by clicking the **Run Analysis** button 🖄
- 6. In the DS-5 tool, go to the **Registers** tab and scroll to the bottom.

If you do not see a registers tab, you can enable it from the DS-5 Windows menu  $\rightarrow$  Show View  $\rightarrow$  Registers

7. Expand the Peripherals folder and find the LED PIO

| 🗱 Variables 💊 Breakp 📴 Registers 🔀 🖓 Express           | f() F | uncti | 🗆      |                    |
|--------------------------------------------------------|-------|-------|--------|--------------------|
|                                                        |       |       | N      | $\bigtriangledown$ |
| 🔄 Linked: Crosstrigger 🔻                               |       |       |        |                    |
| Name                                                   | Value | Size  | Access |                    |
| 🕀 🗁 altera_avalon_sysid_sysid_qsys_control_slave       |       |       |        | *                  |
| 🕀 🗁 altera_avalon_jtag_uart_jtag_uart_avalon_jtag_slav | e     |       |        |                    |
| 🖶 🗁 altera_avalon_pio_button_pio_s1                    |       |       |        |                    |
| 🕀 🗁 altera avalon pio dipsw pio s1                     |       |       |        |                    |
| 🗄 🥦 altera_avalon_pio_led_pio_s1                       |       |       |        | Ŧ                  |

- 8. Expand the **altera\_avalon\_led\_pio\_s1** register set by clicking on the "+" symbol next to it.
- 9. Change the value of the **DATA** register to **0xA** by clicking in the **Value** column, editing the value and hitting enter.

The LEDR3 and LEDR1 on the board should turn on and SignalTap II should trigger.

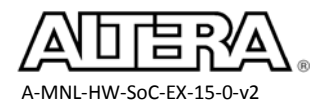

Name

🖶 🦠 altera\_avalon\_pio\_led\_pio\_s1\_DIRECTION

🖶 🥎 altera\_avalon\_pio\_led\_pio\_s1\_IRQ\_MASK

🖶 🦠 altera\_avalon\_pio\_led\_pio\_s1\_EDGE\_CAP

altera\_avalon\_pio\_led\_pio\_s1\_SET\_BIT

🖶 🦠 altera\_avalon\_pio\_led\_pio\_s1\_DATA

| egisters 🕄 💡 Express       | io f() Function |      |   |               |  |  |  |
|----------------------------|-----------------|------|---|---------------|--|--|--|
|                            |                 | 1    | 9 | $\overline{}$ |  |  |  |
| nked: Lab2b-Crosstrigger 🕶 |                 |      |   |               |  |  |  |
|                            | Value           | Size | А |               |  |  |  |
| _qsys_control_slave        |                 |      |   |               |  |  |  |

0x0000000A

0x00000000

0x00000000

0x00000000

write only

32 R.

32 R,

32 R,

32 R,

32 W 👻

ь

| 10  | Examine th | e waveform | in the | SignalTan | II logic | analyzer | Data tah |
|-----|------------|------------|--------|-----------|----------|----------|----------|
| 10. | Examine u  |            |        | Signariap | II logic | anaryzer | Data lau |

🗱 Variables 🤗 Breakpoi 🚺 💀

| log: T     | rig @ 2 | 015/08/06 09:26:30 (0:0:58.9 elapsed) #1                |    |    |          | click | to insert time l | bar |           |     |   |
|------------|---------|---------------------------------------------------------|----|----|----------|-------|------------------|-----|-----------|-----|---|
| Туре       | Alias   | Name                                                    | -5 | -4 | -3       | -2    | -1               | 0   | 1         | 2   | 3 |
| <b>ò</b> * |         | soc_system:u0 soc_system_led_pio:led_pio write_n        |    |    |          |       |                  |     |           |     |   |
| ٣          |         | soc_system:u0 soc_system_led_pio:led_pio writedata[310] |    |    | 0000000h |       | X                |     | 0000000Ah |     |   |
| ٣          |         | soc_system:u0 soc_system_led_pio:led_pio out_port[90]   |    |    | 100 F    | Fh    |                  |     | 00        | )Ah |   |
| ١          |         | soc_system:u0 soc_system_led_pio:led_pio address[10]    |    |    |          |       | 0h               |     |           |     |   |
| •          |         | soc_system:u0 soc_system_led_pio:led_pio chipselect     |    |    |          |       |                  |     |           |     |   |

111

This shows the Avalon MM write transaction from the HPS to the LED PIO in the FPGA.

- 11. Minimize the led\_pio\_s1 register in the register view of the DS5 tools.
- 12. Click the **Setup** tab in the SignalTap II window .
  - 13. Change the Trigger Conditions on the write\_n signal to be don't care by right-clicking the Trigger conditions column of the write\_n signal.

| trigge | trigger: 2015/08/05 23:22:28 #1 |                                                  |    | Lock mode: 🔒 Allow trigger condition changes only |                   |  |  |  |  |
|--------|---------------------------------|--------------------------------------------------|----|---------------------------------------------------|-------------------|--|--|--|--|
| Node   |                                 | Data Enable Trigger Ena                          |    | Trigger Conditions                                |                   |  |  |  |  |
| Туре   | Alias                           | Name                                             | 46 | 46                                                | 1 🔽 Basic AND 🛛 🔻 |  |  |  |  |
| *0     |                                 | soc_system:u0 soc_system_led_pio:led_pio write_n | 1  |                                                   |                   |  |  |  |  |

14. In the Signal Configuration pane of the setup tab, scroll down to just above the **Trigger out** section change the HPS Trigger out to "**Rising Edge**" using the drop down menu.

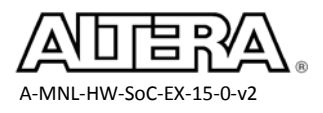

| Trigger flow control                                                                                                    | Coquestial                                                                                         |      |
|----------------------------------------------------------------------------------------------------|----------------------------------------------------------------------------------------------------|------|
| ingger flow control                                                                                                    | Sequential                                                                                         |      |
| Trigger position:                                                                                                    | Sector trigger position                                                                            | •    |
| Trigger conditions:                                                                                                    | 1                                                                                                  | -    |
| Trigger in                                                                                                    |                                                                                                    |      |
| O Pin:                                                                                                    |                                                                                                    |      |
|                                                                                                    |                                                                                                    |      |
| Node:                                                                                                    |                                                                                                    |      |
| <ul><li>Node:</li><li>Instance:</li></ul>                                                                               |                                                                                                    | ···· |
| <ul> <li>Node:</li> <li>Instance:</li> <li>Hard Processo</li> </ul>                                                     | or System (HPS) trigger out                                                                        | ···· |
| Node:  Instance:  Hard Processe Pattern:                                                                                | or System (HPS) trigger out<br><b>/<sup>-</sup> Rising Edge</b>                                    | ···· |
| Node: Instance: Hard Processe Pattern:                                                                                  | or System (HPS) trigger out<br>/ <b>^ Rising Edge</b>                                              | ···· |
| <ul> <li>Node:</li> <li>Instance:</li> <li>Hard Process</li> <li>Pattern:</li> <li>Trigger out</li> </ul>               | or System (HPS) trigger out<br><b>/ Rising Edge</b><br>Don't Care<br>Low<br>Suffice Edge           | ···  |
| <ul> <li>Node:</li> <li>Instance:</li> <li>Hard Process</li> <li>Pattern:</li> <li>Trigger out</li> <li>Pin:</li> </ul> | or System (HPS) trigger out<br>/ Rising Edge<br>Don't Care<br>Low<br>Falling Edge<br>/ Rising Edge | ···· |

Now instead of triggering on the write signal, SignalTap will trigger when the Cortex-A9 processor stops. Had we left the write\_n trigger condition in, then we would've gotten a 2 staged trigger condition where the write must happen after the Processor break.

- \_\_\_\_\_25. Arm SignalTap II logic analyzer by pushing the **Run Analysis** button
- \_\_\_\_\_26. Press the play button in the DS-5 tool to continue to the next break point (line 70). SignalTap should trigger

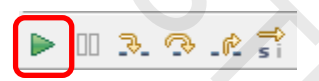

27. Examine the waveform in the **Data** tab in the SignalTap II logic analyzer tool.

Notice all signals are stable at the trigger (Time 0), this is because this trigger was caused by a software breakpoint and not any hardware trigger conditions.

28. Examine the LEDs on the board and write down state of each LED.

The value in SignalTap may not agree with the value shown in the System Console because at the time of SignalTap capture, the LEDs wasn't written to yet.

LEDR[9..0]

- 29. Arm SignalTap II logic analyzer again.
- \_\_\_\_\_ 30. Press the play button again in the DS-5 tool to repeat the loop and stop at the breakpoint again. SignalTap tool should trigger again.
- \_\_\_\_\_31. Examine the waveform again.

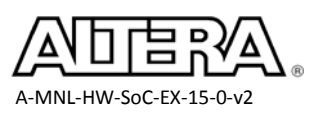

Now SignalTap out\_port should match the previous LED value

- 32. What is the state of the LEDs now on the Board?
- \_\_\_\_\_ 33. Repeat Arming the SignalTap trigger and runinng the software a few more times to see more gray code values.
- \_\_\_\_\_ 34. Remove the breakpoint on line 70 by double clicking the left most column where the red dot is indicating the breakpoint.
- 35. Press the play button to finish running the software.

You should see "RESULT: All tests successful in the App Console"

\_\_\_\_\_36. Disconnect the DS5 from the Target. By pressing <sup>3</sup>% in debug controls.

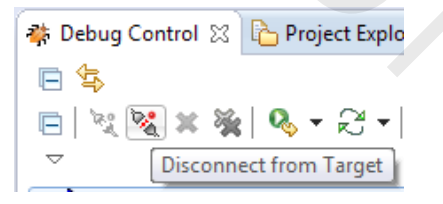

37. Exit from DS-5, Embedded Command Shell, Qsys, SignalTap II, and Quartus tools.

In this section, you were able to use the trigger output from the HPS as a trigger input to capture exactly the transaction of interest in SignalTap II logic analyzer.

#### **Exercise Summary**

- Triggered SignalTap II analyzer from a transaction generated by the HPS using the DS-5 tool
- Triggered the SignalTap II logic analyzer using a break point set in software.

#### END OF EXERCISE 3B

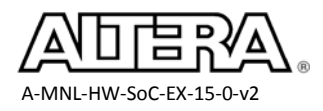